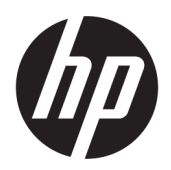

# HP Officejet 6800

คู่มือผู้ใช้

#### ข้อมูลด้านลิขสิทธิ์

© 2014 Copyright Hewlett-Packard Development Company, L.P.

การพิมพ์ครั้งที่ 1, 7/2014

#### ประกาศจากบริษัท Hewlett-Packard

ข้อมูลที่อยู่ในเอกสารฉบับนี้อาจเปลี่ยนแปลงได้โดยไม่ค้องแจ้งให้ทราบ ถ่วงหน้า

สงวนลิขสิทธิ์ทั้งหมด ห้ามทำการผลิตซ้ำ ดัดแปลงหรือแปลเอกสารนี้โดย ไม่ได้รับอนุญาดอข่างเป็นลาขลักษณ์อักษรจาก Hewlett-Packard เว้นแต่จะได้รับอนุญาดภาขได้กฎหมายลิขสิทธิ์

การรับประกันสำหรับผลิตภัณฑ์และบริการของ HP จะระบุไว้ในคำ ซึ่แจงเกี่ยวกับการรับประกันอย่างชัดเจนซึ่งแนบมากับผลิตภัณฑ์หรือ บริการนั้นๆ ไม่มีสิ่งใดในเอกสารนี้ที่มีความหมายว่าเป็นส่วนหนึ่งของ การรับประกันเพิ่มเติม HP จะไม่รับผิดชอบต่อความผิดพลาดทางเทคนิด หรือจากข้อความ หรือการตัดทอนข้อความใดๆ ในที่นี้

#### คำประกาศ

Microsoft, Windows, Windows XP, Windows Vista, Windows 7, Windows 8 และ Windows 8.1 เป็นเครื่องหมายการค้างดทะเบียนในสหรัฐอเมริกาของ Microsoft Corporation

ENERGY STAR ແລະເຄວື່ອงหมาย ENERGY STAR ເປັນ ເຄรື່ອงหมายที่จดทะເນີຍນໃນสหรัฐอเมริกา

Mac, OS X และ AirPrint เป็นเครื่องหมายการค้าของ Apple Inc. ซึ่งได้รับการจดทะเบียนในสหรัฐอเมริกาและประเทศอื่นๆ

#### ข้อมูลด้านความปลอดภัย

### ≙

โปรดปฏิบัติตามข้อควรระวังอย่างเคร่งครัด เพื่อหลีกเลี่ยงอันตรายจากไฟ ใหม้หรือไฟฟ้าช้อด

 โปรดอ่านและทำความเข้าใจคำแนะนำทั้งหมดในเอกสารประกอบ ที่มาพร้อมกับเครื่องพิมพ์

- 2. ปฏิบัติตามกำเตือนและกำแนะนำทั้งหมดที่ระบุไว้บนผลิตภัณฑ์
- 3. ก่อนทำความสะอาค ต้องถอคสายไฟออกจากปลั๊กทุกครั้ง
- 4. ห้ามติดตั้งหรือใช้ผลิตภัณฑ์นี้ใกล้น้ำหรือขณะตัวเปียก
- 5. วางผลิตภัณฑ์ให้ตั้งอย่างมั่นคงบนพื้นที่เรียบเสมอกัน

 6. ดิดดั้งผลิดภัณฑ์ในที่ที่เหมาะสม เพื่อที่สายไฟจะได้ไม่ระเกะระกะและ ไม่ได้รับความเสียหาย

7. หากอุปกรณ์ทำงานผิดปกติ โปรคดู <u>การแก้ไขปัญหา</u>

 ไม่มีส่วนประกอบภายในใดๆ ในอุปกรณ์นี้ที่ผู้ใช้จะสามารถช่อมแซม ได้ ให้ขอความช่วยเหลือจากเจ้าหน้าที่บริการที่มีความเชื่ยวชาญเท่านั้น

# สารบัญ

| 1 ใช้งานอย่   | กงไร                                                   |    |
|---------------|--------------------------------------------------------|----|
|               |                                                        |    |
| 2 เริ่มต้นใช้ | ร์งาน                                                  | 2  |
|               | การเข้าใช้งาน                                          | 2  |
|               | HP EcoSolutions (โซลูชันรักษ์สิ่งแวดล้อมของ HP)        | 3  |
|               | การจัดการการใช้พลังงาน                                 |    |
|               | ประหขัดอุปกรณ์ใช้สิ้นเปลืองสำหรับการพิมพ์              |    |
|               | รู้จักกับส่วนประกอบต่างๆ ของเครื่องพิมพ์               | 4  |
|               | ภาพด้านหน้า                                            | 4  |
|               | อุปกรณ์ใช้สิ้นเปลืองสำหรับการพิมพ์                     | 5  |
|               | ด้ำนหถัง                                               |    |
|               | การใช้แผงกวบคุมของเครื่องพิมพ์                         |    |
|               | ภาพรวมของปุ่มและไฟแสดงสถานะต่างๆ                       | 6  |
|               | ไอกอนหน้าจอแผงกวบกุม                                   |    |
|               | การเปลี่ยนการตั้งค่าเครื่องพิมพ์                       |    |
|               | ความรู้เบื้องด้นเกี่ขวกับกระดาษ                        |    |
|               | กระดาษที่แนะนำสำหรับการพิมพ์                           |    |
|               | การสั่งซื้อกระดาษของ HP                                | 10 |
|               | คำแนะนำการเลือกและการใช้กระคาษ                         | 10 |
|               | ใส่กระดาษ                                              | 11 |
|               | การป้อนด้นฉบับลงบนกระจกสแกนเนอร์                       |    |
|               | ป้อนด้ันถบับลงในตัวป้อนกระคาษ                          | 17 |
|               | ใส่แฟลชไครฟ์ USB                                       |    |
|               | การอัพเดตเครื่องพิมพ์                                  | 18 |
|               | เปิดชอฟต์แวร์ของเครื่องพิมพ์ HP(Windows)               | 19 |
|               | ปีคเครื่องพิมพ์                                        | 19 |
| 3 การพิมา     | й                                                      |    |
|               | การพิมพ์เอกสาร                                         |    |
|               | การพิมพ์โบรชัวร์                                       |    |
|               | การพิมพ์ซองจดหมาย                                      |    |
|               | การพิมพ์ภาพถ่าย                                        |    |
|               | พิมพ์บนกระดาษขนาดพิเศษและขนาดที่กำหนดเอง               |    |
|               | การพิมพ์ลงบนทั้งสองด้านของหน้ากระดาษ (การพิมพ์สองด้าน) |    |
|               | การพิมพ์โดยใช้งำนวน dpi สงสด                           |    |
|               |                                                        |    |

| เคล็ดลับเพื่อกวามสำเร็จในการพิมพ์ | 30 |
|-----------------------------------|----|
| การพิมพ์ด้วย AirPrint™            | 32 |

| การทำสำเนาและสแกน                                | 33 |
|--------------------------------------------------|----|
| Copy (ກຳສຳເນາ)                                   | 33 |
| การสแกน                                          | 34 |
| การสแกนไปยังคอมพิวเตอร์                          | 34 |
| การสแกนไปยังอุปกรณ์หน่วยความงำ                   | 35 |
| Scan to Email (สแกนเพื่อส่งอีเมล)                | 36 |
| การติดตั้ง Scan to E-mail (สแกนเพื่อส่งอีเมล)    | 36 |
| ใช้ Scan to E-mail (สแกนเพื่อส่งอีเมล)           | 37 |
| เปลี่ยนการดั้งค่าบั:รีญชี                        | 37 |
| การสแกนโดยใช้ Webscan                            | 37 |
| การสแกนเอกสารเป็นข้อความที่แก้ไขได้              | 38 |
| สแกนเอกสารเป็นข้อความที่แก้ไขได้                 | 38 |
| คำแนะนำสำหรับการสแกนเอกสารเป็นข้อความที่แก้ไขได้ | 39 |
|                                                  |    |

| 5 โทรสาร |                                                       | 41 |
|----------|-------------------------------------------------------|----|
|          | การส่งโทรสาร                                          | 41 |
|          | การส่งโทรสารมาตรฐาน                                   | 41 |
|          | การส่งโทรสารมาตรฐานจากคอมพิวเตอร์                     | 42 |
|          | การส่งโทรสารจากโทรศัพท์                               | 43 |
|          | การส่งโทรสารโดยการโทรโดยการกดปุ่มบนหน้าจอ             | 43 |
|          | การส่งโพรสารจากหน่วยความจำ                            | 44 |
|          | การส่งโทรสารไปยังผู้รับหลายคน                         | 44 |
|          | การส่งโทรสารในโหมดแก้ไขข้อผิดพลาด                     | 45 |
|          | การรับโทรสาร                                          | 45 |
|          | การรับโทรสารด้วยตนเอง                                 |    |
|          | การตั้งก่าโทรสารสำรอง                                 | 46 |
|          | การพิมพ์โทรสารที่ได้รับจากหน่วยความจำซ้ำ              | 47 |
|          | การส่งต่อโทรสารไปยังหมายเลขอื่น                       | 47 |
|          | การตั้งการข่อขนาดอัดโนมัติสำหรับโทรสารที่เข้ามา       | 48 |
|          | การบลีอกหมายเลขโทรสารที่ไม่ต้องการ                    | 48 |
|          | การรับแฟกซ์ผ่าน HP Digital Fax                        | 49 |
|          | เงื่อนไขสำหรับ HP Digital Fax                         | 49 |
|          | เปิดใช้ HP Digital Fax                                | 50 |
|          | ปรับแต่งค่า HP Digital Fax                            | 50 |
|          | การตั้งก่ารายชื่อคิดต่อสมุดโทรศัพท์                   | 51 |
|          | การตั้งก่าและเปลี่ยนรายชื่อติดต่อสมุด โทรศัพท์        | 51 |
|          | การตั้งก่าและเปลี่ยนรายชื่อติดต่อสมุดโทรศัพท์แบบกลุ่ม | 52 |

4

|                   | ลบรายชื่อติดต่อสมุด โทรศัพท์                             | 53 |
|-------------------|----------------------------------------------------------|----|
|                   | พิมพ์ราขการของรายชื่อดิดต่อสมุด โทรศัพท์                 | 53 |
|                   | การเปลี่ยนการตั้งค่าโทรสาร                               | 53 |
|                   | การกำหนดค่าหัวกระดาษโทรสาร                               | 54 |
|                   | การตั้งโหมดตอบรับ (ตอบรับอัตโนมัติ)                      | 54 |
|                   | การกำหนดจำนวนครั้งของเสียงเรียกเข้าก่อนตอบรับ            | 54 |
|                   | การเปลี่ยนรูปแบบเสียงเรียกเข้าให้เป็นเสียงเรียกเข้าเฉพาะ | 55 |
|                   | การตั้งค่าชนิดการโทร                                     |    |
|                   | การตั้งค่าตัวเลือกการ โทรซ้ำ                             | 56 |
|                   | การตั้งความเร็วโทรสาร                                    | 56 |
|                   | การตั้งค่าระดับเสียงของโทรสาร                            | 57 |
|                   | โทรสารและบริการ โทรศัพท์คิจิตอล                          | 57 |
|                   | การใช้โทรสารผ่านอินเทอร์เน็ตโพรโทคอล                     |    |
|                   | การใช้รายงาน                                             | 58 |
|                   | การพิมพ์รายงานยืนยันการโทรสาร                            | 59 |
|                   | การพิมพ์รายงานข้อผิดพลาดของการส่งโทรสาร                  | 59 |
|                   | การพิมพ์และดูบันทึกการรับและส่งโทรสาร                    | 60 |
|                   | การล้างบันทึกการรับส่งโทรสาร                             | 60 |
|                   | การพิมพ์รายละเอียดเกี่ยวกับโทรสารที่ส่งไปครั้งล่าสุด     | 60 |
|                   | การพิมพ์รายงานหมายเลขผู้โทร                              | 61 |
|                   | การดูประวัติการโทร                                       | 61 |
|                   |                                                          |    |
| <b>6</b> บริการบ  | านเว็บ                                                   | 62 |
|                   | บริการทางเว็บคืออะไร                                     | 62 |
|                   | การตั้งค่าบริการทางเว็บ                                  | 62 |
|                   | การใช้บริการทางเว็บ                                      | 64 |
|                   | HP ePrint                                                |    |
|                   | วัสดุสำหรับพิมพ์ของ HP                                   | 64 |
|                   | การลบบริการทางเว็บ                                       | 65 |
|                   |                                                          |    |
| <b>7</b> การดูแลเ | เดลับหมึกพิมพ์                                           | 66 |
|                   | ข้อมูลเกี่ยวกับตลับบรรจุหมึกและหัวพิมพ์                  | 66 |
|                   | ้ การตรวจสอบระดับหมึกพิมพ์โดยประมาณ                      | 66 |
|                   | การเปลี่ยนตลับบรรจุหมึก                                  | 67 |
|                   | สั่งซื้อตลับบรรจุหมึก                                    | 69 |
|                   | การเกี่บอุปกรณ์ใช้สิ้นเปลืองสำหรับการพิมพ์               | 69 |
|                   | การจัดเก็บข้อมูลการใช้แบบไม่ระบุชื่อ                     | 69 |
|                   | ข้อมูลการรับประกันของคลับหมึกพิมพ์                       |    |
|                   |                                                          |    |

| 8 การเ       | ตั้งค่าเครือข่าย                                |    |
|--------------|-------------------------------------------------|----|
|              | การตั้งค่าเครื่องพิมพ์สำหรับการสื่อสารไร้สาย    |    |
|              | ก่อนเริ่มใช้งาน                                 |    |
|              | การติดตั้งเครื่องพิมพ์ในเครือข่ายไร้สายของคุณ   | 72 |
|              | การเปลี่ขนประเภทการเชื่อมต่อ                    |    |
|              | การทคสอบการเชื่อมต่อแบบไร้สาข                   | 73 |
|              | เปิดหรือปิดพึงก์ชั่นไว้สายของเครื่องพิมพ์       |    |
|              | การเปลี่ยนการตั้งค่าเครือข่าย                   |    |
|              | ាទ័ HP Wireless Direct                          |    |
| 9 เครื่อ     | องมือการจัดการเครื่องพิมพ์                      |    |
|              | กล่องเครื่องมือ (Windows)                       |    |
|              | HP Utility (OS X)                               |    |
|              | เว็บเซิร์ฟเวอร์แบบฝัง                           |    |
|              | เกี่ยวกับคุกกี้                                 |    |
|              | เปิด Embedded Web Server                        |    |
|              | ลี้อกแผงควบคุม                                  |    |
|              | ไม่สามารถเปิดเว็บเซิร์ฟเวอร์แบบผึงได้           | 80 |
| <b>10</b> กา | ารแก้ไขปัญหา                                    |    |
|              | ฝ่ายสนับสนุนของ HP                              |    |
|              | ลงทะเบียนเครื่องพิมพ์                           |    |
|              | ขั้นตอนการสนับสนุน                              |    |
|              | รับการสนับสนุนทางอิเล็กทรอนิกส์                 |    |
|              | ฝ่ายสนับสนุนของ HP ทางโทรศัพท์                  |    |
|              | ก่อนที่คุณจะ โทรศัพท์ติดต่อเรา                  |    |
|              | ระยะเวลาการให้การสนับสนุมทางโทรศัพท์            |    |
|              | หมายเลขโทรศัพท์สำหรับการสนับสนุน                |    |
|              | หลังระขะเวลาการให้การสนับสนุนทางโทรศัพท์        |    |
|              | ดูวิชีใช้จากแผงควบคุมเครื่องพิมพ์               |    |
|              | ทำความเข้าใจรายงานเครื่องพิมพ์                  |    |
|              | Printer Status Report (รายงานสถานะเครื่องพิมพ์) | 85 |
|              | หน้าการตั้งก่าเครือข่าย                         |    |
|              | Print Quality Report (รายงานคุณภาพการพิมพ์)     |    |
|              | รายงานการทดสอบแบบไร้สาย                         |    |
|              | รายงานการเข้าใช้เว็บ                            |    |
|              | การแก้ไขปัญหาเครื่องพิมพ์                       |    |
|              | การแก้ไขปัญหาเครื่องพิมพ์                       |    |
|              | การแก้ไขปัญหาการทำสำเนา                         |    |
|              | การแก้ไขปัญหาการสแกน                            |    |

| การแก้ไขปัญหาโทรสาร                                      | 98  |
|----------------------------------------------------------|-----|
| การทดสอบโทรสารล้มเหลว                                    |     |
| จอแสดงผลจะแสดงว่าโทรศัพท์ต่อพ่วงไว้                      | 102 |
| เครื่องพิมพ์มีปัญหาในการส่งและรับโทรสาร                  | 103 |
| เครื่องพิมพ์ไม่สามารถรับโทรสาร แต่สามารถส่งโทรสารได้     | 104 |
| เครื่องพิมพ์ไม่สามารถส่งโทรสาร แต่สามารถรับโทรสารได้     | 105 |
| สัญญาณโทรสารถูกบันทึกที่เครื่องตอบรับอัตโนมัติ           | 105 |
| สาย โทรศัพท์ที่มาพร้อมกับเครื่องพิมพ์มีความยาวไม่เพียงพอ | 106 |
| คอมพิวเตอร์ไม่สามารถรับแฟกซ์ได้ (HP Digital Fax)         | 106 |
| การแก้ไขปัญหาผ่านบริการทางเว็บ                           | 106 |
| การแก้ปัญหาระบบเครือข่าข                                 |     |
| การแก้ไขปัญหาทั่วไปเกี่ยวกับเครือข่าย                    | 107 |
| ไม่สามารถเชื่อมต่อเครื่องพิมพ์แบบไร้สาย                  |     |
| ดูแลรักษาเครื่องพิมพ์                                    | 110 |
| ทำความสะอาคกระจกสแกนเนอร์                                | 110 |
| การทำความสะอาดดัวเครื่องภาขนอก                           | 111 |
| ทำความสะอาดดัวป้อนกระดาษ                                 | 111 |
| บำรุงรักษาหัวพิมพ์และตลับหมึกพิมพ์                       | 113 |
| การแก้ปัญหากระคาษติด                                     | 113 |
| การนำสิ่งกีดขวางออกจากแคร่พิมพ์                          | 121 |
| เรียกคืนการตั้งค่าและค่าเริ่มต้น                         | 121 |
|                                                          |     |

| ภาคผนวก A ข้อมูลทางเทคนิค                                                |     |
|--------------------------------------------------------------------------|-----|
| ลักษณะเฉพาะ                                                              | 123 |
| ข้อมูลเกี่ยวกับข้อบังคับ                                                 | 127 |
| หมายเลขรุ่นตามข้อบังกับ:                                                 | 127 |
| ประกาศของ <b>FCC</b>                                                     |     |
| ประกาศสำหรับผู้ใช้ในเกาหลี                                               |     |
| ประกาศเกี่ยวกับการปฏิบัติตามข้อกำหนด VCCI (คลาส B) สำหรับผู้ใช้ในญี่ปุ่น |     |
| ประกาศเกี่ยวกับสายไฟสำหรับผู้ใช้ในญี่ปุ่น                                | 128 |
| ประกาศว่าด้วยการส่งเสียงรบกวนสำหรับประเทศเยอรมัน                         | 129 |
| ประกาศเกี่ยวกับสถานที่ทำงานของจอแสดงผลเสมือนสำหรับเยอรมนี                |     |
| ประกาศสำหรับผู้ใช้เครือข่ายโทรศัพท์ในสหรัฐอเมริกา: ข้อกำหนด FCC          | 130 |
| ประกาศสำหรับผู้ใช้เครือข่ายโทรศัพท์ในแคนาดา                              |     |
| ประกาศสำหรับผู้ใช้ในเขตเศรษฐกิจขุโรป                                     | 131 |
| ประกาศสำหรับผู้ใช้เครือข่ายโทรศัพท์ในเยอรมัน                             | 132 |
| ประกาศเกี่ยวกับโทรสารแบบมีสายของออสเตรเลีย                               | 132 |
| ประกาศข้อบังกับของสหภาพยุโรป                                             |     |
| ผลิตภัณฑ์ที่มีอะแคปเตอร์ AC ต่อพ่วง                                      |     |
| ผลิตภัณฑ์ที่รองรับการทำงานแบบไร้สาย                                      | 132 |

| คับรางหรับรง1         134           ข้อมูดที่ยวมันข่างได้เป็นสำนับหนัดสีมายแบบไขยะ         135           การได้มีสำนับการได้หนังกับการได้รับสุด         135           การได้มีสำนับการได้หนังกับการได้รับสุด         135           การได้มีสำนับการได้หนังกับการได้รับสุด         136           การได้มีสำนับการได้หนังกับการได้หนังกับการได้มีสำนับสาย         136           การการได้มีสำนับสายใหม่ได้หนังการได้มีสำนับสาย         136           การการได้มีสำนับสายสาย         137           การการสายเพื่อสำนับสายได้มีสำนับสาย         137           การการสายเพื่อสำนับสายสาย         137           การการสายเพื่อสำนานสาย         138           การการสายสายไปสาย         138           การการสายสายได้สายการได้เล่า         138           การการสายสายไปสายการสาย         138           การการสายสายไปสาย         138           การการสายสายไปสาย         138           การการสายการสาย         138           การสายสายไปสาย         138           การสายสายไปสาย         139           การสายสายสาย         139           การสายสายสาย         139           การสายสายสายสาย         139           การสายสายสาย         139           การสายสายสาย         139           การสายสายสาย         139     <                                                                                                    | แถลงนโยบายเครือข่ายโทรศัพท์ของยุโรป (โมเดิ่ม/แฟกซ์)                      | 133 |
|----------------------------------------------------------------------------------------------------|--------------------------------------------------------------------------|-----|
| ช่องูกสั่งวันรู้หยังสันส์การบาลังง         135           งาาได้ไขร่างสร้องงานสังง         135           ประการสำรรณร์ไขโปนโลกาม         136           ประการสำรรณร์ไขโปนโลกาม         136           ประการสำรรณร์ไขโปนโลกาม         136           ประการสำรรณร์ไขโปนโลกาม         136           ประการสำรรณร์ไขโปนโลกาม         137           ประการสำรรณร์ไขโปนโลกาม         137           ประการสำรรณร์สายามาร์สายรับไขโปนโลกาม         137           ประการสำรรณร์สายรับไขโปนโลกาม         138           การสำรรณร์สายรับไขโปนโลกาม         138           การสำรรณร์สายามายางคงกับโนการให้รับสุง         138           การสารรณร์สายรับสู่สายสายรับสูงสารสารรณร์สายางคราม         138           การสารรณร์สายสายรับสุงสารสารรณร์สายางคราม         138           การสารรณร์สายางการสารรณร์สายสารสารรณร์สาย         138           การสารรณร์สายางการสารรณร์สายสารสารรณร์สาย         138           การสารการสารรณร์สายรับสุงสารรณร์สาย         139           การสารสารรณร์สายรณร์สายรณร์สาย         139           การสารสารรณร์สายรณร์สารรณร์สารรณร์สาย         139           การสารสารสารรณร์สารสารรณร์สารรณร์สารรณร์สารรณร์สารรณร์สารรณร์สารรณร์สารรณร์สารรณร์สารรณร์สารรณร์สารสารรณร์สารรณร์สารสารรณรณร์สารสารรณรณร์สารสารรณรสารรณร์สารรณร์สารรณร์สารรณร์สารรณร์สารรณร์สารสารรณร์สารสารรณรสารรณรสารรณรสารรณรณรสารรณรณรสารรณร์สารรณร์สารสารณรณรณรสารสารสารรณร์สารสารรณรณรสารสารสารรณรสารสารสารรณรสารสารสารส                                                                                                    | คำประกาศรับรอง                                                           | 134 |
| อาบได้มีเข้าสิมชัดอาบสำคุญ         135           ประกาศสำครับรู้ได้โนดนาย         136           ประกาศสำครับรู้ได้โนดนาย         136           ประกาศสำครับรู้ได้โนดนาย         136           ประกาศสำครับรู้ได้โนดนาย         137           ประกาศสำครับรู้ได้โนดนาย         137           ประกาศสำครับรู้ได้โนดนาย         137           ประกาศสำครับรู้ได้โปดนาย         137           ประกาศสำครับรู้ได้โปดนาย         137           กระการระบรู้ได้โปดนาย         138           นอรการร้างกัน         138           นอรการร้างกัน         138           นอรการร้างกัน         138           นอรการร้างกัน         138           นอรการร้างกัน         138           นอรการร้างกันสุมันรายและส่วงกาน         139           นารการร้างกันสุมันราย         138           นอรการร้างกันสุมันราย         139           นารการร้างกันสุมันราย         139           นารการร้างกันสุมันราย         139           นารการร้างกันสุมันราย         139           นายงกต่อว่านอางสร้างกันสาย         139           นายงกต่อว่านอางสร้างกันสาย         139           นารการ้างกันสาย         139           นายงกต่อว่านอางสะ         139           นายงกต่อว่านอางสะ         139                                                                                                    | ข้อมูลเกี่ยวกับข้อบังคับสำหรับผลิตภัณฑ์แบบไร้สาย                         | 135 |
| <ul> <li>ประเทศส์หารับผู้ใช้ในการัด</li></ul>                                                                                                    | การได้รับรังสีคลื่นความถี่วิทยุ                                          | 135 |
| ประกาศสำหรับผู้ใช้ในดางสาง         136           ประกาศสำหรับผู้ใช้ไปลักรับ         137           ประกาศสำหรับผู้ใช้ไปลักรับ         137           ประกาศสำหรับผู้ใช้ไปลักรับ         137           ประกาศสำหรับผู้ใช้ไปลักรับ         137           ประกาศสำหรับผู้ใช้ไปลักรับ         137           ประกาศสำหรับผู้ใช้ไปลักรับ         137           การสังกระทะ         138           พยาดลัก         138           พยาดลัก         138           พยาดลัก         138           พยาดลัก         138           พยาดลักระบบไของรับไทกระไข้โรง         138           พยาดลักระบบไของรับไทกระไข้โรง         138           พยาดลักระบบไของรับไทกระไข้โรง         138           พยาดลักระบบไของรับไทกระไข้โรง         139           การสัมอุทธสร้ามให้เรา         139           การสัมอุทธสร้ามให้เก่าบบบทรง         139           ประกาศสี่งรับบรารับ         139           ประกาศสี่งรับสุปมีบรงประกองรงระบบราร์บ         139           ประกาศสี่งรับสุปมีบรงประกองรงระบบราร์บ         139           ประกาศสี่งรับสุปมีบรงประกองรงรงระบบราร์บ         139           ประกาศสี่งรับสุปมีบรงประกองรงรงระบบราร์บ         139           ประกาศสี่งรับสุปมีบรงประกองรงรงรงระบบราร์บ         139           ประกาศสี่งรงรงรงรงรงรงรงรงร                                                                                                    | ประกาศสำหรับผู้ใช้ในบราซิล                                               |     |
| ประกาศที่หรับผู้ใช้ไม่ได้หรือ<br>ประกาศที่หรับผู้ใช้ไม่มีครับ<br>(ประกาศที่หรับผู้ใช้ไม่มีครับ<br>(ประกาศที่หรับผู้ใช้ไม่มีครับ<br>การโครงครับ<br>พระหลัด<br>พระหลัด<br>พระหลัด<br>การโครงครับใหต่ดี<br>การโครงครับใหต่ดี<br>การโครงครับใหต่ดี<br>การโครงครับใหต่ดี<br>การโครงครับใหต่ดี<br>การโครงครับใหต่ดี<br>การโครงครับไม่ได้หรับ<br>การโครงครับไม่ได้หรับ<br>การโครงครับ<br>การโครงครับ<br>การกรารีการการโครงครงครงครับ<br>การโครงครับ<br>การโครงครงครับ<br>การการการโคร | ประกาศสำหรับผู้ใช้ในแคนาดา                                               | 136 |
| ประการที่แก่รับผู้ใช้ในมีก็จะไก<br>ประการที่แก่รับผู้ใช้ในมีก็จะไก<br>การการยูมอร้านหลัดที่หรึ่งมีเกมร้อง<br>การใช้กระทย<br>พถาสติ                                                                                                    | ประกาศสำหรับผู้ใช้ในได้หวัน                                              | 136 |
| ประการที่สงกับระบบไว้สายสำหรับผู้ใช้ในผู้ปุ่ม                                                                                                    | ประกาศสำหรับผู้ใช้ในเม็กซิโก                                             |     |
| โคระการขุณรักษายพิธัดขึ้นระดับ       137         คารใช้กระดาบ       138         พลาดติ       138         พลาดติ       139         พลาดติ       139         พลาดติ       139         พลาดติ       139         พลาดติ       139         ประกาดติ       139         ประกาดติ       139         ประกาดติ       139         ประกาดติ       139         ประกาดติ       139         ประกาดติ       139         ประกาดติ       139         ประกาดติ       139         ประกาดติ       139         ประกาดติ       141                                                                                                    | ประกาศเกี่ยวกับระบบไร้สายสำหรับผู้ใช้ในญี่ปุ่น                           | 137 |
| การใช้กระกษ       138         พอกสดิ       138         พอกสดี       138         พอกสดี       139         พอกสดี       139         พอกสดี       139         พอกสดี       139         พอกสดี       139         ประการที่สามองสามสาม       139         ประการที่สามองสามสาม       139         ประการที่สามองสามสาม       139         ประการที่สามองสามสาม       141         การที่สามารับสามสาม       141         EPEAT       141         ประการที่สามการที่สุด                                                                                                    | โครงการดูแลรักษาผลิดภัณฑ์เพื่อสิ่งแวดล้อม                                | 137 |
| พลาสดัก       138         เอสรารขึ้นแต่อวกับรายปอดสมัยในการใช้วัสลุ       138         โอรงการรีไขเกิดรัฐอยังส์จัง HP       138         โอรงการรีไขเกิดรัฐอยังส์จัง HP       138         การทั้งสูงได้รัฐอยังส์จัง HP       138         การทั้งสูงไขโป้ไขใบได้เอ้า       139         การทั้งสูงไขโป้ไขใบได้เอ้า       139         การทั้งสูงไขโป้ไขโป้ได้กรับ       139         การทั้งสูงไขสาวยังสามาร์ไขสารร้องสามายและสารส่งหัน       139         ประกาศที่อากับแองคอรี่ไปได้รวบบราจิง       139         ประกาศที่อากับแองคอรี่ไปกร้าบบราจิง       139         ประกาศที่อากับแองคอรี่ไปกร้าบบราจิง       139         ประกาศที่อากับแองคอรี่ไปกร้าบบราจิง       139         ประกาศที่อากับแองคอรี่ไปกร้าบบราจิง       139         ประกาศที่อากับแองคอรี่ไข้กร้าบบราจิง       139         ประกาศที่อากับแองคอรี่ไปกร้าบบราจิง       139         ประกาศที่อากับแองคอรี่ไข้กร้าบบราจิง       139         ประกาศที่อากับแองคอร์ไข้กร้าบบราจิง       139         ประกาศที่อากับกระกร้างการจิงสามาร์ไขสารสามารร้างสามายางสามาร์ไขสารสามายางสามายางสามายางสามาร์ไขสามาร์ไขสามายางสามาร์ไขสามาร์ไขสามาร์ไขสามายางสามายางสามายางสามายางสามาร์ไขสามาร์ไขสามาร์ไขสามาร์ไขสามาร์ไขสามายางสามาร์ไขสามายางสามายางสามายางสามายางสามายางสามายางสามายางสามายางสามายางสามายางสามายางสามายางสามายางสามายางสามายางสามายางสามายางสามายางสามายางสามายางสามายางสามายางสามายางสามายางสามายางสามายางสามายางสามายางสามายางสามายางสามายางสามายางสามายางสามายางสามา                                                                                                    | การใช้กระดาษ                                                             | 138 |
| เดกสารข้อมูลที่อารับความปลอดส์อในการใช้รัสดุ     เลง การร้องกรรีโรมลิล     โครงการรีโรมลิล     โครงการที่ไรมิล     โครงการโรมลิล     โครงการที่ไรมิล     โครงการที่ไรมิล     โครงการ                                                                                                    | พลาสติก                                                                  |     |
| โครงการรีโขติด                                                                                                    | เอกสารข้อมูลเกี่ยวกับความปลอคภัยในการใช้วัสดุ                            | 138 |
| โครงการรีโขติดวัตอุยังต์จัท HP                                                                                                    | โครงการรีไซเคิล                                                          | 138 |
| การที่งยูปเราณ์ที่ผู้ใช้ไม่ได้เส้า                                                                                                    | โครงการรีไซเคิลวัสดุอิงค์เจ็ท <b>HP</b>                                  | 138 |
| การใช้ไฟฟ้า                                                                                                    | การทิ้งอุปกรณ์ที่ผู้ใช้ไม่ใช้แล้ว                                        | 138 |
| สารเหมี                                                                                                    | การใช้ไฟฟ้า                                                              | 139 |
| การทั้งแบตตอร์ไปได้หวัน                                                                                                    | สารเคมี                                                                  | 139 |
| ประการที่อากับเบตตตรี่สำหรับบราชิด                                                                                                    | การทิ้งแบตเตอรี่ในได้หวัน                                                | 139 |
| ประกาศเดี่ยวกับวัตจุที่มีสารเปอร์คลอเรลงของมอรัฐแกลิฟอร์เนีย                                                                                                    | ประกาศเกี่ยวกับแบตเตอรี่สำหรับบราซิล                                     | 139 |
| ประกาศข้อกำหนดปัจจุบันเกี่ยวกับการทำเครื่องหมายแสดงสารด้องห้าม (ได้หวัน)                                                                                                    | ประกาศเกี่ยวกับวัสดุที่มีสารเปอร์คลอเรดของมลรัฐแคลิฟอร์เนีย              | 139 |
| <ul> <li>คารางแสดงสารพิมและวัตถุอันตราย</li></ul>                                                                                                    | ประกาศข้อกำหนดปัจจุบันเกี่ยวกับการทำเครื่องหมายแสดงสารต้องห้าม (ได้หวัน) |     |
| การจำกัดการใช้สารอันดราย (ตูเครน)                                                                                                    | ตารางแสดงสารพิษและวัตถุอันตราย                                           | 141 |
| การจำกัดการใช้สารอันตราข (อินเดีย)                                                                                                    | การจำกัดการใช้สารอันตราย (ยูเครน)                                        | 141 |
| EPEAT       141         ประเทศขึ้น ฉลาก SEPA Eco ข้อมูลผู้ใช้       142         ภาคผนวก B การตั้งค่าโทรสารเพิ่มเติม       143         การตั้งค่าโทรสาร (ระบบโทรศัพท์แบบบนาน)       143         เลือกการตั้งค่าโทรสาร (ระบบโทรศัพท์แบบบนาน)       143         เลือกการตั้งค่าโทรสาร (ระบบโทรศัพท์แบบบนาน)       143         เลือกการตั้งค่าโทรสาร (ระบบโทรศัพท์แบบบนาน)       144         กรณี A: สายโทรสารเนียกค่างหาก (ไม่รับสายสานทนา)       144         กรณี B: ตั้งค่าแครื่องพิมพ์ที่มี DSL       147         กรณี C: การตั้งค่าเครื่องพิมพ์ที่มีระบบโทรศัพท์ PBX หรือสาย ISDN       148         กรณี D: โทรสารที่มีบริการเสียงเรียกเข้าเฉพาะอยู่บนสายเดียวกัน       148         กรณี E: สายที่ใช้ไทรสารที่ได้ร่วมกับโทรตรร่วมกัน       149         กรณี F: สายสนทนา/โทรสารที่ใช้ร่วมกับโมเด็มของคอมพิวเตอร์ (ไม่รับสายสนทนา)       151         กรณี G: สายไทรสารที่ใช้ร่วมกับโมเด็ม dial-Up ของคอมพิวเตอร์       152         การติดตั้งเครื่องพิมพ์ร่ามกับโมเด็ม Con (ปลา Con (ปลา Con (                                                                                                    | การจำกัดการใช้สารอันตราย (อินเดีย)                                       |     |
| ประเทศจิน ฉลาก SEPA Eco ข้อมูลผู้ใช้                                                                                                    | EPEAT                                                                    |     |
| ภาคผนวก B การตั้งค่าโทรสารเพิ่มเติม                                                                                                    | ประเทศจีน ฉลาก SEPA Eco ข้อมูลผู้ใช้                                     | 142 |
| การตั้งค่าโทรสาร (ระบบโทรศัพท์แบบขนาน)                                                                                                    | ภาลผนวก B การตั้งค่าโทรสารเพิ่มเติม                                      |     |
| เลือกการตั้งค่าโทรสารที่ถูกต้องสำหรับบ้านหรือสำนักงานของคุณ                                                                                                    | การตั้งค่าโทรสาร (ระบบโทรศัพท์แบบขนาน)                                   | 143 |
| กรณี A: สายโทรสารแยกต่างหาก (ไม่รับสายสนทนา)                                                                                                    | เลือกการตั้งค่าโทรสารที่ถูกต้องสำหรับบ้านหรือสำนักงานของคุณ              | 144 |
| กรณี B: ตั้งค่าเครื่องพิมพ์ที่มี DSL                                                                                                    | กรณี A: สายโทรสารแขกต่างหาก (ไม่รับสายสนทนา)                             | 146 |
| กรณี C: การตั้งก่าเครื่องพิมพ์ที่มีระบบโทรศัพท์ PBX หรือสาย ISDN                                                                                                    | กรณี B: ตั้งค่าเครื่องพิมพ์ที่มี DSL                                     |     |
| กรณี D: โทรสารที่มีบริการเสียงเรียกเข้าเฉพาะอยู่บนสายเดียวกัน                                                                                                    | กรณี C: การตั้งก่าเครื่องพิมพ์ที่มีระบบโทรศัพท์ PBX หรือสาย ISDN         | 148 |
| กรณี E: สายที่ใช้โทรศัพท์/โทรสารร่วมกัน                                                                                                    | กรณี D: โทรสารที่มีบริการเสียงเรียกเข้าเฉพาะอยู่บนสายเดียวกัน            | 148 |
| กรณี F: สายสนทนา/โทรสารที่ใช้ร่วมกับวอยซ์เมล์                                                                                                    | กรฉี E: สายที่ใช้โทรศัพท์/โทรสารร่วมกัน                                  | 149 |
| กรณี G: สายโทรสารที่ใช้ร่วมกับโมเด็มของคอมพิวเตอร์ (ไม่รับสายสนทนา)                                                                                                    | กรณี F: สาขสนทนา/โทรสารที่ใช้ร่วมกับวอยซ์เมล์                            | 151 |
| การติดตั้งเครื่องพิมพ์ร่วมกับ โมเดี่ม dial-up ของคอมพิวเตอร์                                                                                                    | กรฉี G: สายโทรสารที่ใช้ร่วมกับโมเดีมของคอมพิวเตอร์ (ไม่รับสายสนทนา)      | 152 |
|                                                                                                    | การติดตั้งเครื่องพิมพ์ร่วมกับโมเด็ม dial-up ของคอมพิวเตอร์               | 152 |
| การติดตั้งเครื่องพื้มพร่วมกับไมเดิม DSL/ADSL ของกอมพิวเตอร์                                                                                                    | การติดดั้งเครื่องพิมพ์ร่วมกับไมเด็ม DSL/ADSL ของคอมพิวเตอร์              | 153 |

| กรณี H: สาขสนทนา/โทรสารใช้ร่วมกับโมเด็มของคอมพิวเตอร์                            | 154 |
|----------------------------------------------------------------------------------|-----|
| สายโทรสาร/สายสนทนาที่ใช้ร่วมกันกับโมเดิ่ม dial-up ของคอมพิวเตอร์                 | 154 |
| สายโทรสาร/สายสนทนาที่ใช้ร่วมกันกับโมเดิ่ม DSL/ADSL ของคอมพิวเตอร์                | 156 |
| กรณี I: สายสนทนา/โทรสารที่ใช้ร่วมกับเครื่องตอบรับอัตโนมัติ                       | 157 |
| กรณี J: สายโทรสาร/สาขสนทนาที่ใช้ร่วมกับโมเดิ่มคอมพิวเตอร์และเครื่องคอบรับ        | 159 |
| สายสนทนา/สายโทรสารที่ใช้ร่วมกับโมเด็ม dial-up ของกอมพิวเตอร์และเครื่องตอบรับ     | 159 |
| สายโทรสาร/สายสนทนาที่ใช้ร่วมกับโมเด็ม DSL/ADSL ของคอมพิวเตอร์และเครื่องตอบรับ    | 161 |
| กรฉี K: สายสนทนา/สายโทรสารที่ใช้ร่วมกับโมเค็ม dial-up ของกอมพิวเตอร์และวอยซ์เมล์ | 163 |
| การทดสอบการตั้งค่าโทรสาร                                                         | 164 |
|                                                                                  |     |
| ดัชนี                                                                            | 172 |

# 1 ใช้งานอย่างไร

- <u>เริ่มต้นใช้งาน</u>
- <u>การพิมพ์</u>
- <u>การทำสำเนาและสแกน</u>
- <u>โทรสาร</u>
- <u>บริการบนเว็บ</u>
- <u>การดูแลตลับหมึกพิมพ์</u>
- <u>การแก้ไขปัญหา</u>

# 2 เริ่มต้นใช้งาน

้ คู่มือผู้ใช้ฉบับนี้จะแสดงรายละเอียดเกี่ยวกับวิธีใช้เครื่องพิมพ์และการแก้ไขปัญหาต่างๆ

- <u>การเข้าใช้งาน</u>
- <u>HP EcoSolutions (โซลูชันรักษ์สิ่งแวคล้อมของ HP)</u>
- รู้จักกับส่วนประกอบต่างๆ ของเครื่องพิมพ์
- <u>การใช้แผงควบคุมของเครื่องพิมพ์</u>
- <u>ความรู้เบื้องต้นเกี่ยวกับกระคาย</u>
- <u>ใส่กระคาย</u>
- <u>การป้อนต้นฉบับลงบนกระจกสแกนเนอร์</u>
- <u>ป้อนต้นฉบับลงในตัวป้อนกระดาย</u>
- <u>ใส่แฟลชไครฟ์ USB</u>
- <u>การอัพเดตเครื่องพิมพ์</u>
- <u>เปิดซอฟต์แวร์ของเครื่องพิมพ์ HP(Windows)</u>
- <u>ปิดเครื่องพิมพ์</u>

## การเข้าใช้งาน

เครื่องพิมพ์จะมีคุณสมบัติต่างๆ เพื่อให้ผู้ใช้งานที่พิการสามารถใช้งานได้

#### การมองเห็น

ผู้ใช้ที่มีความพิการทางสาขตาหรือมีความสามารถในการมองเห็นต่ำสามารถใช้ซอฟต์แวร์ของ HP ที่มาพร้อมกับเครื่องพิมพ์ได้ โดยใช้คัวเลือกและคุณสมบัติการเข้าใช้งาน ต่างๆ ของระบบปฏิบัติการ นอกจากนี้ ซอฟต์แวร์ยังสนับสนุนเทคโนโลขีเพื่อให้ความช่วยเหลือส่วนใหญ่ เช่น โปรแกรมอ่านหน้าจอ โปรแกรมอ่านอักษรเบรลล์ และ โปรแกรมแปลงเสียงเป็นข้อความ สำหรับผู้ใช้ที่ตาบอดสี ปุ่มและแท็บสีที่ใช้ในซอฟต์แวร์ของ HP จะมีข้อความหรือป้ายชื่อไอคอนที่สื่อถึงการใช้งานที่เหมาะสม

#### การเคลื่อนไหว

สำหรับผู้ใช้ที่มีความบกพร่องทางการเคลื่อนไหวจะสามารถใช้ฟังก์ชันต่างๆ ของซอฟต์แวร์ของ HP ได้โดยใช้กำสั่งจากแป้นพิมพ์ นอกจากนี้ ซอฟต์แวร์ของ HP ยัง สนับสนุนตัวเลือกการเข้าใช้งานของ Windows เช่น StickyKeys, ToggleKeys, FilterKeys และ MouseKeys ด้วย ผู้ใช้ที่มีความแข็งแรงและการ เข้าถึงได้อย่างจำกัด สามารถใช้งานฝาครอบเครื่องพิมพ์ ปุ่มต่าง ๆ ถาดกระดาย และตัวปรับแนวกระดายได้โดยไม่มีปัญหา

#### การให้บริการช่วยเหลือ

หากต้องการรายละเอียดเพิ่มเติมเกี่ยวกับการเข้าใช้งานเครื่องพิมพ์นี้ และความรับผิดชอบของ HP ที่มีต่อการเข้าใช้งานผลิตภัณฑ์ โปรคดูข้อมูลในเว็บไซต์ของ HP ที่ www.hp.com/accessibility

หากต้องการข้อมูลเกี่ยวกับการเข้าใช้งานของ Mac OS X โปรดดูข้อมูลในเว็บไซต์ของ Apple ที่ <u>www.apple.com/accessibility</u>

# HP EcoSolutions (โซลูชันรักษ์สิ่งแวดล้อมของ HP)

Hewlett-Packard มุ่งมั่นลดผลกระทบด้านสิ่งแวดล้อมอย่างจริงจัง เพื่อให้คุณจัดการงานพิมพ์อย่างรับผิดชอบทั้งที่บ้านและที่ทำงาน

ดูราขละเอียดเพิ่มเติมเกี่ยวกับหลักเกณฑ์ด้านสิ่งแวดล้อมที่ HP ปฏิบัติดามระหว่างกระบวนการผลิตได้ที่ <u>โครงการดูแลรักษาผลิตภัณฑ์เพื่อสิ่งแวดล้อม</u> สำหรับราขละเอียด เพิ่มเติมเกี่ยวกับโครงการด้านสิ่งแวดล้อมของ HP โปรดไปที่ <u>www.hp.com/ecosolutions</u>

- การจัดการการใช้พลังงาน
- ประหยัดอุปกรณ์ใช้สิ้นเปลืองสำหรับการพิมพ์

#### การจัดการการใช้พลังงาน

เพื่อประหยัดไฟฟ้า เครื่องพิมพ์ประกอบด้วยคุณลักษณะต่อไปนี้

#### โหมดสลีป

การใช้พลังงานจะลดลงเมื่อเครื่องพิมพ์อยู่ในโหมดสลีป เครื่องพิมพ์จะเข้าสู่โหมดใช้พลังงานต่ำหลังไม่มีการดำเนินการใดๆ เป็นเวลา 5 นาที

การเปลี่ยนระยะเวลาไม่มีการคำเนินการใดๆ ก่อนที่เครื่องพิมพ์จะเข้าสู่โหมดสลีป:

- 1. ที่จอแสดงผลแผงควบคุมเครื่องพิมพ์ กดเลือก eco
- 2. กดเลือก Sleep Mode (โหมดสลีป) จากนั้นกดเลือกตัวเลือกที่ต้องการ

#### การตั้งเวลาเปิดและปิด

ใช้คุณสมบัตินี้เพื่อเปิคหรือปิคเครื่องพิมพ์ในวันที่เลือกไว้โดยอัคโนมัติ ตัวอย่างเช่น คุณสามารถตั้งเวลาเครื่องพิมพ์ให้เปิคเวลา 8.00 น. และปิคเวลา 20.00 น. ตั้งแต่ วันจันทร์ถึงวันศูกร์ ด้วยวิธีนี้ คุณจะประหยัดพลังงานในช่วงกลางคืนและสุดสัปดาห์

การตั้งแวลาและวันเพื่อเปิดและปิด:

- 1. ที่จอแสดงผลแผงควบคุมเครื่องพิมพ์ กคเลือก eco
- 2. กดเลือก Schedule Printer On/Off (ตั้งเวลาเปิด/ปิดเครื่องพิมพ์)
- กดตัวเลือกที่ต้องการ และปฏิบัติตามข้อความบนหน้าจอเพื่อตั้งเวลาและวันปิดและเปิดเครื่องพิมพ์

🔬 ข้อควรระวัง: ปีดเครื่องพิมพ์ตามขั้นตอนที่ถูกต้องทุกครั้งโดยใช้ Schedule Off (ตั้งเวลาปีด) หรือ ტ (ปุ่ม Power (เปิด/ปีด))

หากคุณปิดเครื่องพิมพ์ไม่ถูกต้อง แคร่ตลับหมึกพิมพ์อางไม่เลื่อนกลับไปยังคำแหน่งที่ถูกต้องและทำให้เกิดปัญหากับตลับหมึกพิมพ์และคุณภาพงานพิมพ์ได้

### ประหยัดอุปกรณ์ใช้สิ้นเปลืองสำหรับการพิมพ์

หากต้องการประหชัดอุปกรณ์ใช้สิ้นเปลืองสำหรับการพิมพ์ เช่น หมึกพิมพ์และกระคาษ ลองทำตามขั้นตอนต่อไปนี้:

- รีไซเคิลโดยใช้ตลับหมึกพิมพ์ของแท้ของ HP ผ่าน HP Planet Partners สำหรับข้อมูลเพิ่มเติม โปรดดูที่ <u>www.hp.com/recycle</u>
- ใช้กระดาษอย่างกุ้มก่าโดยพิมพ์บนกระดาษทั้งสองด้าน
- ประหยัดหมึกพิมพ์และกระดาษเมื่อพิมพ์เนื้อหาบนเว็บด้วย HP Smart Print สำหรับข้อมูลเพิ่มเติม โปรดดูที่ <u>www.hp.com/go/smartprint</u>
- เปลี่ยนคุณภาพการพิมพ์ในโปรแกรมควบคุมเครื่องพิมพ์เป็นการตั้งค่าเอกสารร่าง การตั้งค่าเอกสารร่างจะใช้หมึกพิมพ์น้อยลง
- อย่าทำความสะอาดหัวพิมพ์โดยไม่จำเป็น เนื่องจากจะทำให้เปลืองหมึกและทำให้ตลับหมึกพิมพ์มีอายุการใช้งานสั้นลง

# รู้จักกับส่วนประกอบต่างๆ ของเครื่องพิมพ์

เนื้อหาในส่วนนี้จะกล่าวถึงหัวข้อต่อไปนี้:

- <u>ภาพด้านหน้า</u>
- อุปกรณ์ใช้สิ้นเปลืองสำหรับการพิมพ์
- <u>ด้านหลัง</u>

### ภาพด้านหน้า

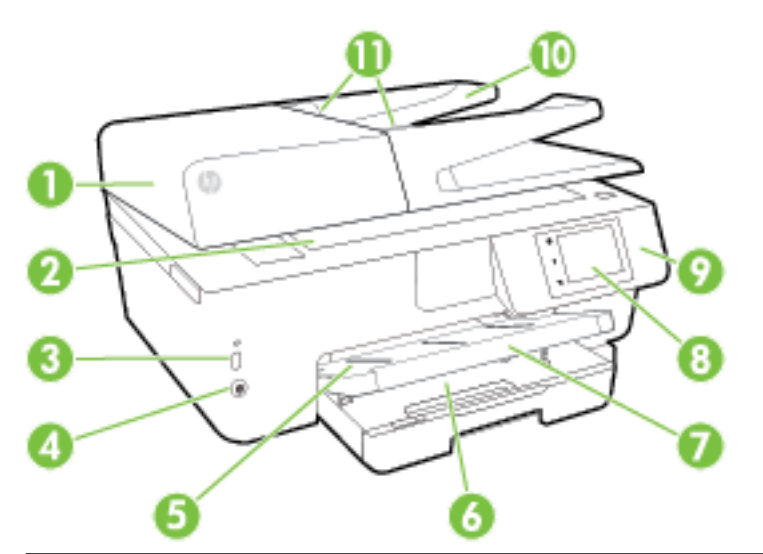

| 1  | ดัวป้อนกระดาษ                               |
|----|---------------------------------------------|
| 2  | กระจกสแกนเนอร์                              |
| 3  | พอร์ตบัสอบูกรมแบบสากล <b>(USB)</b> ด้านหน้า |
| 4  | นุ่ม Power (เปิด/ปิด)                       |
| 5  | ถาดรับกระดาษ                                |
| 6  | ถาดป้อนกระดาษ                               |
| 7  | แกนรองรับกระดาษของถาดรับกระดาษ              |
| 8  | หน้าจอแผงกวบกุม                             |
| 9  | แหงกวบคุม                                   |
| 10 | ถาดป้อนเอกสาร                               |
| 11 | ตัวปรับความกว้างกระดาษของตัวป้อนกระดาษ      |

## อุปกรณ์ใช้สิ้นเปลืองสำหรับการพิมพ์

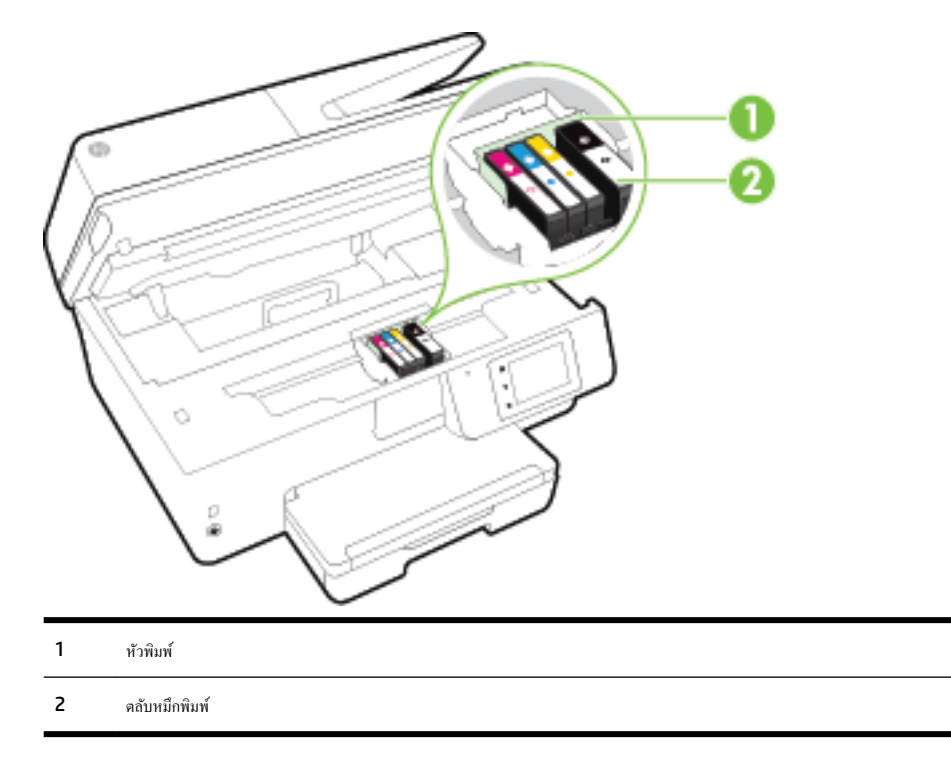

หมายเหตุ: ควรเก็บตลับหมึกพิมพ์ไว้ในเครื่องพิมพ์เพื่อป้องกันปัญหาคุณภาพในการพิมพ์หรือความเสียหายของหัวพิมพ์ที่อาจเกิดขึ้น หลีกเลี่ยงการนำอุปกรณ์สิ้นเปลือง ออกมาเป็นเวลานาน ห้ามปิดเครื่องพิมพ์ขณะที่ไม่มีตลับหมึกพิมพ์อยู่

### ด้านหลัง

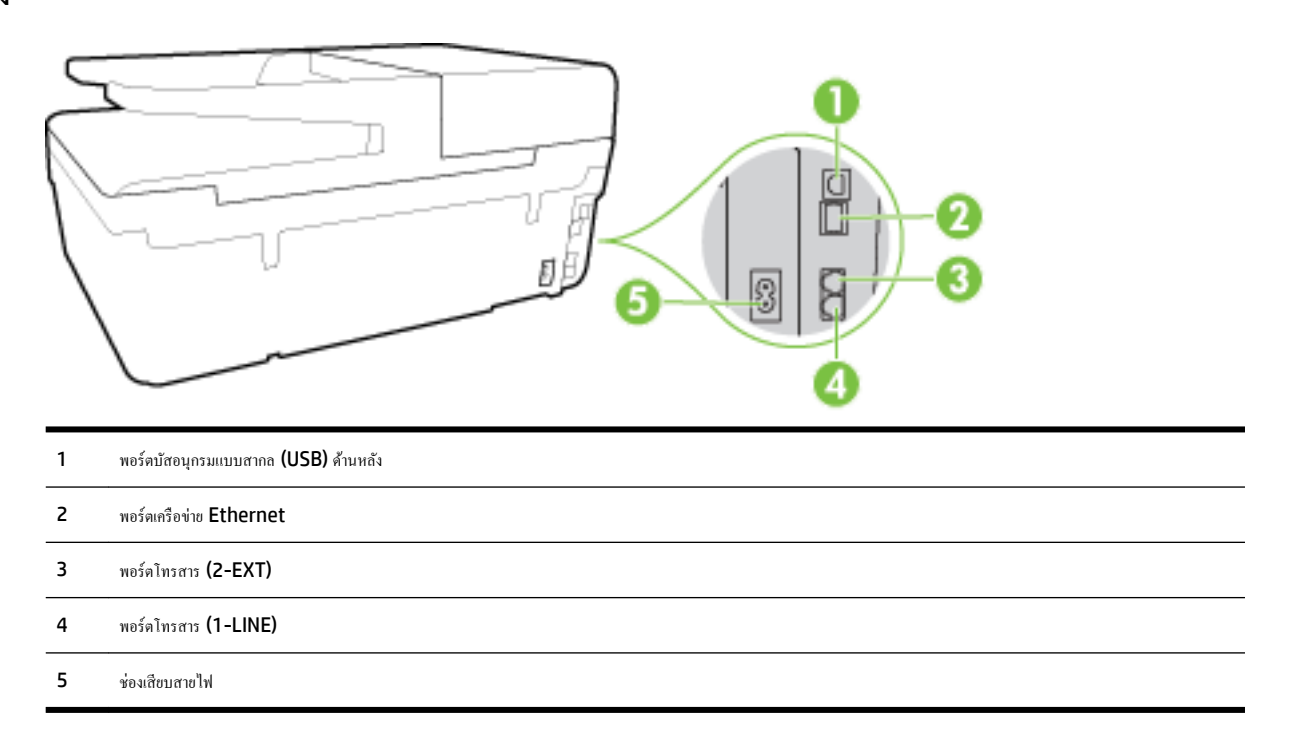

# การใช้แผงควบคุมของเครื่องพิมพ์

เนื้อหาในส่วนนี้จะกล่าวถึงหัวข้อต่อไปนี้:

- <u>ภาพรวมของปุ่มและไฟแสดงสถานะต่างๆ</u>
- <u>ไอคอนหน้าจอแผงควบคุม</u>
- <u>การเปลี่ยนการตั้งค่าเครื่องพิมพ์</u>

### ภาพรวมของปุ่มและใฟแสดงสถานะต่างๆ

แผนผังและตารางที่เกี่ขวข้องต่อไปนี้จะแสดงข้อมูลอ้างอิงโดยช่อเกี่ยวกับกุณสมบัติของแผงควบกุมบนเครื่องพิมพ์

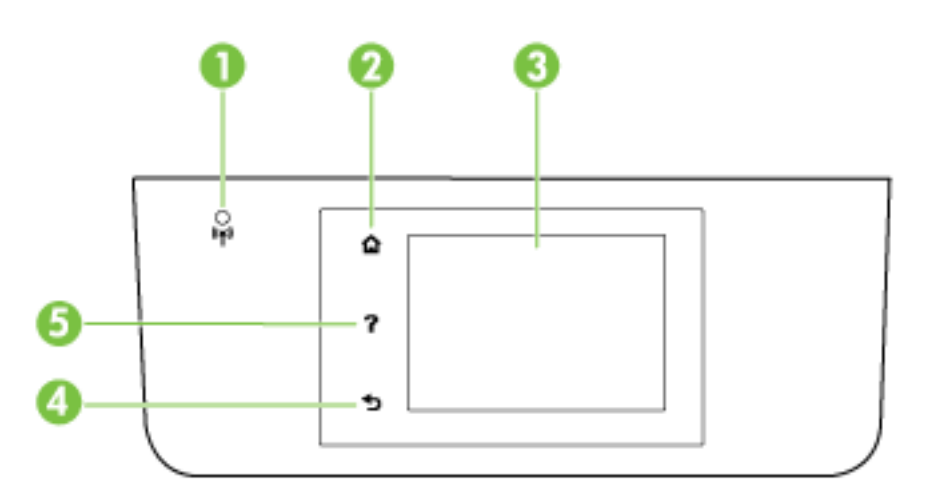

| หมายเลข | ชื่อและคำอธิบาย                                                                                                    |
|---------|----------------------------------------------------------------------------------------------------|
| 1       | ไฟแสดงสถานะไร้สาย: แสดงถึงสถานะการเชื่อมต่อแบบไร้สายของเครื่องพิมพ์                                                                                             |
| 2       | Home button (ปุ่มหน้าหลัก): กลับไปยังหน้างอหลักงากหน้างออื่นๆ                                                                                                   |
| 3       | หน้าจอแผงกวบกุม: กดเลือกหน้าจอเพื่อเลือกดัวเลือกเมนู หรือเลื่อนไปตามรายการเมนู สำหรับข้อมูลเกี่ยวกับรูปไอกอนที่ปรากฏบนหน้าจอ โปรดดู <u>ไอกอนหน้าจอแผงกวบกุม</u> |
| 4       | Back button (ปุ่มฮ้อนกลับ): กลับไปยังเมนูก่อนหน้านี้                                                                                                    |
| 5       | Help button (ປຸ່ມວິຮີໄຮ້): ເປີດແນບູວິຮີໄຮ້                                                                                                    |

### ไอคอนหน้าจอแผงควบคุม

| ไอกอน      | วัดถุประสงก์                                                                                                    |
|------------|----------------------------------------------------------------------------------------------------|
|            | แสดงหน้าขอที่คุณสามารถทำสำเนาหรือเลือกดัวเลือกอื่น                                                                                                    |
| •ਲੋ        | แสดงว่ามีการเชื่อมต่อเครือข่าย Ethernet อยู่ และสามารถเข้าใช้งานหน้าจอสถานะเครือข่ายได้                                                                                                    |
| 0 <b>j</b> | ຈາດເມນູ HP Wireless Direct (HP ໂດຍຄະຈແບນໃຮ້สາຍ) ຄຸໝสາມາຣດເນີດ HP Wireless Direct (HP ໂດຍຄະຈແບນໃຮ້สາຍ) (ແບນປລອດກັບແລະແບນໃນ່<br>ປລອດກັຍ) ປີດ HP Wireless Direct (HP ໂດຍຕະຈແບນໃຮ້ສາຍ) ແລະແสดงชื่อແລະຮາກັสผ่านของ HP Wireless Direct (HP ໂດຍຕະຈແບນໃຮ້ສາຍ) (ໃນດະໝีที่ HP<br>Wireless Direct (HP ໂດຍຕະຈແບນໃຮ້ສາຍ) ເປີດແບນປລອດກັຍ) |

| ไอกอน          | วัดอุประสงค์                                                                                                    |
|----------------|----------------------------------------------------------------------------------------------------|
| <b>د</b> اً    | แสดงว่า HP ePrint เปิดอยู่ สำหรับข้อมูลเพิ่มเติม โปรดดูที่ <u>HP ePrint</u>                                                                                                    |
| Q              | แสดงหน้าจอที่คุณสามารถส่งโทรสาร หรือเปลี่ยนการตั้งกำโทรสาร                                                                                                    |
|                | แสดงหน้าจอที่คุณสามารถทำการสแกน                                                                                                    |
| न्तुः          | แสดงหน้าจอที่คุณสามารถใช้วัสดุสำหรับพิมพ์ของ HP มากมาข ซึ่งเป็นแอพพลิเคชับสำหรับเครื่องพิมพ์ของคุณ                                                                                                    |
|                | แสดงหน้าจอภาพถ่ายสำหรับการพิมพ์ภาพถ่ายและการทำภาพถ่ายสำหรับหนังสือเดินทาง                                                                                                    |
| @ <sup>0</sup> | แสดงหน้าจอการตั้งค่าสำหรับการสร้างราขงานและการเปลี่ขนค่าโทรสารและก่าการบำรุงรักษาอื่นๆ                                                                                                    |
| Q              | หน้าจอแสดงวิดีไอวิธีการ ข้อมูลคุณสมบัติของเครื่องพิมพ์ และกำแนะนำต่างๆ                                                                                                    |
| (( <b>†</b> )) | แสดงสถานะเครือข่ายไร้สายและดัวเลือกเมนู สำหรับข้อมูลเพิ่มเติม โปรดดูที่ <u>การตั้งค่าเครื่องพิมพ์สำหรับการสื่อสารไร้สาย</u>                                                                                                    |
| •              | หมายเหตุ: 🚓 (Ethernet) และ 🌘) (Wireless (ไร้สาย)) จะไม่ปรากฏขึ้นพร้อมกัน การแสดงไอกอน Ethernet หรือไอกอนเครือข่ายไร้สายจะขึ้นอยู่                                                                                                    |
|                | –<br>กับการเชื่อมด่อเครือข่ายสำหรับเครื่องพิมพ์ของกุณ หากการเชื่อมต่อเครือข่ายของเครื่องพิมพ์ไม่ได้ตั้งกำไว้ ก่าเริ่มต้นจะกำหนดให้แผงกวบคุมเครื่องพิมพ์แสดงเป็น ( 🌓 🕽                                                                                                    |
|                | -<br>(Wireless (່ໄວ້ຕາຍ))                                                                                                    |
| есо            | แสดงหน้างอที่คุณสามารถกำหนดค่าคุณสมบัติสิ่งแวดล้อมของเครื่องพิมพ์บางประการได้                                                                                                    |
| <b>%</b>       | แสดงข้อมูลสถานะสำหรับพึงก์ชั่นดอบรับอัดโนมัติ, บันทึกการส่งโทรสาร และระดับเสียงของโทรสาร                                                                                                    |
| •              | แสดงหน้าจอที่กุณสามารถดูข้อมูลเกี่ยวกับคลับหมึกพิมพ์ และระคับการเดิมหมึก                                                                                                    |
| •              | หมายเหตุ: การแจ้งเดือนและไฟแสดงสถานะระดับหมึกพิมพ์จะบอกระดับหมึกพิมพ์โดยประมาณเพื่อจุดประสงค์ในการวางแผนเครียมการเท่านั้น เมื่อกุณได้รับข้อความ<br>เดือนว่าระดับหมึกเหลือน้อย โปรดพิจารณาเครียมคลับหมึกพิมพ์สำหรับเปลี่ยนไว้ให้พร้อม เพื่อหลีกเลี่ยงปัญหาการพิมพ์ลำร้าที่อาจเกิดขึ้น กุณยังไม่ด้องเปลี่ยนคลับหมึกพิมพ์<br>ใหม่จนกว่ากุณภาพงานพิมพ์จะต่ำลงจนไม่สามารถยอมรับได้ |

## การเปลี่ยนการตั้งค่าเครื่องพิมพ์

ใช้แผงควบคุมเพื่อเปลี่ยนพึงก์ชั่นการทำงานของเครื่องพิมพ์และค่าปรับตั้ง พิมพ์รายงาน หรือดูวิธีใช้สำหรับเครื่องพิมพ์

ที่ ดำแนะนำ: หากเกรื่องพิมพ์เชื่อมต่อกับกอมพิวเตอร์ กุณยังสามารถเปลี่ยนการตั้งก่าของเกรื่องพิมพ์โดยใช้เกรื่องมือซอฟต์แวร์ของ HP ที่มีอยู่ในกอมพิวเตอร์ของกุณ เช่น ซอฟต์แวร์เกรื่องพิมพ์ของ HP, HP Utility (OS X) หรือเว็บเซิร์ฟเวอร์แบบศังตัว (EWS)

หากต้องการข้อมูลเพิ่มเติมเกี่ยวกับเครื่องมือ โปรคดู <u>เครื่องมือการจัดการเครื่องพิมพ์</u>

#### การแก้ไขค่าปรับตั้งสำหรับฟังก์ชั่นการทำงาน

หน้าจอ หน้าหลัก ของแผงควบคุมจะแสคงฟังก์ชั่นการทำงานต่าง ๆ ของเครื่องพิมพ์

- 1. จากหน้าจอแผงควบคุม กดและเลื่อนนิ้วไปตามหน้าจอ จากนั้นกดที่ไอคอนเพื่อเลือกฟังก์ชั่นที่ต้องการ
- 2. หลังจากเลือกฟังก์ชั่นการทำงานแล้ว ให้กดและเลื่อนก่าต่าง ๆ ที่มี จากนั้นกดเลือกก่าที่ต้องการแก้ไข
- 3. ทำตามคำแนะนำที่หน้าจอแผงควบคุมเพื่อแก้ไขค่า

🗒 หมายเหตุ: กดเลือก 🍙 (หน้าหลัก) เพื่อกลับไปที่หน้าจอ หน้าหลัก

#### การแก้ไขค่าของเครื่องพิมพ์

การแก้ไขค่าของเครื่องพิมพ์หรือพิมพ์รายงานโดยใช้ตัวเลือกที่มีจากหน้าจอ Setup Menu (เมนูตั้งค่า):

- 1. จากจอแสดงผลแผงควบคุมเครื่องพิมพ์ กดเลือก Setup (การตั้งค่า)
- 2. กดเลือกและเลื่อนไปตามหน้าจอต่าง ๆ
- 3. กคเลือกรายการหน้าจอเพื่อเลือกหน้าจอหรือตัวเลือก

🗒 หมายเหตุ: กดเลือก 🎧 (หน้าหลัก) เพื่อกลับไปที่หน้าจอ หน้าหลัก

# ความรู้เบื้องต้นเกี่ยวกับกระดาษ

เครื่องพิมพ์นี้ได้รับการออกแบบมาให้ทำงานได้คีกับกระคายในสำนักงานแทบทุกประเภท ควรทคสอบกระคายประเภทต่างๆ ก่อนจะคัคสินใจซื้อในปริมาณมาก แนะนำ ให้ไช้กระคายของ HP เพื่อให้ได้คุณภาพงานพิมพ์ที่ดีที่สุด เข้าไปที่เว็บไซต์ของ HP ที่ <u>www.hp.com</u> เพื่อคูรายละเอียดเพิ่มเติมเกี่ยวกับกระคาย HP

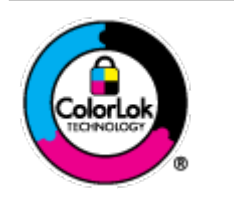

HP ขอแนะนำให้ใช้กระคาษธรรมคาที่มิโลไก้ ColorLok สำหรับพิมพ์เอกสารประจำวัน กระคาษทั้งหมดที่มิโลไก้ ColorLok ผ่านการ ทดสอบว่ามีคุณสมบัติตรงคามมาตรฐานขั้นสูงค้านความน่าเชื่อถือและคุณภาพงานพิมพ์ และจะทำให้ได้เอกสารที่มีความคมชัด มีสีสันสดใส มี สีคำที่เข้มมากขึ้นและแห้งเร็วกว่ากระตาษธรรมดาทั่วไป เลือกซื้อกระตาษที่มีไลไก้ ColorLok ที่มีทั้งขนาดและน้ำหนักที่หลากหลายได้จาก ผู้ผลิตกระดาษชั้นนำ

เนื้อหาในส่วนนี้จะกล่าวถึงหัวข้อต่อไปนี้:

- <u>กระดาษที่แนะนำสำหรับการพิมพ์</u>
- <u>การสั่งซื้อกระคาษของ</u> HP
- <u>คำแนะนำการเลือกและการใช้กระคาย</u>

### กระดาษที่แนะนำสำหรับการพิมพ์

หากคุณต้องการคุณภาพงานพิมพ์ที่ดีที่สุด HP ขอแนะนำให้ใช้กระดาษ HP ที่ออกแบบมาเฉพาะสำหรับประเภทของงานที่คุณกำลังพิมพ์

กระคาษเหล่านี้บางประเภทอาจไม่มีวางจำหน่าย ทั้งนี้ขึ้นอยู่กับประเทศ/ภูมิภาคของคุณ

#### การพิมพ์ภาพถ่าย

#### • กระดาษภาพถ่ายพรีเมียมพลัสของ HP

กระคาษภาพถ่ายพรีเมียมพลัสของ HP เป็นกระคาษภาพถ่ายคุณภาพสูงสุดของ HP สำหรับภาพถ่ายที่ดีที่สุดของคุณ กระคาษภาพถ่ายพรีเมียมพลัสของ HP ให้ คุณสามารถพิมพ์ภาพถ่ายที่สวยงามและแห้งทันที คุณจึงสามารถแบ่งปันภาพถ่ายงากเครื่องพิมพ์ใด้ทันที กระคาษนี้มีหลายขนาด รวมทั้งขนาด A4, 8.5 x 11 นิ้ว, 4 x 6 นิ้ว (10 x 15 ซม.), 5 x 7 นิ้ว (13 x 18 ซม.) และ 11 x 17 นิ้ว (A3) ซึ่งมีลักษณะผิวสองแบบนั่นคือแบบผิวมันวาวหรือผิวมันเล็ก น้อย (ผิวมัน-ด้าน) เหมาะสำหรับการใส่กรอบ การจัดแสดง การให้ของขวัญด้วยภาพถ่ายที่ดีที่สุดและโครงการภาพถ่ายพิเศษ กระคาษภาพถ่ายพรีเมียมพลัสของ HP ให้ผลงานพิมพ์ที่ยอดเยี่ยมด้วยคุณภาพระดับมืออาชีพและลงทนยาวนาน

#### กระดาษภาพถ่ายขั้นสูงของ HP

กระคาษภาพถ่ายที่มีความหนาชนิดนี้มีคุณสมบัติแห้งเร็ว สะดวกต่อการหยิบจับโดยไม่มีร่องรอยทึ้งไว้ โดยสามารถกันน้ำ หมึกเลอะ รอยนิ้วมือ และความชิ้นได้ งานพิมพ์ของคุณจะดูเหมือนและให้ความรู้สึกเทียบได้กับภาพถ่ายที่อัดจากร้าน กระคาษชนิดนี้มีหลายขนาด รวมทั้งขนาด A4, 8.5 x 11 นิ้ว, 10 x 15 ซม. (4 x 6 นิ้ว), 13 x 18 ซม. (5 x 7 นิ้ว) ซึ่งมีลักษณะผิวสองแบบนั่นคือแบบผิวมันหรือผิวมันเล็กน้อย (ผิวมัน-ด้าน) กระคาษชนิดนี้เป็นกระคาษที่ ปราสจากกรด ทั้งนี้เพื่อให้ได้เอกสารที่คงทนนานกว่าเดิม

#### • กระดาษภาพถ่ายของ **HP**

ให้คุณได้พิมพ์สแน็ปชื่อตประจำวันสีสดใสในราคาต่ำ โดยใช้กระดาษที่ออกแบบมาสำหรับการพิมพ์ภาพถ่ายแบบธรรมดา กระดาษภาพถ่ายราคาย่อมเขานี้มี คุณสมบัติแห้งเร็ว สะดวกต่อการหยิบจับ คุณจะได้ภาพคมชัดเมื่อคุณใช้กระดาษนี้กับเครื่องพิมพ์อิงก์เจ็ต กระดาษชนิดนี้มีลักษณะผิวมัน และมีหลายขนาด รวมทั้ง ขนาด A4, 8.5 x 11 นิ้ว และ 10 x 15 ซม. (4 x 6 นิ้ว) กระดาษชนิดนี้เป็นกระดาษที่ปราสจากกรด ทั้งนี้เพื่อให้ได้เอกสารที่คงทนนานกว่าเดิม

#### ชุดคุ้มค่ารูปภาพ HP

ชุดผลิตภัณฑ์สำหรับภาพถ่าขของ HP ประกอบด้วยตลับบรรจุหมึกของแท้ของ HP และกระดาษภาพถ่ายขั้นสูงของ HP ที่รวมอยู่ในชุดบรรจุภัณฑ์แสนสะดวก ซึ่งช่วยกุณประหยัดเวลา และทำให้คุณไม่ด้องกาดเดาถึงคุณภาพของการพิมพ์ภาพถ่ายที่มีคุณภาพเทียบเท่ามืออาชีพ ในรากาประหยัดด้วยเครื่องพิมพ์ HP ของคุณ หมึกของแท้ของ HP และกระดาษภาพถ่ายขั้นสูงของ HP ได้รับการออกแบบมาให้ทำงานร่วมกันเพื่อให้ภาพถ่ายของคุณคงทนและมีสีสันสดใส ไม่ว่าจะพิมพ์สัก กี่กรั้ง เหมาะสำหรับการพิมพ์ภาพถ่ายสุดประทับใจในวันพักผ่อนหรือการพิมพ์จำนวนมากเพื่อแจกจ่าย

#### เอกสารสำหรับธุรกิจ

#### กระดาษพรีเมียมสำหรับงานนำเสนอของ HP 120 แกรม (เคลือบด้าน)

กระคาษชนิดนี้คือกระคาษที่มีน้ำหนักมาก ไม่เคลือบมันทั้งสองค้าน เหมาะสำหรับงานนำเสนอ โครงร่างวิจัย รายงาน และจดหมายข่าว กระคาษชนิดนี้มีน้ำหนัก มากเพื่อให้งานเอกสารดูดีน่าประทับใจ

#### กระดาษโบรชัวร์เคลือบมันของ HP 180 แกรม หรือ กระดาษเคลือบมันสำหรับงานแบบมืออาชีพของ HP 180 แกรม

กระดายเหล่านี้เป็นกระดายเคลือบมันทั้งสองด้านสำหรับการใช้งานสองหน้า เหมาะอย่างยิ่งสำหรับการทำสำเนาที่ใกล้เคียงกับภาพหรือภาพกราฟักบนปกรายงาน ทางธุรกิจ การนำเสนองานแบบพิเศษ โบรชัวร์ ไปรษณีย์ภัณฑ์และปฏิทิน

#### กระดาษโบรชัวรู่เคลือบด้านของ HP 180 แกรม หรือ กระดาษเคลือบด้านสำหรับงานแบบมืออาชีพของ HP 180 แกรม

กระดายเหล่านี้เป็นกระดายเคลือบด้านทั้งสองด้านสำหรับการใช้งานสองหน้า เหมาะอย่างยิ่งสำหรับการทำสำเนาที่ใกล้เกียงกับภาพหรือภาพกราฟักบนปกรายงาน ทางธุรกิจ การนำเสนองานแบบพิเศษ โบรซัวร์ ไปรษณีย์ภัณฑ์และปฏิทิน

#### งานพิมพ์ประจำวัน

กระดาษทั้งหมดที่ระบุสำหรับการพิมพ์ในทุกวัน มีเทคโนโลยี **ColorLok Technology** เพื่อการลดรอยเปื้อน มีสีดำที่เข้มมากขึ้น และสีสันสดใส

#### กระดาษพิมพ์อิงค์เจ็ตสีขาวของ HP

กระคาษพิมพ์อิงก์เง็คสีขาวของ HP ให้สีและข้อความที่มีความคมชัดสูง มีความทึบเพียงพอสำหรับการพิมพ์สีสองค้านโคยไม่มีลักษณะโปร่งแสง เหมาะสำหรับ ใช้พิมพ์งดหมายข่าว รายงาน และใบปลิว

#### กระดาษสำหรับการพิมพ์ของ HP

กระคายสำหรับการพิมพ์ของ HP เป็นกระคายอเนกประสงค์คุณภาพสูง ซึ่งจะสร้างเอกสารที่มีความคมชัคมากกว่าเอกสารที่พิมพ์ค้วยกระคายมาตรฐานหรือ เอกสารที่ถ่ายสำเนาใคๆ กระคายชนิคนี้เป็นกระคายที่ปราสจากกรค ทั้งนี้เพื่อให้ได้เอกสารที่คงทนนานกว่าเดิม

#### • กระดาษสำหรับงานสำนักงานของ **HP**

กระคาษสำหรับงานสำนักงานของ HP เป็นกระคาษอเนกประสงค์คุณภาพสูง เหมาะสำหรับงานทำสำเนา เอกสารร่าง บันทึกช่วยจำ และเอกสารประจำวันอื่นๆ กระคาษชนิดนี้เป็นกระคาษที่ปราสจากกรค ทั้งนี้เพื่อให้ได้เอกสารที่คงทนนานกว่าเดิม

#### กระดาษรีไซเดิลสำหรับสำนักงานของ HP

กระคาษรีไซเคิลสำหรับสำนักงานของ HP เป็นกระคาษอเนกประสงค์คุณภาพสูง ทำจากเส้นใยซึ่งผ่านกระบวนการรีไซเคิล 30%

### การสั่งซื้อกระดาษของ **HP**

เครื่องพิมพ์นี้ได้รับการออกแบบมาให้ทำงานได้ดีกับกระคายในสำนักงานแทบทุกประเภท แนะนำให้ใช้กระคายของ HP เพื่อให้ได้คุณภาพงานพิมพ์ที่ดีที่สุด

หากค้องการสั่งซื้อกระคาษของ HP หรือวัสคุอื่นๆ ให้ไปที่ <u>www.hp.com</u> ในขณะนี้ บางส่วนของเว็บไซต์ HP จะมีเฉพาะภาษาอังกฤษเท่านั้น

HP ขอแนะนำให้ใช้กระดาษธรรมดาที่มีโลโก้ ColorLok สำหรับพิมพ์และทำสำเนาเอกสารประจำวัน กระดาษทั้งหมดที่มีโลโก้ ColorLok ผ่านการทดสอบว่ามี กุณสมบัติตรงดามมาตรฐานขั้นสูงด้านกวามน่าเชื่อถือและคุณภาพงานพิมพ์ และจะทำให้ได้เอกสารที่มีกวามกมชัด มีสิสันสดใส มีสิตำที่เข้มมากขึ้น และแห้งเร็วกว่า กระดาษธรรมดาทั่วไป กวรมองหากระดาษที่มีโลโก้ ColorLok ที่มีทั้งขนาดและน้ำหนักที่หลากหลายจากผู้ผลิตกระดาษชั้นนำ

#### คำแนะนำการเลือกและการใช้กระดาษ

เพื่อผลลัพธ์ที่ดีที่สุด ให้ปฏิบัติตามกำแนะนำต่อไปนี้

- ใส่กระคาษหนึ่งประเภทในแต่ละครั้งลงในถาคหรือตัวป้อนกระคาษ
- เมื่อใส่กระคาบลงในถาดและตัวป้อนกระคาบ ตรวจสอบให้แน่ใจว่าได้ใส่กระคาบอย่างถูกต้องแล้ว
- อย่าใส่วัสดุพิมพ์ลงในถาดหรือตัวป้อนกระดาษมากเกินไป
- หากไม่ต้องการประสบปัญหากระคาษติด คุณภาพงานพิมพ์ไม่ดี และปัญหาการพิมพ์อื่นๆ ควรหลีกเลี่ยงการใส่กระคาษต่อไปนี้ในถาดกระคาษหรือตัวป้อน กระคาษ:
  - กระดาษแบบฟอร์มที่มีหลายส่วน
  - วัสคุพิมพ์ที่เสียหาย โค้งงอ หรือขับย่น
  - วัสคุพิมพ์ที่มีรอยตัคหรือรอยปรุ
  - วัสดุพิมพ์ที่มีพื้นผิวขรุขระ, มีรอยนูน หรือไม่ดูดซับหมึก
  - วัสดุพิมพ์ที่น้ำหนักเบาเกินไปหรือยืดง่าย
  - วัสดุพิมพ์ที่มีลวดเข็บกระดาษหรือกลิปหนีบกระดาษ

ตรวจสอบข้อมูลเพิ่มเติมในการใส่กระดาษได้จาก <u>ใส่กระดาษ</u> หรือ <u>ป้อนต้นฉบับลงในตัวป้อนกระดาษ</u>

# ใส่กระดาษ

#### การใส่กระดาษมาตรฐาน

1. ยกถาดรับกระคาษขึ้น

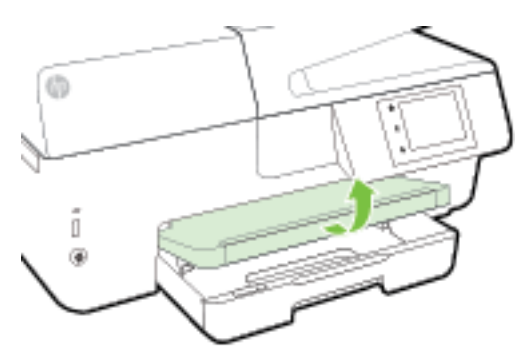

2. ดึงถาดป้อนกระคาษออกมาเพื่องยายพื้นที่

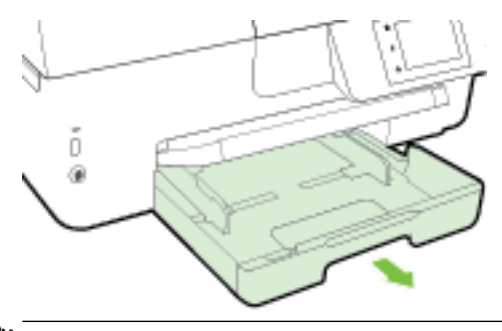

- 🛱 หมายเหตุ: การใส่กระคายขนาค Legal ให้เลื่อนปุ่มสีเทา (ด้านซ้ายหน้าของถาคป้อนกระคาย) ไปยังด้านขวา แล้วคึงด้านหน้าของถาดลงมา
- 3. เลื่อนตัวปรับความกว้างกระดาษออกจนสุด

4. ใส่กระคาบลงไปตรงกลางถาคโดยให้ด้านที่จะพิมพ์คว่ำลง

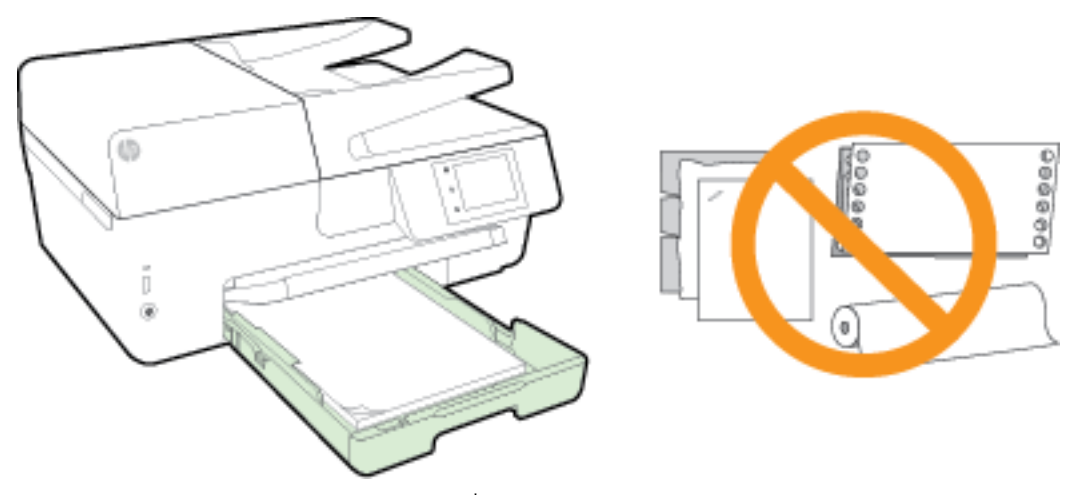

ให้แน่ใจว่าปีกกระคาษอยู่ในแนวเดียวกับเส้นบอกขนาดกระคาษที่เหมาะสมค้านล่างของถาดป้อนกระคาษ และไม่เลยพ้นขีดความสูงของปีกกระคาษค้านข้างของ ถาด

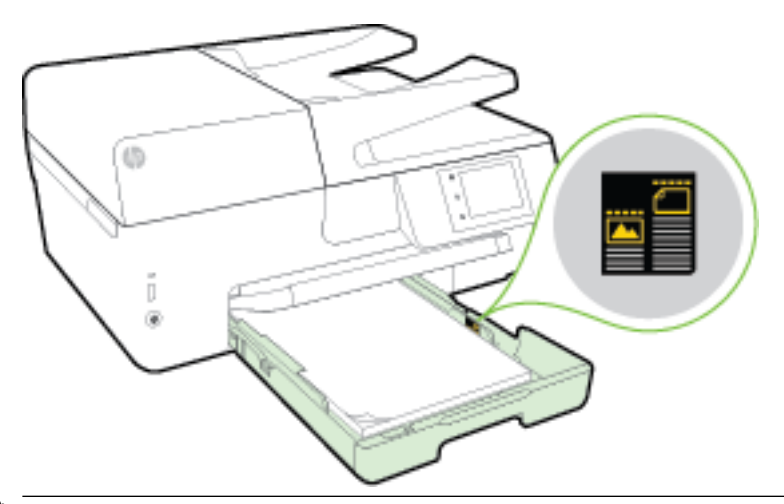

- 📅 ที่พายเหตุ: อย่าใส่กระดาบในระหว่างที่เครื่องพิมพ์กำลังพิมพ์งาน
- 5. เลื่อนตัวปรับความกว้างกระดาษในถาดให้ชิดขอบปีกกระดาษ จากนั้นปีคถาด

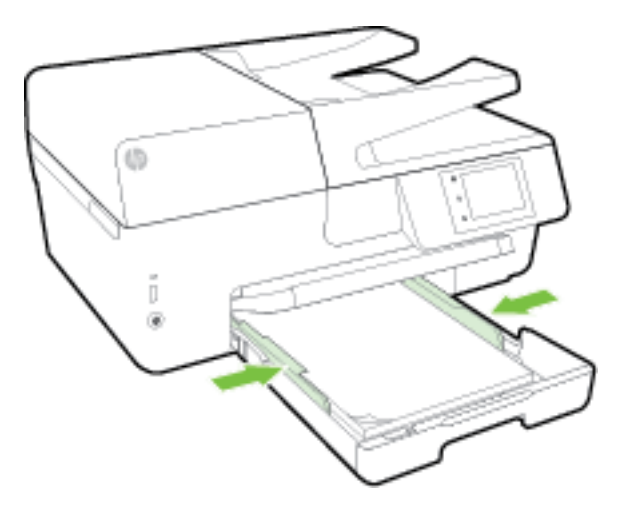

- 6. ข้อความปรากฏบนจอแสดงผลแผงควบคุมเพื่อแจ้งให้คุณเปลี่ยนการตั้งค่ากระคายถ้าคุณได้เปลี่ยนประเภทวัสดุพิมพ์ หรือคงการตั้งค่าไว้ถ้าคุณได้นำเอาสิ่งที่ใส่ไว้ ก่อนหน้านี้กลับมาใส่เหมือนเดิม
- 7. ดึงที่รองกระดาษบนถาดรับกระดาษออก

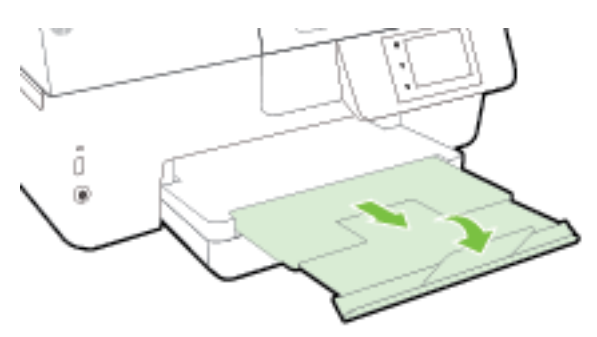

#### การใส่ซองจดหมาย

ยกถาดรับกระดาษขึ้น

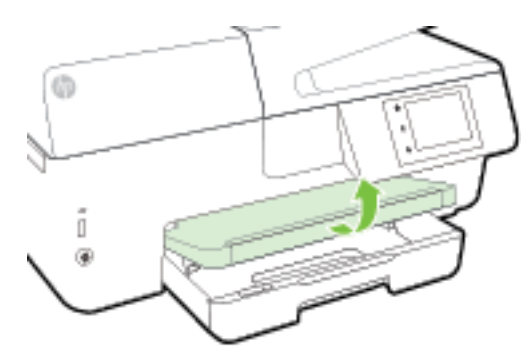

2. ดึงถาดป้อนกระคาษออกมาเพื่องขายพื้นที่

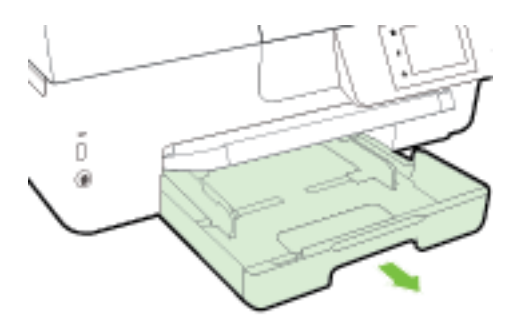

**3.** ใส่ชองจดหมายด้วยด้านที่คุณต้องการให้พิมพ์ลงไป แล้วใส่เข้าไปตามภาพ

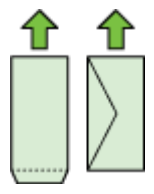

ให้แน่ใจว่าปีกกระคาษอยู่ในแนวเดียวกับเส้นบอกขนาคกระคาษที่เหมาะสมค้านล่างของถาดป้อนกระคาษ และไม่เลยพ้นขีคความสูงของปีกกระคาษค้านข้างของ ถาด

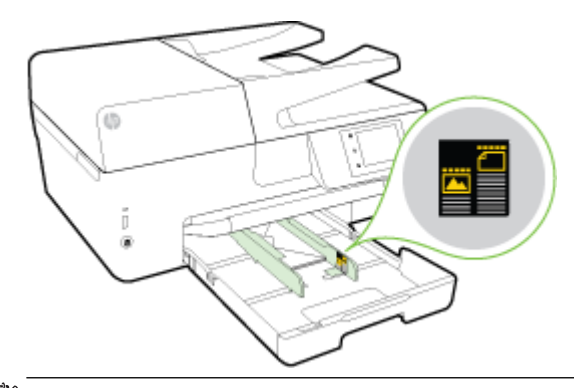

🗳 หมายเหตุ: อย่าใส่ซองจดหมายในระหว่างที่เครื่องพิมพ์กำลังพิมพ์งาน

เลื่อนดัวปรับกวามกว้างกระดายในถาดให้ชิดขอบปิกซองจดหมาย จากนั้นสอดถาดกระดายเข้าไปใหม่

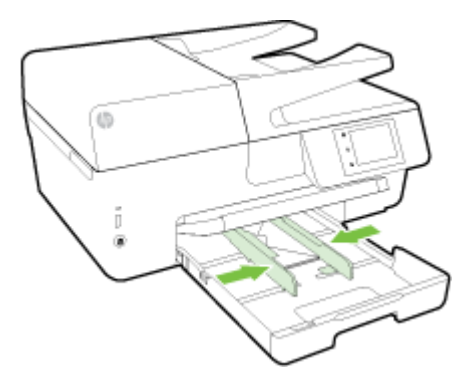

- 5. ข้อความปรากฏบนจอแสดงผลแผงควบคุมเพื่อแจ้งให้คุณเปลี่ยนการตั้งค่ากระดาษถ้าคุณได้เปลี่ยนประเภทวัสดุพิมพ์ หรือคงการตั้งค่าไว้ถ้าคุณได้นำเอาสิ่งที่ใส่ไว้ ก่อนหน้านี้กลับมาใส่เหมือนเดิม
- 6. ดึงที่รองกระดาบบนถาดรับกระดาบออก

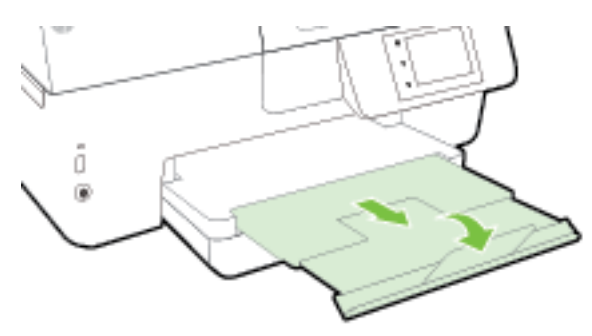

#### การใส่การ์ดและกระดาษภาพถ่าย

1. ยกถาดรับกระดาษขึ้น

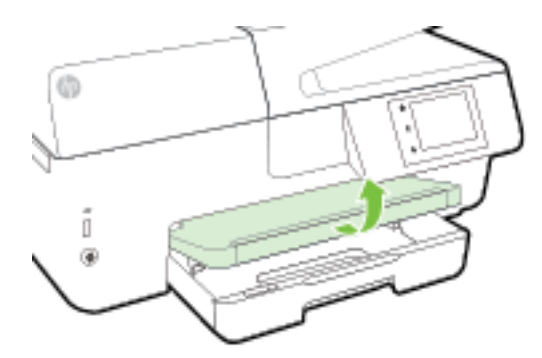

2. ดึงถาดป้อนกระคาษออกมาเพื่องยายพื้นที่

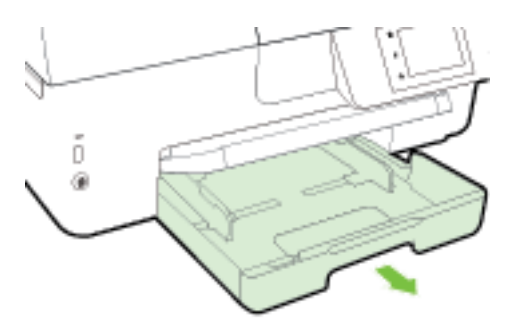

3. ใส่กระดาบลงไปตรงกลางถาดโดยให้ด้านที่จะพิมพ์คว่ำลง

ให้แน่ใจว่าปีกกระคาษอยู่ในแนวเดียวกับเส้นบอกขนาดกระคาษที่เหมาะสมค้านล่างของถาดป้อนกระคาษ และไม่เลยพ้นขีคความสูงของปีกกระคาษค้านข้างของ ถาด

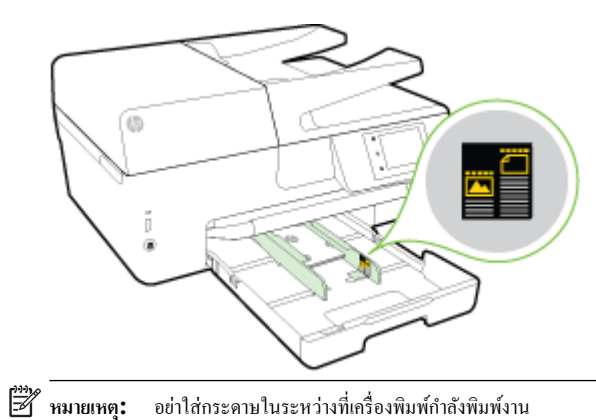

4. เลื่อนตัวปรับความกว้างกระคาษในถาดให้ชิดขอบปีกกระคาษ จากนั้นปีคถาด

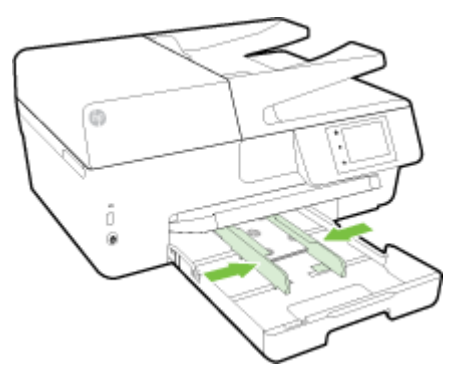

- 5. ข้อความปรากฎบนจอแสดงผลแผงควบคุมเพื่อแจ้งให้คุณเปลี่ยนการตั้งค่ากระดาษถ้าคุณได้เปลี่ยนประเภทวัสดุพิมพ์ หรือคงการตั้งค่าไว้ถ้าคุณได้นำเอาสิ่งที่ใส่ไว้ ก่อนหน้านี้กลับมาใส่เหมือนเดิม
- 6. ดึงที่รองกระดาบบนถาดรับกระดาบออก

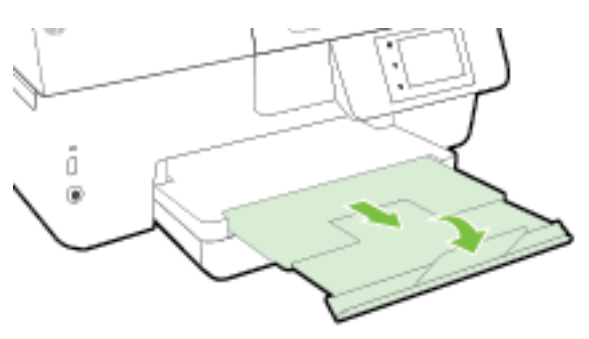

## การป้อนต้นฉบับลงบนกระจกสแกนเนอร์

คุณสามารถทำสำเนา สแกน หรือส่งโทรสารค้นฉบับได้โดยการวางค้นฉบับไว้บนกระจกสแกนเนอร์

🗒 หมายเหตุ: คุณสมบัติพิเศษต่างๆ จะทำงานไม่ถูกต้อง หากกระจกสแกนเนอร์และแผ่นรองฝาปีคไม่สะอาค สำหรับข้อมูลเพิ่มเติม โปรคดูที่ <u>ดูแลรักษาเครื่องพิมพ์</u>

🛱 หมายเหตุ: นำต้นฉบับทั้งหมดออกจากถาดป้อนต้นฉบับก่อนที่จะเปิดฝากรอบบนเกรื่องพิมพ์

#### การวางต้นฉบับลงบนกระจกสแกนเนอร์

1. ยกฝาครอบสแกนเนอร์ออก

- 2. วางต้นฉบับโดยให้ด้านที่จะพิมพ์คว่ำลงดังแสดงในภาพ
  - 🔆 คำแนะนำ: สำหรับวิธีใช้เพิ่มเติมเกี่ยวกับการวางต้นฉบับ โปรคดูคำแนะนำที่สลักเป็นรอยนูนบนขอบกระจกสแกนเนอร์

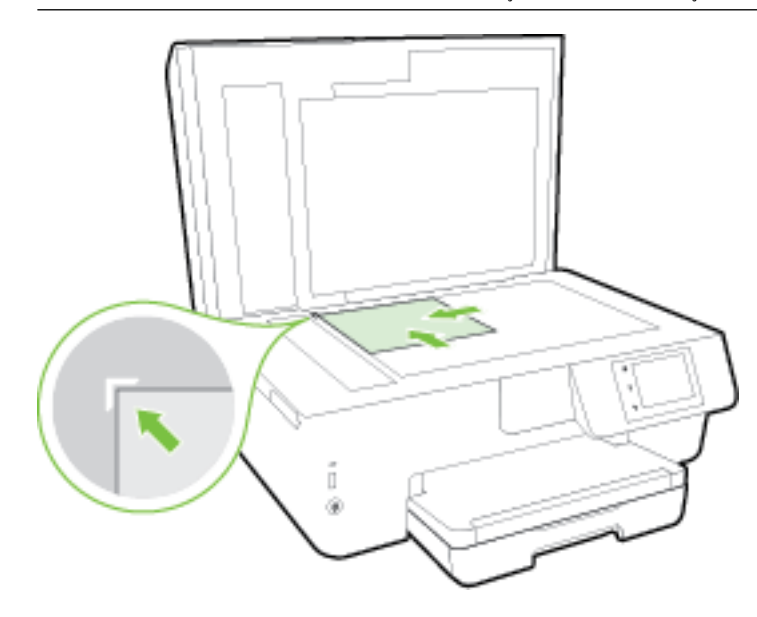

3. ปิดฝา

## ป้อนต้นฉบับลงในตัวป้อนกระดาษ

คุณสามารถทำสำเนา สแกน หรือส่งเอกสารทางโทรสารได้โดยการวางต้นเอกสารลงในตัวป้อนกระดาษ

ถาดของตัวป้อนกระดาษสามารถบรรจุกระดาษธรรมดาขนาด A4, Letter หรือ Legal ได้สูงสุด 35 แผ่น

🗥 ข้อควรระวัง: อข่าใส่รูปภาพในตัวป้อนกระคาษ อาจทำให้รูปภาพของคุณเสียหายได้ ใช้กระคาษที่ตัวป้อนกระคาษรองรับเท่านั้น

สำหรับข้อมูลเพิ่มเติม โปรคดูที่ <u>คำแนะนำการเลือกและการใช้กระคาบ</u>

หมายเหตุ: อุณสมบัติบางประการ เช่น อุณสมบัติการทำสำเนาแบบ Fit to Page (พอดีกับหน้า) จะไม่ทำงานเมื่อท่านป้อนด้นฉบับลงในดัวป้อนกระคาย เพื่อให้ อุณสมบัติเหล่านี้ทำงาน ให้ป้อนด้นฉบับของอุณบนกระจกสแกนเนอร์

#### การป้อนต้นฉบับลงในตัวป้อนกระดาษ

- ป้อนต้นฉบับของกุณลงในตัวป้อนกระดาบโดยหงายด้านที่จะพิมพ์ขึ้น
  - a. หากกุณโหลดต้นฉบับในแนวตั้ง ให้วางหน้ากระดาษโดยให้ขอบด้านบนเข้าสู่เครื่องก่อน หากกุณโหลดต้นฉบับในแนวนอน ให้วางหน้ากระดาษโดยให้ ขอบด้านซ้ายเข้าสู่เครื่องก่อน
  - b. เลื่อนกระดายเข้าไปในดัวป้อนกระดาย จนกระทั่งได้ขินเสียงหรือเห็นข้อความบนจอแสดงผลแผงควบคุมเกรื่องพิมพ์แจ้งว่า ตรวจพบเอกสารที่ใส่ไว้แล้ว

🔆 คำแนะนำ: สำหรับข้อมูลเพิ่มเติมเกี่ยวกับการวางต้นฉบับลงในตัวป้อนกระคาย โปรคดูที่แผนผังในถาดของตัวป้อนกระคาย

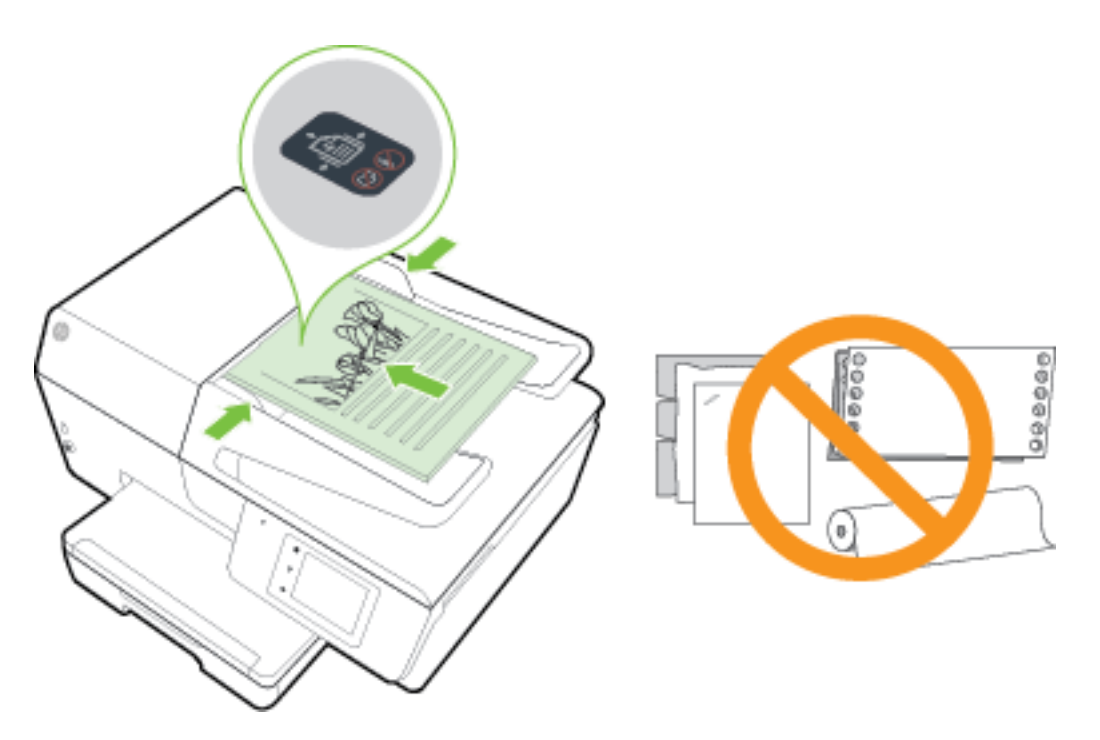

2. เลื่อนตัวปรับความกว้างกระดาษเข้าไปจนชิดขอบทางซ้ายและทางขวาของกระดาษ

# ใส่แฟลชไดรฟ์ USB

คุณสามารถเสียบแฟลชไครฟ์ USB เข้ากับพอร์ตค้านหน้าของเครื่องพิมพ์ คุณสามารถถ่ายโอนไฟล์จากแฟลชไครฟ์ USB ไปยังคอมพิวเตอร์ของคุณ หรือสแกนไฟล์จาก เครื่องพิมพ์ลงในแฟลชไครฟ์ USB

🛆 ข้อควรระวัง: อย่าถอดแฟลชไดรฟ์ออกจากพอร์ต USB ของเครื่องพิมพ์ขณะที่เครื่องพิมพ์กำลังเข้าใช้ทำงานอยู่ เพราะอาจสร้างความเสียหายให้กับไฟล์บนแฟลชไดรฟ์ USB คุณสามารถถอดแฟลชไดรฟ์ USB ออกได้อย่างปลอดภัยค่อเมื่อไฟพอร์ต USB ไม่กระพริบอยู่

เครื่องพิมพ์ไม่สนับสนุนแฟลชไครฟ์ USB ที่เข้ารหัส

# การอัพเดตเครื่องพิมพ์

HP ปรับปรุงประสิทธิภาพการทำงานของเครื่องพิมพ์อยู่เสมอ และนำเสนอคุณสมบัติล่าสุดให้แก่คุณ

ตามก่าเริ่มต้น หากเกรื่องพิมพ์ต่ออยู่กับเกรือข่ายและเปิด Web Services ไว้ เกรื่องพิมพ์จะตรวจสอบข้อมูลอัพเดตอัตโนมัติ

#### การอัพเดตเกรื่องพิมพ์โดยใช้แผงควบคุมของเกรื่องพิมพ์

- 1. จากจอแสดงผลแผงกวบกุมเกรื่องพิมพ์ กดเลือก Setup (การตั้งค่า)
- 2. กดเลือก การดูแลรักษาเครื่องพิมพ์
- **3.** กดเลือก การอัพเดตเครื่องพิมพ์

🗒 หมายเหตุ: ค่าเริ่มต้นสำหรับ Auto Update (อัพเดตอัตโนมัติ) คือ On (เปิด)

- 2. กดเลือก OK (ตกลง)
- 3. กดเลือก Settings (การตั้งค่า) จากนั้นกดเลือก การอัพเดตเครื่องพิมพ์
- 4. แตะ Auto Update (อัพเดตอัตโนมัติ) แล้วแตะ On (เปิด)

#### การอัพเดตเครื่องพิมพ์ผ่าน Embedded Web Server

1. เปิด EWS

สำหรับข้อมูลเพิ่มเติม โปรคดูที่ <u>เว็บเซิร์ฟเวอร์แบบฝัง</u>

- 2. คลิกแท็บ Tools (เครื่องมือ)
- 3. ในส่วน Printer Updates (อัพเดตเครื่องพิมพ์) คลิก Firmware Updates (อัพเดตเฟร์มแวร์) แล้วปฏิบัติตามคำแนะนำบนหน้างอ

🖹 หมายเหตุ: หากมีการอัพเดตเครื่องพิมพ์ เครื่องพิมพ์จะดาวน์โหลดและติดตั้งการอัพเดต แล้วรีสตาร์ท

หมายเหตุ: ถ้าได้รับข้อความแจ้งเตือนให้ใส่การตั้งค่าพรีอกซี และเครือข่ายของคุณใช้การตั้งค่าพรีอกซี ให้ทำตามคำแนะนำบนหน้าจอในการตั้งค่าพรีอกซีเซิร์ฟเวอร์ หากคุณไม่มีข้อมูลนี้ ให้ติดต่อผู้ดูแลระบบเครือข่าย หรือผู้ที่ตั้งค่าเครือข่าย

# เปิดซอฟต์แวร์ของเครื่องพิมพ์ HP(Windows)

หลังจากติดตั้งซอฟต์แวร์เครื่องพิมพ์ HP ให้ทำตามขั้นตอนต่อไปนี้ตามระบบปฏิบัติการที่ใช้

- Windows 8.1: คลิกลูกศรลงที่มุมล่างซ้ายของหน้าจอเริ่ม แล้วเลือกชื่อเครื่องพิมพ์
- Windows 8: คลิกขวาที่พื้นที่ว่างบนหน้าจอเริ่ม คลิก All Apps (โปรแกรมทั้งหมด) บนแถบโปรแกรม แล้วเลือกชื่อเครื่องพิมพ์
- Windows 7, Windows Vista และ Windows XP: จากเดสก์ทอปกอมพิวเตอร์ กลิก Start (เริ่ม) เลือก All Programs (โปรแกรม ทั้งหมด) กลิก HP จากนั้นเลือกโฟลเดอร์สำหรับเครื่องพิมพ์ แล้วเลือกไอกอนที่มีชื่อเครื่องพิมพ์

# ปิดเครื่องพิมพ์

ปิดเครื่องพิมพ์โดยกดปุ่ม ტ (ปุ่ม Power (เปิด/ปิด)) ที่อยู่ด้านหน้าซ้ายของเครื่องพิมพ์ ไฟสถานะเปิด/ปิดจะกะพริบขณะที่เครื่องพิมพ์กำลังปิด รอจนกระทั่งไฟดับ ลงก่อนจะลอดปลั้กสายไฟออกหรือปิดสวิตซ์ปลั้กพ่วง

🗥 ข้อควรระวัง: หากคุณปิดเครื่องพิมพ์ไม่ถูกต้อง แคร่ตลับหมึกพิมพ์อางไม่เลื่อนกลับไปยังตำแหน่งที่ถูกต้องและทำให้เกิดปัญหากับตลับหมึกพิมพ์และคุณภาพงานพิมพ์ ได้

้ข้อควรระวัง: ห้ามปิดเครื่องพิมพ์ขณะที่ไม่มีตลับหมึกพิมพ์อยู่โดยเด็ดขาด HP แนะนำให้คุณเปลี่ยนตลับหมึกพิมพ์ที่หมดโดยเร็วที่สุดเพื่อหลีกเลี่ยงปัญหาด้านคุณภาพ การพิมพ์ และอาจเกิดการใช้หมึกเปลืองจากตลับหมึกพิมพ์ที่เหลืออยู่ หรือความเสียหายต่อระบบหมึกพิมพ์

# 3 การพิมพ์

ซอฟต์แวร์แอพพลิเกชันจะคำเนินการตั้งก่าการพิมพ์ส่วนใหญ่โดยอัตโนมัติ เปลี่ยนการตั้งก่าต่างๆ ด้วยตัวเองต่อเมื่อกุณต้องการเปลี่ยนกุณภาพการพิมพ์ พิมพ์ลงบน กระดาบเฉพาะประเภท หรือใช้กุณสมบัติพิเศษ

้สำหรับข้อมูลเพิ่มเติมเกี่ยวกับการเลือกกระคาษที่ดีที่สุดสำหรับเอกสารของกุณ โปรดดูที่ <u>ความรู้เบื้องต้นเกี่ยวกับกระดาษ</u>

จินี้ คำแนะนำ: เครื่องพิมพ์นี้มี HP ePrint ซึ่งเป็นบริการฟรีจาก HP ที่ช่วยให้ลุณสามารถพิมพ์เอกสารจากเครื่องพิมพ์ที่รองรับ HP ePrint ได้ทุกที่ทุกเวลา โดยไม่ ด้องใช้ชอฟต์แวร์เพิ่มเติมหรือไดรเวอร์เครื่องพิมพ์แต่อย่างใด สำหรับข้อมูลเพิ่มเดิม โปรดดูที่ <u>HP ePrint</u>

<mark>ดำแนะนำ:</mark> คุณสามารถใช้เครื่องพิมพ์นี้เพื่อพิมพ์เอกสารหรือภาพถ่าขจากอุปกรณ์พกพาของคุณ (เช่น สมาร์ทโฟนหรือแท็บเล็ต) สำหรับข้อมูลเพิ่มเติม ให้ไปที่เว็บไซด์ HP Mobile Printing ( <u>www.hp.com/go/mobileprinting</u> ) (ในขณะนี้ เว็บไซด์นี้อาจใช้ไม่ได้กับทุกภาษา)

- <u>การพิมพ์เอกสาร</u>
- <u>การพิมพ์โบรชัวร์</u>
- <u>การพิมพ์ซองจดหมาย</u>
- <u>การพิมพ์ภาพถ่าย</u>
- พิมพ์บนกระดาษขนาดพิเสษและขนาดที่กำหนดเอง
- การพิมพ์ลงบนทั้งสองด้านของหน้ากระดาย (การพิมพ์สองด้าน)
- <u>การพิมพ์โดยใช้จำนวน dpi สูงสุด</u>
- <u>การพิมพ์ด้วย AirPrint</u>™

### การพิมพ์เอกสาร

#### การพิมพ์เอกสาร (Windows)

- **1.** ให้ใส่กระดาบลงในถาด สำหรับข้อมูลเพิ่มเติม โปรดดูที่ <u>ใส่กระดาบ</u>
- 2. จากซอฟต์แวร์ เลือก Print (พิมพ์)
- 3. ตรวจสอบว่ามีการเลือกเครื่องพิมพ์อยู่
- 4. คลิกปุ่มเพื่อเปิดกรอบโต้ตอบ Properties (คุณสมบัติ)

ปุ่มนี้อาจเรียกว่า Properties (กุณสมบัติ), Options (ตัวเลือก), Printer Setup (การตั้งค่าเครื่องพิมพ์), Printer Properties (กุณสมบัติเครื่องพิมพ์), Printer (เครื่องพิมพ์) หรือ Preferences (ลักษณะที่ด้องการ) ทั้งนี้ขึ้นอยู่กับซอฟต์แวร์แอพพลิเคชัน

- พมายเหตุ: หากต้องการตั้งค่าการพิมพ์สำหรับงานพิมพ์ทั้งหมด ให้เปลี่ยนการตั้งค่าในซอฟต์แวร์ของ HP ที่มากับเครื่องพิมพ์ สำหรับข้อมูลเพิ่มเติมเกี่ยวกับ ซอฟต์แวร์ของ HP โปรดดูที่ เ<u>ครื่องมือการจัดการเครื่องพิมพ์</u>
- 5. เลือกตัวเลือกที่เหมาะสม

- บนแท็บ Layout (หน้าที่จัดวางไว้) ให้เลือกการจัดวาง Portrait (แนวตั้ง) หรือ Landscape (แนวนอน)
- บนแท็บ Paper/Quality (กระคาย/คุณภาพ) ให้เลือกประเภทกระคายที่เหมาะสมจากรายการแบบดึงถง Media (วัสดุพิมพ์) ในพื้นที่ Tray Selection (การเลือกถาด) แล้วเลือกคุณภาพการพิมพ์ที่เหมาะสมในพื้นที่ Quality Settings (การตั้งก่าคุณภาพ)
- คลิกปุ่ม Advanced (ขั้นสูง) ในพื้นที่ Paper/Output (กระคาย/งานพิมพ์) และเลือกขนาดกระดายที่เหมาะสมจากราขการแบบดึงถง
   Paper Size (งนาดกระดาษ)
- พมายเหตุ: หากกุณเปลี่ยน Paper Size (งนาดกระดาษ) ตรวจสอบให้แน่ใจว่ากุณได้ไส่กระดาษที่ถูกต้องและตั้งงนาดกระดาษบนแผงกวบกุม ของเครื่องพิมพ์ให้ตรงกันแล้ว

สำหรับตัวเลือกการพิมพ์เพิ่มเติม โปรดดูที่ <u>เคล็ดลับเพื่อความสำเร็จในการพิมพ์</u>

- 6. คลิก OK (ตกลง) เพื่อปีคกรอบโค้ตอบ Properties (คุณสมบัติ)
- 7. คลิก Print (พิมพ์) หรือ OK (ตกลง) เพื่อเริ่มต้นการพิมพ์

#### การพิมพ์เอกสาร (OS X)

- **1.** ให้ใส่กระดาษลงในถาด สำหรับข้อมูลเพิ่มเติม โปรคดูที่ <u>ใส่กระดาษ</u>
- 2. จากเมนู File (ไฟล์) ในซอฟด์แวร์ ให้เลือก Print (พิมพ์)
- 3. ตรวจสอบว่าเครื่องพิมพ์ถูกเลือกอยู่
- ระบุคุณสมบัติของหน้า

หากคุณไม่เห็นดัวเลือกในกรอบโต้ตอบการพิมพ์ คลิก Show Details (แสดงรายละเอียด)

🗒 หมายเหตุ: ตัวเลือกต่อไปนี้สามารถใช้ได้กับเครื่องพิมพ์ของคุณ ตำแหน่งของตัวเลือกอาจแตกต่างออกไปตามแอพพลิเคชัน

เลือกขนาดกระดาษ

หมายเหตุ: หากคุณเปลี่ยน Paper Size (งนาดกระดาษ) ตรวจสอบให้แน่ใจว่าคุณได้ใส่กระดาษที่ถูกต้องและตั้งงนาดกระดาษบนแผงควบคุม ของเครื่องพิมพ์ให้ตรงกันแล้ว

- เลือกแนวการวางกระดาษ
- ใส่เปอร์เซ็นต์การปรับขนาด
- 5. คลิก Print (พิมพ์)

# การพิมพ์โบรชัวร์

#### การพิมพ์โบรชัวร์ (Windows)

- ให้ใส่กระดาษลงในถาด สำหรับข้อมูลเพิ่มเติม โปรดดูที่ <u>ใส่กระดาษ</u>
- 2. บนเมนู File (ไฟล์) ในซอฟด์แวร์แอพพลิเคชัน ให้คลิก การพิมพ์
- **3.** ตรวจสอบว่าได้เลือกเครื่องพิมพ์ที่คุณต้องการแล้ว
- 4. หากจะต้องเปลี่ยนการตั้งค่า คลิกปุ่มเพื่อเปิดกล่องโด้ตอบ Properties (คุณสมบัติ)

ปุ่มนี้อางเรียกว่า Properties (คุณสมบัติ) , Options (ตัวเลือก) , Printer Setup (การตั้งค่าเครื่องพิมพ์) , Printer (เครื่องพิมพ์) หรือ Preferences (ค่ากำหนด) ทั้งนี้ขึ้นอยู่กับซอฟต์แวร์แอพพลิเคชัน

- พมายเหตุ: หากด้องการตั้งก่าการพิมพ์สำหรับงานพิมพ์ทั้งหมด ให้เปลี่ยนการตั้งก่าในซอฟต์แวร์ของ HP ที่มากับเครื่องพิมพ์ สำหรับข้อมูลเพิ่มเติมเกี่ยวกับ ซอฟต์แวร์ของ HP โปรดดูที่ <u>เครื่องมือการจัดการเครื่องพิมพ์</u>
- 5. เลือกตัวเลือกที่เหมาะสม
  - บนแท็บ Layout (หน้าที่จัดวางไว้) ให้เลือกการจัดวาง Portrait (แนวตั้ง) หรือ Landscape (แนวนอน)
  - บนแท็บ Paper/Quality (กระคาย/คุณภาพ) ให้เลือกประเภทกระคายที่เหมาะสมจากรายการแบบดึงลง Media (วัสดุพิมพ์) ในพื้นที่ Tray Selection (การเลือกถาด) แล้วเลือกคุณภาพการพิมพ์ที่เหมาะสมในพื้นที่ Quality Settings (การตั้งค่าคุณภาพ)
  - คลิกปุ่ม Advanced (ขั้นสูง) ในพื้นที่ Paper/Output (กระคาย/งานพิมพ์) และเลือกขนาดกระคายที่เหมาะสมจากราชการแบบดึงลง Paper Size (ขนาดกระคาย)
  - พมายเหตุ: หากกุณเปลี่ยน Paper Size (ขนาดกระดาษ) ตรวจสอบให้แน่ใจว่ากุณได้ไส่กระดาษที่ถูกต้องและตั้งขนาดกระดาษบนแผงกวบกุม ของเกรื่องพิมพ์ให้ตรงกันแล้ว

สำหรับตัวเลือกการพิมพ์เพิ่มเติม โปรคดูที่ <u>เคลี่คลับเพื่อความสำเร็จในการพิมพ์</u>

- 6. คลิก OK (ตกลง)
- 7. คลิก การพิมพ์ หรือ OK (ตกลง) เพื่อเริ่มต้นพิมพ์

#### การพิมพ์โบรชัวร์ (OS X)

- **1.** ให้ใส่กระดาษลงในถาด สำหรับข้อมูลเพิ่มเติม โปรดดูที่ <u>ใส่กระดาษ</u>
- 2. จากเมนู File (ไฟล์) ในซอฟต์แวร์แอพพลิเคชัน ให้กลิก การพิมพ์
- 3. ตรวจสอบว่าเครื่องพิมพ์ถูกเลือกอยู่

หากคุณไม่เห็นตัวเลือกในกรอบโต้ตอบการพิมพ์ คลิก Show Details (แสดงรายละเอียด)

4. เลือกงนาดกระดาษจากเมนูป๊อปอัพ

หากเมนูป๊อปอัพ Paper Size (ขนาดกระดาษ) ไม่อยู่ในกล่องโด้ตอบ การพิมพ์ ให้คลิกปุ่ม Page Setup (การตั้งค่าหน้ากระดาษ) เมื่อคุณเลือกขนาด กระดาษแล้ว ให้คลิก OK (ตกลง) เพื่อปิด Page Setup (การตั้งค่าหน้ากระดาษ) และกลับไปยังกล่องโด้ตอบ การพิมพ์

- หมายเหตุ: หากกุณเปลี่ขน Paper Size (งนาดกระดาษ) ตรวงสอบให้แน่ใจว่ากุณได้ใส่กระดาษที่ถูกต้องและตั้งงนาดกระดาษบนแผงกวบกุมงอง เครื่องพิมพ์ให้ตรงกันแล้ว
- 5. คลิก Paper Type/Quality (ประเภทกระคาบ/คุณภาพ) จากเมนูป๊อปอัพ แล้วเลือกการตั้งค่าต่อไปนี้
  - Paper Type (ประเภทกระคาษ): ประเภทกระคาษ โบรชัวร์ที่เหมาะสม
  - Quality (กุณภาพ): Normal (ธรรมดา) หรือ Best (ดีที่สุด)
- เลือกการตั้งก่าการพิมพ์ที่กุณต้องการ แล้วกลิก การพิมพ์ เพื่อเริ่มพิมพ์

## การพิมพ์ซองจดหมาย

หลีกเลี่ยงการใช้งานซองจดหมายที่มีลักษณะดังต่อไปนี้

- เคลือบมันมากๆ
- มีกาวติดในตัว ด้วยึด หรือช่อง

- กระคาษหนา ไม่เรียบ หรือขอบม้วนงอ
- พื้นที่ยับย่น ฉีกขาด หรือเสียหายในรูปแบบอื่นๆ

ตรวจดูให้แน่ใจว่ารอขพับของซองจดหมายที่คุณใส่เข้าไปในเครื่องพิมพ์กรีดไว้จนเรียบ

🗒 หมายเหตุ: สำหรับข้อมูลเพิ่มเติมเกี่ยวกับการพิมพ์ซองจดหมาย โปรดดูที่เอกสารประกอบที่มาพร้อมกับโปรแกรมซอฟต์แวร์ที่กุณกำลังใช้งาน

#### วิธีพิมพ์ซองจดหมาย (Windows)

- **1.** ใส่ซองจดหมายลงในถาด สำหรับข้อมูลเพิ่มเติม โปรดดูที่ <u>ใส่กระดาษ</u>
- 2. บนเมนู File (ไฟล์) ในซอฟต์แวร์ ให้กลิก Print (พิมพ์)
- 3. ตรวจสอบว่ามีการเลือกเครื่องพิมพ์อยู่
- 4. คลิกปุ่มเพื่อเปิดกรอบโด้ตอบ Properties (คุณสมบัติ)

ปุ่มนี้อาจเรียกว่า Properties (คุณสมบัติ), Options (ตัวเลือก), Printer Setup (การตั้งค่าเครื่องพิมพ์), Printer Properties (คุณสมบัติเครื่องพิมพ์), Printer (เครื่องพิมพ์) หรือ Preferences (ลักษณะที่ต้องการ) ทั้งนี้ขึ้นอยู่กับซอฟต์แวร์แอพพลิเคชัน

พมายเหตุ: หากด้องการตั้งก่าการพิมพ์สำหรับงานพิมพ์ทั้งหมด ให้เปลี่ยนการตั้งก่าในซอฟต์แวร์ของ HP ที่มากับเกรื่องพิมพ์ สำหรับข้อมูลเพิ่มเติมเกี่ยวกับ ซอฟด์แวร์ของ HP โปรดดูที่ <u>เกรื่องมือการจัดการเกรื่องพิมพ์</u>

- 5. เลือกตัวเลือกที่เหมาะสม
  - บนแที่บ Layout (หน้าที่จัดวางไว้) ให้เลือกการจัดวาง Portrait (แนวตั้ง) หรือ Landscape (แนวนอน)
  - บนแท็บ Paper/Quality (กระคาย/คุณภาพ) ให้เถือกประเภทกระคายที่เหมาะสมจากรายการแบบดึงลง Media (วัสดุพิมพ์) ในพื้นที่ Tray Selection (การเถือกถาด) แล้วเถือกคุณภาพการพิมพ์ที่เหมาะสมในพื้นที่ Quality Settings (การตั้งค่าคุณภาพ)
  - คลิกปุ่ม Advanced (ขั้นสูง) ในพื้นที่ Paper/Output (กระคาย/งานพิมพ์) และเลือกขนาดกระคายที่เหมาะสมจากรายการแบบดึงลง
     Paper Size (ขนาดกระคาย)

หมายเหตุ: หากกุณเปลี่ยน Paper Size (ขนาดกระดาษ) ตรวจสอบให้แน่ใจว่ากุณได้ใส่กระดาษที่ถูกต้องเข้าไปในเครื่องพิมพ์ และตั้งขนาด กระดาษบนแผงกวบคุมของเครื่องพิมพ์ให้ตรงกันแล้ว

สำหรับตัวเลือกการพิมพ์เพิ่มเติม โปรคดูที่ <u>เคล็คลับเพื่อความสำเร็จในการพิมพ์</u>

6. คลิก OK (ตกลง) แล้วคลิก Print (พิมพ์) หรือ OK (ตกลง) ในกรอบโต้ตอบ Print (พิมพ์)

#### วิธีพิมพ์ซองจดหมาย (OS X)

- 1. ใส่ซองจดหมายโดยให้ด้านที่จะพิมพ์กว่ำลงในถาด สำหรับข้อมูลเพิ่มเติม โปรคดูที่ <u>ใส่กระดาษ</u>
- 2. จากเมนู File (ไฟล์) ในซอฟต์แวร์ ให้เลือก Print (พิมพ์)
- 3. ตรวจสอบว่าเครื่องพิมพ์ถูกเลือกอยู่
- กำหนดตัวเลือกการพิมพ์

หากคุณไม่เห็นดัวเลือกในกรอบโต้ตอบการพิมพ์ คลิก Show Details (แสดงรายละเอียด)

- 🗒 หมายเหตุ: ตัวเลือกต่อไปนี้สามารถใช้ได้กับเครื่องพิมพ์ของคุณ ตำแหน่งของตัวเลือกอาจแตกต่างออกไปตามแอพพลิเคชัน
  - a. เลือกขนาดซองจดหมายที่ต้องการในเมนูป๊อปอัพ Paper Size (ขนาดกระดาษ)

- พมายเหตุ: หากกุณเปลี่ขน Paper Size (งนาดกระคาษ) ตรวจสอบให้แน่ใจว่ากุณได้ใส่กระคาษที่ถูกต้องและตั้งงนาดกระคาษบนแผงกวบกุม ของเครื่องพิมพ์ให้ตรงกันแล้ว
- b. จากเมนูป๊อปอัพ ให้เลือก Paper Type/Quality (ประเภทกระคาษ/คุณภาพ) และตรวจสอบว่าการตั้งก่าชนิดกระคาษเป็น Plain Paper (กระคาษธรรมดา)
- 5. คลิก Print (พิมพ์)

### การพิมพ์ภาพถ่าย

อข่าทิ้งกระดาษภาพถ่าขที่ขังไม่ได้ใช้ไว้ในถาดป้อนกระดาษ เพราะกระดาษอาจม้วนตัว ซึ่งทำให้คุณภาพงานพิมพ์ลดลง ควรทำให้กระดาษภาพถ่าขเรียบก่อนพิมพ์งาน

จำแนะนำ: คุณสามารถใช้เครื่องพิมพ์นี้เพื่อพิมพ์เอกสารหรือภาพถ่ายจากอุปกรณ์พกพาของคุณ (เช่น สมาร์ทโฟนหรือแท็บเล็ต) สำหรับข้อมูลเพิ่มเดิม ให้ไปที่เว็บไซต์
 HP Mobile Printing (<u>www.hp.com/go/mobileprinting</u>) (ในขณะนี้ เว็บไซต์นี้อาจใช้ไม่ได้กับทุกภาษา)

#### การพิมพ์ภาพถ่ายจากคอมพิวเตอร์ (Windows)

- **1.** ให้ใส่กระคาบลงในถาค สำหรับข้อมูลเพิ่มเติม โปรคดูที่ <u>ใส่กระคาบ</u>
- 2. จากซอฟต์แวร์ เลือก Print (พิมพ์)
- 3. ตรวจสอบว่ามีการเลือกเครื่องพิมพ์อยู่
- 4. คลิกปุ่มเพื่อเปิดกรอบโต้ตอบ Properties (คุณสมบัติ)

ปุ่มนี้อาจเรียกว่า Properties (คุณสมบัติ), Options (ตัวเลือก), Printer Setup (การตั้งค่าเครื่องพิมพ์), Printer Properties (คุณสมบัติเครื่องพิมพ์), Printer (เครื่องพิมพ์) หรือ Preferences (ลักษณะที่ต้องการ) ทั้งนี้ขึ้นอยู่กับซอฟต์แวร์แอพพลิเคชัน

- 5. เลือกตัวเลือกที่เหมาะสม
  - บนแท็บ Layout (หน้าที่จัดวางไว้) ให้เลือกการจัดวาง Portrait (แนวตั้ง) หรือ Landscape (แนวนอน)
  - บนแท็บ Paper/Quality (กระคาษ/คุณภาพ) ให้เลือกประเภทกระคาษที่เหมาะสมจากราขการแบบดึงลง Media (วัสดุพิมพ์) ในพื้นที่ Tray Selection (การเลือกถาด) แล้วเลือกคุณภาพการพิมพ์ที่เหมาะสมในพื้นที่ Quality Settings (การตั้งก่าคุณภาพ)
  - คลิกปุ่ม Advanced (ขั้นสูง) ในพื้นที่ Paper/Output (กระคาย/งานพิมพ์) และเลือกขนาดกระคายที่เหมาะสมงากราชการแบบดึงลง
     Paper Size (ขนาดกระคาย)
    - หมายเหตุ: หากกุณเปลี่ยน Paper Size (งนาดกระดาษ) ตรวจสอบให้แน่ใจว่ากุณได้ไส่กระดาษที่ถูกต้องและตั้งงนาดกระดาษบนแผงกวบกุม ของเครื่องพิมพ์ให้ตรงกันแล้ว

สำหรับตัวเลือกการพิมพ์เพิ่มเติม โปรดดูที่ <u>เคล็ดลับเพื่อความสำเร็จในการพิมพ์</u>

พมายเหตุ: สำหรับความละเอียด dpi สูงสุด ให้ไปที่แท็บ Paper/Quality (กระดาษ/ดุณภาพ) เลือก Photo Paper (กระดาษภาพถ่าย) จาก รายการแบบดึงลง Media (วัสดุพิมพ์) แล้วคลิกปุ่ม Advanced (ขั้นสูง) แล้วเลือก Yes (ใช่) จากรายการแบบดึงลง Print in Max DPI (พิมพ์ด้ วย DPI สูงสุด) หากคุณด้องการพิมพ์ด้วย DPI สูงสุดในโหมดสีเทา ให้เลือก High Quality Grayscale (โหมดสีเทาคุณภาพสูง) จากรายการแบบดึง ลง Print in Grayscale (พิมพ์ในโหมดสีเทา)

- 6. คลิก OK (ตกลง) เพื่อกลับไปยังกล่องโต้ตอบ Properties (คุณสมบัติ)
- 7. คลิก OK (ตกลง) แล้วคลิก Print (พิมพ์) หรือ OK (ตกลง) ในกรอบโต้ตอบ Print (พิมพ์)

หมายเหตุ: หลังจากพิมพ์งานเสร็จเรียบร้อยแล้ว ให้นำกระคาษภาพถ่ายที่ไม่ใช้แล้วออกจากถาดป้อนกระคาษ ควรเก็บกระคาษภาพถ่ายไว้เพื่อไม่ให้กระคาษม้วนตัว ซึ่ง ทำให้คุณภาพงานพิมพ์ลดลง
#### การพิมพ์ภาพถ่ายจากคอมพิวเตอร์ (OS X)

- **1.** ให้ใส่กระดาษลงในถาด สำหรับข้อมูลเพิ่มเติม โปรคดูที่ <u>ใส่กระดาษ</u>
- 2. จากเมนู File (ไฟล์) ในซอฟต์แวร์ ให้เลือก Print (พิมพ์)
- 3. ตรวจสอบว่าเครื่องพิมพ์ถูกเลือกอยู่
- 4. กำหนดตัวเลือกการพิมพ์

หากคุณไม่เห็นดัวเลือกในกรอบโต้ตอบการพิมพ์ คลิก Show Details (แสดงรายละเอียด)

躇 หมายเหตุ: ตัวเลือกต่อไปนี้สามารถใช้ได้กับเครื่องพิมพ์ของกุณ ตำแหน่งของตัวเลือกอาจแตกต่างออกไปตามแอพพลิเคชัน

- a. เลือกขนาดกระดาษที่ต้องการในเมนูป๊อปอัพ Paper Size (ขนาดกระดาษ)
  - หมายเหตุ: หากกุณเปลี่ยน Paper Size (งนาดกระดาษ) ตรวจสอบให้แน่ใจว่ากุณได้ใส่กระดาษที่ถูกต้องและตั้งงนาดกระดาษบนแผงกวบกุม ของเครื่องพิมพ์ให้ตรงกันแล้ว
- b. เลือก Orientation (การจัดวาง)
- C. จากเมนูป๊อปอัพ ให้เลือก Paper Type/Quality (ประเภทกระดาบ/กุณภาพ) แล้วเลือกการตั้งค่าต่อไปนี้:
  - Paper Type (ประเภทกระดาษ): ประเภทกระดาษภาพถ่ายที่เหมาะสม
  - Quality (คุณภาพ): Best (ดีที่สุด) หรือ Maximum dpi (งำนวน dpi สูงสุด)
  - คลิกรูปสามเหลี่ขม Color Options (ตัวเลือกโทนสี) แล้วเลือกดัวเลือก Photo Fix (แก้ไขภาพถ่าย) ที่เหมาะสม
    - Off (ปีด): ไม่มีการเปลี่ยนแปลงที่รูปภาพ
    - Basic (พื้นฐาน): ปรับโฟกัสของภาพอัตโนมัติ; ปรับความคมของภาพพอประมาณ
- 5. เลือกการตั้งค่าการพิมพ์อื่นๆ ที่คุณต้องการ แล้วคลิก Print (พิมพ์)

#### การพิมพ์ภาพถ่ายจากนแฟลชไดรฟ์ USB

้ กุณสามารถเชื่อมต่อ แฟลชไครฟ์ USB (เช่น ไครฟ์ขนาดพกพา (keychain drive) เข้ากับพอร์ต USB ด้านหน้าของเครื่องพิมพ์ได้

หากต้องการข้อมูลเพิ่มเติมเกี่ยวกับการใช้อุปกรณ์หน่วยความจำ โปรคดู <u>ใส่แฟลชไครฟ์ USB</u>

🗥 ข้อควรระวัง: อข่าถอดแฟลชไดรฟ์ออกจากพอร์ต USB ของเครื่องพิมพ์ขณะที่เครื่องพิมพ์กำลังเข้าใช้ทำงานอยู่ เพราะอาจสร้างความเสียหายให้กับไฟล์บนแฟลชไครฟ์ USB คุณสามารถถอดแฟลชไครฟ์ USB ออกได้อย่างปลอดภัยต่อเมื่อไฟพอร์ต USB ไม่กระพริบอยู่

- 1. ใส่แฟลชไครฟ์ USB เข้าที่พอร์ท USB ด้านหน้า
- 2. จากจอแสดงผลของแผงควบคุม กดเลือก Print Photos (พิมพ์ภาพ)
- 3. จากจอแสดงผลแผงควบคุม กดเลือก View and Print (ดูและพิมพ์) เพื่อแสดงภาพถ่าย
- 4. บนจอแสดงผลเครื่องพิมพ์ ให้เลือกภาพถ่ายที่คุณต้องการพิมพ์ แล้วกดเลือก Continue (ดำเนินการต่อ)
- 5. เลื่อนขึ้นหรือลงเพื่อระบุจำนวนภาพที่จะพิมพ์
- กดเลือก = (Edit) (แก้ไข) เพื่อเลือกตัวเลือกสำหรับแก้ไขภาพถ่ายที่เลือกไว้ คุณสามารถหมุนภาพถ่าย ครอปภาพถ่าย หรือเปิดและปิด Photo Fix (แก้ไขภาพ) หรือ Red Eye Removal (ลบตาแดง)

- กดเลือก Done (เสร็งสิ้น) จากนั้นเลือก Continue (ดำเนินการต่อ) เพื่อดูตัวอย่างภาพที่เลือก หากด้องการปรับเก้าโครงหรือประเภทกระดาบ กดเลือก (Settings) (การตั้งก่า) จากนั้นกดเลือกรายการที่ด้องการ นอกจากนี้ คุณสามารถบันทึกการตั้งก่าใหม่เป็นก่าเริ่มต้นได้
- 8. แตะ Print (พิมพ์) เพื่อเริ่มพิมพ์

## พิมพ์บนกระดาษขนาดพิเศษและขนาดที่กำหนดเอง

ถ้าแอพพลิเกชันรองรับกระคาษที่กำหนดขนาดเอง ให้ตั้งก่าขนาดในแอพพลิเกชันก่อนการพิมพ์เอกสาร ถ้าไม่รองรับ ให้ตั้งก่าขนาดที่ไดรเวอร์เกรื่องพิมพ์ กุณอาจต้องปรับ รูปแบบเอกสารที่จะพิมพ์ เพื่อให้พิมพ์งานลงบนกระคาษที่กำหนดขนาดเองได้พอดี

#### การตั้งค่าขนาดแบบกำหนดเอง (Windows)

- โปรคทำสิ่งใดสิ่งหนึ่งต่อไปนี้ ทั้งนี้ขึ้นอยู่กับระบบปฏิบัติการของคุณ:
  - Windows 8.1 และ Windows 8: ชี้ไปที่หรือแตะมุมบนขวาของหน้าจอเพื่อเปิดแถบ Charms (ทางลัด) คลิกไอคอน Settings (การ ดั้งค่า) คลิกหรือแตะ Control Panel (แผงควบคุม) แล้วคลิกหรือแตะ View devices and printers (ดูอุปกรณ์และเครื่องพิมพ์) คลิก หรือแตะชื่อเครื่องพิมพ์ แล้วคลิกหรือแตะ Print server properties (คุณสมบัติเซิร์ฟเวอร์การพิมพ์)
  - Windows 7: จากเมนู Start (เริ่ม) ของ Windows คลิก Devices and Printers (อุปกรณ์และเครื่องพิมพ์) เลือกชื่อเครื่องพิมพ์ แล้วเลือก Print server properties (คุณสมบัติเซิร์ฟเวอร์การพิมพ์)
  - Windows Vista: จากเมนู Start (เริ่ม) ของ Windows กลิก Control Panel (แผงควบคุม) จากนั้นคลิก Printers (เกรื่องพิมพ์) คลิกขวาที่พื้นที่ว่างในหน้าด่าง Printers (เครื่องพิมพ์) แล้วเลือก Server Properties (คุณสมบัติเซิร์ฟเวอร์)
  - Windows XP: จากเมนู Start (เริ่ม) ของ Windows คลิก Control Panel (แผงควบคุม) จากนั้นคลิก Printers and Faxes (เครื่องพิมพ์และ โทรสาร) จากเมนู File (ไฟล์) คลิก Server Properties (คุณสมบัติเชิร์ฟเวอร์)
- 2. เลือกกล่องกาเครื่องหมาย Create a new form (สร้างแบบฟอร์มใหม่)
- ใส่ชื่อขนาดกระดาษที่กำหนดเอง
- 4. ใส่ขนาดของกระดาษที่กำหนดเองในส่วน Form description (measurements) (กำอธิบายแบบฟอร์ม (ขนาด))
- 5. คลิก Save Form (บันทึกแบบฟอร์ม) แล้วคลิก Close (ปีด)

#### การพิมพ์บนกระดาษขนาดพิเศษหรือขนาดที่กำหนดเอง(Windows)

พิมพ์)

- 1. ใส่กระดาษที่เหมาะสมลงในถาดป้อนกระดาษ สำหรับข้อมูลเพิ่มเติม โปรดดูที่ <u>ใส่กระดาษ</u>
- 2. จากเมนู File (ไฟล์) ในซอฟต์แวร์แอพพลิเคชัน ให้กลิก Print (พิมพ์)
- 3. ตรวจสอบว่ามีการเลือกเครื่องพิมพ์อยู่
- 4. คลิกปุ่มเพื่อเปิดกรอบโต้ตอบ Properties (คุณสมบัติ)

ปุ่มนี้อาจเรียกว่า Properties (กุณสมบัติ), Options (ตัวเลือก), Printer Setup (การตั้งค่าเครื่องพิมพ์), Printer Properties (กุณสมบัติเครื่องพิมพ์), Printer (เครื่องพิมพ์) หรือ Preferences (ลักษณะที่ด้องการ) ทั้งนี้ขึ้นอยู่กับซอฟต์แวร์แอพพลิเคชัน

พมายเหตุ: หากด้องการตั้งก่าการพิมพ์สำหรับงานพิมพ์ทั้งหมด ให้เปลี่ยนการตั้งก่าในซอฟต์แวร์ของ HP ที่มากับเครื่องพิมพ์ สำหรับข้อมูลเพิ่มเติมเกี่ยวกับ ซอฟต์แวร์ของ HP โปรดดูที่ <u>เครื่องมือการจัดการเครื่องพิมพ์</u>

- 5. บนแท็บ Layout (เค้าโครง) หรือแที่บ Paper/Quality (กระดาษ/คุณภาพ) ให้กลิกปุ่ม Advanced (ขั้นสูง)
- 6. ในบริเวณ Paper/Output (กระคาย/งานพิมพ์) เลือกขนาดที่กำหนดเองจากเมนูแบบหล่นลง Paper Size (ขนาดกระคาย)
- หมายเหตุ: หากลุณเปลี่ยน Paper Size (ขนาดกระคาษ) ตรวจสอบให้แน่ใจว่าลุณได้ใส่กระคาษที่ถูกต้องและตั้งขนาดกระตาษบนแผงกวบลุมของ เครื่องพิมพ์ให้ตรงกันแล้ว
- 7. เลือกการตั้งค่าการพิมพ์อื่นๆ ที่คุณต้องการ แล้วคลิก OK (ตกลง)
- 8. คลิก Print (พิมพ์) หรือ OK (ตกลง) เพื่อเริ่มต้นการพิมพ์

#### การตั้งค่าขนาดแบบกำหนดเอง (OS X)

- โปรดทำสิ่งใดสิ่งหนึ่งต่อไปนี้ ทั้งนี้ขึ้นอยู่กับระบบปฏิบัติการของกุณ:
  - จากเมนู File (ไฟล์) ในซอฟต์แวร์แอพพลิเคชันของกุณ ให้คลิก Page Setup (ตั้งค่าหน้ากระคาษ) แล้วตรวจดูให้แน่ใจว่าได้เลือกเครื่องพิมพ์ที่ ด้องการใช้งานแล้วในเมนูป๊อปอัพ Format For (รูปแบบสำหรับ)
  - จากเมนู File (ไฟล์) ในซอฟต์แวร์แอพพลิเคชันของคุณ ให้คลิก Print (พิมพ์) แล้วตรวจดูให้แน่ใจว่าได้เลือกเครื่องพิมพ์ที่ต้องการใช้งานแล้ว
- 2. เลือก Manage Custom Sizes (จัดการขนาดที่กำหนดเอง) ในเมนูป้อบอัพ Paper Size (ขนาดกระดาษ)

พมายเหตุ: หากกุณไม่เห็นตัวเลือกเหล่านี้ในกรอบโด้ตอบ Print (พิมพ์) กลิกที่สามเหลี่ขมเปิดถัดจากเมนูปอบอัพ Printer (เครื่องพิมพ์) หรือกลิก Show Details (แสดงรายละเอียด)

- 3. คลิกเครื่องหมาย + ที่ด้านซ้ายของหน้าจอ ดับเบิลคลิกที่ Untitled (ไม่มีชื่อ) และพิมพ์ชื่อของขนาดที่กำหนดขึ้นใหม่
- 4. ในกรอบ Width (ความกว้าง) และ Height (ความสูง) ให้พิมพ์ขนาด และคั้งค่าระขะขอบกระดาษ หากต้องการกำหนดเอง
- 5. คลิก OK (ตกลง)

#### การพิมพ์บนกระดาษขนาดพิเศษหรือขนาดที่กำหนดเอง(OS X)

ก่อนที่กุณจะสามารถพิมพ์ลงบนกระคาษที่กำหนดขนาดเอง กุณต้องกำหนดขนาดกระคาษในซอฟต์แวร์ **HP** 

- 1. ใส่กระดาษที่เหมาะสมลงในถาดป้อนกระดาษ สำหรับข้อมูลเพิ่มเติม โปรดดูที่ <u>ใส่กระดาษ</u>
- 2. จากเมนู File (ไฟล์) ในซอฟต์แวร์แอพพลิเคชัน ให้คลิก Print (พิมพ์)
- 3. ตรวจสอบว่าเครื่องพิมพ์ถูกเลือกอยู่

หากคุณไม่เห็นตัวเลือกในกรอบโต้ตอบการพิมพ์ คลิก Show Details (แสดงรายละเอียด)

4. เลือกขนาดกระดาษจากเมนูป๊อปอัพ

หากเมนูป๊อปอัพ Paper Size (ขนาดกระดาษ) ไม่อยู่ในกล่องโด้ตอบ Print (พิมพ์) ให้กลิกที่ปุ่ม Page Setup (การตั้งก่าหน้ากระดาษ) เมื่อกุณ เลือกขนาดกระดาษแถ้ว ให้กลิกที่ OK (ตกลง) เพื่อปิด Page Setup (การตั้งก่าหน้ากระดาษ) และกลับไปยังกล่องโด้ตอบ Print (พิมพ์)

- พมายเหตุ: หากกุณเปลี่ขน Paper Size (งนาดกระคาษ) ตรวจสอบให้แน่ใจว่ากุณได้ใส่กระคาษที่ถูกต้องและตั้งงนาดกระคาษบนแผงกวบกุมงอง เครื่องพิมพ์ให้ตรงกันแล้ว
- 5. คลิก Paper Handling (การจัดการกระคาษ) จากเมนูป๊อปอัพ
- 6. ใต้ Destination Paper Size (ขนาดกระคาษปลายทาง) คลิก Scale to fit paper size (ปรับให้พอดีกับขนาดกระคาษ)
- 7. เลือกการตั้งค่าการพิมพ์อื่นๆ ที่คุณด้องการ แล้วคลิก Print (พิมพ์) เพื่อเริ่มพิมพ์

พมายเหตุ: ตรวจสอบเงื่อนไขเกี่ยวกับซอฟต์แวร์และระบบได้ที่ไฟล์ Readme ซึ่งมีอยู่ในแผ่น CD ซอฟต์แวร์เครื่องพิมพ์ HP ที่จัดมาให้พร้อมกับเครื่องพิมพ์ของ กุณ

# การพิมพ์ลงบนทั้งสองด้านของหน้ากระดาษ (การพิมพ์สองด้าน)

ด้วยการใช้กลไกในการพิมพ์สองค้านโดยอัตโนมัติ (อุปกรณ์สำหรับการพิมพ์สองค้าน) คุณจะสามารถพิมพ์งานลงบนกระคาษทั้งสองค้านได้โดยอัตโนมัติ

#### การพิมพ์สองด้าน (Windows)

- 1. จากซอฟต์แวร์ เลือก Print (พิมพ์)
- 2. ตรวจสอบว่ามีการเลือกเครื่องพิมพ์อยู่
- 3. คลิกปุ่มเพื่อเปิดกรอบโต้ตอบ Properties (คุณสมบัติ)

ปุ่มนี้อาจเรียกว่า Properties (คุณสมบัติ), Options (ตัวเลือก), Printer Setup (การตั้งก่าเครื่องพิมพ์), Printer Properties (คุณสมบัติเครื่องพิมพ์), Printer (เครื่องพิมพ์) หรือ Preferences (ลักษณะที่ด้องการ) ทั้งนี้ขึ้นอยู่กับซอฟต์แวร์แอพพลิเกชัน

- หมายเหตุ: หากต้องการตั้งก่าการพิมพ์สำหรับงานพิมพ์ทั้งหมด ให้เปลี่ขนการตั้งก่าในซอฟต์แวร์ของ HP ที่มากับเครื่องพิมพ์ สำหรับข้อมูลเพิ่มเติมเกี่ยวกับ ซอฟด์แวร์ของ HP โปรดดูที่ <u>เครื่องมือการจัดการเครื่องพิมพ์</u>
- 4. เลือกตัวเลือกที่เหมาะสม
  - ในแท็บ Layout (เก้าโครง) ให้เลือกการจัดวาง Portrait (แนวตั้ง) Landscape (แนวนอน) แล้วเลือก Flip on Long Edge (กลับ ด้านตามแนวยาว) หรือ Flip on Short Edge (กลับด้านตามแนวสั้น) จากเมนูแบบหล่นลง Print on Both Sides (พิมพ์ทั้งสองด้าน)
  - บนแท็บ Paper/Quality (กระคาย/ลุณภาพ) ให้เลือกประเภทกระคายที่เหมาะสมจากรายการแบบดึงลง Media (วัสดุพิมพ์) ในพื้นที่ Tray Selection (การเลือกถาด) แล้วเลือกลุณภาพการพิมพ์ที่เหมาะสมในพื้นที่ Quality Settings (การตั้งค่าลุณภาพ)
  - คลิกปุ่ม Advanced (ขั้นสูง) ในพื้นที่ Paper/Output (กระคาษ/งานพิมพ์) และเลือกขนาดกระคาษที่เหมาะสมงากราชการแบบดึงลง
    Paper Size (ขนาดกระคาษ)
  - หมายเหตุ: หากลุณเปลี่ยน Paper Size (ขนาดกระดาษ) ตรวจสอบให้แน่ใจว่าลุณได้ใส่กระดาษที่ถูกต้องและตั้งขนาดกระดาษบนแผงควบลุม ของเครื่องพิมพ์ให้ตรงกันแล้ว

สำหรับตัวเลือกการพิมพ์เพิ่มเติม โปรดดูที่ <u>เกล็ดลับเพื่อความสำเร็จในการพิมพ์</u>

5. คลิก **OK** (ตกลง) เพื่อพิมพ์

#### การพิมพ์สองด้าน (OS X)

- 1. จากเมนู File (ไฟล์) ในซอฟต์แวร์ ให้เลือก Print (พิมพ์)
- 2. ในกล่องโต้ตอบ Print (พิมพ์) ให้เลือก Layout (หน้าที่จัดวางไว้) จากเมนูป๊อปอัพ
- 3. เลือกชนิดของการเชื่อมต่อที่คุณต้องการใช้สำหรับหน้ากระดาษทั้งสองด้าน แล้วคลิก Print (พิมพ์)

# การพิมพ์โดยใช้จำนวน **dpi** สูงสุด

ใช้โหมดจุดต่อนิ้ว (dpi) สูงสุดเพื่อพิมพ์ภาพคุณภาพสูงและคมชัดบนกระคาษภาพถ่าย

การพิมพ์แบบจำนวน dpi สูงสุดจะใช้เวลานานกว่าการพิมพ์ด้วยการตั้งค่าแบบอื่นๆ และจำเป็นต้องใช้หน่วยความจำจำนวนมาก

#### การพิมพ์ในโหมด dpi สูงสุด (Windows)

- 1. จากซอฟต์แวร์ เลือก Print (พิมพ์)
- 2. ตรวจสอบว่ามีการเลือกเครื่องพิมพ์อยู่
- 3. คลิกปุ่มเพื่อเปิดกรอบโต้ตอบ Properties (คุณสมบัติ)

ปุ่มนี้อาจเรียกว่า Properties (คุณสมบัติ), Options (ตัวเลือก), Printer Setup (การตั้งค่าเครื่องพิมพ์), Printer Properties (คุณสมบัติเครื่องพิมพ์), Printer (เครื่องพิมพ์) หรือ Preferences (ลักษณะที่ต้องการ) ทั้งนี้ขึ้นอยู่กับซอฟต์แวร์แอพพลิเคชัน

- พมายเหตุ: หากด้องการตั้งค่าการพิมพ์สำหรับงานพิมพ์ทั้งหมด ให้เปลี่ยนการตั้งค่าในซอฟต์แวร์ของ HP ที่มากับเครื่องพิมพ์ สำหรับข้อมูลเพิ่มเติมเกี่ยวกับ ซอฟต์แวร์ของ HP โปรดดูที่ <u>เครื่องมือการจัดการเครื่องพิมพ์</u>
- 4. คลิกแท็บ Paper/Quality (กระดาษ/คุณภาพ)
- 5. จากรายการ Media (วัสดุพิมพ์) แบบดึงลง เลือกประเภทกระคาษที่เหมาะสม
- 6. คลิกปุ่ม Advanced (ขั้นสูง)
- 7. ในส่วน Printer Features (คุณสมบัติเครื่องพิมพ์) ให้เลือก Yes (ใช่) จากรายการแบบดึงลง Print in Max DPI (พิมพ์ด้วย dpi สูงสุด)
- 8. เลือกขนาดกระดาษจากราชการแบบดึงลง Paper Size (ขนาดกระดาษ)
- หมายเหตุ: หากกุณเปลี่ยน Paper Size (ขนาดกระดาษ) ตรวจสอบให้แน่ใจว่ากุณได้ใส่กระดาษที่ถูกต้องและตั้งขนาดกระดาษบนแผงกวบกุมของ เกรื่องพิมพ์ให้ตรงกันแล้ว
- 9. คลิก OK (ตกลง) เพื่อปิดตัวเลือกขั้นสูง
- 10. ขึ้นขัน Orientation (การจัดวาง) บนแท็บ Layout (หน้าที่จัดวางไว้) และกลิก OK (ตกลง) เพื่อพิมพ์

#### การพิมพ์โดยใช้ dpi สูงสุด (OS X)

- 1. จากเมนู File (ไฟล์) ในซอฟต์แวร์ ให้เลือก Print (พิมพ์)
- 2. ตรวจสอบว่าเครื่องพิมพ์ถูกเลือกอยู่
- 3. กำหนดตัวเลือกการพิมพ์

หากกุณไม่เห็นดัวเลือกในกรอบโต้ตอบการพิมพ์ คลิก Show Details (แสดงรายละเอียด)

🗒 หมายเหตุ: ตัวเลือกต่อไปนี้สามารถใช้ได้กับเครื่องพิมพ์ของกุณ ตำแหน่งของตัวเลือกอาจแตกต่างออกไปตามแอพพลิเคชัน

a. เลือกขนาดกระดาษที่ต้องการในเมนูป๊อปอัพ Paper Size (ขนาดกระดาษ)

หมายเหตุ: หากกุณเปลี่ยน Paper Size (งนาดกระดาษ) ตรวจสอบให้แน่ใจว่ากุณได้ใส่กระดาษที่ถูกต้องและตั้งงนาดกระดาษบนแผงกวบกุม ของเครื่องพิมพ์ให้ตรงกันแล้ว

- b. จากเมนูป๊อปอัพ ให้เลือก Paper Type/Quality (ประเภทกระคาย/คุณภาพ) แล้วเลือกการตั้งค่าต่อไปนี้:
  - Paper Type (ประเภทกระดาษ): ประเภทกระดาษที่เหมาะสม
  - Quality (คุณภาพ): Maximum dpi (dpi ສູงสุด)
- 4. เลือกค่าการพิมพ์อื่นๆ ที่คุณต้องการ แล้วคลิก Print (พิมพ์)

# เคล็ดลับเพื่อความสำเร็จในการพิมพ์

การตั้งค่าซอฟต์แวร์ที่เลือกไว้ในไครเวอร์เครื่องพิมพ์จะมีผลเฉพาะกับการพิมพ์เท่านั้น ไม่รวมถึงการทำสำเนาหรือการสแกน

้ คุณสามารถพิมพ์เอกสารของคุณลงในกระคาษทั้งสองค้าน สำหรับข้อมูลเพิ่มเติม โปรคดูที่ <u>การพิมพ์ลงบนทั้งสองค้านของหน้ากระคาษ (การพิมพ์สองค้าน)</u>

#### เคล็ดลับเกี่ยวกับหมึกพิมพ์

- หากไม่สามารถยอมรับคุณภาพงานพิมพ์ได้ โปรคดูข้อมูลเพิ่มเติมที่ <u>การแก้ไขปัญหาเครื่องพิมพ์</u>
- ใช้ตลับหมึกพิมพ์ HP ของแท้

ตลับหมึกพิมพ์ HP ของแท้ได้รับการออกแบบและทดสอบมาเพื่อใช้สำหรับเกรื่องพิมพ์และกระดาษของ HP ซึ่งทำให้คุณสามารถพิมพ์งานคุณภาพเยี่ยมได้อย่าง ง่ายดาย

หมายเหตุ: HP ไม่สามารถรับประกันกุณภาพหรือความน่าเชื่อถือของวัสดุสิ้นเปลืองที่ไม่ใช่ของ HP การด้องเข้ารับบริการหรือช่อมแซมผลิตภัณฑ์อันเป็นผล จากการใช้วัสดุสิ้นเปลืองที่ไม่ใช่ของ HP จะไม่อยู่ภายใต้การรับประกัน

หากเชื่อว่าคุณซื้อตลับหมึกพิมพ์ HP ของแท้ โปรดไปที่ <u>www.hp.com/go/anticounterfeit</u>

ติดตั้งตลับหมึกพิมพ์สีดำและตลับหมึกพิมพ์สีให้ถูกต้อง

สำหรับข้อมูลเพิ่มเติม โปรคดูที่ <u>การเปลี่ยนตลับบรรจุหมึก</u>

ตรวจสอบระดับหมึกพิมพ์โดยประมาณในตลับหมึกพิมพ์เพื่อให้แน่ใจว่ามีปริมาณหมึกพิมพ์เพียงพอ

การแจ้งเดือนและไฟแสดงสถานะระดับหมึกพิมพ์จะบอกระดับหมึกพิมพ์โดยประมาณเพื่อจุดประสงค์ในการวางแผนเตรียมการเท่านั้น

สำหรับข้อมูลเพิ่มเติม โปรคดูที่ <u>การตรวจสอบระดับหมึกพิมพ์โดยประมาณ</u>

- 👻 หมายเหตุ: เมื่อคุณได้รับข้อความเดือนว่าหมึกเหลือน้อย ให้เตรียมตลับหมึกใหม่สำหรับเปลี่ยน เพื่อป้องกันความล่าซ้าในการพิมพ์ที่อาจเกิดขึ้น คุณยังไม่ต้อง เปลี่ยนตลับหมึกพิมพ์ใหม่จนกว่าคุณภาพงานพิมพ์จะค่ำลงจนไม่สามารถขอมรับได้
- ปิดเครื่องพิมพ์โดยใช้ () (ปุ่ม Power (เปิด/ปิด)) ทุกครั้งเพื่อให้เครื่องพิมพ์ป้องกันหัวพ่นหมึก

#### เคล็ดลับการใส่กระดาษ

ดูรายละเอียดเพิ่มเติมได้จาก <u>ใส่กระดาษ</u>

- ให้แน่ใจว่าใส่กระคาษไว้ในถาดเรียบร้อยดีแล้ว และตรงกับขนาดปัจจุบันที่ตั้งไว้ของกระคาษสำหรับเครื่องพิมพ์ ขณะที่ปิดถาด คุณควรที่จะได้รับการแจ้งเตือนให้ ยืนยันหรือตั้งค่าขนาดของกระคาษ สำหรับข้อมูลเพิ่มเติม โปรดดูที่ <u>ใส่กระคาษ</u>
- ใส่ปีกกระคาษ (ไม่ใช่แค่หนึ่งแผ่น) กระคาษทั้งหมดในปีกต้องมีขนาดเท่ากันและเป็นชนิดเดียวกันเพื่อหลีกเลี่ยงกระคาษติด
- ใส่กระดาษโดยกว่ำด้านที่จะพิมพ์ลง
- ตรวจสอบว่ากระคาษที่ใส่ในถาดป้อนกระคาษนั้นเรียบเสมอกัน และขอบไม่โค้งงอหรือฉีกขาด
- ปรับตัวปรับความกว้างกระดาษในถาดป้อนกระดาษให้พอดีกับกระดาษทุกชนิด ตรวจดูว่าตัวปรับกระดาษไม่ทำให้กระดาษในถาดโค้งงอ

#### คำแนะนำในการตั้งค่าเครื่องพิมพ์ (Windows)

 หากด้องการเปลี่ยนการตั้งค่าการพิมพ์เริ่มต้น คลิก Print, Scan & Fax (พิมพ์ สแถน และส่งโทรสาร) แล้วคลิก Set Preferences (ตั้งค่าลักษณะ ที่ด้องการ) ในซอฟต์แวร์เครื่องพิมพ์ HP

ทำสิ่งใคสิ่งหนึ่งต่อไปนี้เพื่อเปิคซอฟต์แวร์เครื่องพิมพ์ ทั้งนี้ขึ้นอยู่กับระบบปฏิบัติการของกุณ:

- Windows 8.1: คลิกลูกศรลงที่มุมล่างซ้ายของหน้าจอเริ่ม แล้วเลือกชื่อเครื่องพิมพ์
- Windows 8: คลิกขวาที่พื้นที่ว่างบนหน้าจอเริ่ม คลิก All Apps (โปรแกรมทั้งหมด) บนแถบโปรแกรม แล้วเลือกชื่อเครื่องพิมพ์
- Windows 7, Windows Vista และ Windows XP: จากเดสก์ทอปกอมพิวเตอร์ กลิก Start (เริ่ม) เลือก All Programs (โปรแกรมทั้งหมด) กลิก HP จากนั้นเลือกโฟลเดอร์สำหรับเครื่องพิมพ์ แล้วเลือกไอกอนที่มีชื่อเครื่องพิมพ์
- เลือกจำนวนหน้าสำหรับพิมพ์ต่อแผ่นโดยเข้าไปที่แท็บ Layout (เก้าโกรง) เลือกตัวเลือกที่เหมาะสมจากส่วนแสดงรายการ Pages per Sheet (หน้าต่อ แผ่น)
- หากต้องการเปลี่ยนการวางแนว ให้ตั้งค่าในแอพพลิเคชันอินเทอร์เฟซ
- ดูค่าการพิมพ์เพิ่มเติมโดยเข้าไปที่แท็บ Layout (เค้าโครง) หรือ Paper/Quality (กระคาษ/คุณภาพ) ของไดร์เวอร์เครื่องพิมพ์ คลิกเลือกปุ่ม Advanced (ขั้นสูง) เพื่อเปิดกล่องได้ตอบ Advanced Options (ดัวเลือกขั้นสูงป
- พมายเหตุ: การแสดงตัวอย่างบนแท็บ Layout (เค้าโครง) ไม่สามารถแสดงสิ่งที่คุณเลือกจากรายการแบบดึงถง Pages per Sheet Layout (เค้าโครงจำนวนหน้าต่อแผ่น), Booklet (สมุดขนาดเล็ก), หรือ Page Borders (เส้นขอบหน้ากระดาษ)
  - Print in Grayscale (การพิมพ์แบบสีเทา): ช่วยให้คุณสามารถสั่งพิมพ์เอกสารขาวคำโดยใช้เฉพาะสีคำเท่านั้น เลือก Black Ink Only (หมึกสีคำเท่านั้น) แล้วคลิกปุ่ม OK
  - Pages per Sheet Layout (เค้าโครงจำนวนหน้าต่อแผ่น): จะช่วยคุณในการระบุลำดับของหน้าในกรณีที่คุณพิมพ์เอกสารมากกว่าสองหน้าต่อ แผ่น
  - Borderless Printing (การพิมพ์แบบไม่มีขอบ): เลือกคุณสมบัตินี้ในการพิมพ์แบบไม่มีขอบ กระดาษบางประเภทเท่านั้นที่รองรับคุณสมบัตินี้ คุณจะพบไอคอนแจ้งเดือนติดกับดัวเลือกหากประเภทกระดาษที่เลือกในส่วนแสดงราชการ Media (สื่อสิ่งพิมพ์) ไม่รองรับ
  - Preserve Layout (รักษาเค้าโครง): คุณสมบัตินี้ใช้ได้กับการพิมพ์สองด้านเท่านั้น หากภาพมีขนาดใหญ่กว่าพื้นที่การพิมพ์ ให้เลือกคุณสมบัตินี้
    เพื่อปรับเนื้อหาบนหน้าให้อยู่ภายในขอบหน้ากระดาษเพื่อไม่ให้มีการสร้างหน้าที่เกินมา
  - HP Real Life Technologies (เทคโนโลขี HP Real Life): คุณสมบัตินี้จะช่วยปรับภาพและภาพกราฟิกให้เรียบและคมชัดเพื่อคุณภาพ การพิมพ์ที่ดีขึ้น
  - Booklet (เย็บมุงหลังกา): ช่วยให้คุณสามารถสั่งพิมพ์เอกสารหลายหน้าให้เป็นรูปเล่ม โดยจะพิมพ์ข้อมูลสองหน้าลงในกระดาษแต่ละแผ่นที่สามารถ นำไปพับเป็นรูปเล่มในขนาดครึ่งหนึ่งของแผ่นกระดาษ เลือกวิธีการเย็บเล่มจากรายการแบบดึงลง แล้วกลิก OK (ดกลง)
    - Booklet-LeftBinding (เข็บมุงหลังคาด้านซ้าย): ด้านที่ใช้เข็บเล่มหลังจากที่พับกระดาษเป็นรูปเล่มจะปรากฏอยู่ทางด้านซ้าย เลือกตัว เลือกนี้ในกรณีที่คุณอ่านจากซ้ายไปขวา
    - Booklet-RightBinding (เย็บมุงหลังคาด้านขวา): ด้านที่ใช้เย็บเล่มหลังจากที่พับกระดาษเป็นรูปเล่มจะปรากฏอยู่ทางด้านขวา เลือกตัว เลือกนี้ในกรณีที่คุณอ่านจากขวาไปซ้าย
    - ขอบหน้ากระดาย: ช่วยให้คุณเพิ่มขอบหน้ากระคายในกรณีที่คุณพิมพ์เอกสารมากกว่าสองหน้าต่อแผ่น
- คุณสามารถใช้ชอร์ตคัตการพิมพ์เพื่อประหขัคเวลาในการตั้งค่าปรับแต่งการพิมพ์ ชอร์ตคัตการพิมพ์จะเก็บค่าที่เหมาะสมสำหรับงานพิมพ์แต่ละประเภทไว้เพื่อให้ คุณสามารถตั้งค่าตัวเลือกทั้งหมดได้ในคลิกเดียว หากต้องการใช้งาน ให้ไปที่แท็บ Printing Shortcut (ชอร์ตคัตการพิมพ์) เลือกชอร์ตคัตการพิมพ์หนึ่ง แล้วคลิก OK (ตกลง)

หากต้องการเพิ่มชอร์ตกัดการพิมพ์ใหม่ หลังจากที่ทำการตั้งก่าบนแท็บ Layout (เก้าโกรง) หรือ Paper/Quality (กระดาษ/กุณภาพ) แล้ว กลิกแท็บ Printing Shortcut (ชอร์ตกัดการพิมพ์) กลิก Save As (บันทึกเป็น) แล้วป้อนชื่อ จากนั้นกลิก OK (ตกลง)

เมื่อต้องการลบชื่อตคัตการพิมพ์ ให้เลือกชื่อตคัตและคลิก Delete (ลบ)

🖞 หมายเหตุ: คุณไม่สามารถลบชอร์ตคัตการพิมพ์เริ่มต้นได้

#### คำแนะนำในการตั้งค่าเครื่องพิมพ์ (OS X)

- ในถล่องโด้ตอบ 'พิมพ์' ให้ใช้เมนูป๊อปอัป Paper Size (ขนาดกระคาษ) เพื่อเลือกขนาดกระคาษที่ป้อนเข้าไปในเครื่องพิมพ์
- ในกล่องโด้ตอบ Print (พิมพ์) ให้เลือกเมนูป๊อปอัพ Paper/Quality (กระคาย/คุณภาพ) และเลือกประเภทกระคายและคุณภาพที่เหมาะสม
- ในการพิมพ์เอกสารขาวดำโดยใช้หมึกสีดำเท่านั้น ให้เลือก Paper Type/Quality (ประเภท/กุณภาพกระดาษ) จากเมนูป๊อปอัพ จากนั้นคลิกรูป สามเหลี่ยมช่อนข้อมูลของ Color Options (ตัวเลือกสี) และเลือก Grayscale (โหมดสีเทา) จากเมนูป๊อปอัพสี แล้วเลือก Black Print Cartridge Only (ตลับหมึกพิมพ์สีดำเท่านั้น)

#### หมายเหตุ

- ดลับหมึกพิมพ์ HP ของแท้ได้รับการออกแบบและทดสอบมาเพื่อใช้สำหรับเครื่องพิมพ์และกระดาษของ HP ซึ่งทำให้คุณสามารถพิมพ์งานคุณภาพเยี่ยมได้อย่าง ง่ายดาย
- พมายเหตุ: HP ไม่สามารถรับประกันคุณภาพหรือความน่าเชื่อถือของวัสดุสิ้นเปลืองที่ไม่ใช่ของ HP การต้องเข้ารับบริการหรือช่อมแซมผลิตภัณฑ์อันเป็นผล จากการใช้วัสดุสิ้นเปลืองที่ไม่ใช่ของ HP จะไม่อยู่ภายใต้การรับประกัน

หากเชื่อว่าคุณซื้อตลับหมึกพิมพ์ HP ของแท้ โปรคไปที่ <u>www.hp.com/go/anticounterfeit</u>

- การแจ้งเตือนและไฟแสดงสถานะระดับหมึกพิมพ์จะบอกระดับหมึกพิมพ์โดยประมาณเพื่อจุดประสงค์ในการวางแผนเตรียมการเท่านั้น
- 🖹 หมายเหตุ: เมื่อคุณได้รับข้อความเตือนว่าหมึกเหลือน้อย ให้เตรียมตลับหมึกใหม่สำหรับเปลี่ยน เพื่อป้องกันความล่าช้าในการพิมพ์ที่อาจเกิดขึ้น คุณยังไม่ด้อง เปลี่ยนตลับหมึกพิมพ์ใหม่จนกว่าคุณภาพงานพิมพ์จะต่ำลงจนไม่สามารถขอมรับได้

## การพิมพ์ด้วย AirPrint™

การพิมพ์โดยใช้ AirPrint ของ Apple มีการสนับสนุนใน iOS 4.2 และ Mac OS X 10.7 หรือใหม่กว่า ใช้ AirPrint เพื่อสั่งพิมพ์แบบไร้สายไปยัง เครื่องพิมพ์จาก iPad (iOS 4.2), iPhone (3GS หรือใหม่กว่า), หรือ iPod touch (รุ่นที่สามหรือใหม่กว่า) ในแอพพลิเคชันแบบพกพาด่อไปนี้:

- Mail (ເມລ)
- ภาพถ่าย
- Safari
- แอพพลิเคชันบริษัทอื่นที่ได้รับการสนับสนุน เช่น Evernote

การจะใช้ AirPrint ให้ตรวจสอบดังต่อไปนี้:

- เครื่องพิมพ์จะต้องเชื่อมต่อกันในเครือข่ายเดียวกันโดยเป็นอุปกรณ์ที่เปิดใช้ AirPrint ของกุณ สำหรับข้อมูลเพิ่มเติมเกี่ยวกับการใช้ AirPrint และเกี่ยวกับ ผลิตภัณฑ์ใดของ HP ที่เข้ากันได้กับ AirPrint ให้ไปที่ <u>www.hp.com/go/mobileprinting</u>
- ใส่กระดาษที่ตรงกับการตั้งค่ากระคาษของเครื่องพิมพ์ (ดู <u>ใส่กระดาษ</u> สำหรับข้อมูลเพิ่มเติม) การตั้งค่าขนาดกระดาษที่ถูกต้องสำหรับกระดาษที่ใส่ไว้จะช่วยให้ อุปกรณ์พกพารู้ได้ว่ากระดาษขนาดใดที่กำลังพิมพ์อยู่

# 4 การทำสำเนาและสแกน

- <u>Copy (ทำสำเนา)</u>
- <u>การสแกน</u>

# Copy (ກຳສຳເນາ)

การทำสำเนาเอกสาร

- 1. ด้องแน่ใจว่ากุณมีกระดาษอยู่ในถาดป้อนกระดาษหลัก สำหรับข้อมูลเพิ่มเติม โปรดดูที่ การป้อนวัสดุพิมพ์<u>ใส่กระดาษ</u>
- ป้อนต้นฉบับของกุณให้ด้านพิมพ์คว่ำลงบนกระจกสแกนเนอร์ หรือหงายด้านที่พิมพ์ขึ้นในตัวป้อนกระคาย หากต้องการข้อมูลเพิ่มเติม โปรคดูที่ <u>การป้อนต้นฉบับลงบนกระจกสแกนเนอร์</u> หรือ <u>ป้อนต้นฉบับลงในตัวป้อนกระคาย</u>
- 3. จากจอแสดงผลแผงควบคุมเครื่องพิมพ์ กดเลือก การทำสำเนา
- 4. เลื่อนรายการขึ้นหรือลงเพื่อเลือกจำนวนสำเนา
- 🔆 กำแนะนำ: บันทึกค่าเหล่านี้เป็นค่าเริ่มต้นสำหรับงานในอนาคตโดยเข้าไปที่จอแสดงผลแผงควบคุมเครื่องพิมพ์ กดเลือก การทำตำเนา เลือก 🏠 ( Copy Settings (การตั้งค่าการทำตำเนา) ) จากนั้นกดเลือก Save Current Settings (บันทึกการตั้งค่าปัจจุบัน)
- 5. กดเลือก ขาวดำ หรือ สี เพื่อเริ่มการถ่ายสำเนา

#### Copy Settings (การตั้งค่าการทำสำเนา)

คุณสามารถกำหนดค่างานถ่ายสำเนาได้โดยใช้การตั้งค่าต่าง ๆ ที่มีจากแผงควบคุมของเครื่องพิมพ์

จากแมนู Copy (ถ่ายสำเนา) กดเลือก 👩 ( Copy Settings (การตั้งค่าการทำสำเนา) ) จากนั้นปรับแต่งค่าตามต้องการ

- สองหน้า
- ID Card Copy (สำเนาบัตรประจำตัว)
- Quality (คุณภาพ)
- Lighter/Darker (สว่างขึ้น/เข้มขึ้น)
- Resize (ปรับขนาด)
- พิมพ์เป็นชุด
- Margin Shift (เว้นขอบ)
- Enhancements (การเพิ่มคุณภาพ)
- บันทึกการตั้งค่าปัจจุบัน
- เรียกคืนการตั้งค่า

#### การสแกน

คุณสามารถสแกนเอกสาร ภาพถ่าย และกระคาษประเภทอื่น ๆ แล้วส่งไปยังปลายทางที่แตกต่างกัน เช่น คอมพิวเตอร์หรือผู้รับอีเมล

เมื่อทำการสแกนเอกสารด้วยซอฟต์แวร์เครื่องพิมพ์ HP คุณสามารถสแกนให้เป็นรูปแบบที่สามารถใช้ค้นหาและแก้ใขได้

งณะสแกนต้นฉบับแบบไม่มีงอบ ให้ใช้กระจกสแกน อย่าใช้ตัวป้อนกระดาษ

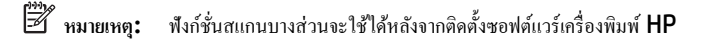

- ÷่orู่่∹ คำแนะนำ: หากคุณมีปัญหาในการสแกนเอกสาร โปรดดู <u>การแก้ไขปัญหาการสแกน</u>
  - <u>การสแกนไปยังคอมพิวเตอร์</u>
  - <u>การสแกนไปยังอุปกรณ์หน่วยความจำ</u>
  - <u>Scan to Email (สแกนเพื่อส่งอีเมล)</u>
  - <u>การสแกนโดยใช้ Webscan</u>
  - <u>การสแกนเอกสารเป็นข้อความที่แก้ไขได้</u>

#### การสแกนไปยังคอมพิวเตอร์

ก่อนที่จะสแกนไปยังคอมพิวเตอร์ ให้แน่ใจว่าคุณได้ติดตั้งซอฟต์แวร์เครื่องพิมพ์ HP ที่แนะนำแถ้ว โดยทั้งเครื่องพิมพ์และคอมพิวเตอร์ต้องมีการเชื่อมค่อและเปิดเครื่องไว้

นอกจากนี้ ซอฟต์แวร์เครื่องพิมพ์จะต้องเปิดใช้งานก่อนการสแกนในคอมพิวเตอร์ Windows

คุณสามารถใช้ชอฟต์แวร์เครื่องพิมพ์ HP สแกนเอกสารให้เป็นข้อความที่แก้ไขได้ สำหรับข้อมูลเพิ่มเติม โปรคดูที่ <u>การสแกนเอกสารเป็นข้อความที่แก้ไขได้</u>

#### การเปิดใช้งานคุณสมบัติสแกนไปยังคอมพิวเตอร์ (Windows)

คุณสมบัติสแถนไปยังคอมพิวเตอร์ถูกเปิคใช้งานด้วยค่าเริ่มต้นจากโรงงาน ปฏิบัติตามกำแนะนำนี้หากคุณสมบัติดังกล่าวถูกปิคใช้งาน และคุณต้องการที่จะเปิคใช้งาน คุณสมบัตินี้อีกครั้ง (โดยใช้สายอีเทอร์เน็ตหรือการเชื่อมต่อไร้สาย)

- 1. เปิดซอฟต์แวร์ของเครื่องพิมพ์ HP
- 2. ไปยังส่วน การสแกน
- 3. เลือก Manage Scan to Computer (จัดการสแกนไปยังคอมพิวเตอร์)
- 4. คลิก Enable (เปิดใช้งาน)

#### การเปิดใช้งานคุณสมบัติสแกนไปยังคอมพิวเตอร์ (OS X)

คุณสมบัติสแกนไปยังกอมพิวเตอร์ถูกเปิดใช้งานด้วยก่าเริ่มต้นจากโรงงาน ถ้าคุณสมบัตินี้ถูกปิดใช้งานและคุณต้องการเปิดใช้งานอีกกรั้ง ให้ปฏิบัติตามกำแนะนำเหล่านี้

- 1. เปิด HP Utility (ยูทิลิตี้ของ HP)
- 2. ภายใต้ Scan Settings (การตั้งค่าสแกน) คลิก Scan to Computer (สแกนไปยังคอมพิวเตอร์)
- 3. ให้แน่ใจว่า Enable Scan to Computer (เปิดใช้งานสแกนไปยังกอมพิวเตอร์) ถูกเลือกไว้

#### ถ้าต้องการสแกนต้นฉบับจากแผงควบคุมของเครื่องพิมพ์

- ป้อนด้นฉบับของคุณให้ด้านพิมพ์คว่ำลงบนกระจกสแกนเนอร์ หรือหงายด้านที่จะพิมพ์ขึ้นในตัวป้อนกระดาษ หากต้องการข้อมูลเพิ่มเติม โปรดดูที่ <u>การป้อนด้นฉบับลงบนกระจกสแกนเนอร์</u> และ <u>ป้อนต้นฉบับลงในตัวป้อนกระดาษ</u>
- 2. แตะ การสแกน แล้วเลือก Computer (คอมพิวเตอร์)
- 3. กดเลือกคอมพิวเตอร์ที่ต้องการให้เป็นปลายทางการสแกน
- 4. เลือกประเภทโพรไฟล์สแกนที่ต้องการ
- 5. แตะ Start Scan (เริ่มสแกน)

#### การสแกนต้นฉบับจากซอฟต์แวร์เครื่องพิมพ์ HP (Windows)

1. ป้อนต้นฉบับของคุณให้ด้านพิมพ์กว่ำลงบนกระจกสแกนเนอร์ หรือหงายด้านที่จะพิมพ์ขึ้นในดัวป้อนกระดาษ

หากต้องการข้อมูลเพิ่มเติม โปรคดูที่ <u>การป้อนต้นฉบับลงบนกระจกสแกนเนอร์</u> และ <u>ป้อนต้นฉบับลงในตัวป้อนกระดาย</u>

- โปรดทำสิ่งใดสิ่งหนึ่งต่อไปนี้ ทั้งนี้ขึ้นอยู่กับระบบปฏิบัติการของกุณ:
  - Windows 8.1: คลิกลูกศรลงที่มุมล่างซ้ายของหน้าจอเริ่ม แล้วเลือกชื่อเครื่องพิมพ์
  - Windows 8: คลิกขวาที่พื้นที่ว่างบนหน้างอเริ่ม คลิก All Apps (โปรแกรมทั้งหมด) บนแถบ โปรแกรม แล้วเลือกชื่อเครื่องพิมพ์
  - Windows 7, Windows Vista และ Windows XP: จากเดสก์ทอปคอมพิวเตอร์ คลิก Start (เริ่ม) เลือก All Programs (โปรแกรมทั้งหมด) คลิก HP จากนั้นเลือกโฟลเดอร์สำหรับเครื่องพิมพ์ แล้วเลือกไอกอนที่มีชื่อเครื่องพิมพ์
- 3. คลิกไอคอน Print, Scan & Fax (พิมพ์ สแกน และส่งโทรสาร) แล้วเลือก Scan a Document or Photo (สแกนเอกสารหรือภาพถ่าย)
- 4. เลือกประเภทการสแกนที่คุณด้องการจากเมนูทางลัดที่ปรากฏ จากนั้นคลิก Scan (สแกน)

🗒 หมายเหตุ: หากมีการเลือก Show Scan Preview (แสดงด้วอย่างการสแกน) คุณจะสามารถปรับภาพที่สแกนได้ในหน้าจอด้วอย่าง

5. เลือก Save (บันทึก) หากคุณต้องการเปิดแอพพลิเคชันเพื่อสแกนต่อ หรือเลือก Done (เสร็จสิ้น) เพื่อออกจากแอพพลิเคชัน

หลังจากบันทึกสแกนเรียบร้อยแล้ว Windows Explorer จะเปิดไดเรกทอรีที่จัดเกี่บสแกนไว้

#### การสแกนต้นฉบับจากซอฟต์แวร์เครื่องพิมพ์ HP (OS X)

1. เปิด HP Scan (การสแกนของ HP)

HP Scan (การสแกนของ HP) อยู่ในโฟลเดอร์ **Applications/Hewlett-Packard** (แอพพลิเคชัน/Hewlett-Packard) ที่ระดับบนของ ฮาร์ดดิสก์

- 2. คลิก การสแกน
- 3. เลือกชนิดของโปรไฟล์การสแกนที่คุณต้องการและทำตามคำแนะนำบนหน้าจอ

### การสแกนไปยังอุปกรณ์หน่วยความจำ

้ คุณสามารถสแกนลงแฟลชไครฟ์ USBได้โดยตรงจากแผงควบคุมของเครื่องพิมพ์โดยไม่ต้องใช้คอมพิวเตอร์หรือซอฟต์แวร์เครื่องพิมพ์ HP ที่มากับเครื่องพิมพ์

🗒 หมายเหตุ: คุณสามารถใช้ซอฟต์แวร์เครื่องพิมพ์ HP สแกนเอกสารเป็นรูปแบบที่แก้ไขได้ สำหรับข้อมูลเพิ่มเติม โปรคดูที่ <u>การสแกนเอกสารเป็นข้อความที่แก้ไขได้</u>

#### หากต้องการสแกนต้นฉบับไปยังอุปกรณ์หน่วยความจำจากแผงควบคุมของเครื่องพิมพ์

- ป้อนต้นฉบับของคุณให้ด้านพิมพ์คว่ำลงบนกระจกสแกนเนอร์ หรือหงายด้านที่จะพิมพ์ขึ้นในตัวป้อนกระดาษ หากต้องการข้อมูลเพิ่มเติม โปรดดูที่ <u>การป้อนต้นฉบับลงบนกระจกสแกนเนอร์</u> และ <u>ป้อนต้นฉบับลงในตัวป้อนกระดาษ</u>
- ใส่แฟลชไครฟ์ USB สำหรับข้อมูลเพิ่มเติม โปรคดูที่ <u>ใส่แฟลชไครฟ์ USB</u>
- 3. แตะ การสแกน แล้วเลือก Memory Device (อุปกรณ์หน่วยความจำ)
- 4. เปลี่ยนตัวเลือกการสแกนหากต้องการ
- 5. แตะ Start Scan (เริ่มสแกน)

## Scan to Email (สแกนเพื่อส่งอีเมล)

แอพพลิเคชันสแกนเพื่อส่งอืเมลเป็นแอพพลิเคชันที่ช่วยให้คุณทำการสแกนและส่งอืเมลภาพถ่ายหรือเอกสารได้อย่างรวดเร็วไปยังผู้รับที่ระบุไว้ได้โดยตรงจากเครื่องพิมพ์ แบบ HP e-All-in-One ของคุณ คุณสามารถตั้งค่าที่อยู่อีเมลของคุณ ล็อกอินเข้าบัญชีของคุณด้วยรหัส PIN ที่ให้ไว้ แล้วทำการสแกนและส่งอีเมลเอกสารไป

เนื้อหาในส่วนนี้จะกล่าวถึงหัวข้อต่อไปนี้:

- <u>การติดตั้ง Scan to E-mail (สแกนเพื่อส่งอีเมล)</u>
- <u>ใช้ Scan to E-mail (สแกนเพื่อส่งอีเมล)</u>
- <u>เปลี่ยนการตั้งค่าบัึญชี</u>

## การติดตั้ง Scan to E-mail (สแกนเพื่อส่งอีเมล)

#### การตั้งค่า Scan to E-mail (สแกนเพื่อส่งอีเมล)

- 1. เปิดใช้งานบริการทางเว็บบนเครื่องพิมพ์ สำหรับข้อมูลเพิ่มเติม โปรดดูที่ <u>การตั้งค่าบริการทางเว็บ</u>
- 2. กดเลือก Scan (สแกน) แล้วกดเลือก E-mail (อีเมล)
- 3. บนหน้าจอ Welcome (ต้อนรับ) กดเลือก Continue (ดำเนินต่อ)
- 4. กดเลือกในช่อง Email: (อีเมล:) เพื่อป้อนที่อยู่อีเมลของคุณ แล้วกดเลือก Done (เสร็จสิ้น)
- 5. กดเลือก Continue (ดำเนินต่อ)
- 6. PIN จะถูกส่งไปยังที่อยู่อีเมลที่คุณป้อน กดเลือก Continue (ดำเนินต่อ)
- 7. กดเลือก PIN เพื่อป้อน PIN ของคุณแล้วกดเลือก Done (เสร็จสิ้น)
- 8. กดเลือก Store Email (เก็บอีเมล) หรือ Auto-login (ลีอกอินอัตโนมัติ) แล้วแต่ว่าคุณต้องการให้เครื่องพิมพ์ของคุณเก็บข้อมูลลีอกอินของคุณอย่างไร
- 9. เลือกประเภทสแกนของคุณ โดยกดเลือก Photo (ภาพถ่าย) หรือ Document (เอกสาร)
- 10. สำหรับภาพถ่าย ให้เลือกการตั้งค่าสแกนแล้วกคเลือก Continue (ดำเนินต่อ)

สำหรับเอกสาร ให้คำเนินต่อไปยังขั้นตอนถัคไป

- 11. ตรวจสอบขึ้นขันข้อมูลอีเมล แล้วกดเลือก Continue (ดำเนินต่อ)
- 12. กดเลือก Scan to Email (สแกนเพื่อส่งอีเมล)
- 13. กดเลือก OK เมือสแถนเสร็จเรียบร้อย แล้วกดเลือก Yes (ไช่) เพื่อส่งอีกอีเมล หรือ No (ไม่) เพื่อจบการทำงาน

## ใช้ Scan to E-mail (สแกนเพื่อส่งอีเมล)

#### การใช้ Scan to E-mail (สแกนเพื่อส่งอีเมล)

- ป้อนด้นฉบับของกุณให้ด้านพิมพ์คว่ำลงบนกระจกสแกนเนอร์ หรือหงายด้านที่จะพิมพ์ขึ้นในดัวป้อนกระดาษ หากด้องการข้อมูลเพิ่มเติม โปรดดูที่ <u>การป้อน</u> ดันฉบับลงบนกระจกสแกนเนอร์ หรือ <u>ป้อนต้นฉบับลงในตัวป้อนกระดาษ</u>
- 2. กดเลือก Scan (สแกน) แล้วกดเลือก E-mail (อีเมล)
- 3. บนจอแสดงผลแผงกวบกุม ให้เลือกบัญชีที่กุณต้องการใช้ แล้วกดเลือก Continue (ดำเนินต่อ)

🖹 หมายเหตุ: เลือก My account is not listed (บัญชีของฉันไม่มีในราชการ) ถ้าคุณไม่มีบัญชี คุณจะได้รับการแจ้งเดือนให้ป้อนที่อยู่อีเมลของคุณ และรับ PIN

- **4.** หากได้รับการแจ้งเตือน ให้ป้อน **PIN**
- 5. เลือกประเภทสแกนของคุณ โดยกดเลือก Photo (ภาพถ่าย) หรือ Document (เอกสาร)
- 6. สำหรับภาพถ่าย ให้เลือกการตั้งค่าสแกนแล้วกดเลือก Continue (ดำเนินต่อ)

สำหรับเอกสาร ให้คำเนินต่อไปยังขั้นตอนถัดไป

- 7. การเพิ่มหรือลบผู้รับ ให้กดเลือก Modify Recipient(s) (ปรับเปลี่ยนผู้รับ) เมื่อเสร็จแล้วกดเลือก Done (เสร็จสิ้น)
- 8. ตรวจสอบขึ้นขันข้อมูลอีเมล แล้วกดเลือก Continue (ดำเนินต่อ)
- 9. กดเลือก Scan to Email (สแกนเพื่อส่งอีเมล)
- 10. กคเลือก OK เมือสแกนเสร็จเรียบร้อย แล้วกคเลือก Yes (ใช่) เพื่อส่งอีกอีเมล หรือ No (ไม่) เพื่อจบการทำงาน

#### เปลี่ยนการตั้งค่าบัืญชี

#### การเปลี่ยนการตั้งค่าบัญชี

- 1. กดเลือก Scan (สแกน) แล้วกดเลือก E-mail (อีเมล)
- 2. บนจอแสดงผลแผงควบคุม ให้เลือกบัญชีที่คุณต้องการเปลี่ยน แล้วกดเลือก Modify (ปรับเปลี่ยน)
- **3.** เลือกการตั้งค่าใดที่คุณต้องการปรับเปลี่ยน และปฏิบัติตามการแจ้งเตือนบนหน้าจอ..
  - Auto-login (ล็อกอินอัตโนมัติ)
  - Store Email (เก็บอีเมล)
  - Remove from list (ลบออกจากรายการ)
  - Change PIN (เปลี่ยน PIN)
  - Delete Account (ຄນນັญชี)

### การสแกนโดยใช้ Webscan

Webscan (เว็บสแกน) คือคุณสมบัติของเว็บเซิร์ฟเวอร์แบบฝัง ที่สามารถใช้สแกนภาพถ่ายและเอกสารจากเครื่องพิมพ์ลงในคอมพิวเตอร์ที่ใช้เว็บเบราว์เซอร์ได้

้คุณสามารถใช้คุณสมบัตินี้ได้แม้ว่าจะไม่ได้ติดตั้งซอฟต์แวร์เครื่องพิมพ์บนคอมพิวเตอร์ก็ตาม

สำหรับข้อมูลเพิ่มเติม โปรคดูที่ <u>เว็บเซิร์ฟเวอร์แบบผึง</u>

躇 หมายเหตุ: โดยค่าเริ่มต้น Webscan จะถูกปีดไว้ คุณสามารถเปิดใช้งานคุณสมบัตินี้ได้จาก EWS

หากกุณไม่สามารถเปิด Webscan ใน EWS แสดงว่าผู้ดูแลเครือข่ายของคุณอาจปิด Webscan ไว้ หากค้องการข้อมูลเพิ่มเติม ให้ติดต่อผู้ดูแลระบบเครือข่าย หรือ ผู้ที่ตั้งค่าเครือข่ายของคุณ

#### การเปิดใช้งาน Webscan

- เปิดเว็บเซิร์ฟเวอร์แบบฝังตัว สำหรับข้อมูลเพิ่มเติม โปรดดูที่ <u>เว็บเซิร์ฟเวอร์แบบฝัง</u>
- 2. คลิกที่แท็บ Settings (การตั้งค่า)
- 3. ในส่วน Security (ระบบความปลอดภัย) คลิก Administrator Settings (การตั้งค่าผู้ดูแลระบบ)
- 4. เลือก Webscan เพื่อเปิดใช้ Webscan
- 5. คลิก Apply (ปรับใช้) จากนั้นคลิก OK (ตกลง)

#### เมื่อต้องการสแกนโดยใช้เว็บสแกน

การสแถนผ่าน Webscan รองรับฟังก์ชั่นการสแถนระคับพื้นฐาน ใช้งานสแถนหรือเรียกใช้ฟังก์ชั่นเพิ่มเติมโดยสแถนผ่านซอฟต์แวร์เครื่องพิมพ์ HP

ป้อนต้นฉบับของคุณให้ด้านพิมพ์คว่ำลงบนกระจกสแกนเนอร์ หรือหงายด้านที่จะพิมพ์ขึ้นในตัวป้อนกระดาษ

หากต้องการข้อมูลเพิ่มเติม โปรดดูที่ <u>การป้อนต้นฉบับลงบนกระจกสแกนเนอร์</u> และ <u>ป้อนต้นฉบับลงในตัวป้อนกระดาย</u>

- เปิดเว็บเซิร์ฟเวอร์แบบผึงตัว สำหรับข้อมูลเพิ่มเติม โปรดดูที่ <u>เว็บเซิร์ฟเวอร์แบบผึง</u>
- 3. คลิกที่แทีบ การสแกน
- 4. คลิก Webscan (เว็บสแกน) ในหน้าต่างค้านซ้าย เปลี่ยนการตั้งค่าใคๆ แล้วคลิก Start Scan (เริ่มสแกน)
- 🔆 คำแนะนำ: หากต้องการสแกนเอกสารเป็นข้อความที่แก้ไขได้ คุณต้องติดตั้งซอฟต์แวร์ HP ที่มากับเครื่องพิมพ์ สำหรับข้อมูลเพิ่มเติม โปรคดูที่ <u>การสแกนเอกสารเป็น</u> ข้อความที่แก้ไขได้

## การสแกนเอกสารเป็นข้อความที่แก้ไขได้

เมื่อสแกนเอกสาร คุณสามารถใช้ซอฟต์แวร์ HP เพื่อสแกนเอกสารเป็นรูปแบบที่คุณสามารถค้นหา กัคลอก วาง และแก้ไขได้ ซึ่งจะช่วยให้คุณสามารถแก้ไขจดหมาย เอกสารที่ตัดจากหนังสือพิมพ์ และเอกสารอื่นๆ อีกมากมายได้

- <u>สแกนเอกสารเป็นข้อความที่แก้ไขได้</u>
- คำแนะนำสำหรับการสแกนเอกสารเป็นข้อความที่แก้ไขได้

## สแกนเอกสารเป็นข้อความที่แก้ไขได้

ใช้คำแนะนำต่อไปนี้เพื่อสแกนเอกสารเป็นข้อความที่แก้ไขได้

#### การสแกนเอกสารเป็นข้อความที่แก้ไขได้ (Windows)

1. ป้อนด้นฉบับของคุณให้ด้านพิมพ์คว่ำลงบนกระจกสแกนเนอร์ หรือหงายด้านที่จะพิมพ์ขึ้นในตัวป้อนกระดาษ

หากต้องการข้อมูลเพิ่มเติม โปรดดูที่ <u>การป้อนต้นฉบับลงบนกระจกสแกนเนอร์</u> และ <u>ป้อนต้นฉบับลงในตัวป้อนกระดาย</u>

โปรคทำสิ่งใดสิ่งหนึ่งต่อไปนี้ ทั้งนี้ขึ้นอยู่กับระบบปฏิบัติการของกุณ:

- Windows 8.1: คลิกลูกศรลงที่มุมล่างซ้ายของหน้าจอเริ่ม แล้วเลือกชื่อเครื่องพิมพ์
- Windows 8: คลิกขวาที่พื้นที่ว่างบนหน้าจอเริ่ม คลิก All Apps (โปรแกรมทั้งหมด) บนแถบโปรแกรม แล้วเลือกชื่อเครื่องพิมพ์
- Windows 7, Windows Vista และ Windows XP: จากเดสก์ทอปคอมพิวเตอร์ คลิก Start (เริ่ม) เลือก All Programs (โปรแกรมทั้งหมด) คลิก HP จากนั้นเลือกโฟลเดอร์สำหรับเครื่องพิมพ์ แล้วเลือกไอคอนที่มีชื่อเครื่องพิมพ์
- 3. คลิกไอคอน Print, Scan & Fax (พิมพ์ สแกน และส่งโทรสาร) แล้วเลือก Scan a Document or Photo (สแถนเอกสารหรือภาพถ่าย)
- 4. เลือกชนิดของข้อความที่แก้ไขได้ที่คุณต้องการสแกน:

| ฉันด้องการจะ                                       | ปฏิบัติตามขั้นดอนด่อไปนี้                                                                                                    |
|----------------------------------------------------|----------------------------------------------------------------------------------------------------|
| ลึงเฉพาะข้อความโดยไม่มีการจัดรูปแบบใดๆ ของดั้นฉบับ | เดือกซ็อดกัด Save as Editable Text (OCR) (บันทึกเป็นข้อความที่แก้ไขได้) จาก<br>รายการ แล้วเดือก Text (.txt) จากเมนูดรอปดาวน์ File Type (ประเภทไฟล์)       |
| -<br>ดึงข้อกวาม และการจัดรูปแบบบางอย่างของค้นถบับ  | เลือกชื่อดคัด Save as Editable Text (OCR) (บันทึกเป็นข้อความที่แก้ไขได้) จาก<br>รายการ แล้วเลือก Rich Text (.rtf) จากเมนูดรอปดาวน์ File Type (ประเภทไฟล์) |
| ดึงข้อความและสามารถก้นหาได้ในไปรแกรมอ่าน PDF       | เลือกซี่อดคัด Save as PDF (บันทึกเป็น PDF) จากราชการ จากนั้นเลือก<br>Searchable PDF (.pdf) (PDF ที่กันหาได้) จากเมนูดรอปดาวน์ File Type<br>(ประเภทไฟล์)   |

**5.** คลิก **การสแกน** แล้วปฏิบัติตามคำแนะนำบนหน้างอ

#### การสแกนเอกสารเป็นข้อความที่แก้ไขได้ (OS X)

1. ป้อนต้นฉบับของคุณให้ด้านพิมพ์กว่ำลงบนกระจกสแกนเนอร์ หรือหงายด้านที่จะพิมพ์ขึ้นในตัวป้อนกระดาษ

หากต้องการข้อมูลเพิ่มเติม โปรคดูที่ <u>การป้อนต้นฉบับลงบนกระจกสแกนเนอร์</u> และ <u>ป้อนต้นฉบับลงในตัวป้อนกระดาย</u>

2. เปิด HP Scan (การสแกนของ HP)

HP Scan (การสแกนของ HP) อยู่ในโฟลเดอร์ Applications/Hewlett-Packard (แอพพลิเคชัน/Hewlett-Packard) ที่ระดับบนของ ฮาร์ดดิสก์

- 3. คลิกปุ่ม Scan (สแกน) กรอบโต้ตอบที่ปรากฏจะขอให้คุณขึ้นขันอุปกรณ์การสแกนของคุณ และขอให้คุณกำหนดการตั้งค่าการสแกนล่วงหน้า
- 4. ปฏิบัติตามกำแนะนำบนหน้าจอเพื่อคำเนินการสแกนให้เสร็จสิ้น
- 5. เมื่อสแถนครบทุกหน้าแล้ว เลือก Save (บันทึก) จากเมนู File (ไฟล์) กรอบโด้ตอบ Save (บันทึก) จะปรากฏขึ้น
- 6. เลือกประเภทข้อความแบบแก้ไขได้

| ฉันด้องการจะ                                      | ปฏิบัติตามขั้นดอนต่อไปนี้                                             |
|---------------------------------------------------|-----------------------------------------------------------------------|
| ดึงเฉพาะข้อความโดยไม่มีการจัดรูปแบบใดๆ ของค้นฉบับ | เลือก TXT งากเมนูป๊อปอัพ Format (รูปแบบ)                              |
| -<br>ดึงข้อความ และการจัดรูปแบบบางอย่างของค้นถบับ | เลือก RTF จากเมนูป๊อปอัพ Format (รูปแบบ)                              |
| ดึงข้อความและสามารถค้นหาได้ในโปรแกรมอ่าน PDF      | เลือก Searchable PDF (PDF ที่ด้นหาได้) จากเมนูป๊อปอัพ Format (รูปแบบ) |

#### 7. คลิก Save (บันทึก)

#### ้ คำแนะนำสำหรับการสแกนเอกสารเป็นข้อความที่แก้ไขได้

เพื่อให้แน่ใจว่าซอฟต์แวร์สามารถแปลงเอกสารของคุณได้ ให้ปฏิบัติดังต่อไปนี้:

#### ตรวจสอบว่ากระจกสแกนเนอร์หรือตัวป้อนกระดาษสะอาดดี

เมื่อเครื่องพิมพ์สแกนเอกสาร รอยเปื้อนหรือฝุ่นบนกระจกสแกนเนอร์หรือหน้าต่างตัวป้อนกระดาษอาจถูกสแกนไปด้วย และอาจป้องกันไม่ให้ซอฟต์แวร์แปลง เอกสารเป็นข้อความที่แก้ไขได้

#### ตรวจสอบให้แน่ใจว่าใส่เอกสารถูกต้องแล้ว

ให้แน่ใจว่าใด้ใส่ต้นฉบับไว้ถูกต้องแล้วและเอกสารนั้นไม่เบี้ยว หากด้องการข้อมูลเพิ่มเติม โปรคดูที่ <u>การป้อนด้นฉบับลงบนกระจกสแกนเนอร์</u> หรือ <u>ป้อนต้นฉบับ</u> <u>ลงในตัวป้อนกระดาย</u>

#### • ตรวจสอบให้แน่ใจข้อความในเอกสารชัดเจน

ในการแปลงเอกสารเอกสารเป็นข้อความที่แก้ไขได้ ต้นฉบับต้องชัดเจนและมีคุณภาพสูง

เงื่อนไขต่อไปนี้อาจทำให้ซอฟต์แวร์แปลงเอกสารไม่ได้:

- ข้อความในต้นฉบับซีดจางหรือมีรอยยับ
- ข้อความมีขนาดเล็กเกินไป
- โครงสร้างเอกสารซับซ้อนเกินไป
- ข้อความมีด้วอักษรชิดติดกันมาก ด้วอข่างเช่น หากข้อความที่ซอฟต์แวร์แปลงมีตัวอักษรหายไปหรือชิดติดกัน เช่น "rn" อาจจะกลายเป็น **m**
- ข้ ั้อความมีพื้นหลังเป็นสี พื้นหลังสีอาจทำให้ภาพส่วนหน้ากลืนกับพื้นหลังมากเกินไป
- เลือกโปรไฟล์ที่ถูกต้อง

ตรวจสอบให้แน่ใจว่าเลือกช็อตคัตหรือการตั้งค่าเริ่มด้นที่อนุญาตให้มีการสแกนเป็นข้อความที่แก้ใขได้ ตัวเลือกเหล่านี้ใช้การตั้งค่าการสแกนที่ออกแบบมาเพื่อเพิ่ม คุณภาพการสแกน OCR ของคุณให้สูงสุด

Windows: ใช้ชอร์ตคัท Editable Text (OCR) (ข้อความที่แก้ไขได้แบบ OCR) หรือ Save as PDF (บันทึกเป็น PDF)

OS X: ใช้ค่าปรับตั้ง Documents (เอกสาร)

บันทึกไฟล์ของคุณในรูปแบบที่ถูกต้อง

หากคุณต้องการดึงเฉพาะข้อความจากเอกสาร โดยไม่มีรูปแบบใดๆ ของต้นฉบับ ให้เลือกรูปแบบข้อความธรรมดา เช่น **Text (.txt)** หรือ **TXT** 

หากกุณต้องการดึงข้อความพร้อมด้วยรูปแบบบางอย่างของต้นฉบับ ให้เลือก Rich Text Format เช่น Rich Text (.rtf) หรือ RTF, หรือรูปแบบ PDF ที่ค้นหาได้ เช่น Searchable PDF (.pdf) (PDF ที่ค้นหาได้) หรือ Searchable PDF (PDF ที่ค้นหาได้)

# 5 โทรสาร

คุณสามารถใช้เครื่องพิมพ์ส่งและรับโทรสาร รวมทั้งโทรสารสีได้ คุณสามารถกำหนดเวลาส่งโทรสารในภายหลังและสามารถตั้งค่ารายชื่อดิดต่อสมุดโทรศัพท์เพื่อส่ง โทรสารไปยังหมายเลขที่ใช้บ่อยได้อย่างรวดเร็วและง่ายดาย นอกงากนี้ คุณยังสามารถกำหนดตัวเลือกโทรสารอีกมายมายบนแผงกวบคุมของเครื่องพิมพ์ เช่น กวามละเอียด และกวามเข้มระหว่างกวามสว่างและกวามดำของโทรสารที่ส่ง

หมายเหตุ: ก่อนส่งโทรสาร ตรวจสอบให้แน่ใจว่าได้ตั้งค่าเครื่องพิมพ์อย่างถูกต้องสำหรับโทรสาร คุณสามารถตรวจสอบว่าตั้งค่าโทรสารอย่างถูกต้องได้โดยดำเนินการ การทดสอบการตั้งค่าโทรสารจากแผงควบคุมเครื่องพิมพ์

ู่ดูรายละเอียดเพิ่มเติมเกี่ยวกับการตั้งก่าแฟกซ์และการทคสอบโดย<u>กลิกที่นี่เพื่อดูข้อมูลเพิ่มเติมออนไลน์</u>

- <u>การส่งโทรสาร</u>
- <u>การรับโทรสาร</u>
- <u>การตั้งก่ารายชื่อติดต่อสมุดโทรศัพท์</u>
- <u>การเปลี่ยนการตั้งค่าโทรสาร</u>
- <u>โทรสารและบริการ โทรสัพท์ดิจิตอล</u>
- <u>การใช้โทรสารผ่านอินเทอร์เน็ตโพรโทคอล</u>
- <u>การใช้รายงาน</u>

## การส่งโทรสาร

คุณสามารถส่งโทรสารได้หลากหลายวิธีแล้วแต่สถานการณ์หรือความต้องการของคุณ

- <u>การส่งโทรสารมาตรฐาน</u>
- <u>การส่งโทรสารมาตรฐานจากคอมพิวเตอร์</u>
- <u>การส่งโทรสารจากโทรศัพท์</u>
- <u>การส่งโทรสารโดยการโทรโดยการกดปุ่มบนหน้าจอ</u>
- <u>การส่งโทรสารจากหน่วยความจำ</u>
- <u>การส่งโทรสารไปยังผู้รับหลายคน</u>
- <u>การส่งโทรสารในโหมดแก้ไขข้อผิดพลาด</u>

### การส่งโทรสารมาตรฐาน

คุณสามารถส่งโทรสารขาวดำหรือสีแบบหน้าเดียวหรือหลายหน้าได้อย่างง่ายดายโดยใช้แผงกวบคุมของเครื่อง

🛱 หมายเหตุ: หากคุณต้องการพิมพ์รายงานขืนยันว่าส่งโทรสารเรียบร้อยแล้ว คุณต้องเปิดใช้งานการยืนยันโทรสาร

#### การส่งโทรสารมาตรฐานจากแผงควบคุมของเครื่องพิมพ์

1. ป้อนต้นฉบับของคุณให้ด้านพิมพ์คว่ำลงบนกระจกสแกนเนอร์ หรือหงายด้านที่จะพิมพ์ขึ้นในตัวป้อนกระดาษ

หากค้องการข้อมูลเพิ่มเติม โปรคดูที่ <u>การป้อนต้นฉบับลงบนกระจกสแกนเนอร์</u> และ <u>ป้อนค้นฉบับลงในตัวป้อนกระคาษ</u>

- 2. จากจอแสดงผลแผงควบคุมเครื่องพิมพ์ กคเลือก Fax (โทรสาร)
- 3. แตะ Send Now (ส่งทันที)
- 4. ใส่หมายเลงโทรสารโดยใช้กีย์แพด
- 🔆 คำแนะนำ: หากต้องการเว้นช่องว่างในหมายเลขโทรสารที่จะกด ให้แตะ \* ก้างไว้จนกว่าจะมีเครื่องหมายขีด (-) ปรากฏที่หน้าจอ
- 5. แตะที่ ขาวดำ หรือ สี

หากเครื่องพิมพ์ตรวจพบว่ามีด้นฉบับอยู่ในตัวป้อนกระคาย เครื่องพิมพ์จะส่งเอกสารนั้นไปยังหมายเลขที่กุณกด

🔆 คำแนะนำ: หากผู้รับรายงานปัญหาเรื่องกุณภาพของโทรสาร ให้ลองเปลี่ยนความละเอียดหรือความคมชัดของโทรสารดู

#### การส่งโทรสารมาตรฐานจากคอมพิวเตอร์

คุณสามารถส่งโทรสารเอกสารได้โดยตรงจากกอมพิวเตอร์ของกุณโดยไม่ต้องพิมพ์ก่อนได้

การจะใช้คุณสมบัตินี้ ให้แน่ใจว่าคุณได้ติดตั้งซอฟต์แวร์เครื่องพิมพ์ HP บนคอมพิวเตอร์ของคุณ เครื่องพิมพ์เชื่อมต่ออยู่กับสายโทรศัพท์ที่ใช้งานได้ และฟังก์ชั่นโทรสาร ได้รับการตั้งกำพร้อมทั้งทำงานได้ปกติ

#### การส่งแฟกซ์มาตรฐานจากคอมพิวเตอร์ (Windows)

- 1. เปิดเอกสารในคอมพิวเตอร์ที่ต้องการส่งโทรสาร
- 2. บนเมนู File (ไฟล์) ในซอฟต์แวร์แอพพลิเคชัน ให้คลิก Print (พิมพ์)
- 3. จากรายการ Name (ชื่อ) เลือกเครื่องพิมพ์ที่มีคำว่า "fax" (โทรสาร) ในชื่อนั้น
- ในการเปลี่ขนการตั้งค่า (เช่น การเลือกส่งเอกสารเป็นโทรสารขาวดำหรือสี) ให้คลิกปุ่มเพื่อเปิดกรอบโด้ตอบ Properties (คุณสมบัติ) ปุ่มนี้อางเรียกว่า Properties (คุณสมบัติ) Options (ตัวเลือก) Printer Setup (การตั้งค่าเครื่องพิมพ์) Printer (เครื่องพิมพ์) หรือ Preferences (ลักษณะที่ต้องการ) ทั้งนี้ขึ้นอยู่กับซอฟต์แวร์แอพพลิเคชัน
- 5. หลังจากเปลี่ยนการตั้งค่าแล้ว เลือก **OK** (ตกลง)
- 6. คลิก Print (พิมพ์) หรือ OK (ตกลง)
- 7. ป้อนหมาขเลขโทรสารและข้อมูลอื่นๆ สำหรับผู้รับ เปลี่ยนการตั้งก่าเพิ่มเติมสำหรับโทรสาร แล้วคลิก Send Fax (ส่งโทรสาร) เครื่องพิมพ์จะเริ่มโทรไปยัง หมายเลขโทรสารนั้นแล้วเริ่มส่งโทรสาร

#### การส่งแฟกซ์มาตรฐานจากคอมพิวเตอร์ (OS X)

- 1. เปิดเอกสารในคอมพิวเตอร์ที่ต้องการส่งโทรสาร
- 2. จากเมนู File (ไฟล์) ในซอฟต์แวร์ของคุณ ให้กลิก Print (พิมพ์)
- 3. เลือกเครื่องพิมพ์ที่มี "(Fax)" (โทรสาร) ในชื่อ
- 4. ใส่หมายเลขโทรสารหรือชื่อจากรายชื่อติดต่อของคุณที่ได้ป้อนหมายเลขโทรสารไว้แล้ว
- 5. เมื่อกรอกข้อมูลโทรสารเสร็จแล้ว คลิก Fax (แฟกซ์)

## การส่งโทรสารจากโทรศัพท์

คุณสามารถส่งโทรสารโดยใช้เครื่องพ่วงโทรศัพท์ของคุณได้ วิธีนี้ช่วยให้คุณสามารถพูดคุยกับผู้รับได้ถูกคนก่อนที่จะส่งโทรสารไป

#### การส่งโทรสารจากโทรศัพท์เครื่องพ่วง

1. ป้อนต้นฉบับของคุณให้ด้านพิมพ์คว่ำลงบนกระจกสแกนเนอร์ หรือหงายด้านที่จะพิมพ์ขึ้นในตัวป้อนกระดาษ

หากด้องการข้อมูลเพิ่มเติม โปรคดูที่ <u>การป้อนต้นฉบับลงบนกระจกสแกนเนอร์</u> และ <u>ป้อนต้นฉบับลงในตัวป้อนกระดาย</u>

2. กดหมายเลขที่แป้นตัวเลขบนโทรศัพท์ที่ต่อกับเครื่องพิมพ์

ถ้าผู้รับรับสายโทรศัพท์ ให้บอกกับผู้รับว่าเขาควรจะได้รับโทรสารที่เครื่องโทรสารของตัวเองหลังจากเขาได้ยินเสียงโทรสารแล้ว หากเครื่องโทรสารรับสาย คุณจะ ได้ยินเสียงสัญญาณโทรสารจากเครื่องโทรสารที่ตอบรับ

- 3. จากจอแสดงผลแผงควบคุมเครื่องพิมพ์ กดเลือก Fax (โทรสาร)
- 4. กดเลือก Send and Receive. (ส่งและรับ)
- 5. กดเลือก Send Fax (ส่งโทรสาร)
- 6. หากวางต้นฉบับบนกระจกสแกนเนอร์แล้ว ให้กดเลือก Use Glass (ใช้กระจก)
- 7. เมื่อกุณพร้อมที่จะส่งโทรสาร ให้แตะ ขาวดำ หรือ สี
- 🗒 หมายเหตุ: เมื่อเครื่องแจ้งเตือน ให้เลือก Send Fax (ส่งโทรสาร)

โทรศัพท์จะไม่มีเสียงสัญญาณในขณะที่ส่งโทรสาร ถ้าหากคุณค้องการสนทนากับผู้รับสายหลังจากนั้น ให้ถือสายรอไว้จนกว่าจะส่งโทรสารเสร็จ ถ้าคุณคุยกับผู้รับ สายเรียบร้อยแล้ว คุณสามารถวางหูโทรศัพท์ได้ทันทีที่โทรสารเริ่มคำเนินการส่ง

### การส่งโทรสารโดยการโทรโดยการกดปุ่มบนหน้าจอ

เมื่อส่งโทรสารโดยใช้การกดปุ่มบนหน้าจอ คุณจะได้ยินเสียงการโทร เสียงสัญญาณโทรศัพท์ หรือเสียงอื่นๆ จากถำโพงของเครื่องพิมพ์ ซึ่งจะช่วยให้คุณสามารถตอบ สนองได้ทันทีในขณะที่กดปุ่ม รวมทั้งสามารถกวบคุมจังหวะการโทรได้ด้วย

ที่ คำแนะนำ: ถ้าคุณใช้บัตรโทรศัพท์และป้อนรหัส PIN ไม่เร็วพอ เครื่องพิมพ์อาจเริ่มส่งสัญญาณโทรสารเร็วเกินไป ทำให้บริการบัตรโทรศัพท์ไม่รู้จักรหัส PIN ใน กรณีนี้ คุณสามารถสร้างรายชื่อติดต่อสมุดโทรศัพท์เพื่อเก็บรหัส PIN สำหรับบัตรโทรศัพท์ของคุณได้ สำหรับข้อมูลเพิ่มเติม โปรดดูที่ <u>การตั้งค่ารายชื่อติดต่อสมุด</u> <u>โทรศัพท์</u>

📸 หมายเหตุ: ตรวจสอบให้แน่ใจว่าได้เปิดเสียงเอาไว้เพื่อให้ได้ยินเสียงสัญญาณโทรสาร

#### การส่งโทรสารโดยการกดปุ่มบนหน้าจอที่แผงควบคุมของเครื่องพิมพ์

1. ป้อนด้นฉบับของคุณให้ด้านพิมพ์คว่ำลงบนกระจกสแกนเนอร์ หรือหงายด้านที่จะพิมพ์ขึ้นในตัวป้อนกระคาษ

สำหรับข้อมูลเพิ่มเติม โปรคดูที่ <u>การป้อนต้นฉบับลงบนกระจกสแกนเนอร์</u> หรือ <u>ป้อนต้นฉบับลงในตัวป้อนกระดาย</u>

- 2. จากจอแสดงผลแผงควบคุมเครื่องพิมพ์ กดเลือก Fax (โทรสาร)
- 3. กดเลือก Send New Fax (ส่งโทรสารใหม่)
- **4.** กดเลือก ขาวดำ หรือ สี
- 5. เมื่อได้ยินเสียงสัญญาณพร้อมโทรออก ให้ป้อนหมายเลขโทรสารโดยใช้กีย์แพดบนแผงกวบกุมของเครื่องพิมพ์
- 6. ปฏิบัติตามข้อความเตือนที่อาจเกิดขึ้น

交 คำแนะนำ: ถ้าคุณใช้บัตรโทรศัพท์เพื่อส่งโทรสารและมีรหัส PIN ของบัตรโทรบันทึกไว้เป็นรายชื่อติดต่อสมุดโทรศัพท์อยู่แล้ว เมื่อเครื่องให้คุณใส่รหัส PIN ให้กดเลือก 関 (สมุดโทรศัพท์) เพื่อเลือกรายชื่อติดต่อสมุดโทรศัพท์ที่คุณเก็บรหัส PIN ของคุณไว้

โทรสารของคุณจะถูกส่งเมื่อเครื่องโทรสารที่รับตอบรับ

#### การส่งโทรสารจากหน่วยความจำ

คุณสามารถสแกนโทรสารขาวคำเก็บไว้ในหน่วยความจำ แล้วส่งโทรสารนั้นจากหน่วยความจำได้ คุณสมบัตินี้จะมีประโยชน์หากหมายเลขโทรสารที่คุณกำลังพยายาม ติดต่อนั้นไม่ว่างหรือใช้ไม่ได้ชั่วคราว เครื่องพิมพ์จะสแกนต้นฉบับมาเก็บไว้ในหน่วยความจำ และจะส่งโทรสารออกไปเมื่อสามารถเชื่อมต่อกับเครื่องรับโทรสารได้ หลัง จากเครื่องพิมพ์สแกนหน้าต้นฉบับลงในหน่วยความจำแล้ว คุณสามารถนำต้นฉบับทั้งหมดออกจากถาดป้อนกระดาษหรือกระจกสแกนเนอร์ได้ทันที

้หมายเหตุ: คุณสามารถส่งโทรสารขาวคำจากหน่วยความจำได้

#### การส่งโทรสารจากหน่วยความจำ

F.

- 1. ให้แน่เป็งว่า San and Fax Method (วิธีการสแกนและโทรสาร) เปิดใช้งานอยู่
  - a. จากจอแสดงผลแผงควบคุมเครื่องพิมพ์ กดเลือก Setup (การตั้งค่า)
  - b. กดเลือก Fax Setup (การตั้งค่าโทรสาร) จากนั้นกดเลือก Preferences (ค่ากำหนด)
  - c. ตั้ง Scan and Fax Method (วิธีการสแกนและ โทรสาร) ให้เป็นเปิด
- 2. ป้อนต้นฉบับของคุณลงในตัวป้อนกระดาษโดยหงายด้านที่จะพิมพ์ขึ้น

หากต้องการข้อมูลเพิ่มเติม โปรคดูที่ <u>ป้อนต้นฉบับลงในตัวป้อนกระดาษ</u>

- 3. จากจอแสดงผลแผงควบคุมเครื่องพิมพ์ กดเลือก Fax (โทรสาร)
- 4. แตะ Send Now (ส่งทันที)
- 5. หากวางต้นฉบับบนกระจกสแกนเนอร์แล้ว ให้กดเลือก Use Glass (ใช้กระจก)

พมายเหตุ: ถ้าคุณเลือก Use Glass (ใช้กระจก) เครื่องพิมพ์จะปฏิบัติตามวิธีการสำหรับส่งโทรสารแบบมาตรฐาน สำหรับข้อมูลเพิ่มเติมเกี่ยวกับการส่ง โทรสารแบบมาตรฐาน โปรคดู <u>การส่งโทรสารมาตรฐาน</u>

- 6. ใช้กี่ข์แพดป้อนหมาขเลขโทรสาร กดเลือก 🕎 (สมุดโทรศัพท์) เพื่อเลือกรายชื่อคิดต่อสมุดโทรศัพท์ หรือกดเลือก () เพื่อเลือกหมาขเลขที่โทรหรือรับโทรสาร ก่อนหน้านี้
- 7. กดเลือก ขาวดำ

้เครื่องพิมพ์จะสแกนต้นฉบับมาเก็บไว้ในหน่วยความจำ และจะส่งโทรสารออกไปเมื่อเครื่องรับโทรสารพร้อม

#### การส่งโทรสารไปยังผู้รับหลายคน

คุณสามารถส่งโทรสารไปยังผู้รับได้หลายๆ คนโดยสร้างรายชื่อติดต่อสมุดโทรศัพท์แบบกลุ่มซึ่งประกอบด้วยผู้รับอย่างน้อยสองคนขึ้นไป

#### การส่งโทรสารไปยังผู้รับหลายคนโดยใช้สมุดโทรศัพท์แบบกลุ่ม

- ป้อนด้นฉบับของคุณให้ด้านพิมพ์คว่ำลงบนกระจกสแกนเนอร์ หรือหงายด้านที่จะพิมพ์ขึ้นในตัวป้อนกระคาษ สำหรับข้อมูลเพิ่มเติม โปรดดูที่ การป้อนด้นฉบับลงบนกระจกสแกนเนอร์ หรือ ป้อนด้นฉบับลงในตัวป้อนกระดาษ
- 2. จากจอแสดงผลแผงควบคุมเครื่องพิมพ์ กดเลือก Fax (โทรสาร)
- 3. แตะ Send Now (ส่งทันที)

- 4. หากวางต้นฉบับบนกระจกสแกนเนอร์แล้ว ให้กดเลือก Use Glass (ใช้กระจก)
- 5. กดเลือก 🕎 (สมุดโทรศัพท์)
- 6. กดเลือก (= (Group Phone Book Contact) (รายชื่อติดต่อสมุด โทรศัพท์แบบกลุ่ม)
- 7. กดเลือกชื่อของรายชื่อติดต่อสมุด โทรศัพท์แบบกลุ่ม
- 8. กดเลือก Send Fax (ส่งโทรสาร)

หากเครื่องพิมพ์ตรวจพบว่ามีด้นฉบับอยู่ในตัวป้อนกระดาษ เครื่องจะส่งเอกสารไปยังแต่ละหมายเลขในรายชื่อติดต่อสมุดโทรศัพท์แบบกลุ่ม

💱 คำแนะนำ: หากผู้รับรายงานปัญหาเรื่องกุณภาพของโทรสาร ให้ลองเปลี่ยนความละเอียดหรือความคมชัดของโทรสารดู

### การส่งโทรสารในโหมดแก้ไขข้อผิดพลาด

Error Correction Mode (โหมดแก้ไขข้อผิดพลาด) (ECM) ป้องกันการสูญเสียข้อมูลเนื่องจากคุณภาพสัญญาณสายโทรศัพท์ไม่ดี โดยการตรวจสอบข้อผิด พลาดที่เกิดขึ้นในระหว่างส่งโทรสารและร้องขอการส่งข้อมูลซ้ำโดยอัตโนมัติในส่วนที่เกิดข้อผิดพลาด สำหรับโทรศัพท์ที่มีสัญญาณดีจะไม่มีผลต่อค่าโทรศัพท์ หรืออาจยิ่ง ช่วยให้ก่าโทรศัพท์ลดลงด้วย สำหรับโทรศัพท์ที่มีสัญญาณไม่ดี ECM จะทำให้เวลาส่งและก่าโทรศัพท์เพิ่มขึ้น แต่การส่งข้อมูลจะไว้ใจได้มากขึ้น ก่าเริ่มด้นจะกำหนดเป็น On (เปิด) ปิด ECM เฉพาะเมื่อก่าโทรศัพท์เพิ่มขึ้นมาก และหากคุณขอมรับสัญญาณคูณภาพไม่ดีได้เพื่อแลกกับก่าโทรที่ลดลง

หากคุณปิด ECM:

- จะมีผลต่อคุณภาพและความเร็วในการส่งโทรสารที่คุณรับและส่ง
- Fax Speed (ความเร็วโทรสาร) จะถูกตั้งค่าเป็น Medium (ปานกลาง) โดยอัตโนมัติ
- คุณจะไม่สามารถส่งหรือรับโทรสารที่เป็นสีได้อีกต่อไป

#### การเปลี่ยนการตั้งค่า ECM โดยคำสั่งจากแผงควบคุม

- 1. จากจอแสดงผลแผงควบคุมเครื่องพิมพ์ กดเลือก Setup (การตั้งค่า)
- 2. กดเลือก Fax Setup (การตั้งค่าโทรสาร)
- 3. กดเลือก Preferences (ด่ากำหนด)
- 4. กดเลือก Error Correction Mode (โหมดแก้ไขข้อผิดพลาด) เพื่อเปิดหรือปิด
- 5. เลือก On (เปิด) หรือ Off (ปิด)

## การรับโทรสาร

กุณสามารถรับโทรสารโดยอัตโนมัติหรือด้วยตนเองก็ได้ หากคุณปิดตัวเลือก Auto Answer (ตอบรับอัตโนมัติ) คุณต้องรับโทรสารด้วยตนเอง หากเปิดตัวเลือก Auto Answer (ตอบรับอัตโนมัติ) (กำเริ่มต้น) เครื่องพิมพ์จะรับสายเรียกเข้าและโทรสารที่เข้ามาโดยอัตโนมัติ หลังจากมีเสียงเรียกเข้าดังตามจำนวนครั้งที่ตั้งไว้ใน Rings to Answer (เสียงเรียกเข้า) (การตั้งก่า Rings to Answer (เสียงเรียกเข้า) เริ่มต้นคือห้าครั้ง)

หากคุณรับโทรสารที่ใช้กระคาษขนาด Legal หรือใหญ่กว่า แต่เครื่องพิมพ์ไม่ได้ตั้งก่าให้ใช้กระดาษขนาด Legal ไว้ เครื่องพิมพ์จะลดขนาดโทรสารให้พอดีกับ กระดาษที่บรรจูอยู่ หากปิดใช้งานคุณสมบัติ Automatic Reduction (การย่อขนาดอัดโนมัติ) เครื่องจะพิมพ์โทรสารออกมาเป็นสองหน้า

🖞 หมายเหตุ: ถ้ากุณกำลังทำสำเนาเอกสารในขณะที่มีโทรสารเข้ามา โทรสารนั้นจะถูกเก็บไว้ในหน่วยความจำของเครื่องพิมพ์จนกว่าการทำสำเนาจะเสร็จสิ้น

- <u>การรับโทรสารด้วยตนเอง</u>
- <u>การตั้งค่าโทรสารสำรอง</u>

- <u>การพิมพ์โทรสารที่ได้รับจากหน่วยความจำซ้ำ</u>
- <u>การส่งต่อโทรสารไปยังหมายเลขอื่น</u>
- <u>การตั้งการข่องนาดอัตโนมัติสำหรับโทรสารที่เข้ามา</u>
- <u>การบล็อกหมายเลขโทรสารที่ไม่ต้องการ</u>
- <u>การรับแฟกซ์ผ่าน HP Digital Fax</u>

## การรับโทรสารด้วยตนเอง

เมื่อคุณกำลังคุยโทรศัพท์อยู่ คนที่คุณสนทนาด้วยสามารถส่งโทรสารมาให้คุณได้ในขณะที่คุยอยู่ คุณสามารถรับโทรศัพท์เพื่อพูดคุยหรือฟังสัญญาณโทรสาร คุณสามารถรับโทรสารด้วยตัวเองจากโทรศัพท์ที่เชื่อมต่อโดยตรงกับเครื่องพิมพ์ (ผ่านทางพอร์ต 2-EXT )

#### วิธีการรับส่งโทรสารด้วยตนเอง

- 1. ตรวจสอบให้แน่ใจว่าเปิดใช้งานเครื่องพิมพ์แล้ว และมีกระคาษป้อนอยู่ในถาคหลัก
- 2. นำต้นฉบับออกจากถาดป้อนต้นฉบับ
- ดั้งค่า Rings to Answer (เสียงเรียกเข้า) ให้เป็นจำนวนสูงๆ เพื่อให้คุณสามารถรับสาขเรียกเข้าก่อนที่เครื่องพิมพ์จะตอบรับ หรือ ปิดการตั้งค่า Auto Answer (ตอบรับอัตโนมัติ) เพื่อให้เครื่องพิมพ์ไม่ตอบรับสาขเรียกเข้าโดยอัตโนมัติ
- **4.** หากคุณกำลังสนทนากับผู้ส่งอยู่ แจ้งให้ผู้ส่งกด เริ่มต้น บนเครื่องโทรสาร
- เมื่อได้ขินสัญญาณโทรสารจากเครื่องที่ส่งโทรสารเข้ามา กรุณาปฏิบัติดังนี้
  - อ. บนจอแสดงผลแผงกวบกุมเครื่องพิมพ์ กดเลือก Fax (โทรสาร), กดเลือก Send and Receive (ส่งและรับ) แล้วกดเลือก Receive Now (รับทันที)
  - **b.** หลังจากเครื่องพิมพ์เริ่มรับโทรสาร คุณจึงสามารถวางหูโทรศัพท์หรือถือสายไว้ได้ สายโทรศัพท์จะเงียบระหว่างส่งโทรสาร

## การตั้งค่าโทรสารสำรอง

คุณสามารถตั้งค่าเครื่องพิมพ์ให้เก็บโทรสารทั้งหมดที่ได้รับ หรือให้เก็บเฉพาะโทรสารที่ส่งเข้ามาขณะเครื่องพิมพ์ขัดข้อง หรือไม่เก็บโทรสารที่ได้รับไว้เลย ทั้งนี้ขึ้นอยู่กับ ลักษณะที่ต้องการและข้อกำหนดด้านความปลอดภัย

#### วิธีตั้งโทรสารสำรองจากแผงควบคุมของเครื่องพิมพ์

- 1. จากจอแสดงผลแผงควบคุมเครื่องพิมพ์ กดเลือก Setup (การตั้งค่า)
- 2. กดเลือก Fax Setup (การตั้งค่าโทรสาร)
- 3. กดเลือก Preferences (ค่ากำหนด)
- 4. กดเลือก Backup Fax Reception (โทรสารสำรอง)
- 5. แตะการตั้งค่าที่ต้องการ:

On (ฟิด) การกำหนดค่าเริ่มด้น เมื่อ Backup fax (โทรสารสำรอง) เป็น On (ฟิค) เครื่องพิมพ์จะเก็บไทรสารที่ได้รับทั้งหมดไว้ในหน่วยความจำ ซึ่งช่วยให้ ดุณสามารถพิมพ์โทรสารที่พิมพ์ออกมาล่าสุดซ้ำได้สูงสุด 30 หน้า ถ้ายังคงบันทึกไว้ในหน่วยความจำ หมายเหตุ: เมื่อหน่วยความจำของเครื่องพิมพ์เหลือน้อย เครื่องจะบันทึกทับข้อมูลเก่าที่สุด และพิมพ์โทรสารเมื่อได้รับโทรสารใหม่ หากหน่วยความจำ เดิมเพราะมิโทรสารที่ไม่ได้พิมพ์ เครื่องพิมพ์จะหยุดการดอบรับโทรสารที่เข้ามา

|                                                          | หมายเหตุ: หากกุณได้รับไทรสารที่มีขนาดใหญ่เกินไป เช่น ภาพสีที่มีรายละเอียดมาก อางไม่มีการเก็บบันทึกในหน่วยความงำเนื่องจากข้อจำกัดของ<br>หน่วยความจำ                                                                                                    |
|----------------------------------------------------------|----------------------------------------------------------------------------------------------------|
| On Error Only (เปิดเฉพาะเมื่อเกิด<br>ข้อผิดพลาดเท่านั้น) | ให้เครื่องพิมพ์เก็บโทรสารไว้ในหน่วยความจำเฉพาะเมื่อเกิดข้อผิดพลาดที่ทำให้เครื่องพิมพ์ไม่สามารถพิมพ์โทรสารได้ (เช่น เครื่องพิมพ์กระดาบหมด)<br>เครื่องพิมพ์จะเก็บโทรสารที่เข้ามาเรื่อยๆ ดราบเท่าที่หน่วยความจำยังมีพื้นที่ว่าง (หากหน่วยความจำเต็ม เครื่องพิมพ์จะหยุดการตอบรับโทรสารที่เข้ามา)<br>เมื่อแก้ไขข้อผิดพลาดได้แล้ว โทรสารที่เก็บไว้ในหน่วยความจำจะถูกพิมพ์ออกมาโดยอัดโนมัดิ และจะถูกลบออกจากหน่วยความจำ |
| Off (ปีค)                                                | ไม่เก็บโทรสารไว้ในหน่วยความจำ เช่น คุณอาจต้องการปีค Backup fax (โทรสารสำรอง) ด้วยจุดประสงค์ด้านความปลอดภัย หากเกิดข้อผิดพลาด<br>ที่ทำให้เครื่องพิมพ์ไม่สามารถพิมพ์โทรสารได้ (เช่น เครื่องพิมพ์กระคาษหมด) เครื่องพิมพ์จะหยุดการตอบรับโทรสารที่เข้ามา                                                                                                    |

## การพิมพ์โทรสารที่ได้รับจากหน่วยความจำซ้ำ

โทรสารที่ได้รับซึ่งขังไม่ได้พิมพ์ออกมาจะถูกเก็บอยู่ในหน่วยความจำ

หมายเหตุ: เมื่อหน่วยความจำเต็ม เครื่องพิมพ์จะไม่สามารถรับโทรสารใหม่ได้จนกว่าคุณจะพิมพ์หรือลบโทรสารออกจากหน่วยความจำ คุณอาจต้องการลบโทรสารใน หน่วยความจำเพื่อเหตุผลด้านความปลอดภัยและความเป็นส่วนบุคคล

คุณสามารถพิมพ์ซ้ำโทรสารที่พิมพ์ออกมาล่าสุดได้ถึง **30** แผ่นหากยังคงบันทึกอยู่ในหน่วยความงำ ขึ้นอยู่กับขนาดของโทรสารในหน่วยความงำ ตัวอย่างเช่น คุณอาจ จำเป็นด้องพิมพ์โทรสารใหม่หากทำสำเนาโทรสารชุดเก่าที่พิมพ์ไว้แล้วหายไป

#### การพิมพ์โทรสารจากหน่วยความจำซ้ำโดยใช้แผงควบคุมของเครื่องพิมพ์

- **1.** ด้องแน่ใจว่าคุณมีกระคายอยู่ในถาดป้อนกระคายหลัก สำหรับข้อมูลเพิ่มเติม โปรคดูที่ <u>ใส่กระคาย</u>
- 2. จากจอแสดงผลแผงควบคุมเครื่องพิมพ์ กดเลือก Fax (โทรสาร)
- 3. แตะ Reprint (พิมพ์ซ้ำ)

์ โทรสารจะถูกพิมพ์ตามลำคับข้อนหลังจากที่ได้รับ โดยพิมพ์โทรสารที่ได้รับล่าสุดก่อน ตามด้วยลำคับถัดไป

4. หากคุณต้องการหยุดการพิมพ์ซ้ำโทรสารในหน่วยความจำ ให้กดเลือก 💥 (ปุ่มยกเลิก) (Cancel (ยกเลิก))

### การส่งต่อโทรสารไปยังหมายเลขอื่น

คุณสามารถตั้งค่าเครื่องพิมพ์ให้ส่งต่อโทรสารไปยังหมายเลขโทรสารอื่นได้ โทรสารทั้งหมดจะถูกส่งเป็นสีขาวคำ ไม่ว่าแรกเริ่มแล้วจะถูกส่งด้วยวิธีใดกีตาม

HP ขอแนะนำให้ท่านตรวจสอบให้แน่ใจว่าหมายเลขที่ท่านต้องการโอนโทรสารไปนั้นเป็นสายโทรสารที่สามารถใช้งานได้ ส่งโทรสารสำหรับทดสอบเพื่อให้แน่ใจว่า เครื่องโทรสารดังกล่าวสามารถรับโทรสารที่คุณส่งต่อไปได้

การส่งต่อโทรสารโดยใช้แผงควบคุมของเครื่องพิมพ์

- 1. จากจอแสดงผลแผงควบคุมเครื่องพิมพ์ กดเลือก Setup (การตั้งค่า)
- 2. กดเลือก Fax Setup (การตั้งค่าโทรสาร)
- 3. กดเลือก Preferences (ด่ากำหนด)
- 4. แตะ Fax Forwarding (การส่งต่อโทรสาร)
- 5. แตะ On (Print and Forward) (เปิด (การพิมพ์และการส่งต่อ)) เพื่อพิมพ์และส่งต่อโทรสาร หรือเลือก On (Forward) (เปิด (การส่งต่อ)) เพื่อส่ง ด่อโทรสาร

🖹 หมายเหตุ: หากเกรื่องพิมพ์ไม่สามารถส่งต่อโทรสารไปยังเกรื่องโทรสารที่กำหนด (เช่น หากเกรื่องไม่เปิด) เกรื่องพิมพ์จะพิมพ์โทรสาร หากกุณตั้งก่า เกรื่องพิมพ์ให้พิมพ์รายงานข้อผิดพลาดของโทรสารที่ได้รับ เครื่องจะพิมพ์รายงานข้อผิดพลาดด้วย

- 6. ที่พร้อมต์ ให้ใส่หมาขเลขของเครื่องโทรสารที่จะรับโทรสารที่โอนสาข แล้วแตะ Done (เสร็จสิ้นแล้ว) ป้อนข้อมูลที่จำเป็นสำหรับแต่ละพร้อมต์ต่อไปนี้: วันที่ เริ่มต้น, เวลาเริ่มต้น, วันที่สิ้นสุด และเวลาสิ้นสุด
- 7. การส่งต่อโทรสารถูกเปิดใช้งาน แตะ OK (ตกลง) เพื่อยืนยัน

ถ้าเครื่องพิมพ์ไฟดับเมื่อตั้งก่า Fax Forwarding (การส่งค่อโทรสาร) ไว้ เครื่องจะบันทึกก่า Fax Forwarding (การส่งต่อโทรสาร) และหมายเลข โทรศัพท์ เมื่อเปิดเครื่องได้อีกครั้ง การตั้งก่าการส่งต่อโทรสารจะยังกงเป็น **On (เปิด)** 

🗒 หมายเหตุ: คุณสามารถขกเลิกการส่งต่อโทรสารได้โดยเลือก Off (ปิด) จากเมนู Fax Forwarding (การส่งต่อโทรสาร)

## การตั้งการย่อขนาดอัตโนมัติสำหรับโทรสารที่เข้ามา

การตั้งก่า Automatic Reduction (การย่องนาดอัตโนมัติ) จะกำหนดการทำงานของเครื่องพิมพ์เมื่อได้รับโทรสารที่มีขนาดใหญ่กว่าขนาดกระดาษที่ใส่ไว้ การ ตั้งก่านี้จะถูกใช้งานเป็นก่าเริ่มต้น ดังนั้นภาพของโทรสารที่เข้ามาจะถูกลดขนาดให้พอดีกับหนึ่งหน้าหากเป็นไปได้ หากปิดคุณสมบัตินี้ ข้อมูลที่เกินจากหน้าแรก จะพิมพ์ ออกมาในหน้าที่สอง Automatic Reduction (การย่องนาดอัตโนมัติ) เป็นประโยชน์เมื่อท่านได้รับโทรสารขนาด legal และกระดาษขนาด letter วางอยู่ ในถาดหลัก

วิธีการตั้งก่าย่อขนาดอัตโนมัติจากแผงกวบกุมของเครื่องพิมพ์

- 1. จากจอแสดงผลแผงควบคุมเครื่องพิมพ์ กดเลือก Setup (การตั้งค่า)
- 2. กดเลือก Fax Setup (การตั้งค่าโทรสาร)
- 3. กดเลือก Preferences (ด่ากำหนด)
- 4. กดเลือก Automatic Reduction (การย่องนาดอัตโนมัติ) เพื่อเปิดหรือปิด

## การบล็อกหมายเลขโทรสารที่ไม่ต้องการ

ถ้าคุณเปิดใช้บริการระบุหมาขเลขผู้โทรกับผู้ให้บริการระบบโทรศัพท์ คุณจะสามารถบล็อกหมาขเลขโทรสารหนึ่งๆ ได้ เพื่อไม่ให้เครื่องพิมพ์ของคุณรับโทรสารที่ส่งมาจาก หมาขเลขนั้นๆ เมื่อได้รับสาขโทรสาร เครื่องพิมพ์จะเปรียบเทียบหมาขเลขกับราขการหมาขเลขโทรสารที่ไม่ด้องการเพื่อตรวจสอบว่า ควรบล็อกสาขโทรสารนั้นหรือไม่ หากหมาขเลขนั้นตรงกับหมาขเลขในราขการหมาขเลขโทรสารที่ถูกบล็อก โทรสารนั้นก็จะไม่ถูกรับ (จำนวนหมาขเลขโทรสารสูงสุดที่คุณสามารถบล็อกได้จะแตกต่างกัน ไปดามรุ่น)

หมายเหตุ: ไม่รองรับคุณสมบัตินี้ในทุกประเทศ/ภูมิภาค ในกรณีที่ไม่รองรับคุณลักษณะนี้ในประเทศ/ภูมิภาคของคุณ Junk Fax Blocking (การบลือกโทรสาร ที่ไม่ต้องการ) จะไม่ปรากฏในเมนู Preferences (ค่ากำหนด)

🛱 หมายเหตุ: หากไม่มีการเพิ่มหมายเลขโทรศัพท์ลงในรายการหมายเลขผู้โทร ให้สันนิษฐานเอาว่าคุณไม่ได้สมัครสมาชิกเพื่อรับบริการหมายเลขผู้โทร

คุณสามารถบล็อกหมาขเลขโทรสารหนึ่งๆ โดขเพิ่มหมาขเลขเหล่านี้ไว้ในราขการโทรสารที่ไม่ต้องการ เลิกบล็อกหมาขเลขเหล่านี้โดขเอาออกจากราขการโทรสารที่ไม่ ด้องการ และพิมพ์ราขการหมาขเลขโทรสารที่ไม่ต้องการซึ่งถูกบล็อกไว้

#### การเพิ่มหมายเลขลงในรายการโทรสารที่ไม่ต้องการ

- 1. จากจอแสดงผลแผงควบคุมเครื่องพิมพ์ กดเลือก Setup (การตั้งค่า)
- 2. กดเลือก Fax Setup (การตั้งค่าโทรสาร)
- 3. กดเลือก Preferences (ด่ากำหนด)
- 4. แตะ Junk Fax Blocking (การบล็อกโทรสารที่ไม่ต้องการ)
- กดเลือก + (เครื่องหมายบวก)
- ปฏิบัติอย่างใดอย่างหนึ่งดังต่อไปนี้

- 🔹 ในการเลือกหมายเลขโทรสารที่จะบลีอกไว้จากรายการประวัติการโทร ให้กดเลือก 🦛 (Call history (ประวัติการโทร))
- ป้อนหมายเลขโทรสารที่จะบล็อกด้วยตัวเอง แล้วกดเลือก Add (เพิ่ม)

หมายเหตุ: ตรวจสอบให้แน่ใจว่าคุณได้ป้อนหมายเลขโทรสารตามที่ปรากฏบนหน้าจอแผงควบคุม ไม่ใช่หมายเลขโทรสารที่ปรากฏตรงส่วนหัวของโทรสารที่ ได้รับ เนื่องจากหมายเลขดังกล่าวอาจแตกต่างกัน

#### การลบหมายเลขออกจากรายการโทรสารที่ไม่ต้องการ

หากคุณไม่ต้องการบลี่อกหมายเลขโทรสารหนึ่งอีกต่อไป คุณสามารถลบหมายเลขนั้นออกจากรายการโทรสารที่ไม่ต้องการได้

- 1. จากจอแสดงผลแผงกวบกุมเครื่องพิมพ์ กดเลือก Setup (การตั้งค่า)
- 2. กดเลือก Fax Setup (การตั้งค่าโทรสาร)
- 3. กดเลือก Preferences (ด่ากำหนด)
- 4. แตะ Junk Fax Blocking (การบล็อกโทรสารที่ไม่ต้องการ)
- 5. กดเลือกหมายเลขที่ด้องการลบ แล้วกดเลือก Remove (ลบ)

#### การพิมพ์รายการโทรสารที่ไม่ต้องการ

- 1. จากจอแสดงผลแผงควบคุมเครื่องพิมพ์ กดเลือก Setup (การตั้งค่า)
- 2. กดเลือก Fax Setup (การตั้งค่าโทรสาร) จากนั้นกดเลือก รายงาน
- 3. กดเลือก พิมพ์รายงานโทรสาร
- 4. กดเลือก Junk Fax Report. (รายงานโทรสารที่ไม่ต้องการ)
- 5. แตะ Print (พิมพ์) เพื่อเริ่มพิมพ์

## การรับแฟกซ์ผ่าน HP Digital Fax

้ กุณสามารถใช้ HP Digital Fax เพื่อรับโทรสารโดยอัตโนมัติและบันทึกโทรสารไปไว้ที่คอมพิวเตอร์ของกุณโดยตรง ซึ่งจะช่วยประหยัดกระดาบและหมึก

โทรสารที่ได้รับมาจะถูกบันทึกเป็นไฟล์ TIFF (Tagged Image File Format) หรือไฟล์ PDF Portable Document Format)

้ไฟล์จะได้รับการตั้งชื่อด้วยวิธีการดังนี้ XXXX\_YYYYYYYZ\_ZZZZZ.tif โดยที่ X คือข้อมูลของผู้ส่ง, Y คือวันที่ และ Z คือเวลาที่ได้รับโทรสารนั้น

🖞 หมายเหตุ: โทรสารไปยังคอมพิวเตอร์จะใช้ได้สำหรับการรับโทรสารขาวคำเท่านั้น แฟกซ์สีจะถูกจัดพิมพ์

- <u>เงื่อนไขสำหรับ HP Digital Fax</u>
- <u>เปิดใช้ HP Digital Fax</u>
- <u>ปรับแต่งค่า HP Digital Fax</u>

#### เงื่อนไขสำหรับ HP Digital Fax

- โฟลเดอร์ปลายทางของคอมพิวเตอร์จะต้องเปิดทำงานอยู่ตลอดเวลา คอมพิวเตอร์ปลายทางจะต้องเปิดใช้งานด้วย เนื่องจากจะไม่มีการบันทึกโทรสารหาก คอมพิวเตอร์ปิดอยู่หรืออยู่ในโหมดไฮเบอร์เนต
- ต้องใส่กระคายไว้ในถาดป้อนกระคาย สำหรับข้อมูลเพิ่มเติม โปรคดูที่ การป้อนวัสดุพิมพ์<u>ใส่กระคาย</u>

## เปิดใช้ HP Digital Fax

#### การติดตั้ง HP Digital Fax (Windows)

- 1. เปิดซอฟต์แวร์ของเครื่องพิมพ์ HP สำหรับข้อมูลเพิ่มเติม โปรคดูที่ <u>เปิดซอฟต์แวร์ของเครื่องพิมพ์ HP(Windows)</u>
- 2. คลิก Print, Scan & Fax (พิมพ์ สแกน และส่งโทรสาร) แล้วคลิก Digital Fax Setup Wizard (ตัวช่วยการคั้งค่าโทรสารดิจิตอล)
- ปฏิบัติตามคำแนะนำที่ปรากฏบนหน้าจอ

#### การติดตั้ง HP Digital Fax (OS X)

- 1. เปิด HP Utility (ยูทิลิตี้ของ HP) สำหรับข้อมูลเพิ่มเติม โปรดดูที่ <u>HP Utility (OS X)</u>
- 2. เลือกเครื่องพิมพ์
- 3. คลิก Digital Fax Archive (เก็บถาวรโทรสารคิจิตอล) ในส่วนการตั้งค่าโทรสาร

#### ปรับแต่งค่า HP Digital Fax

คุณสามารถปิด HP Digital Fax และปิดการพิมพ์แฟกซ์จากแผงควบคุมเครื่องพิมพ์

#### การปรับเปลี่ยนการตั้งค่าจากแผงควบคุมของเครื่องพิมพ์

- 1. จากจอแสดงผลแผงควบคุมเครื่องพิมพ์ กดเลือก Setup (การตั้งค่า)
- 2. กดเลือก Fax Setup (การตั้งค่าโทรสาร)
- 3. กดเลือก Preferences (ค่ากำหนด) จากนั้นกดเลือก HP Digital Fax
- 4. เลือกการตั้งค่าที่คุณต้องการเปลี่ยนแปลง คุณสามารถเปลี่ยนแปลงการตั้งค่าต่อไปนี้
  - Fax Printing (การพิมพ์โทรสาร): เลือกดัวเลือกนี้เพื่อพิมพ์โทรสารทันทีที่ได้รับ หากคุณปีดการพิมพ์ จะขังคงมีการพิมพ์โทรสารสี
  - Turn Off HP Digital Fax (ปีด HP Digital Fax): เลือกดัวเลือกนี้เพื่อปีด HP Digital Fax
    - 🗒 หมายเหตุ: ใช้ซอฟต์แวร์ HP ในคอมพิวเตอร์เพื่อเปิด HP Digital Fax

#### การปรับเปลี่ยนการตั้งค่าจากซอฟต์แวร์ของ HP (Windows)

- 1. เปิดซอฟต์แวร์ของเครื่องพิมพ์ HP สำหรับข้อมูลเพิ่มเติม โปรดดูที่ <u>เปิดซอฟต์แวร์ของเครื่องพิมพ์ HP(Windows)</u>
- 2. คลิก Print, Scan & Fax (พิมพ์ สแกน และส่งโทรสาร) แล้วคลิก Digital Fax Setup Wizard (ตัวช่วยการตั้งค่าโทรสารดิจิตอล)
- 3. ปฏิบัติตามคำแนะนำที่ปรากฏบนหน้าจอ

#### การปรับเปลี่ยนการตั้งค่าจากซอฟต์แวร์ของ HP (OS X)

- 1. เปิด HP Utility (ยูทิลิตี้ของ HP) สำหรับข้อมูลเพิ่มเติม โปรคดูที่ <u>HP Utility (OS X)</u>
- 2. เลือกเครื่องพิมพ์
- 3. คลิก Digital Fax Archive (เก็บถาวรโทรสารดิจิตอล) ในส่วนการตั้งค่าโทรสาร

#### ปิด HP Digital Fax

- 1. จากจอแสดงผลแผงควบคุมเครื่องพิมพ์ กดเลือก Setup (การตั้งค่า)
- 2. กดเลือก Fax Setup (การตั้งค่าโทรสาร)
- 3. กดเลือก Preferences (ด่ากำหนด) จากนั้นเลือก HP Digital Fax
- 4. กดเลือก Turn Off HP Digital Fax (ปิด HP Digital Fax)
- 5. กดเลือก Yes (ใช่)

# การตั้งค่ารายชื่อติดต่อสมุดโทรศัพท์

้ กุณสามารถตั้งหมายเลขโทรสารที่ใช้บ่อยเป็นรายชื่อคิดต่อสมุดโทรศัพท์ ซึ่งจะช่วยให้กุณสามารถโทรหมายเลขเหล่านี้ได้อย่างรวดเริ่วจากแผงควบคุมของเครื่องพิมพ์

- 🔆 คำแนะนำ: นอกจากการสร้างและจัดการรายชื่อติดต่อสมุดโทรศัพท์จากแผงกวบคุมของเกรื่องพิมพ์แล้ว คุณยังสามารถใช้เกรื่องมือต่าง ๆ ที่มีอยู่ในกอมพิวเตอร์ของกุณ เช่น ซอฟต์แวร์ของ HP ที่อยู่ในเกรื่องพิมพ์ และระบบ EWS ของเกรื่องพิมพ์ สำหรับข้อมูลเพิ่มเติม โปรดดูที่ <u>เกรื่องมือการจัดการเครื่องพิมพ์</u>
  - การตั้งก่าและเปลี่ยนรายชื่อติดต่อสมุด โทรศัพท์
  - <u>การตั้งค่าและเปลี่ยนรายชื่อติดต่อสมุด โทรศัพท์แบบกลุ่ม</u>
  - <u>ลบรายชื่อติดต่อสมุดโทรสัพท์</u>
  - พิมพ์รายการของรายชื่อติดต่อสมุด โทรสัพท์

## การตั้งค่าและเปลี่ยนรายชื่อติดต่อสมุดโทรศัพท์

คุณสามารถเกี่บหมายเลขโทรสารเป็นรายชื่อติดต่อสมุดโทรศัพท์

#### การตั้งค่ารายชื่อติดต่อสมุดโทรศัพท์

- 1. จากจอแสดงผลแผงควบคุมเครื่องพิมพ์ กดเลือก Fax (โทรสาร)
- 2. แตะ Send Now (ส่งทันที)
- 3. กคเลือก 🕎 (สมุดโทรศัพท์)
- 4. กดเลือก 🛫 (Phone Book Contact) (รายชื่อติดต่อสมุด โทรศัพท์)
- 5. แต่ 🦛 (Plus Sign) (เครื่องหมายบวก) เพื่อเพิ่มรายชื่อติดต่อ
- 6. กดเลือก Name (ชื่อ) แล้วพิมพ์ชื่อของรายชื่อติดต่อสมุด โทรศัพท์นั้น แล้วกดเลือก Done (เสร็จสิ้นแล้ว)
- 7. กดเลือก Fax Number (หมายเลขโทรสาร) แล้วพิมพ์หมายเลขโทรสารสำหรับรายชื่อติดต่อสมุดโทรศัพท์ แล้วกดเลือก Done (เสร็จสิ้นแล้ว)
- พมายเหตุ: ตรวจให้แน่ใจว่ารวมการเว้นระยะหรือตัวเลขอื่นๆ ที่จำเป็นด้วย เช่น รหัสพื้นที่ รหัสเข้าถึงสำหรับหมายเลขนอกระบบ PBX (ปกติแล้วจะเป็น 9 หรือ 0) หรือรหัสทางไกล
- 8. กดเลือก Add (เพิ่ม)

#### การตั้งค่ารายชื่อติดต่อสมุดโทรศัพท์

- 1. จากจอแสดงผลแผงควบคุมเครื่องพิมพ์ กดเลือก Fax (โทรสาร)
- 2. แตะ Send Now (ส่งทันที)
- 3. กดเลือก 🕎 (สมุดโทรศัพท์)
- 4. กดเลือก 💓 (Phone Book Contact) (รายชื่อติดต่อสมุด โทรศัพท์)
- 5. กดเลือก 📻 (Edit) (แก้ไข) เพื่อแก้ไขรายชื่อติดต่อ
- 6. กดเลือกรายชื่อติดต่อสมุด โทรศัพท์ที่กุณต้องการแก้ไข
- 7. กคเลือก Name (ชื่อ) แล้วแก้ไขชื่อของรายชื่อติดต่อสมุคโทรศัพท์นั้น แล้วกคเลือก Done (เสร็จสิ้นแล้ว)
- 8. กดเลือก Fax Number (หมายเลขโทรสาร) แล้วแก้ไขหมายเลขโทรสารสำหรับรายชื่อดิดต่อสมุดโทรศัพท์ แล้วกดเลือก Done (เสร็จสิ้นแล้ว)
- พมายเหตุ: ตรวจให้แน่ใจว่ารวมการเว้นระยะหรือตัวเลขอื่นๆ ที่จำเป็นด้วย เช่น รหัสพื้นที่ รหัสเข้าถึงสำหรับหมายเลขนอกระบบ PBX (ปกติแล้วจะเป็น 9 หรือ 0) หรือรหัสทางไกล
- 9. กดเลือก Done (เสร็จสิ้นแล้ว)

## การตั้งค่าและเปลี่ยนรายชื่อติดต่อสมุดโทรศัพท์แบบกลุ่ม

คุณสามารถจัดเกี่บกลุ่มหมายเลขโทรสารเป็นรายชื่อติดต่อสมุดโทรศัพท์แบบกลุ่มได้

#### การตั้งค่ารายชื่อติดต่อสมุดโทรศัพท์แบบกลุ่ม

🗒 หมายเหตุ: ก่อนที่คุณจะสามารถสร้างรายชื่อคิคต่อสมุดโทรศัพท์แบบกลุ่มได้ อย่างน้อยคุณต้องสร้างหนึ่งรายชื่อคิดต่อสมุดโทรศัพท์แล้ว

- 1. จากจอแสดงผลแผงควบคุมเครื่องพิมพ์ กคเลือก Fax (โทรสาร)
- 2. แตะ Send Now (ส่งทันที)
- 3. กดเลือก 🕎 (สมุดโทรศัพท์)
- 4. กดเลือก (= (Group Phone Book Contact) (รายชื่อติดต่อสมุด โทรศัพท์แบบกลุ่ม)
- 5. กดเลือก 💓 (Plus Sign) (เครื่องหมายบวก) เพื่อเพิ่มกลุ่ม
- 6. กดเลือก Name (ชื่อ) แล้วพิมพ์ชื่อของกลุ่มนั้น แล้วกดเลือก Done (เสร็จสิ้นแล้ว)
- 7. กดเลือก Number of Members (งำนวนสมาชิก) เลือกรายชื่อติดต่อสมุดโทรสัพท์ที่คุณต้องการรวมอยู่ในกลุ่มนี้ แล้วกดเลือก Select (เลือก)
- 8. กดเลือก Create (สร้าง)

#### การเปลี่ยนรายชื่อติดต่อสมุดโทรศัพท์แบบกลุ่ม

- 1. จากจอแสดงผลแผงควบคุมเครื่องพิมพ์ กดเลือก Fax (โทรสาร)
- 2. แตะ Send Now (ส่งทันที)
- 3. กดเลือก 🕎 (สมุดโทรศัพท์)
- 4. กดเลือก 🛫 (Group Phone Book Contact) (รายชื่อติดต่อสมุด โทรสัพท์แบบกลุ่ม)

- 5. กดเลือก 💓 (Edit) เพื่อแก้ไขกลุ่ม
- 6. กดเลือกรายชื่อติดต่อสมุด โทรศัพท์แบบกลุ่มที่คุณต้องการแก้ไข
- 7. กดเลือก Name (ชื่อ) แล้วแก้ไขชื่อของรายชื่อคิดต่อสมุดโทรศัพท์แบบกลุ่มนั้น แล้วกดเลือก Done (เสร็งสิ้นแล้ว)
- 8. กดเลือก Number of Members (งำนวนสมาชิก)
- 9. เลือกรายชื่อติดต่อสมุด โทรศัพท์ที่คุณต้องการถบออกจากกลุ่มนี้ หรือกดเลือก 📢 (Plus Sign) (เครื่องหมายบวก) เพื่อเพิ่มรายชื่อติดต่อเข้ากลุ่ม
- 10. กดเลือก Done (เสร็จสิ้นแล้ว)

## ลบรายชื่อติดต่อสมุดโทรศัพท์

คุณสามารถลบรายชื่อติดต่อสมุด โทรศัพท์หรือรายชื่อติดต่อสมุด โทรศัพท์แบบกลุ่ม

- 1. จากจอแสดงผลแผงควบคุมเครื่องพิมพ์ กดเลือก Fax (โทรสาร)
- 2. แตะ Send Now (ส่งทันที)
- 3. กดเลือก 🕎 (สมุดโทรศัพท์)
- 4. กดเลือก 📢 (Phone Book Contact) (รายชื่อติดต่อสมุดโทรศัพท์)
- 5. กดเลือก 💓 (Edit) (แก้ไข)
- 6. กดเลือกชื่อของรายชื่อติดต่อสมุด โทรศัพท์ที่กุณต้องการลบ
- 7. กดเลือก Delete (ลบ)
- 8. กดเลือก Yes (ใช่) เพื่อยืนยัน

## พิมพ์รายการของรายชื่อติดต่อสมุดโทรศัพท์

คุณสามารถพิมพ์รายการของรายชื่อติดต่อสมุด โทรศัพท์ของคุณ

- 1. ให้ไส่กระดาษลงในถาด สำหรับข้อมูลเพิ่มเติม โปรดดูที่ การป้อนวัสดุพิมพ<u>ใส่กระดาษ</u>
- 2. ที่แผงควบคุมของเครื่องพิมพ์ กดเลือก Setup (การตั้งค่า)
- 3. กดเลือก Fax Setup (การตั้งค่าโทรสาร) จากนั้นกดเลือก รายงาน
- 4. กดเลือก Print Phone Book (พิมพ์สมุดโทรศัพท์)

# การเปลี่ยนการตั้งค่าโทรสาร

หลังจากปฏิบัติตามขั้นตอนในคู่มือเริ่มต้นใช้งานที่ให้มาพร้อมกับเครื่องพิมพ์เรียบร้อยแล้ว ให้ปฏิบัติขั้นตอนต่อไปนี้เพื่อเปลี่ยนการตั้งก่าเริ่มต้น หรือกำหนดก่าตัวเลือก อื่นๆ สำหรับการรับส่งโทรสาร

- <u>การกำหนดค่าหัวกระดาษโทรสาร</u>
- <u>การตั้ง โหมดตอบรับ (ตอบรับอัตโนมัติ)</u>
- <u>การกำหนดจำนวนครั้งของเสียงเรียกเข้าก่อนตอบรับ</u>
- การเปลี่ยนรูปแบบเสียงเรียกเข้าให้เป็นเสียงเรียกเข้าเฉพาะ

- <u>การตั้งค่าชนิดการโทร</u>
- <u>การตั้งค่าตัวเลือกการ โทรซ้ำ</u>
- <u>การตั้งความเร็วโทรสาร</u>
- <u>การตั้งค่าระดับเสียงของโทรสาร</u>

## การกำหนดค่าหัวกระดาษโทรสาร

หัวกระดาษโทรสารจะพิมพ์ชื่อและหมายเลขโทรสารที่ด้านบนสุดของโทรสารทุกแผ่นที่คุณส่ง HP ขอแนะนำให้ตั้งก่าหัวกระดาษโทรสารโดยใช้ซอฟต์แวร์ของ HP ที่มา พร้อมกับเครื่องพิมพ์ คุณยังสามารถตั้งก่าหัวกระดาษโทรสารได้ที่แผงกวบคุมของเครื่องพิมพ์ ตามที่อธิบายไว้ในที่นี้

🖹 หมายเหตุ: ในบางประเทศ/พื้นที่ กำหนดให้ต้องมีข้อมูลหัวกระดาษโทรสาร

#### การตั้งค่าหรือเปลี่ยนหัวกระดาษโทรสาร

- 1. จากจอแสดงผลแผงควบคุมเครื่องพิมพ์ กดเลือก Setup (การตั้งค่า)
- 2. กดเลือก Fax Setup (การตั้งค่าโทรสาร) จากนั้นกดเลือก Preferences (ค่ากำหนด)
- 3. แตะ Fax Header (หัวกระดาษโทรสาร)
- 4. ป้อนชื่อบุคคลหรือชื่อบริษัท แล้วแตะ Done (เสร็จสิ้นแล้ว)
- 5. ป้อนหมายเลงโทรสารของคุณ แล้วแตะ Done (เสร็จสิ้นแล้ว)

## การตั้งโหมดตอบรับ (ตอบรับอัตโนมัติ)

์ โหมคตอบรับจะกำหนคว่าเครื่องพิมพ์จะรับสายเรียกเข้าหรือไม่

- เปิดการตั้งก่า Auto Answer (ตอบรับอัตโนมัติ) หากคุณด้องการให้เครื่องพิมพ์รับโทรสารโดยอัตโนมัติ เครื่องพิมพ์จะตอบรับสายและโทรสารที่เข้ามา ทั้งหมด
- ปิดการตั้งค่า Auto Answer (ตอบรับอัตโนมัติ) หากต้องการรับโทรสารด้วยตนเอง คุณต้องพร้อมที่จะให้มีผู้รับสายโทรสารที่เข้ามา ไม่เช่นนั้นเครื่องพิมพ์ จะไม่สามารถรับโทรสารได้

#### วิธีการตั้งค่าโหมดตอบรับ

- 1. จากจอแสดงผลแผงควบคุมเครื่องพิมพ์ กดเลือก Setup (การตั้งค่า)
- 2. กดเลือก Fax Setup (การตั้งค่าโทรสาร) จากนั้นกดเลือก Preferences (ด่ากำหนด)
- 3. กดเลือก Auto Answer (ตอบรับอัตโนมัติ) เพื่อเปิดหรือปิด

คุณอาจเข้าใช้คุณสมบัตินี้ได้เช่นกันโดยกด 🔪 (ปุ่ม Fax Status ) (สถานะโทรสาร) บนหน้าจอหลัก

## การกำหนดจำนวนครั้งของเสียงเรียกเข้าก่อนตอบรับ

หากกุณเปิดใช้งานการตั้งค่า Auto Answer (ตอบรับอัดโนมัติ) คุณจะสามารถกำหนดจำนวนครั้งของเสียงเรียกเข้าถ่อนที่อุปกรณ์จะตอบรับสายเรียกเข้าอัดโนมัติได้

การตั้งค่า Rings to Answer (เสียงเรียกเข้า) มีความสำคัญหากคุณมีเครื่องตอบรับที่ใช้สาขโทรศัพท์ร่วมกับเครื่องพิมพ์เพราะคุณต้องการให้เครื่องตอบรับรับสาข ก่อนที่เครื่องพิมพ์จะรับสาข จำนวนเสียงเรียกเข้าสำหรับเครื่องพิมพ์ควรมากกว่าจำนวนเสียงเรียกเข้าของเครื่องตอบรับ ตัวอย่างเช่น ตั้งก่าเครื่องดอบรับให้มีจำนวนเสียงเรียกเข้าน้อยและให้เครื่องพิมพ์ดอบรับด้วยจำนวนเสียงเรียกเข้าสูงสุด (จำนวนเสียงเรียกเข้าสูงสุดจะแตกต่างกันไปดาม ประเทศ/ภูมิภาค) สำหรับการตั้งก่านี้ เครื่องตอบรับจะรับสาย และเครื่องพิมพ์จะตรวจสอบสายนั้น หากเครื่องพิมพ์ตรวจพบว่าเป็นสัญญาณโทรสาร เครื่องจะรับโทรสาร หากเป็นสายสนทนา เครื่องตอบรับจะบันทึกข้อความไว้

#### การกำหนดจำนวนครั้งของเสียงเรียกเข้าก่อนตอบรับ

- 1. จากจอแสดงผลแผงควบคุมเครื่องพิมพ์ กดเลือก Setup (การตั้งค่า)
- 2. กดเลือก Fax Setup (การตั้งค่าโทรสาร) จากนั้นกดเลือก Preferences (ค่ากำหนด)
- 3. แตะ Rings to Answer (เสียงเรียกเข้า)
- 4. กดเลือกจำนวนเสียงสัญญาณ
- 5. แตะ Done (เสร็จสิ้นแล้ว) เพื่อขืนขันการตั้งค่า

### การเปลี่ยนรูปแบบเสียงเรียกเข้าให้เป็นเสียงเรียกเข้าเฉพาะ

บริษัทโทรศัพท์หลายแห่งให้บริการคุณสมบัติเสียงโทรศัพท์เฉพาะ ทำให้คุณสามารถมีหลายหมายเลขโทรศัพท์บนสายโทรศัพท์หนึ่งสาย เมื่อคุณสมัครบริการนี้ แต่ละ หมายเลขจะมีรูปแบบเสียงโทรศัพท์ที่แตกต่างกัน คุณยังสามารถตั้งก่าเครื่องพิมพ์ให้รับสายที่มีรูปแบบเสียงเรียกเข้าเฉพาะได้

หากคุณเชื่อมต่อเครื่องพิมพ์เข้ากับสายที่มีเสียงเรียกเข้าเฉพาะ โปรคให้บริษัทโทรศัพท์กำหนดเสียงหนึ่งรูปแบบสำหรับสายโทรศัพท์และอีกหนึ่งรูปแบบสำหรับสาย โทรสาร HP ขอแนะนำให้คุณขอเสียงเรียกเข้าดังสองหรือสามครั้งสำหรับหมายเลขโทรสาร เมื่อเครื่องพิมพ์ตรวจพบรูปแบบเสียงเรียกเข้าเฉพาะ เครื่องจะรับสายนั้นและ รับโทรสาร

P ดำแนะนำ: คุณสามารถใช้คุณสมบัติ Ring Pattern Detection (การตรวจสอบรูปแบบสัญญาณเพื่อตอบรับ) ที่แผงควบคุมของเครื่องพิมพ์เพื่อตั้งค่าสัญญาณ เพื่อตอบรับเฉพาะ ด้วยคุณสมบัตินี้ เครื่องพิมพ์จะจดจำและบันทึกรูปแบบสัญญาณเพื่อตอบรับของสายเรียกเข้า และกำหนดรูปแบบสัญญาณเพื่อตอบรับที่กำหนดโดย บริษัทโทรศัพท์ของคุณเพื่อรับโทรสาร

หากคุณไม่ได้ใช้บริการเสียงเรียกเข้าเฉพาะ กรุณาเลือกรูปแบบเสียงเรียกเข้าที่เป็นก่าเริ่มต้น ซึ่งได้แก่ All Rings (เสียงเรียกเข้าทั้งหมด)

🖹 หมายเหตุ: เกรื่องพิมพ์จะรับโทรสารไม่ได้เมื่อปิดหมายเลขโทรศัพท์หลัก

#### การเปลี่ยนรูปแบบเสียงเรียกเข้าสำหรับเสียงเรียกเข้าเฉพาะ

- 1. โปรดตรวจสอบว่าได้ตั้งค่าเครื่องพิมพ์ ให้รับสายโทรสารอัตโนมัติ
- 2. จากจอแสดงผลแผงควบคุมเครื่องพิมพ์ กดเลือก Setup (การตั้งค่า)
- 3. กดเลือก Fax Setup (การตั้งค่าโทรสาร) จากนั้นเลือก Preferences (ค่ากำหนด)
- 4. แตะ Distinctive Ring (เสียงเรียกเข้าเฉพาะ)
- 5. จะปรากฏข้อความระบุว่า ไม่ควรเปลี่ยนการตั้งค่านี้เว้นแต่คุณจะมีหลายหมายเลขบนโทรศัพท์สายเดียวกัน แตะ Yes (โห่) เพื่อคำเนินการต่อ
- โปรดปฏิบัติตามวิธีใดวิธีหนึ่งดังต่อไปนี้:
  - แตะรูปแบบเสียงเรียกเข้าที่บริษัทโทรศัพท์กำหนดมาให้สำหรับรับโทรสาร
  - แตะ Ring Pattern Detection (การตรวจสอบรูปแบบเสียงเรียกเข้า) และทำตามคำแนะนำบนแผงควบคุมของเครื่องพิมพ์

หมายเหตุ: หากกุณสมบัติ Ring Pattern Detection (การตรวจสอบรูปแบบเสียงเรียกเข้า) ไม่สามารถตรวจสอบเสียงเรียกเข้าได้ หรือหากกุณยกเลิก กุณสมบัตินี้ก่อนที่จะดำเนินการเสร็จสิ้น รูปแบบเสียงเรียกเข้าจะถูกตั้งเป็นรูปแบบเริ่มต้น ซึ่งได้แก่ All Rings (เสียงเรียกเข้าทั้งหมด) 🛱 หมายเหตุ: หากคุณใช้ระบบโทรศัพท์ PBX ที่มีรูปแบบเสียงเรียกเข้าสำหรับสายภายในและสายภายนอกแตกต่างกัน คุณต้องหมุนหมายเลขโทรสารจาก หมายเลขภายนอก

## การตั้งค่าชนิดการโทร

ใช้ขั้นตอนนี้เพื่อตั้งค่าโหมดการโทรระบบหมุนหรือการโทรระบบกด ค่าเริ่มต้นที่ตั้งมาจากโรงงานคือ ระบบหมุน ห้ามเปลี่ยนการตั้งค่าจนกว่าคุณจะทราบว่าสายโทรศัพท์ ของคุณไม่สามารถใช้การโทรระบบหมุนได้

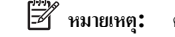

🗒 หมายเหตุ: ตัวเลือกการ โทรระบบกคจะ ไม่สามารถใช้ได้ในทุกประเทศ/พื้นที่

#### การตั้งค่าชนิดการโทร

- 1. ้จากจอแสดงผลแผงควบคุมเกรื่องพิมพ์ กดเลือก Setup (การตั้งค่า)
- กดเลือก Fax Setup (การตั้งค่าโทรสาร) จากนั้นกดเลือก Preferences (ค่ากำหนด) 2.
- 3. กดเลือก Dial Type (ประเภทการโทร)
- แตะเพื่อเลือก Tone Dialing (ระบบโทรแบบกดปุ่ม) หรือ Pulse Dialing (ระบบโทรแบบหมุน) 4.

## การตั้งค่าตัวเลือกการโทรซ้ำ

หากเครื่องพิมพ์ใม่สามารถส่งโทรสารได้เนื่องจากเครื่องรับโทรสารไม่ดอบรับหรือสายไม่ว่าง เครื่องพิมพ์จะพยายามโทรซ้ำตามการตั้งค่าตัวเลือกโทรซ้ำ ใช้ขั้นตอนต่อไป นี้เพื่อเปิดใช้งานหรือปิดใช้งานตัวเลือก

- Busy redial (โทรซ้ำเมื่อสายไม่ว่าง): เมื่อเปิดตัวเลือกนี้ เครื่องพิมพ์จะโทรซ้ำโดยอัดโนมัติเมื่อได้รับสัญญาณสายไม่ว่าง ค่าเริ่มต้นคือ On (เปิด)
- No answer redial (โทรซ้ำเมื่อไม่มีผู้รับสาข): เมื่อเปิดตัวเลือกนี้ เครื่องพิมพ์จะโทรซ้ำอัดโนมัติหากเครื่องรับโทรสารไม่ตอบรับ ค่าเริ่มต้นคือ Off (ปิด)
- Connection problem redial (การโทรซ้ำสำหรับปัญหาการเชื่อมต่อ): ถ้าตัวเลือกนี้เปิดอยู่ เครื่องพิมพ์จะโทรซ้ำโดยอัตโนมัติเมื่อพบว่ามีปัญหาใน การเชื่อมต่อกับเครื่องรับโทรสาร การโทรซ้ำสำหรับปีณหาการเชื่อมต่อจะทำการส่งโทรสารจากหน่วยความจำเท่านั้น ก่าเริ่มด้นคือ On (เปิด)

#### การตั้งค่าตัวเลือกการโทรซ้ำ

- 1. จากจอแสดงผลแผงควบคุมเครื่องพิมพ์ กดเลือก Setup (การตั้งค่า)
- 2. กดเลือก Fax Setup (การตั้งค่าโทรสาร) จากนั้นกดเลือก Preferences (ค่ากำหนด)
- กดเลือก Auto Redial (โทรซ้ำอัตโนมัติ) 3.
- กดเลือก Busy Redial (โทรซ้ำเมื่อสายไม่ว่าง) หรือ No Answer Redial (โทรซ้ำเมื่อไม่มีผู้รับสาย) หรือ Connection Problem 4. Redial (โทรซ้ำปัญหาการเชื่อมต่อ) แล้วเลือกตัวเลือกที่เหมาะสม

## การตั้งความเร็วโทรสาร

คณสามารถตั้งความเร็วโทรสารที่ใช้ติดต่อระหว่างเครื่องของคุณและเครื่องโทรสารอื่นๆ เมื่อส่งและรับโทรสารได้

หากคุณใช้ข้อใดข้อหนึ่งต่อไปนี้ อาจจำเป็นต้องตั้งความเร็วโทรสารให้ช้าลง:

- บริการ โทรศัพท์ผ่านระบบอินเทอร์เน็ต
- າະນນ PBX (private branch exchange)

- การใช้โทรสารผ่านอินเทอร์เนี่ตโพรโทคอล (FoIP)
- โครงข่ายบริการสื่อสารร่วมระบบดิจิตอล (integrated services digital network ISDN)

หากคุณประสบปัญหาในการส่งและรับโทรสาร พยายามใช้ **Fax Speed (**ดวามเร็วโทรสาร**)** ในระดับต่ำลง ตารางค่อไปนี้จะแสดงการตั้งความเร็วโทรสารที่มีให้ใช้ งาน

| ด่าดวามเร็วโทรสาร | ຄວາມເຮົວໂทรสาร                |
|-------------------|-------------------------------|
| Fast (ເວັວ)       | v.34 (33600 <sub>1189</sub> ) |
| Medium (ปานกลาง)  | v.17 (14400 <sub>บอต</sub> )  |
| Slow (š1)         | v.29 (9600 <sub>บอด</sub> )   |

การตั้งค่าความเร็วโทรสาร

- 1. จากจอแสดงผลแผงควบคุมเครื่องพิมพ์ กดเลือก Setup (การตั้งค่า)
- 2. กดเลือก Fax Setup (การตั้งค่าโทรสาร) จากนั้นกดเลือก Preferences (ค่ากำหนด)
- 3. แตะ Fax Speed (ความเร็วโทรสาร)
- 4. แตะเพื่อเลือกตัวเลือกใดตัวเลือกหนึ่ง

## การตั้งค่าระดับเสียงของโทรสาร

คุณสามารถเปลี่ยนระดับเสียงของ โทรสารได้

#### การตั้งระดับเสียงของโทรสาร

- 1. จากจอแสดงผลแผงควบคุมเครื่องพิมพ์ กคเลือก Setup (การตั้งค่า)
- 2. กดเลือก Fax Setup (การตั้งค่าโทรสาร) จากนั้นกดเลือก Preferences (ค่ากำหนด)
- 3. กดเลือก Volume (ระดับเสียง)
- 4. แตะเพื่อเลือก Soft (เบา), Loud (ดัง) หรือ Off (ปิด)

## โทรสารและบริการโทรศัพท์ดิจิตอล

บริษัทโทรศัพท์หลายแห่งให้บริการโทรศัพท์ดิจิตอลแก่ลูกค้า เช่น

- DSL: บริการ Digital Subscriber Line (DSL) ผ่านทางผู้ให้บริการระบบโทรศัพท์ของคุณ (DSL อาจเรียกว่า ADSL ในประเทศ/ภูมิภาคของคุณ)
- PBX: ระบบชุมสายโทรศัพท์ย่อย (Private Branch Exchange PBX)
- ISDN: ระบบโครงข่ายบริการสื่อสารร่วมระบบดิจิตอล (Integrated Services Digital Network ISDN)
- FoIP: บริการ โทรศัพท์ราคาประหยัดที่ช่วยให้คุณสามารถส่งและรับโทรสารด้วยเครื่องพิมพ์โดยใช้อินเทอร์เน็ต วิธีนี้เรียกว่า การใช้โทรสารผ่านอินเทอร์เน็ตโพร โทคอล (Fax over Internet Protocol - FoIP)

สำหรับข้อมูลเพิ่มเติม โปรคดูที่ <u>การใช้โทรสารผ่านอินเทอร์เน็ตโพรโทคอล</u>

เครื่องพิมพ์ HP ได้รับการออกแบบมาเพื่อใช้งานกับบริการโทรศัพท์แอนะล็อกแบบเดิมโดยเฉพาะ หากคุณอยู่ในสภาพแวคล้อมที่ใช้โทรศัพท์ระบบดิจิตอล (เช่น DSL/ ADSL, PBX หรือ ISDN) คุณอาจต้องใช้ตัวแปลงหรือฟิลเตอร์ดิจิตอลเป็นแอนะล็อกเมื่อตั้งก่าเครื่องพิมพ์สำหรับการส่งโทรสาร

หมายเหตุ: HP ไม่รับประกันว่าเครื่องพิมพ์จะใช้งานร่วมกับผู้ให้บริการหรือสายโทรสัพท์ระบบดิจิตอลทั้งหมด ในสภาพแวดล้อมที่ใช้งานระบบดิจิตอลทั้งหมด หรือ ด้วแปลงดิจิตอลเป็นเป็นแอนะลือกทั้งหมด เราขอแนะนำให้กุณสอบถามบริษัทโทรสัพท์โดยตรงเกี่ยวกับด้วเลือกการตั้งก่าที่ถูกต้องตามบริการสายโทรสัพท์ที่ให้

## การใช้โทรสารผ่านอินเทอร์เน็ตโพรโทคอล

คุณสามารถสมัครใช้บริการโทรศัพท์ราคาประหยัดได้ เพื่อให้คุณสามารถส่งและรับโทรสารด้วยเครื่องพิมพ์โดยใช้อินเทอร์เน็ต วิธีการนี้เรียกว่า การใช้โทรสารผ่านอินเท อร์เน็ตโพรโทคอถ (FoIP)

กุณอาจใช้บริการ FoIP (ที่ให้บริการโดยบริษัทโทรศัพท์ของกุณ) หาก:

- กดรหัสพื้นที่เฉพาะและหมายเลขแฟกซ์
- มีกล่องแปลงสัญญาณ IP (IP converter) ที่ต่อกับอินเทอร์เน็ต และมีพอร์ตโทรศัพท์ระบบแอนะล็อกสำหรับเชื่อมต่อโทรสาร
- หมายเหตุ: กุณสามารถส่งและรับโทรสารได้โดยการเชื่อมต่อสายโทรศัพท์เข้ากับพอร์ต "1-LINE" บนเครื่องพิมพ์ ซึ่งหมายความว่าการเชื่อมต่อของกุณกับ อินเทอร์เน็ตด้องเกิดขึ้นผ่านกล่องแปลงสัญญาณ (ซึ่งจะมีแจ็คโทรศัพท์แอนะลีอกแบบปกติสำหรับการเชื่อมต่อโทรสาร) หรือผ่านบริษัทโทรศัพท์
- การสนับสนุนการส่งโทรสารแบบตั้งเดิมผ่านระบบโทรศัพท์อินเทอร์เน็ตโพรโทดอลมักถูกจำกัด หากคุณประสบปัญหาในการส่งและรับโทรสาร ให้ลองใช้ ความเร็วโทรสารในระดับต่ำลงหรือปิดใช้งานโหมดการแก้ไขข้อผิดพลาดของโทรสาร (ECM) อย่างไรก็ตาม หากคุณปิด ECM คุณจะไม่สามารถส่งและรับโทรสารสีได้

ตรวจสอบรายละเอียดเพิ่มเติมในการเปลี่ยนความเร็วแฟกซ์ได้จาก <u>การตั้งความเร็วโทรสาร</u> หากต้องการข้อมูลเพิ่มเติมเกี่ยวกับการใช้ **ECM** โปรคดูที่ <u>การส่งโทรสารใน</u> <u>โหมดแก้ไขข้อผิดพลาด</u>

หากมีคำถามใดๆ เกี่ยวกับการส่งโทรสารผ่านอินเทอร์เน็ต โปรดติดต่อขอความช่วยเหลือเพิ่มเติมได้จากแผนกสนับสนุนด้านการส่งโทรสารผ่านอินเทอร์เน็ตหรือผู้ให้ บริการในประเทศของกุณ

## การใช้รายงาน

คุณสามารถตั้งค่าเครื่องพิมพ์ให้พิมพ์รายงานข้อผิดพลาด และยืนยันรายงานโดยอัตโนมัติสำหรับการส่งและรับโทรสารแต่ละครั้ง นอกจากนี้ ยังสั่งพิมพ์รายงานระบบด้วย ตนเองได้เมื่อต้องการ รายงานนี้จะให้ข้อมูลที่เป็นประโยชน์เกี่ยวกับเครื่องพิมพ์

ตามค่าเริ่มต้น จะมีการตั้งค่าเครื่องพิมพ์ให้พิมพ์รายงานเฉพาะเมื่อมีปัญหาในการรับหรือส่งโทรสารเท่านั้น ข้อความยืนยันว่าการส่งโทรสารเสร็จเรียบร้อยหรือไม่จะปรากฏ ขึ้นในช่วงสั้นๆ บนหน้าจอแผงควบคุมหลังจากการส่งแต่ละครั้ง

- หมายเหตุ: หากไม่สามารถอ่านรายงานได้ คุณสามารถตรวจสอบระดับหมึกโดยประมาณได้จากแผงควบคุมหรือซอฟต์แวร์ของ HP สำหรับข้อมูลเพิ่มเติม โปรดดูที่ การตรวจสอบระดับหมึกพิมพ์โดยประมาณ
- 🛱 หมายเหตุ: การแจ้งเดือนระดับหมึกพิมพ์และไฟแสดงสถานะเป็นการระบุโดยประมาณเพื่อวัดถุประสงค์ในการวางแผนเท่านั้น เมื่อคุณได้รับข้อความเดือนว่าหมึกเหลือ น้อย ให้เตรียมตลับหมึกใหม่สำหรับเปลี่ยน เพื่อป้องกันความล่าช้าในการพิมพ์ที่อางเกิดขึ้น คุณยังไม่ต้องเปลี่ยนตลับหมึกพิมพ์ใหม่จนกว่าคุณภาพงานพิมพ์จะต่ำลงจนไม่ สามารถยอมรับได้
- 🛱 หมายเหตุ: ตรวจสอบว่าหัวพิมพ์และตลับบรรจุหมึกอยู่ในสภาพดีและติดดั้งอย่างถูกต้อง สำหรับข้อมูลเพิ่มเติม โปรดดูที่ <u>การดูแลตลับหมึกพิมพ์</u>

เนื้อหาในส่วนนี้จะกล่าวถึงหัวข้อต่อไปนี้:

- <u>การพิมพ์รายงานขึ้นขันการโทรสาร</u>
- การพิมพ์รายงานข้อผิดพลาดของการส่งโทรสาร
- การพิมพ์และดูบันทึกการรับและส่งโทรสาร

- <u>การล้างบันทึกการรับส่งโทรสาร</u>
- <u>การพิมพ์รายละเอียดเกี่ยวกับ โทรสารที่ส่งไปครั้งล่าสุด</u>
- <u>การพิมพ์รายงานหมายเลขผู้โทร</u>
- <u>การดูประวัติการโทร</u>

### การพิมพ์รายงานยืนยันการโทรสาร

คุณสามารถพิมพ์ราขงานขึ้นขันไม่ว่าจะเป็นเมื่อโทรสารถูกส่ง หรือเมื่อโทรสารถูกส่งหรือได้รับ การตั้งก่าเริ่มด้นคือ On (Fax Send) (เปิด (ส่งโทรสาร)) เมื่อปัดอยู่ ข้อความขึ้นขันจะปรากฎชั่วครู่บนแผงควบคุมหลังจากแต่ละโทรสารถูกส่งหรือได้รับ

หมายเหตุ: คุณสามารถใส่รูปภาพหน้าแรกของโทรสารไว้ในรายงาน Fax Sent Confirmation (การขึ้นขันการส่งโทรสาร) ได้ หากคุณเลือก เปิด (การส่ง โทรสาร) หรือ เปิด (การส่งโทรสารและการรับโทรสาร) และหากคุณสแกนโทรสารเพื่อส่งจากหน่วยความจำ หรือใช้ตัวเลือก Scan and Fax (สแกนและโทรสาร)

#### การใช้การยืนยันการโทรสาร

- 1. จากจอแสดงผลแผงควบคุมเครื่องพิมพ์ กดเลือก Setup (การตั้งค่า)
- 2. กดเลือก Fax Setup (การตั้งค่าโทรสาร)
- 3. กดเลือก รายงาน แล้วกดเลือก Fax Confirmation (การยืนยันโทรสาร)
- 4. แตะเลือกหนึ่งตัวเลือกคังต่อไปนี้

| Off (ଧିର)                                  | ไม่พิมพ์รายงานการขึ้นขันโทรสารเมื่อคุณส่งและรับโทรสารเสร็จ ซึ่งจะดั้งไว้เป็นก่าเริ่มต้น |
|--------------------------------------------|-----------------------------------------------------------------------------------------|
| เปิด (การส่งโทรสาร)                        | พิมพ์รายงานยืนอันการส่งโทรสารทุกชุด                                                     |
| On (Fax Receive) (ເປີດ (ຄາรรับ<br>ໂทรสาร)) | พิมพ์รายงานขึ้นขันการรับไทรสารทุกชุด                                                    |
| เปิด (การส่งโทรสารและการรับโทรสาร)         | พิมพ์รายงานยืนอันการรับส่งโทรสารทุกชุด                                                  |

#### การใส่รูปภาพของโทรสารไว้ในรายงาน

- 1. จากจอแสดงผลแผงควบคุมเครื่องพิมพ์ กดเลือก Setup (การตั้งค่า)
- 2. กดเลือก Fax Setup (การตั้งค่าโทรสาร)
- 3. กดเลือก รายงาน แล้วกดเลือก Fax Confirmation (การยืนยันโทรสาร)
- 4. แตะที่ เปิด (การส่งโทรสาร) หรือ เปิด (การส่งโทรสารและการรับโทรสาร)
- 5. กดเลือก Fax Confirmation with image (การขึ้นขันโทรสารด้วยภาพ)

### การพิมพ์รายงานข้อผิดพลาดของการส่งโทรสาร

คุณสามารถกำหนดค่าเครื่องพิมพ์เพื่อให้พิมพ์รายงานโดยอัตโนมัติเมื่อเกิดข้อผิดพลาดขณะรับและส่งโทรสารได้

วิธีการตั้งค่าเครื่องพิมพ์เพื่อพิมพ์รายงานข้อผิดพลาดของโทรสารโดยอัตโนมัติ

- 1. จากจอแสดงผลแผงควบคุมเครื่องพิมพ์ กดเลือก Setup (การตั้งค่า)
- 2. กดเลือก Fax Setup (การตั้งค่าโทรสาร)

- 3. กดเลือก รายงาน แล้วกดเลือก Fax Error Report (รายงานข้อผิดพลาดโทรสาร)
- 4. แตะเลือกหนึ่งตัวเลือกดังต่อไปนี้

| เปิด (การส่งโทรสารและการรับโทรสาร)         | พิมพ์ราชงานเมื่อใดก็ตามที่เกิดข้อผิดพลาดของการรับและส่งโทรสาร                       |
|--------------------------------------------|-------------------------------------------------------------------------------------|
| Off (ปิด)                                  | ไม่พิมพ์รายงานข้อขัดข้องใดๆ ที่เกิดขึ้นกับไทรสาร                                    |
| เปิด (การส่งโทรสาร)                        | พิมพ์รายงานเมื่อใดก็ตามที่เกิดข้อผิดพลาดของการส่งข้อมูล ซึ่งจะตั้งไว้เป็นลำเริ่มต้น |
| On (Fax Receive) (ເປີດ (การรับ<br>ໂทรสาร)) | พิมพ์ราชงานเมื่อใดก็ตามที่เกิดข้อผิดพลาดของการรับข้อมูล                             |

## การพิมพ์และดูบันทึกการรับและส่งโทรสาร

คุณสามารถพิมพ์บันทึกรายการโทรสารที่เครื่องพิมพ์ได้รับและส่งไปแล้ว

#### วิธีการพิมพ์บันทึกการรับส่งโทรสารจากแผงควบคุมของเครื่องพิมพ์

- 1. จากจอแสดงผลแผงควบคุมเครื่องพิมพ์ กดเลือก Setup (การตั้งค่า)
- 2. กดเลือก Fax Setup (การตั้งค่าโทรสาร) จากนั้นกดเลือก รายงาน
- 3. กดเลือก พิมพ์รายงานโทรสาร
- 4. แตะ Print Last 30 Transactions (พิมพ์ 30 รายการสุดท้าย)
- 5. แตะ Print (พิมพ์) เพื่อเริ่มพิมพ์

## การล้างบันทึกการรับส่งโทรสาร

การถ้างบันทึกโทรสารจะลบโทรสารทั้งหมดที่เกีบไว้ในหน่วยความจำด้วย

#### การล้างบันทึกการรับส่งโทรสาร

- 1. จากจอแสดงผลแผงควบคุมเครื่องพิมพ์ กดเลือก Setup (การตั้งค่า)
- 2. กดเลือก Fax Setup (การตั้งค่าโทรสาร) จากนั้นกดเลือก Tools
- 3. แตะ Clear Fax Log (ล้างบันทึกการรับส่งโทรสาร)

## การพิมพ์รายละเอียดเกี่ยวกับโทรสารที่ส่งไปครั้งล่าสุด

ราขงานราขการโทรสารครั้งถ่าสุดจะพิมพ์ราขละเอียดของรายการโทรสารครั้งถ่าสุดที่เกิดขึ้น รายละเอียดต่างๆ รวมถึง หมายเลขโทรสาร จำนวนหน้า และสถานะของ โทรสาร

#### การพิมพ์รายงานรายการโทรสารครั้งล่าสุด

- 1. จากจอแสดงผลแผงกวบกุมเกรื่องพิมพ์ กคเลือก Setup (การตั้งค่า)
- 2. กดเลือก Fax Setup (การตั้งค่าโทรสาร) จากนั้นกดเลือก รายงาน
- 3. กดเลือก พิมพ์รายงานโทรสาร
- 4. กดเลือก Last Transaction (รายการสุดท้าย)
- 5. แตะ Print (พิมพ์) เพื่อเริ่มพิมพ์

### การพิมพ์รายงานหมายเลขผู้โทร

คุณสามารถพิมพ์รายการหมายเลขโทรสารของหมายเลขผู้โทร

#### การพิมพ์รายงานประวัติหมายเลขผู้โทร

- 1. จากจอแสดงผลแผงกวบกุมเกรื่องพิมพ์ กดเลือก Setup (การตั้งค่า)
- 2. กดเลือก Fax Setup (การตั้งค่าโทรสาร) จากนั้นกดเลือก รายงาน
- 3. กดเลือก พิมพ์รายงานโทรสาร
- 4. แตะ Caller ID Report (รายงานหมายเลขผู้โทร)
- 5. แตะ Print (พิมพ์) เพื่อเริ่มพิมพ์

### การดูประวัติการโทร

คุณสามารถดูรายการการโทรทั้งหมดที่ปรากฏบนเครื่องพิมพ์

📸 หมายเหตุ: คุณไม่สามารถพิมพ์ประวัติการโทร

#### การดูประวัติการโทร

- 1. จากจอแสดงผลแผงควบคุมเครื่องพิมพ์ กดเลือก Fax (โทรสาร)
- 2. กดเลือก Send New Fax (ส่งโทรสารใหม่)
- 3. กดเลือก 🕎 (สมุดโทรศัพท์)
- 4. กดเลือก 🦛 (Call history (ประวัติการ โทร))

#### 

เครื่องพิมพ์มีโซลูชันที่ใช้เว็บอันทันสมัยซึ่งสามารถช่วยให้คุณเข้าใช้งานอินเทอร์เน็ตได้อย่างรวดเร็ว รับและพิมพ์เอกสารได้เร็วยิ่งขึ้น โดยมีความยุ่งยากลดลง ทั้งหมดนี้ สามารถทำได้โดยไม่ด้องใช้คอมพิวเตอร์

หมายเหตุ: เมื่อด้องการใช้คุณสมบัติเว็บดังกล่าว เครื่องพิมพ์ด้องเชื่อมต่อกับอินเทอร์เน็ต (ผ่านสายอีเธอร์เน็ตหรือการเชื่อมต่อแบบไร้สาย) คุณไม่สามารถใช้ คุณลักษณะทางเว็บได้หากเครื่องพิมพ์เชื่อมต่อโดยใช้สาย USB

เนื้อหาในส่วนนี้จะกล่าวถึงหัวข้อต่อไปนี้:

- <u>บริการทางเว็บคืออะไร</u>
- <u>การตั้งค่าบริการทางเว็บ</u>
- <u>การใช้บริการทางเว็บ</u>
- <u>การลบบริการทางเว็บ</u>

### บริการทางเว็บคืออะไร

#### **HP ePrint**

 HP ePrint เป็นบริการฟรีจาก HP ที่ช่วยให้คุณสามารถสั่งพิมพ์ไปยังเครื่องพิมพ์ที่สนับสนุน HP ePrint ของคุณได้ทุกที่ทุกเวลา ซึ่งง่ายเพียงส่งอีเมลไปยัง ที่อยู่อีเมลที่กำหนดไว้ให้กับเครื่องพิมพ์ เมื่อคุณเปิดใช้งานบริการบนเว็บที่เครื่องพิมพ์ โดยไม่จำเป็นด้องใช้ไดรเวอร์หรือซอฟต์แวร์พิเศษ หากคุณสามารถส่งอีเมล คุณก็สามารถพิมพ์ได้จากทุกที่โดยใช้ HP ePrint

หลังจากสมัครบัญชีผู้ใช้ใน HP Connected ( <u>www.hpconnected.com</u> ) คุณสามารถลงชื่อเข้าใช้เพื่อดูสถานะงาน HP ePrint จัดการคิวงาน เครื่องพิมพ์ HP ePrint กำหนดด้วบุคคลที่สามารถใช้อีเมลแอดเดรส HP ePrint เพื่อพิมพ์งาน หรือขอคำแนะนำสำหรับ HP ePrint

#### วัสดุสำหรับพิมพ์ของ **HP**

 HP Printables ช่วยให้คุณสามารถค้นหาและพิมพ์เนื้อหาทางเว็บที่กำหนดรูปแบบสำเร็จได้โดยตรงจากเครื่องพิมพ์ของคุณ นอกจากนี้ คุณยังสามารถสแกน และจัดเก็บเอกสารแบบดิจิทัลบนเว็บได้ด้วย

HP Printables มีเนื้อหาหลากหลายให้คุณเลือกดู ตั้งแต่คูปองร้านค้าไปจนถึงกิจกรรมครอบครัว ข่าวสาร การท่องเที่ยว กีฬา การทำอาหาร ภาพถ่าย และอื่น ๆ อีกมากมาย และคุณยังสามารถดูและพิมพ์ภาพออนไลน์จากเว็บไซต์ภาพถ่ายขอดนิยมได้

HP Printables บางโปรแกรมยังช่วยให้คุณกำหนดเวลาส่งเนื้อหาแอพพลิเคชั่นไปยังเครื่องพิมพ์ของคุณได้อีกด้วย

เนื้อหาที่มีการจัครูปแบบไว้ล่วงหน้าซึ่งได้รับการออกแบบเฉพาะสำหรับเกรื่องพิมพ์ของคุณหมายความว่า จะไม่มีการตัดเนื้อหาหรือภาพใดออก และไม่มีการพิมพ์ หน้าส่วนเกินที่มีข้อความแก่บรรทัดเดียว ในเครื่องพิมพ์บางเครื่อง คุณสามารถเลือกการตั้งก่ากระดายและคุณภาพการพิมพ์บนหน้าจอดูตัวอย่างงานพิมพ์ได้ด้วย

## การตั้งค่าบริการทางเว็บ

้ก่อนที่คุณจะตั้งค่า Web Services ตรวจสอบให้แน่ใจว่าเครื่องพิมพ์เชื่อมต่อกับอินเทอร์เน็ต โดยใช้การเชื่อมต่อ Ethernet หรือเครือข่ายไร้สาย

หากต้องการตั้งก่าบริการทางเว็บ ให้ใช้วิธีใดวิธีหนึ่งต่อไปนี้

#### การตั้งค่าบริการทางเว็บโดยใช้แผงควบคุมเครื่องพิมพ์

- 1. จากจอแสดงผลแผงควบคุมเครื่องพิมพ์ กดเลือก Setup (การตั้งค่า)
- 2. กดเลือก การตั้งค่า Web Services (บริการทางเว็บ)
- กดเลือก ยอมรับ เพื่อขอมรับข้อกำหนดการใช้งานของบริการทางเว็บและเปิดใช้งานบริการทางเว็บ
- 4. ในหน้าจอ Auto Update (อัพเดตอัตโนมัติ) ให้แตะ Yes (ใช่) เพื่ออนุญาตให้เกรื่องพิมพ์ตรวจหาและติดตั้งอัพเดตผลิตภัณฑ์โดยอัตโนมัติ
- พมายเหตุ: หากมีการอัพเดตเกรื่องพิมพ์ เกรื่องพิมพ์จะดาวน์โหลดและติดตั้งการอัพเดต แล้วรีสตาร์ท กุณจะด้องทวนซ้ำดั้งแต่ขั้นตอนที่ 1 เพื่อตั้งก่า HP ePrint
- 🛱 หมายเหตุ: ถ้าได้รับข้อความแจ้งเตือนให้ไส่การตั้งค่าพร็อกซี และเครือบ่ายของคุณใช้การตั้งค่าพร็อกซี ให้ทำตามคำแนะนำบนหน้าจอในการตั้งค่าพร็อกซี เซิร์ฟเวอร์ หากคุณไม่มีรายละเอียดพร็อกซี ให้ดิดต่อผู้ดูแลระบบเครือข่าย หรือผู้ที่ตั้งค่าเครือข่าย
- 5. เมื่อเครื่องพิมพ์เชื่อมค่อกับเซิร์ฟเวอร์แล้ว เครื่องพิมพ์จะพิมพ์หน้าข้อมูล ปฏิบัติตามคำแนะนำในหน้าข้อมูลเพื่อคำเนินการตั้งค่าให้เสรีงสิ้น

#### การตั้งค่าบริการทางเว็บโดยใช้เว็บเซิร์ฟเวอร์แบบฝังตัว

- 1. เปิด EWS สำหรับข้อมูลเพิ่มเติม โปรคดูที่ <u>เว็บเซิร์ฟเวอร์แบบฝัง</u>
- 2. คลิกที่แท็บ บริการบนเว็บ
- 3. ในส่วน Web Services Settings (การตั้งค่าบริการทางเว็บ) คลิก Setup (การตั้งค่า) แล้วคลิก Continue (ดำเนินการต่อ) และปฏิบัติตามคำ แนะนำบนหน้าจอเพื่อขอมรับข้อกำหนดการใช้
- 4. ถ้าได้รับข้อความแจ้งเตือน ให้เลือกอนุญาตให้เครื่องพิมพ์ทำการตรวจหาและติดตั้งการอัพเดตเครื่องพิมพ์
  - 🗒 หมายเหตุ: หากมีการอัพเดดเครื่องพิมพ์ เครื่องพิมพ์จะคาวน์โหลดและคิดตั้งการอัพเดต แล้วรีสตาร์ท ทวนขั้นตอนจากขั้นที่ 1 เพื่อตั้งก่า HP ePrint
- หมายเหตุ: ถ้าได้รับข้อความแจ้งเตือนให้ใส่การตั้งค่าพร็อกซี และเครือข่ายของคุณใช้การตั้งค่าพร็อกซี ให้ทำตามคำแนะนำบนหน้าจอในการตั้งค่าพร็อกซี เซิร์ฟเวอร์ หากคุณไม่มีรายละเอียดพร็อกซี ให้ติดต่อผู้ดูแลระบบเครือข่าย หรือผู้ที่ตั้งค่าเครือข่าย
- 5. เมื่อเครื่องพิมพ์เชื่อมค่อกับเซิร์ฟเวอร์แถ้ว เครื่องพิมพ์จะพิมพ์หน้าข้อมูล ปฏิบัติตามกำแนะนำในหน้าข้อมูลเพื่อคำเนินการตั้งก่าให้เสร็จสิ้น

#### การตั้งค่าบริการทางเว็บโดยใช้ซอฟต์แวร์เครื่องพิมพ์ HP(Windows)

- 1. เปิดซอฟต์แวร์ของเครื่องพิมพ์ HP สำหรับข้อมูลเพิ่มเติม โปรคดูที่ <u>เปิดซอฟต์แวร์ของเครื่องพิมพ์ HP(Windows)</u>
- ในหน้าต่างที่ปรากฏ ดับเบิลคลิก Print, Scan & Fax (พิมพ์, สแถน และ โทรสาร) แล้วเลือก Connect your printer to the web (เชื่อม ต่อเครื่องพิมพ์ของคุณไปยังเว็บ) ภายใต้ Print (พิมพ์) โฮมเพจของของเครื่องพิมพ์ (เว็บเซิร์ฟเวอร์แบบผึงตัว) จะเปิดขึ้น
- 3. คลิกที่แท็บ บริการบนเว็บ
- 4. ในส่วน Web Services Settings (การตั้งค่าบริการทางเว็บ) คลิก Setup (การตั้งค่า) แล้วคลิก Continue (ดำเนินการต่อ) และปฏิบัติตามคำ แนะนำบนหน้าจอเพื่อขอมรับข้อกำหนดการใช้
- 5. ถ้าได้รับข้อความแจ้งเตือน ให้เลือกอนุญาตให้เครื่องพิมพ์ทำการตรวจหาและติดตั้งการอัพเดตเครื่องพิมพ์
- หมายเหตุ: หากมีการอัพเดตเกรื่องพิมพ์ เกรื่องพิมพ์จะคาวน์โหลดและติดตั้งการอัพเดต แล้วรีสตาร์ท คุณจะต้องทวนซ้ำตั้งแต่ขั้นตอนที่ 1 เพื่อตั้งก่า HP ePrint
- 🛱 หมายเหตุ: ถ้าได้รับข้อความแจ้งเตือนให้ไส่การตั้งค่าพร็อกซี และเครือข่ายของคุณใช้การตั้งค่าพร็อกซี ให้ทำตามกำแนะนำบนหน้าจอในการตั้งค่าพร็อกซี เซิร์ฟเวอร์ หากคุณไม่มีข้อมูถนี้ ให้ดิดต่อผู้ดูแลระบบเครือข่าย หรือผู้ที่ตั้งค่าเครือข่าย
- 6. เมื่อเครื่องพิมพ์เชื่อมต่อกับเซิร์ฟเวอร์แล้ว เครื่องพิมพ์จะพิมพ์หน้าข้อมูล ปฏิบัติตามกำแนะนำในหน้าข้อมูลเพื่อกำเนินการตั้งก่าให้เสร็จสิ้น

### การใช้บริการทางเว็บ

หัวข้อต่อไปนี้จะอธิบายวิธีใช้งานและกำหนดค่าบริการทางเว็บ

- <u>HP ePrint</u>
- <u>วัสดุสำหรับพิมพ์ของ HP</u>

### **HP ePrint**

การจะใช้ HP ePrint ให้ทำดังต่อไปนี้:

- ให้แน่ใจว่าคุณมีคอมพิวเตอร์หรืออุปกรณ์พกพาที่เข้าใช้อินเทอร์เน็ตและอีเมลได้
- เปิดใช้งานบริการทางเว็บบนเครื่องพิมพ์ สำหรับข้อมูลเพิ่มเติม โปรคดูที่ <u>การตั้งค่าบริการทางเว็บ</u>

🔆 คำแนะนำ: ดูรายละเอียดเพิ่มเติมในการจัดการและกำหนดค่า HP ePrint และคุณสมบัติการทำงานล่าสุดได้จาก HP Connected ที่ www.hpconnected.com

#### การพิมพ์เอกสารโดยใช้ HP ePrint

- 1. ในคอมพิวเตอร์หรือโทรศัพท์มือถือของคุณ ให้เปิดแอพพลิเคชันอีเมล
- สร้างข้อความอีเมลใหม่ จากนั้นแนบไฟล์ที่คุณต้องการพิมพ์
- 3. ป้อนที่อยู่อีเมลของเครื่องพิมพ์ในบรรทัด "To" (ถึง) ของข้อความอีเมล จากนั้นเลือกตัวเลือกเพื่อส่งข้อความอีเมล
  - 🗒 หมายเหตุ: อข่าป้อนที่อขู่อีเมลเพิ่มเติมไม่ว่าจะในฟิลด์ "To" หรือ "Cc" เซิร์ฟเวอร์ HP ePrint จะไม่รับงานพิมพ์ถ้ามีหลายที่อยู่อีเมลปรากฏอยู่

#### วิธีการค้นหาที่อยู่อีเมลของเครื่องพิมพ์

1. ตรวจสอบให้แน่ใจว่าคุณได้สร้างบัญชี ePrint แล้ว

การสมัครบัญชีใช้งานใน HP Connected ให้ไปที่ <u>www.hpconnected.com</u>

> เมื่อด้องการกำหนดที่อยู่อีเมลเอง ให้แตะ Print Info (ข้อมูลการพิมพ์) เครื่องพิมพ์จะพิมพ์หน้าข้อมูลที่มีรหัสเครื่องพิมพ์และกำแนะนำเกี่ยวกับวิธีกำหนดที่ อยู่อีเมลเอง

#### วิธีการปิด HP ePrint

- 1. จากแผงควบคุมเครื่องพิมพ์ กดเลือก 🕞 (HP ePrint) จากนั้นกดเลือก 😋 (Web Services Settings) (การตั้งก่าบริการทางเว็บ)
- 2. แตะ ePrint แล้วแตะ Off (ปิด)

🛱 หมายเหตุ: หากต้องการลบบริการทางเว็บออกทั้งหมด โปรดดูที่ <u>การลบบริการทางเว็บ</u>

### วัสดุสำหรับพิมพ์ของ **HP**

HP Printables ช่วยให้คุณสามารถค้นหาและพิมพ์เนื้อหาทางเว็บที่กำหนครูปแบบสำเร็จได้โดยตรงจากเครื่องพิมพ์ของคุณ

#### การใช้วัสดุสำหรับพิมพ์ของ **HP**

- 1. จากแผงควบคุมเครื่องพิมพ์ กดเลือก 🚛 (HP Printables) (วัสดุสำหรับพิมพ์ของ HP)
- 2. กดเลือกวัสดุสำหรับพิมพ์ของ HP ที่คุณต้องการใช้

ดูรายละเอียดเพิ่มเติมเกี่ยวกับวัสดุสำหรับพิมพ์ของ HP แต่ละตัวได้ที่ <u>www.hpconnected.com</u>

#### การจัดการวัสดุสำหรับพิมพ์ของ **HP**

 คุณสามารถจัดการวัสดุสำหรับพิมพ์ของ HP ของคุณได้ด้วย HP Connected คุณสามารถเพิ่ม กำหนดค่า หรือลบวัสดุสำหรับพิมพ์ของ HP แล้วตั้งค่า ลำดับที่จะให้ปรากฏบนหน้าจอแผงควบคุมเครื่องพิมพ์ของคุณ

#### ปิดเวัสดุสำหรับพิมพ์ของ **HP**

- 1. จากแผงควบคุมเครื่องพิมพ์ กดเลือก 🕞 (HP ePrint) จากนั้นกดเลือก 😋 (Web Services Settings) (การตั้งค่าบริการทางเว็บ)
- 2. กดเลือก HP Printables (วัสดุสำหรับพิมพ์ของ HP) แล้วกดเลือก Off (ปิด)

🛱 หมายเหตุ: หากต้องการลบบริการทางเว็บออกทั้งหมด โปรดดูที่ <u>การลบบริการทางเว็บ</u>

### การลบบริการทางเว็บ

หากต้องการลบบริการทางเว็บ ให้ทำตามขั้นตอนต่างๆ ดังต่อไปนี้

- 1. จากจอแสดงผลแผงควบคุมเครื่องพิมพ์ กดเลือก 🔂 (HP ePrint) แล้วกดเลือก 👩 (Web Services Settings) (การตั้งค่าบริการทางเว็บ)
- 2. คลิก Remove Web Services (ລນນริการทางเว็บ)

# 7 การดูแลตลับหมึกพิมพ์

เนื้อหาในส่วนนี้จะกล่าวถึงหัวข้อต่อไปนี้:

- <u>ข้อมูลเกี่ยวกับตลับบรรจุหมึกและหัวพิมพ์</u>
- <u>การตรวจสอบระดับหมึกพิมพ์โดยประมาณ</u>
- <u>การเปลี่ยนตลับบรรจุหมึก</u>
- <u>สั่งซื้อตลับบรรจุหมึก</u>
- <u>การเก็บอุปกรณ์ใช้สิ้นเปลืองสำหรับการพิมพ์</u>
- <u>การจัดเก็บข้อมูลการใช้แบบไม่ระบุชื่อ</u>
- <u>ข้อมูลการรับประกันของตลับหมึกพิมพ์</u>

## ข้อมูลเกี่ยวกับตลับบรรจุหมึกและหัวพิมพ์

้ข้อแนะนำต่อไปนี้จะช่วยบำรุงรักษาตลับบรรจุหมึก HP และให้มีคุณภาพการพิมพ์สม่ำเสมอ

- คำแนะนำในลู่มือผู้ใช้นี้เป็นวิธีการเปลี่ยนตลับหมึกพิมพ์ และไม่ได้มีจุดประสงค์เพื่อการติดตั้งครั้งแรก สำหรับการติดตั้งครั้งแรก โปรดปฏิบัติตามเอกสารกำ แนะนำในการติดตั้งที่มาพร้อมกับเครื่องพิมพ์
- เมื่อกุณปิดเครื่องพิมพ์ ให้ใช้ปุ่ม ტ (Power (เปิด/ปิด)) เสมอ ซึ่งจะช่วยให้เครื่องพิมพ์ปิดกรอบหัวพิมพ์เพื่อป้องกันจากความเสียหายได้ สำหรับข้อมูลเพิ่ม เดิม โปรดดูที่ <u>ปิดเครื่องพิมพ์</u>
- อย่าทำความสะอาคหัวพิมพ์โคยไม่จำเป็น เพราะจะทำให้เปลืองหมึกและทำให้ตลับหมึกพิมพ์มีอายุการใช้งานสั้นลง
- ดูแลรักษาตลับบรรจุหมึกอย่างระมัดระวัง การทำตลับหมึกพิมพ์หล่น กระแทก หรือถืออย่างไม่ระมัดระวังในระหว่างการติดตั้ง อาจทำให้เกิดปัญหาในการพิมพ์ได้ ชั่วคราว
- หากลุณกำลังเคลื่อนข้ายเครื่องพิมพ์ ให้ปฏิบัติดังต่อไปนี้เพื่อป้องกันไม่ให้หมึกพิมพ์รั่วไหลออกจากเครื่องพิมพ์ หรือเกิดความเสียหายอื่นแก่เครื่องพิมพ์:
  - ตรวจสอบให้แน่ใจว่าได้ปิดเครื่องพิมพ์โดยกดปุ่ม ტ (Power (เปิด/ปิด)) รอจนกว่าเสียงจากภายในเครื่องพิมพ์ที่ทำงานอยู่ทุกเสียงหยุดลงก่อนถอด ปถั๊กเครื่องพิมพ์ สำหรับข้อมูลเพิ่มเติม โปรดดูที่ <u>ปิดเครื่องพิมพ์</u>
  - เครื่องพิมพ์จะต้องเคลื่อนย้ายโดยวางในแนวราบ ไม่ควรวางตะแคงด้านข้าง เอาด้านหน้าหรือด้านหลังลง หรือคว่ำด้านบนลง

🏠 ข้อควรระวัง: HP แนะนำให้กุณเปลี่ยนตลับบรรจุหมึกที่หมดโดยเร็วที่สุดเพื่อหลีกเลี่ยงปัญหาด้านกุณภาพการพิมพ์ และการใช้หมึกเปลืองที่อาจเกิดขึ้น หรือความเสีย หายต่อระบบหมึกพิมพ์ ห้ามปิดเกรื่องพิมพ์ขณะที่ไม่มีตลับหมึกพิมพ์อยู่โดยเด็ดขาด

### การตรวจสอบระดับหมึกพิมพ์โดยประมาณ

คุณสามารถตรวจสอบระดับหมึกโดยประมาณได้จากซอฟต์แวร์เครื่องพิมพ์หรือจากแผงควบคุมเครื่องพิมพ์ สำหรับข้อมูลเกี่ยวกับการใช้ซอฟต์แวร์สำหรับเครื่องพิมพ์ โปรดดู <u>เครื่องมือการจัดการเครื่องพิมพ์</u> คุณสามารถพิมพ์รายงานสถานะเครื่องพิมพ์เพื่อดูข้อมูลนี้ได้ด้วย (โปรดดูที่ <u>Printer Status Report (รายงานสถานะ</u> <u>เครื่องพิมพ์)</u>)

#### การตรวจสอบระดับหมึกพิมพ์โดยประมาณจากแผงควบคุมของเครื่องพิมพ์

- 🔺 จากหน้าจอ 🍙 (หน้าหลัก) แผงควบคุมเครื่องพิมพ์ กคเลือก 💧 ( ข้อมูลหมึก )
- หมายเหตุ: การแจ้งเดือนระดับหมึกพิมพ์และ ไฟแสดงสถานะเป็นการระบุโดยประมาณเพื่อวัตถุประสงค์ในการวางแผนเท่านั้น เมื่อคุณ ได้รับข้อความเดือนว่าหมึกเหลือ น้อย ให้เครียมตลับหมึกพิมพ์ใหม่สำหรับเปลี่ยน เพื่อป้องกันความล่าช้าในการพิมพ์ที่อางเกิดขึ้น คุณยังไม่ต้องเปลี่ยนตลับหมึกพิมพ์ใหม่งนกว่าคุณภาพงานพิมพ์จะต่ำลง จนไม่สามารถขอมรับได้
- 🛱 หมายเหตุ: หากคุณติดตั้งตลับหมึกพิมพ์ที่เติมหมึกซ้ำหรือนำมาผลิตใหม่ หรือตลับหมึกพิมพ์ที่เคยใช้ในเครื่องอื่นมาแล้ว ด้วบอกระดับหมึกอาจไม่แม่นขำ หรือไม่ ปรากฏขึ้น
- พมายเหตุ: หมึกพิมพ์จากดลับหมึกจะถูกใช้ในกระบวนการพิมพ์ด้วยหลากหลายวิธี รวมถึงกระบวนการกำหนดการทำงานเริ่มต้น ซึ่งเป็นการเตรียมพร้อมเครื่องพิมพ์ และตลับหมึกสำหรับการพิมพ์ รวมทั้งตรวจสอบหัวพ่นหมึก ซึ่งเป็นการดูแลให้หัวพ่นหมึกสะอาดและหมึกใหลได้สะดวก นอกจากนี้ หมึกที่เหลือบางส่วนจะอยู่ในตลับ หมึกพิมพ์หลังจากการใช้งาน สำหรับข้อมูลเพิ่มเติม โปรดดูที่ <u>www.hp.com/go/inkusage</u>

## การเปลี่ยนตลับบรรจุหมึก

หากคุณไม่มีตลับหมึกพิมพ์เปลี่ยนสำหรับเครื่องพิมพ์นั้น โปรคดูที่ <u>สั่งซื้อตลับบรรจุหมึก</u> ตลับหมึกพิมพ์บางรุ่นไม่มีในทุกประเทศ/พื้นที่

🎊 ข้อควรระวัง: HP แนะนำให้กุณเปลี่ยนตลับบรรจุหมึกที่หมดโดยเร็วที่สุดเพื่อหลีกเลี่ยงปัญหาด้านกุณภาพการพิมพ์ และการใช้หมึกเปลืองที่อางเกิดขึ้น หรือความเสีย หายต่อระบบหมึกพิมพ์ ห้ามปิดเครื่องพิมพ์ขณะที่ไม่มีตลับหมึกพิมพ์อยู่โดยเด็ดขาด

สำหรับข้อมูลเกี่ยวกับการรีไซเคิลผลิตภัณฑ์หมึกพิมพ์ที่ใช้แล้ว โปรคดูที่ <u>โครงการรีไซเคิลวัสดุอิงค์เจ็ท **HP**</u>

#### การเปลี่ยนตลับบรรจุหมึก

- 1. ตรวจสอบดูว่าเครื่องพิมพ์เปิดอยู่หรือไม่
- เปิดฝาตลับหมึกพิมพ์
- 🗒 หมายเหตุ: รอจนกระทั่งแคร่ตลับบรรจุหมึกหยุดเคลื่อนที่ก่อนที่จะคำเนินการต่อไป

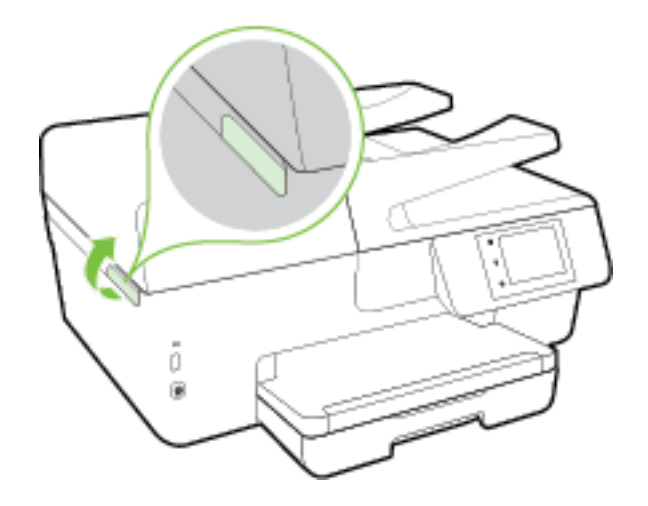

3. กดที่ด้านหน้าของตลับหมึกพิมพ์เพื่อปลดออก แล้วจึงดึงตลับหมึกพิมพ์ออกจากช่องเสียบ

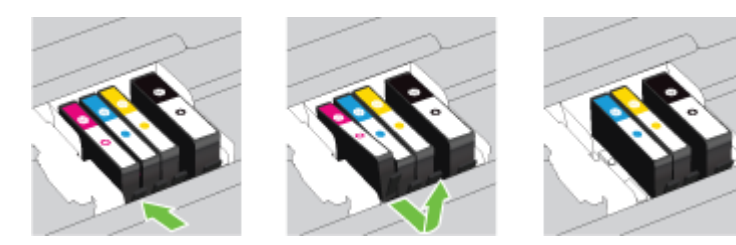

4. นำตลับหมึกพิมพ์ใหม่ออกจากบรรจุภัณฑ์

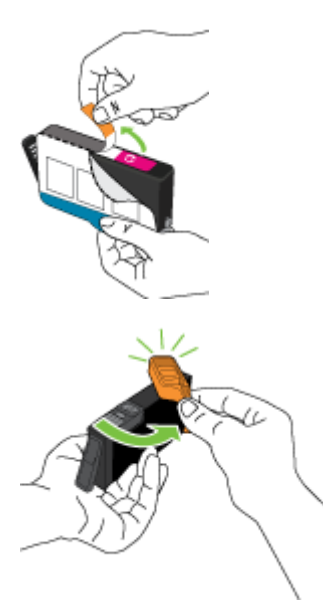

5. ใช้ตัวอักษรที่ระบุสีหมึกเพื่อช่วยระบุสี เลื่อนคลับหมึกพิมพ์เข้าในช่องเสียบที่ว่างอยู่ จนกระทั่งคลิกดิดแน่นกับช่องเสียบ

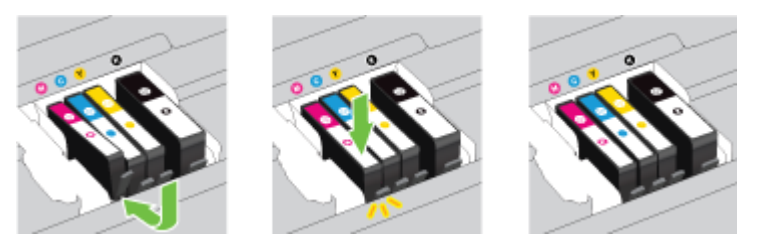

ตรวจสอบให้แน่ใจว่าคุณดันตลับหมึกพิมพ์เข้าในช่องเสียบที่กำกับด้วยตัวอักษรสีเดียวกับสีของตลับหมึกพิมพ์ที่คุณกำลังติดตั้ง

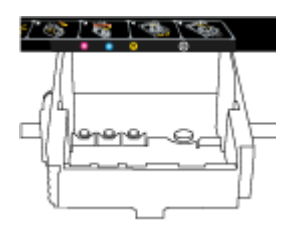

- 6. ทำซ้ำขั้นตอนที่ 3 ถึง 5 เมื่อต้องการเปลี่ยนตลับบรรจุหมึกแต่ละอัน
- 7. ปีดฝาครอบตลับหมึกพิมพ์

## สั่งซื้อตลับบรรจุหมึก

ในการสั่งซื้อตลับหมึกพิมพ์ ให้ไปที่ <u>www.hp.com</u> (ในขณะนี้ บางส่วนของเว็บไซต์ HP จะมีเฉพาะภาษาอังกฤษเท่านั้น) บริการสั่งซื้อตลับหมึกพิมพ์แบบ ออนไลน์นี้ไม่ได้ให้บริการในทุกประเทศ/ภูมิภาค อย่างไรก็ตาม หลายประเทศมีข้อมูลเกี่ยวกับการสั่งซื้อทางโทรศัพท์ การค้นหาร้านค้าในท้องถิ่น และการพิมพ์รา ยการซ้อปปิ้ง นอกจากนี้ คุณยังสามารถไปที่หน้า <u>www.hp.com/buy/supplies</u> เพื่อรับทราบข้อมูลเกี่ยวกับการสั่งซื้อผลิตภัณฑ์ HP ในประเทศของคุณ

ใช้แต่ดลับหมึกพิมพ์สำหรับเปลี่ยนที่มีหมายเลขตรงกับตลับบรรจุหมึกที่คุณกำลังจะเปลี่ยนเท่านั้น คุณสามารถดูหมายเลขตลับหมึกพิมพ์ได้ที่:

- ในเว็บเซิร์ฟเวอร์แบบผ้ง ให้คลิกแท็บ Tools (เครื่องมือ) ภายใต้ Product Information (ข้อมูลผลิตภัณฑ์) ให้คลิก Ink Gauge (มาตรวัด ระดับหมึก) สำหรับข้อมูลเพิ่มเดิม โปรดดูที่ <u>เว็บเซิร์ฟเวอร์แบบผึง</u>
- บนรายงานสถานะเครื่องพิมพ์ (โปรคดูที่ <u>Printer Status Report (รายงานสถานะเครื่องพิมพ์)</u>)
- บนฉลากของตลับบรรจุหมึกที่คุณกำลังจะเปลี่ยน
- บนสติ๊กเกอร์ภายในเครื่องพิมพ์ เปิดฝาครอบตลับหมึกพิมพ์เพื่อหาสติ๊กเกอร์
- ใน ซอฟต์แวร์เครื่องพิมพ์ ให้คลิก Shop (เลือกซื้อ) แล้วคลิก Shop For Supplies Online (ซื้ออุปกรณ์ใช้สิ้นเปลืองแบบออนไลน์)

🗳 หมายเหตุ: ตลับบรรจุหมึกสำหรับติดตั้ง ที่มาพร้อมกับเครื่องพิมพ์ไม่มีวางจำหน่ายในแบบแขกซื้อ

## การเก็บอุปกรณ์ใช้สิ้นเปลืองสำหรับการพิมพ์

- เก็บตลับบรรจุหมึกทั้งหมดไว้ในบรรจุภัณฑ์เดิมที่ผนึกไว้อย่างแน่นหนา จนกว่าจะใช้งาน
- คุณสามารถปล่อยตลับหมึกพิมพ์ไว้ในเครื่องพิมพ์เป็นระยะเวลานานกว่าปกติได้ อย่างไรก็ตาม เพื่อให้ตลับรรจุหมึกใช้งานได้นาน ควรปิดเครื่องพิมพ์อย่างถูกต้อง สำหรับข้อมูลเพิ่มเดิม โปรคดูที่ <u>ปิดเครื่องพิมพ์</u>
- จัดเกี่บุตลับบรรจุหมึกไว้ที่อุณหภูมิห้อง (15-35 °C หรือ 59-95 °F)

## การจัดเก็บข้อมูลการใช้แบบไม่ระบุชื่อ

ตลับหมึกพิมพ์ HP ที่ใช้กับเครื่องพิมพ์นี้ประกอบด้วยชิปหน่วยความจำที่ช่วยการทำงานของเครื่องพิมพ์ นอกจากนี้ ชิปหน่วยความจำจะเก็บชุดของข้อมูลที่ไม่มีการระบุ ชื่อเกี่ยวกับการใช้เครื่องพิมพ์ ซึ่งอาจรวมข้อมูลค่อไปนี้: จำนวนหน้าที่พิมพ์โดยใช้ตลับหมึกดังกล่าว พื้นที่หน้าเอกสาร ความถี่ในการพิมพ์และโหมดการพิมพ์ที่ใช้

โดยข้อมูลนี้จะช่วยให้ HP สามารถออกแบบเครื่องพิมพ์ในอนาคตให้ตอบสนองต่อความต้องการทางการพิมพ์ของลูกค้าได้ ข้อมูลที่รวบรวมจากซิปหน่วยความจำตลับ หมึกพิมพ์จะไม่มีข้อมูลที่สามารถใช้เพื่อระบุลูกค้าหรือผู้ไข้ตลับหมึกพิมพ์หรือเครื่องพิมพ์ได้

HP รวบรวมตัวอย่างของชิปหน่วยความจำจากตลับหมึกพิมพ์ที่ส่งกลับไปที่โครงการส่งคืนผลิตภัณฑ์และการรีไซเคิลของ HP ที่ไม่เสียค่าใช้จ่าย (โปรแกรม HP Planet Partners: <u>www.hp.com/recycle</u>) ชิปหน่วยความจำที่ได้จากการเก็บตัวอย่างนี้จะถูกนำไปอ่านและศึกษาเพื่อปรับปรุงเครื่องพิมพ์ในอนาคตของ HP พันธมิตรของ HP ผู้ช่วยเหลือในด้านการรีไซเคิลผลิตภัณฑ์นี้อาจต้องเข้าถึงข้อมูลนี้ด้วยเช่นกัน

บุคคลภายนอกที่ครอบครองคลับหมึกพิมพ์นี้อาจเข้าใช้ข้อมูลแบบไม่เปิดเผยชื่อบนซิปหน่วยความจำ ถ้าคุณไม่ค้องการให้มีการเข้าถึงข้อมูลนี้ คุณสามารถปรับให้ซิปนี้ให้ ไม่ทำงาน อย่างไรก็ตาม หลังจากปรับให้ซิปทำงานไม่ได้แล้ว คุณจะไม่สามารถใช้งานตลับหมึกนั้นในเครื่องพิมพ์ HP

ถ้าคุณกังวลเกี่ยวกับการให้ข้อมูลแบบไม่เปิดเผยชื่อนี้ คุณสามารถทำให้ข้อมูลนี้เข้าใช้งานไม่ได้โดยการปิดการทำงานของชิปหน่วยความงำในการรวบรวมข้อมูลการใช้ เครื่องพิมพ์ได้

#### วิธีปิดฟังก์ชันข้อมูลการใช้งาน

- 1. ที่แผงควบคุมของเครื่องพิมพ์ กดเลือก Setup (การตั้งค่า)
- 2. เลือก Preferences (ค่ากำหนด) และกดเลือก Store Anonymous Usage Information (เก็บข้อมูลการใช้แบบนิรนาม)
- 3. กดเลือก Off (ปิด) เพื่อปิดการสะสมข้อมูลการใช้

🗒 หมายเหตุ: เปิดพึงก์ชั่นแสดงข้อมูลการใช้งาน โดยคืนค่าเริ่มต้นจากโรงงาน ดูรายละเอียดวิธีคืนค่าเริ่มต้นได้จาก <u>เรียกคืนการตั้งค่าและค่าเริ่มต้น</u>

🛱 หมายเหตุ: คุณสามารถใช้ตลับหมึกต่อไปได้ในเครื่องพิมพ์ของ HP ถ้าคุณปีดการทำงานของชิปหน่วยความจำในการรวบรวมข้อมูลการใช้งานของเครื่องพิมพ์

## ข้อมูลการรับประกันของตลับหมึกพิมพ์

จะมีการบังคับใช้การรับประกันตลับบรรจุหมึกของ HP เมื่อตลับบรรจุหมึกถูกใช้กับอุปกรณ์การพิมพ์ของ HP ที่กำหนดไว้ การรับประกันนี้ไม่ครอบคลุมผลิตภัณฑ์หมึก ของ HP ที่ถูกเติมใหม่ ผลิตใหม่ ตกแต่งใหม่ ใช้งานผิดประเภท หรือทำให้เสีย

ในช่วงเวลาการรับประกัน ผลิตภัณฑ์ดังกล่าวจะได้รับการคุ้มครองตราบเท่าที่หมึกของ HP ยังไม่หมด และยังไม่ถึงวันที่สิ้นสุดการรับประกัน คุณสามารถตรวจสอบวันที่ สิ้นสุดการรับประกันในรูปแบบ YYYY-MM ได้จากที่ต่อไปนี้:

# 8 การตั้งค่าเครือข่าย

ค่าขั้นสูงเพิ่มเดิมมีให้เลือกใช้จากหน้าหลักของเครื่องพิมพ์ (Embedded Web Servers หรือ EWS) สำหรับข้อมูลเพิ่มเติม โปรดดูที่ <u>เว็บเซิร์ฟเวอร์แบบฝัง</u> เนื้อหาในส่วนนี้จะกล่าวถึงหัวข้อต่อไปนี้**:** 

- <u>การตั้งค่าเครื่องพิมพ์สำหรับการสื่อสารไร้สาย</u>
- <u>การเปลี่ยนการตั้งค่าเครือข่าย</u>
- <u>If HP Wireless Direct</u>

## การตั้งค่าเครื่องพิมพ์สำหรับการสื่อสารไร้สาย

- <u>ก่อนเริ่มใช้งาน</u>
- <u>การติดตั้งเกรื่องพิมพ์ในเกรือข่ายไร้สายของคุณ</u>
- <u>การเปลี่ยนประเภทการเชื่อมต่อ</u>
- <u>การทดสอบการเชื่อมต่อแบบไร้สาย</u>
- <u>เปิดหรือปิดพึงก์ชั่นไร้สายของเกรื่องพิมพ์</u>
- 🛱 หมายเหตุ: หากคุณพบปัญหาในการเชื่อมค่อเครื่องพิมพ์ ให้ดูที่ <u>ไม่สามารถเชื่อมค่อเครื่องพิมพ์แบบไร้สาย</u>
- ผู้: ดำแนะนำ: สำหรับข้อมูลเพิ่มเติมเกี่ยวกับการตั้งค่าและการใช้เครื่องพิมพ์แบบไร้สาย โปรดไปที่ HP Wireless Printing Center (www.hp.com/go/wirelessprinting)

### ก่อนเริ่มใช้งาน

คำเนินการตามขั้นตอนต่อไปนี้

- เครื่องพิมพ์ไม่ได้เชื่อมต่ออยู่กับเครือข่ายโดยใช้สาย Ethernet
- เครือข่ายไร้สายได้รับการตั้งก่าและทำงานอย่างถูกต้อง
- เครื่องพิมพ์และคอมพิวเตอร์ที่ใช้เครื่องพิมพ์อยู่ในเครือข่ายเดียวกัน (ซับเน็ต)

ขณะที่เชื่อมต่อกับเครื่องพิมพ์ ระบบอาจขอให้คุณป้อนชื่อเครือข่ายไร้สาย (SSID) และรหัสผ่านของระบบไร้สาย

- ชื่อเครือข่ายไร้สายคือชื่อของเครือข่ายไร้สายของคุณ
- รหัสผ่านเครือง่ายไร้สายจะป้องกันไม่ให้บุคคลอื่นเชื่อมต่อกับเครือง่ายไร้สายของคุณโดยไม่ได้รับอนุญาตจากคุณ เครือง่ายไร้สายของคุณอาจใช้รหัสวลี WPA
   หรือคีย์ WEP อย่างใดอย่างหนึ่ง ขึ้นอยู่กับระดับการรักษาความปลอดภัยที่ต้องการ

หากกุณยังไม่ได้เปลี่ยนชื่อเครือข่ายหรือรหัสผ่านความปลอดภัยตั้งแต่ติดตั้งเครือข่ายไร้สายของกุณกุณอาจก้นหาข้อมูลนี้ได้ที่ด้านหลังหรือด้านข้างของเราเตอร์ไร้สาย

หากคุณไม่พบชื่อเครือข่ายหรือรหัสผ่านความปลอดภัยหรือไม่สามารถจำข้อมูลนี้ใด้ โปรดดูเอกสารกู่มือที่ให้มากับคอมพิวเตอร์หรือเราเตอร์ไร้สายของคุณ หากคุณยัง ค้นหาข้อมูลนี้ไม่พบ ให้ติดต่อผู้ดูแลเครือข่ายหรือผู้ที่ตั้งค่าเครือข่ายไร้สายของคุณ

### การติดตั้งเครื่องพิมพ์ในเครือข่ายไร้สายของคุณ

#### ใช้ Wireless Setup Wizard จากจอแสดงผลแผงควบคุมเครื่องพิมพ์เพื่อตั้งค่าการสื่อสารแบบไร้สาย

#### 躇 หมายเหตุ: ก่อนที่จะคำเนินการ ให้ไถ่ดูรายการที่ <u>ก่อนเริ่มใช้งาน</u>

- 1. ที่แผงควบคุมของเครื่องพิมพ์ กคเลือก Setup (การตั้งค่า)
- 2. กดเลือก Network Setup (ตั้งค่าเครือข่าย)
- 3. กดเลือก Wireless Settings (การตั้งค่าระบบไร้สาย)
- 4. กดเลือก Wireless Setup Wizard (ตัวช่วยการติดตั้งแบบไร้สาย)
- 5. ปฏิบัติตามกำแนะนำที่ปรากฏขึ้นเพื่อคำเนินการตั้งก่าให้เสรีงสิ้น

หากคุณใช้เครื่องพิมพ์ที่มีการเชื่อมต่อแบบอื่น เช่น การเชื่อมต่อ USB ให้ปฏิบัติตามคำแนะนำใน <u>การเปลี่ยนประเภทการเชื่อมต่อ</u> เพื่อติดตั้งเครื่องพิมพ์ในเครือข่ายไร้สาย ของกุณ

#### การเปลี่ยนประเภทการเชื่อมต่อ

เมื่อคุณติดตั้งซอฟต์แวร์เครื่องพิมพ์ HP และเชื่อมต่อเครื่องพิมพ์เข้ากับคอมพิวเตอร์ของคุณหรือเครือข่ายแล้ว คุณจะสามารถใช้ซอฟต์แวร์เพื่อเปลี่ยนประเภทการเชื่อมต่อ (เช่น จากการเชื่อมต่อแบบ USB เป็นการเชื่อมต่อแบบไร้สาย) ได้

🛱 หมายเหตุ: การต่อสาย Ethernet เป็นการปิดระบบไร้สายของเครื่องพิมพ์

#### การเปลี่ยนจากการเชื่อมต่อแบบ Ethernet เป็นการเชื่อมต่อแบบไร้สาย (Windows)

- 1. ถอดสายเคเบิล Ethernet ออกจากเครื่องพิมพ์
- เรียกใช้ Wireless Setup Wizard (ด้วช่วยการติดตั้งแบบไร้สาย) เพื่อทำการเชื่อมต่อแบบไร้สาย สำหรับข้อมูลเพิ่มเติม โปรดดูที่ <u>การติดตั้งเครื่องพิมพ์</u> <u>ในเครือข่ายไร้สายของคุณ</u>

เปิดซอฟต์แวร์เครื่องพิมพ์หลังการติดตั้ง สำหรับข้อมูลเพิ่มเติม โปรคดูที่ <u>เปิดซอฟต์แวร์ของเครื่องพิมพ์ HP(Windows)</u>

#### การเปลี่ยนจากการเชื่อมต่อแบบ USB เป็นเครือข่ายไร้สาย (Windows)

ก่อนที่จะคำเนินการ ให้ไล่ดูรายการที่ <u>ก่อนเริ่มใช้งาน</u>

- 1. โปรดทำสิ่งใดสิ่งหนึ่งต่อไปนี้ ทั้งนี้ขึ้นอยู่กับระบบปฏิบัติการของคุณ:
  - Windows 8.1: คลิกลูกศรลงที่มุมล่างซ้ายของหน้างอเริ่ม เลือกชื่อเครื่องพิมพ์ แล้วคลิก Utilities (ยูทิลิตี้)
  - Windows 8: คลิกขวาที่พื้นที่ว่างบนหน้างอเริ่ม คลิก All Apps (โปรแกรมทั้งหมด) บนแถบโปรแกรม เลือกชื่อเครื่องพิมพ์ แล้วคลิก Utilities (ยูทิลิดี้)
  - Windows 7, Windows Vista และ Windows XP: จากเดสก์ทอปกอมพิวเตอร์ กลิก Start (เริ่ม) เลือก All Programs (โปรแกรมทั้งหมด) กลิก HP เลือกโฟลเดอร์สำหรับเครื่องพิมพ์ของคุณ
- 2. เลือก Printer Setup & Software (การติดตั้งเกรื่องพิมพ์และซอฟต์แวร์)
- เลือก Convert a USB connected printer to wireless (แปลงการเชื่อมต่อเครื่องพิมพ์แบบ USB เป็นแบบไร้สาย) ปฏิบัติตามกำแนะนำที่ ปรากฏบนหน้าจอ

#### การเปลี่ยนจากการเชื่อมต่อแบบ USB หรือ Ethernet เป็นการเชื่อมต่อแบบไร้สาย (OS X)

ก่อนที่จะดำเนินการ ให้ไล่ดูรายการที่ <u>ก่อนเริ่มใช้งาน</u>

- 1. เชื่อมต่อเครื่องพิมพ์กับเครือข่ายไร้สายของคุณ
- 2. เปิด System Preferences (ลักษณะที่ต้องการของระบบ)
- ทั้งนี้ขึ้นอยู่กับระบบปฏิบัติการของคุณ คลิก Print & Fax (พิมพ์และส่งโทรสาร), Print & Scan (พิมพ์และสแกน) หรือ เครื่องพิมพ์และสแกนเนอร์ ในส่วน Hardware (ฮาร์ดแวร์)
- 4. เลือกเครื่องพิมพ์ของคุณจากหน้าต่างด้านซ้าย แล้วคลิก ที่ด้านล่างของรายการ ทำเช่นเดียวกันสำหรับรายการแฟกซ์ ถ้ามีอยู่ในการเชื่อมต่อปัจจุบัน
- 5. เปิด HP Utility (ยูทิลิตี้ของ HP)

HP Utility (ยูทิลิดี้ของ HP) อยู่ในโฟลเดอร์ Hewlett-Packard ในโฟลเดอร์ Applications (แอพพลิเคชัน) ที่ระดับบนของฮาร์ดดิสก์

6. เลือก Devices (อุปกรณ์) > HP Auto Wireless Connect แล้วทำตามคำแนะนำบนหน้างอ

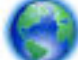

ศึกษาเพิ่มเติมถึงวิธีเปลี่ยนจากการเชื่อมต่อ USB ไปเป็นแบบไร้สาย คลิกที่นี่เพื่อดูข้อมูลเพิ่มเติมทางออนไลน์ ในขณะนี้ เว็บไซต์นี้อาจใช้ไม่ได้กับทุกภาษา

#### ้วิธีการเปลี่ยนจากการเชื่อมต่อแบบไร้สายเป็นการเชื่อมต่อแบบ USB หรือ Ethernet(Windows)

เชื่อมต่อสาย USB หรือสาย Ethernet กับเครื่องพิมพ์

#### ้วิธีการเปลี่ยนจากการเชื่อมต่อแบบไร้สายเป็นการเชื่อมต่อแบบ USB หรือ Ethernet(OS X)

เพิ่มเครื่องพิมพ์ไปยังลำคับการพิมพ์

- 1. เปิด System Preferences (ลักษณะที่ต้องการของระบบ)
- ทั้งนี้ขึ้นอยู่กับระบบปฏิบัติการของคุณ คลิก Print & Fax (พิมพ์และส่งโทรสาร), Print & Scan (พิมพ์และสแกน) หรือ เครื่องพิมพ์และสแกนเนอร์ ในส่วน Hardware (ฮาร์ดแวร์)
- 3. คลิก + ใต้รายชื่อเครื่องพิมพ์ทางค้านซ้าย
- 4. เลือกเครื่องพิมพ์จากรายการเครื่องพิมพ์ที่ตรวจพบ แล้วคลิก เพิ่ม

#### การทดสอบการเชื่อมต่อแบบไร้สาย

พิมพ์รายงานทคสอบระบบไร้สายเพื่อดูข้อมูลเกี่ยวกับการเชื่อมต่อแบบไร้สายของเครื่องพิมพ์ รายงานทคสอบระบบไร้สายจะแสดงข้อมูลเกี่ยวกับสถานะของเครื่องพิมพ์ ฮาร์คแวร์แอดเดรส (MAC) และ IP แอดเดรส หากเครื่องพิมพ์เชื่อมต่อกับเครือข่ายแล้ว รายงานทคสอบจะแสดงรายละเอียดเกี่ยวกับการตั้งก่าเกรือข่ายนั้น

วิธีการพิมพ์รายงานการทคสอบระบบไร้สาย

- 1. จากแผงควบคุมเครื่องพิมพ์ กคเลือก ((ค)) (ปุ่ม Wireless (ไร้สาข) ) แล้วกดเลือก 政 (ปุ่ม Settings (การตั้งค่า) )
- 2. กดเลือก Print Reports (พิมพ์รายงาน)
- 3. กดเลือก Print Wireless Test Report (พิมพ์รายงานการทดสอบไร้สาย)

### เปิดหรือปิดฟังก์ชั่นไร้สายของเครื่องพิมพ์

ไฟแสดงสถานะไร้สายสีฟ้าบนแผงกวบกุมเกรื่องพิมพ์จะสว่างขึ้น เมื่อระบบไร้สายของเกรื่องพิมพ์เปิดทำงาน

- 🗒 หมายเหตุ: การเชื่อมต่อสาย Ethernet ไปยังเครื่องพิมพ์จะปีคระบบไร้สายและไฟแบบไร้สายโดยอัตโนมัติ
  - 1. จากแผงควบคุมเครื่องพิมพ์ กดเลือก Setup (การตั้งค่า) แล้วกดเลือก Network Setup (การตั้งค่าเครือข่าย)
  - 2. กดเลือก Wireless Settings (การตั้งค่าระบบไร้สาย)
  - 3. กดเลือก Wireless (ไร้สาย) เพื่อเปิดหรือปิด

## การเปลี่ยนการตั้งค่าเครือข่าย

จากแผงควบคุมเครื่องพิมพ์ คุณสามารถกำหนดค่าและจัดการการเชื่อมต่อไร้สายของเครื่องพิมพ์ และจัดการเครือข่ายได้หลากหลายรูปแบบ ซึ่งรวมถึงการเรียกดูหรือแก้ไข ค่าเครือข่าย การเรียกคืนค่าเริ่มต้นของเครือข่าย การเปิดและปัดฟังก์ชั่นไร้สาย

ช้อควรระวัง: การตั้งก่าเครือข่ายมีไว้เพื่อความสะควกขอคุณ อย่างไรก็ดี คุณไม่ควรแก้ไขการตั้งก่าบางอย่าง (เช่น ความเร็วในการเชื่อมต่อ, การตั้งก่า IP, เกตเวย์เริ่ม
 ต้น และการตั้งก่าไฟร์วอลล์) นอกเสียจากว่าคุณเป็นผู้ใช้ขั้นสูง

#### การพิมพ์การตั้งค่าเครือข่าย

ปฏิบัติอย่างใคอย่างหนึ่งคังต่อไปนี้

- จากแผงควบคุมเครื่องพิมพ์ กดเลือก (( )) (Wireless (ไร้สาย)) หรือ 🚜 (Ethernet) หน้าจอสถานะเครือข่ายจะปรากฏขึ้น เลือกt Print
   Details (พิมพ์รายละเอียด) เพื่อพิมพ์หน้าการกำหนดค่าเครือข่าย)
- พิมพ์หน้าการกำหนดค่าเครือข่าย สำหรับข้อมูลเพิ่มเติม โปรดดู หน้าการตั้งค่าเครือข่าย

#### การตั้งค่าความเร็วถิงค์

้คุณสามารถเปลี่ยนความเร็วที่ใช้ในการรับส่งข้อมูลผ่านทางเครือข่ายได้ ค่าเริ่มต้นคือ Automatic (อัตโนมัติ)

- 1. จากแผงควบคุมเครื่องพิมพ์ กดเลือก Setup (การตั้งค่า) แล้วกดเลือก Network Setup (การตั้งค่าเครือข่าย)
- 2. กดเลือก Ethernet Settings (ค่า Ethernet)
- 3. เลือก Advanced Settings (การตั้งค่าขั้นสูง)
- 4. กดเลือก Link Speed (ความเร็วในการเชื่อมต่อ)
- 5. กดเลือกตัวเลือกที่ตรงกับฮาร์ดแวร์เครือข่ายของคุณ

#### การเปลี่ยนการตั้งค่า **IP**

การตั้งก่า IP เริ่มต้นสำหรับการตั้งก่า IP คือ Automatic (อัตโนมัติ) ซึ่งจะเป็นตัวกำหนดการตั้งก่า IP โดยอัตโนมัติ หากคุณเป็นผู้ใช้ขั้นสูงและต้องการใช้ก่าอื่น (เช่นที่อยู่ IP ซับเน็ตมาสก์หรือเกตเวย์เริ่มต้น) สามารถแก้ไขได้ตามต้องการ

🛆 ข้อควรระวัง: โปรดกำหนด IP แอดเดรสด้วยความรอบคอบ หากคุณป้อน IP แอดเดรสไม่ถูกต้องขณะติดตั้ง องก์ประกอบเกรือข่ายของคุณจะไม่สามารถเชื่อมต่อกับ เครื่องพิมพ์

- 1. จากแผงควบคุมเครื่องพิมพ์ กดเลือก Setup (การตั้งค่า) แล้วกดเลือก Network Setup (การตั้งค่าเครือข่าย)
- 2. กดเลือก Ethernet Settings (ค่า Ethernet) หรือ Wireless Settings (ค่าเครือข่ายไร้สาข)

- 3. กดเลือก Advanced Settings (การตั้งค่าขั้นสูง)
- 4. กดเลือก IP Settings (ค่า IP)
- 5. จะปรากฏข้อความเตือนว่าการเปลี่ยน IP แอดเดรสจะลบเครื่องพิมพ์ออกจากเครือข่าย แตะ OK (ตกลง) เพื่อคำเนินการต่อ
- 6. ตามก่าเริ่มต้น มีการกำหนดเป็น Automatic (อัตโนมัติ) หากกุณต้องการเปลี่ยนการตั้งก่าด้วยตนเอง ให้แตะ Manual (ด้วยตนเอง) แล้วป้อนข้อมูลที่ เหมาะสมสำหรับการตั้งก่าต่อไปนี้:
  - IP Address (ที่อยู่ IP)
  - Subnet Mask (ອັນເນ็ตมาสก์)
  - Default Gateway (เกตเวย์เริ่มต้น)
  - DNS Address (DNS แอดเดรส)
- 7. ป้อนการเปลี่ยนแปลงของคุณแล้วแตะ Done (เสร็จสิ้นแล้ว)
- 8. กคเลือก OK (ตกลง)

## **1F HP Wireless Direct**

ด้วย HP Wireless Direct (HP โดยตรงแบบไร้สาย) คุณสามารถพิมพ์แบบไร้สายจากคอมพิวเตอร์ สมาร์ทโฟน แท็บเล็ต หรืออุปกรณ์อื่นที่มีคุณสมบัติการใช้งาน แบบไร้สายได้ โดยไม่ต้องเชื่อมต่อกับเครือข่ายไร้สายที่มีอยู่

#### แนวทางปฏิบัติขณะใช้ HP Wireless Direct (HP โดยตรงแบบไร้สาย)

● ตรวจสอบให้แน่ใจว่าคอมพิวเตอร์หรืออุปกรณ์พกพาของกุณได้ติดตั้งซอฟต์แวร์ที่จำเป็นไว้แล้ว

ถ้าคุณต้องการใช้คอมพิวเตอร์ ตรวจสอบให้แน่ใจว่าคุณได้ติดตั้งซอฟต์แวร์เครื่องพิมพ์ที่ให้มาพร้อมกับเครื่องพิมพ์แล้ว

- หากกุณยังไม่ได้คิดตั้งซอฟต์แวร์เครื่องพิมพ์ HP ในคอมพิวเตอร์ ให้ค่อตรงกับเครือข่ายไร้สาย HP ก่อน จากนั้นติดตั้งซอฟต์แวร์เครื่องพิมพ์ เลือก
   Wireless (ไร้สาย) เมื่อได้รับแจ้งจากซอฟต์แวร์เครื่องพิมพ์ระบุประเภทการเชื่อมต่อ
- ถ้าคุณต้องการใช้อุปกรณ์พกพา ตรวจสอบให้แน่ใจว่าคุณได้ติดตั้งแอพสำหรับการพิมพ์ที่ใช้งานร่วมกันได้แล้ว สำหรับข้อมูลเพิ่มเติมเกี่ยวกับการพิมพ์จากอุปกรณ์ พกพา โปรดเข้าไปที่ <u>www.hp.com/global/us/en/eprint/mobile\_printing\_apps.html</u>
- ตรวจสอบให้แน่ใจว่าได้เปิด HP Wireless Direct (HP โดยตรงแบบไร้สาย) ที่เครื่องพิมพ์แล้วและถ้าจำเป็น เปิดใช้ฟังก์ชั่นความปลอดภัย
- คุณสามารถใช้การเชื่อมต่อ HP Wireless Direct (HP โดยตรงแบบไร้สาย) เดียวกันได้กับกอมพิวเตอร์และอุปกรณ์พกพาสูงสุดห้าเครื่อง
- HP Wireless Direct (HP โดยตรงแบบไร้สาย) สามารถใช้งานได้แม้ขณะเครื่องพิมพ์เชื่อมต่ออยู่กับกอมพิวเตอร์ โดยใช้สาย USB หรือกับเกรือข่ายโดย ใช้การเชื่อมต่อแบบไร้สาย
- HP Wireless Direct (HP โดยตรงแบบไร้สาย) ไม่สามารถใช้ในการเชื่อมต่อกอมพิวเตอร์ อุปกรณ์พกพา หรือเกรื่องพิมพ์กับอินเทอร์เน็ต

#### การเปิด HP Wireless Direct (HP โดยตรงแบบไร้สาย)

- จากแผงควบคุมเครื่องพิมพ์ กดเลือก นี้สาย) (HP Wireless Direct (HP โดยตรงแบบไร้สาย))
- 2. กดเลือก On (เปิด) สำหรับ HP Wireless Direct (HP โดยตรงแบบไร้สาย)
- คำแนะนำ: หหากกุณต้องการใช้ HP Wireless Direct ที่มีความปลอดภัยมากกว่า และหากกอมพิวเตอร์หรืออุปกรณ์พกพารองรับการเข้ารหัส WPA2 ให้กดเลือก Security (ความปลอดภัย) เพื่อเปิดหรือปิดระบบความปลอดภัย เมื่อเปิดใช้งานการรักษาความปลอดภัย เฉพาะผู้ใช้ที่มีรหัสผ่านเท่านั้นจะสามารถ เชื่อมต่อกับเครื่องพิมพ์ในแบบไร้สายได้ เมื่อปิดใช้งานการรักษาความปลอดภัย ผู้ใช้ที่มีอุปกรณ์ไร้สายอยู่ภายในระยะการทำงานไร้สายของเครื่องพิมพ์จะสามารถ เชื่อมต่อกับเครื่องพิมพ์ในแบบไร้สายได้ เมื่อปิดใช้งานการรักษาความปลอดภัย ผู้ใช้ที่มีอุปกรณ์ไร้สายอยู่ภายในระยะการทำงานไร้สายของเครื่องพิมพ์จะสามารถ เชื่อมต่อกับเครื่องพิมพ์ได้
- 3. กดเถือก HP Wireless Direct Name (ชื่อระบบโดยตรงแบบไร้สาข) เพื่อแสดงชื่อ HP Wireless Direct (HP โดยตรงแบบไร้สาข)
- 4. หากคุณเปิดใช้งานฟังก์ชั่นความปลอดภัย กดเลือก Security Password(รหัสผ่านความปลอดภัย) เพื่อแสดงรหัสผ่าน HP โดยตรงแบบไร้สาย
- 🔆 คำแนะนำ: นอกจากนี้ยังสามารถเปิด HP Wireless Direct ได้จาก EWS หากต้องการข้อมูลเพิ่มเติมเกี่ยวกับการใช้ EWS โปรดจูที่ <u>เว็บเซิร์ฟเวอร์แบบฝัง</u>

#### การพิมพ์จากอุปกรณ์พกพาที่เปิดใช้งานไร้สายได้

ตรวจสอบว่าคุณได้ติดดั้งแอพสำหรับการพิมพ์ที่ใช้ได้กับอุปกรณ์พกพาของคุณ สำหรับข้อมูลเพิ่มเติม ให้ไปที่ <u>www.hp.com/global/us/en/eprint/</u> mobile\_printing\_apps.html

- 1. ตรวจสอบให้แน่ใจว่าคุณเปิด HP Wireless Direct (HP โดยตรงแบบไร้สาย) บนเครื่องพิมพ์
- 2. เปิดการเชื่อมต่อ Wi-Fi ที่อุปกรณ์พกพาของคุณ สำหรับข้อมูลเพิ่มเติม โปรดดูเอกสารที่ให้มาพร้อมกับอุปกรณ์พกพา
- 🗒 หมายเหตุ: หากอุปกรณ์พกพาของคุณไม่สนับสนุน Wi-Fi คุณไม่สามารถใช้ HP Wireless Direct (HP โดยตรงแบบไร้สาย)
- เชื่อมต่อกับเครือข่ายใหม่จากอุปกรณ์พกพา เชื่อมต่อกับเครือข่ายไร้สายหรือฮือตสปอดใหม่ตามวิธีการปกติของกุณ เลือกชื่อ HP Wireless Direct (HP โดยตรงแบบไร้สาย) จากรายชื่อเครือข่ายไร้สายที่ปรากฏขึ้น เช่น HP-Print-\*\*-Officejet XXXX (โดย \*\* เป็นอักขระเฉพาะระบุเครื่องพิมพ์ของกุณ ส่วน XXXX เป็นรุ่นเครื่องพิมพ์ที่ระบุบนเครื่องพิมพ์)

หากเปิดใช้งาน HP Wireless Direct (HP โดยตรงแบบไร้สาย) พร้อมฟังก์ชั่นความปลอดภัย โปรดป้อนรหัสผ่านเมื่อได้รับพร้อมท์

4. พิมพ์เอกสารของคุณ

#### การพิมพ์จากคอมพิวเตอร์ที่เปิดใช้งานระบบไร้สายได้(Windows)

- 1. ตรวจสอบให้แน่ใจว่าคุณเปิด HP Wireless Direct (HP โดยตรงแบบไร้สาย) บนเครื่องพิมพ์
- 2. เปิดการเชื่อมต่อ Wi-Fi บนคอมพิวเตอร์ สำหรับข้อมูลเพิ่มเติม โปรคดูเอกสารที่ให้มากับคอมพิวเตอร์

🗒 หมายเหตุ: หากคอมพิวเตอร์ของคุณไม่สนับสนุน Wi-Fi คุณไม่สามารถใช้ HP Wireless Direct (HP โดยตรงแบบไร้สาย)

 เชื่อมต่อเครือข่ายใหม่จากคอมพิวเตอร์ เชื่อมต่อกับเครือข่ายไร้สายหรือฮ็อตสปอดใหม่ตามวิธีการปกติของกุณ เถือกชื่อ HP Wireless Direct (HP โดยตรงแบบไร้สาย) จากรายชื่อเครือข่ายไร้สายที่ปรากฏขึ้น เช่น HP-Print-\*\*-Officejet XXXX (โดย \*\* เป็นอักขระเฉพาะระบุเครื่องพิมพ์ของกุณ ส่วน XXXX เป็นรุ่นเครื่องพิมพ์ที่ระบุบนเครื่องพิมพ์)

หากเปิดใช้งาน HP Wireless Direct (HP โดยตรงแบบไร้สาย) พร้อมฟังก์ชั่นความปลอดภัย โปรดป้อนรหัสผ่านเมื่อได้รับพร้อมท์

- ไปที่ขั้นตอนที่ 5 หากติดตั้งเครื่องพิมพ์ติดดั้งและเชื่อมต่อกับกอมพิวเตอร์ผ่านเกรือข่ายไร้สาย ไว้แล้ว หากติดตั้งเกรื่องพิมพ์และเชื่อมต่อกับกอมพิวเตอร์ของกุณ โดยใช้สาย USB ไว้แล้ว ให้ทำตามขั้นตอนด้านล่างเพื่อติดตั้ง ซอฟต์แวร์เครื่องพิมพ์ โดยใช้การเชื่อมต่อ HP Wireless Direct (HP โดยตรงแบบไร้สาย) ของ HP
  - a. โปรดทำสิ่งใดสิ่งหนึ่งต่อไปนี้ ทั้งนี้ขึ้นอยู่กับระบบปฏิบัติการของคุณ:

- Windows 8.1: คลิกลูกศรลงที่มุมล่างซ้ายของหน้าจอเริ่ม เลือกชื่อเครื่องพิมพ์ แล้วคลิก Utilities (ยูทิลิตี้)
- Windows 8: คลิกขวาที่พื้นที่ว่างบนหน้าจอเริ่ม คลิก All Apps (ไปรแกรมทั้งหมด) บนแถบไปรแกรม เลือกชื่อเครื่องพิมพ์ แล้วคลิก Utilities (ยูทิลิดี้)
- Windows 7, Windows Vista และ Windows XP: จากเดสก์ทอปกอมพิวเตอร์ กลิก Start (เริ่ม) เลือก All Programs (โปรแกรมทั้งหมด) กลิก HP เลือกโฟลเดอร์สำหรับเครื่องพิมพ์ของคุณ
- b. คลิก Printer Setup & Software (การติดตั้งเครื่องพิมพ์และชอฟต์แวร์) แล้วเลือก Connect a new printer (เชื่อมต่อเครื่องพิมพ์ ใหม่)
- c. เมื่อหน้าจอซอฟต์แวร์ Connection Options (ตัวเลือกการเชื่อมต่อ) แสดงขึ้น ให้เลือก Wireless (ไร้สาย)

เลือกซอฟต์แวร์เครื่องพิมพ์ HP ของคุณจากรายการเครื่องพิมพ์ที่ตรวจพบ

- **d.** ปฏิบัติตามคำแนะนำที่ปรากฏบนหน้าจอ
- 5. พิมพ์เอกสารของคุณ

#### การพิมพ์จากคอมพิวเตอร์ที่เปิดใช้งานระบบไร้สายได้(OS X)

- 1. ตรวจสอบให้แน่ใจว่าคุณเปิด HP Wireless Direct (HP โดยตรงแบบไร้สาย) บนเครื่องพิมพ์
- 2. เปิด Wi-Fi ในคอมพิวเตอร์

สำหรับข้อมูลเพิ่มเติม โปรคดูเอกสารที่ให้มาโคย Apple

 คลิกที่ไอคอน Wi-Fi งากนั้นเลือกชื่อ HP Wireless Direct (HP โดยตรงแบบไร้สาย) เช่น HP-Print-\*\*-Officejet XXXX (โดย \*\* เป็น อักขระเฉพาะระบุเครื่องพิมพ์ของคุณ ส่วน XXXX เป็นรุ่นเครื่องพิมพ์ที่ระบุบนเครื่องพิมพ์)

หากเปิดใช้งาน HP Wireless Direct (HP โดยตรงแบบไร้สาย) พร้อมฟังก์ชั่นความปลอดภัย โปรดป้อนรหัสผ่านเมื่อได้รับพร้อมท์

- 4. เพิ่มเครื่องพิมพ์
  - a. เปิด System Preferences (ลักษณะที่ต้องการของระบบ)
  - b. ทั้งนี้ขึ้นอยู่กับระบบปฏิบัติการของคุณ คลิก Print & Fax (พิมพ์และส่งโทรสาร) , Print & Scan (พิมพ์และสแกน) หรือ เครื่องพิมพ์และ สแกนเนอร์ ในส่วน Hardware (ฮาร์ดแวร์)
  - C. คลิก + ใต้รายชื่อเครื่องพิมพ์ทางค้านซ้าย
  - d. เลือกเครื่องพิมพ์จากรายชื่อเครื่องพิมพ์ที่พบ (กำว่า "Bonjour" จะแสดงขึ้นในคอลัมน์ขวาถัดจากชื่อเครื่องพิมพ์) แล้วคลิก Add (เพิ่ม)

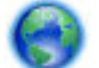

กลิกที่นี่ เพื่อการแก้ปัญหาเบื้องต้นแบบออนไลน์สำหรับ HP โดยตรงแบบไร้สาย หรือสำหรับการขอกวามช่วยเหลือเพิ่มเติมกับการตั้งก่า HP โดยตรงแบบ

ไร้สาย ในขณะนี้ เว็บไซต์นี้อาจใช้ไม่ได้กับทุกภาษา

# 9 เครื่องมือการจัดการเครื่องพิมพ์

เนื้อหาในส่วนนี้จะกล่าวถึงหัวข้อต่อไปนี้:

- <u>กล่องเครื่องมือ (Windows)</u>
- HP Utility (OS X)
- เว็บเซิร์ฟเวอร์แบบฝัง

## กล่องเครื่องมือ (Windows)

กล่องเครื่องมือจะ ให้ข้อมูลเกี่ยวกับการบำรุงรักษาเครื่องพิมพ์

หมายเหตุ: กล่องเครื่องมือสามารถติดตั้งจากซีดีซอฟต์แวร์ของ HP ได้หากคอมพิวเตอร์ของคุณมีคุณสมบัติตรงกับความต้องการของระบบ ตรวจสอบข้อมูลเกี่ยวกับ ระบบที่ต้องการได้ที่ไฟล์ Readme ซึ่งมีอยู่ในแผ่น CD ซอฟด์แวร์เครื่องพิมพ์ HP ที่จัดมาให้พร้อมกับเครื่องพิมพ์ของคุณ

การเปิดกล่องเครื่องมือ

- 1. เปิดซอฟต์แวร์ของเครื่องพิมพ์ HP สำหรับข้อมูลเพิ่มเติม โปรคดูที่ <u>เปิดซอฟต์แวร์ของเครื่องพิมพ์ HP(Windows)</u>
- 2. คลิก Print, Scan & Fax (พิมพ์ สแกน และส่งโทรสาร)
- 3. คลิก Maintain Your Printer (ดูแลรักษาเครื่องพิมพ์ของคุณ)

## HP Utility (OS X)

HP Utility (ยูทิลิตี้ของ HP) ประกอบด้วยเครื่องมือในการกำหนดการตั้งค่าการพิมพ์ ปรับตั้งเครื่องพิมพ์ สั่งซื้อวัสดุแบบออนไลน์ และหาข้อมูลสนับสนุนจาก เว็บไซต์

🗒 หมายเหตุ: คุณสมบัติต่างๆ ที่มีในยูทิลิดี้ของ HP จะแตกต่างกันไปตามเครื่องพิมพ์

การแจ้งเดือนและไฟแสดงสถานะระดับหมึกพิมพ์จะบอกระดับหมึกพิมพ์โดยประมาณเพื่อจุดประสงก์ในการวางแผนเตรียมการเท่านั้น เมื่อคุณได้รับข้อความเดือนว่าระดับ หมึกเหลือน้อย โปรดพิจารณาเตรียมคลับหมึกพิมพ์สำหรับเปลี่ยนไว้ให้พร้อม เพื่อหลีกเลี่ยงปัญหาการพิมพ์ล่าช้าที่อาจเกิดขึ้น คุณยังไม่ด้องเปลี่ยนคลับหมึกพิมพ์ใหม่ จนกว่าคุณภาพงานพิมพ์จะต่ำลงจนไม่สามารถยอมรับได้

้ดับเบิลคลิกที่ HP Utility จากโฟลเดอร์ Hewlett-Packard ในโฟลเดอร์ Applications (แอพพลิเคชัน) ที่ระดับบนสุดของฮาร์คดิสก์

## เว็บเซิร์ฟเวอร์แบบฝัง

เมื่อเครื่องพิมพ์เชื่อมต่อกับเครือข่าย คุณสามารถใช้เว็บเซิร์ฟเวอร์แบบฝังตัวของเครื่องพิมพ์ (EWS) เพื่อดูข้อมูลสถานะ เปลี่ยนการตั้งก่า และจัดการกับเครื่องพิมพ์ของ คุณจากคอมพิวเตอร์ของคุณได้

🗒 หมายเหตุ: ในการดูหรือเปลี่ยนการตั้งก่าบางอย่าง กุณอาจจำเป็นต้องใช้รหัสผ่าน

🛱 หมายเหตุ: คุณสามารถเปิดและใช้เว็บเซิร์ฟเวอร์แบบผึงตัวได้โดยไม่ด้องเชื่อมต่อกับอินเทอร์เน็ต อย่างไรก็ตาม คุณสมบัติบางอย่างอาจใช้ไม่ได้

<u>เกี่ยวกับคุกกี้</u>

- <u>เปิด Embedded Web Server</u>
- <u>ถือคแผงควบคุม</u>
- <u>ใม่สามารถเปิดเว็บเซิร์ฟเวอร์แบบฝังได้</u>

### ເຄື່ຍວຄັນຄຸกกึ้

เว็บเซิร์ฟเวอร์แบบผึงตัว หรือ EWS) จะจัดเก็บไฟล์ข้อความขนาดเล็กๆ (คุกกี้) ไว้ในฮาร์ดไดรฟ์ของคุณเมื่อคุณเรียกดูหน้าเว็บ ไฟล์เหล่านี้ช่วยให้ EWS รู้จัก กอมพิวเตอร์ของคุณในครั้งต่อไปที่คุณเข้าเยี่ยมชม เช่น หากคุณกำหนดค่าภาษาของ EWS คุกกิ้จะช่วยจดจำว่าคุณได้เลือกภาษาใดไว้ ดังนั้น ในครั้งต่อไปที่คุณเข้าถึง EWS หน้าเว็บเหล่านั้นก็จะแสดงผลในภาษานั้น คุกกี้บางประเภท (เช่น คุกกี้ที่เก็บการกำหนดลักษณะเฉพาะถูกค้า) จะถูกจัดเก็บไว้ในคอมพิวเตอร์จนกว่าคุณจะล้างออก ด้วยตนเอง

คุณสามารถกำหนดค่าให้เบราว์เซอร์ขอมรับคุกกี้ทั้งหมด หรือกำหนดค่าให้แจ้งเตือนทุกครั้งเมื่อมีการเสนอคุ้กกี้ ซึ่งช่วยให้คุณตัดสินใจได้ว่ากวรตอบรับหรือปฏิเสธคุกกี้ใด นอกจากนี้ คุณยังสามารถใช้เบราว์เซอร์เพื่อถบคุกกี้ที่ไม่ต้องการออกได้

หากกุณปิดใช้งานกุกกี้ กุณจะปิดใช้งานกุณสมบัติใดกุณสมบัติหนึ่งหรือหลายกุณสมบัติต่อไปนี้ด้วย ทั้งนี้ขึ้นอยู่กับอุปกรณ์ของกุณ

- การใช้ตัวช่วยการติดตั้งบางประเภท
- การจดจำการตั้งค่าภาษาเบราว์เซอร์ของ EWS
- การปรับเปลี่ยนหน้าของ EWS หน้าหลัก ให้เป็นลักษณะเฉพาะตัว

้สำหรับข้อมูลเกี่ยวกับวิธีเปลี่ยนแปลงการตั้งค่าความเป็นส่วนตัวหรือการตั้งค่าคุ้กกี้ และวิธีดูหรือลบคุ้กกี้ โปรดข้อมูลเกี่ยวกับเว็บเบราว์เซอร์ของคุณ

### ຟີດ Embedded Web Server

คุณสามารถเข้าสู่เว็บเซิร์ฟเวอร์แบบฝังตัวผ่านเครือข่ายหรือไม่กี่ HP โดยตรงแบบไร้สาย

#### การเปิดเว็บเซิร์ฟเวอร์แบบผังตัวผ่านเครือข่าย

1. หา IP แอดเดรสหรือชื่อ โฮสต์ของเครื่องพิมพ์จากหน้าการกำหนดค่าเครือข่าย

สำหรับข้อมูลเพิ่มเติม โปรดดูที่ <u>หน้าการตั้งค่าเครือข่าย</u>

2. ในเว็บเบราว์เซอร์ที่รองรับบนคอมพิวเตอร์ของคุณ ให้พิมพ์ IP แอดเดรสหรือชื่อโฮสต์ที่กำหนดให้กับเครื่องพิมพ์นั้น

ด้วอข่างเช่น หาก **IP** แอดเดรสเป็น **123.123.123.123** ให้พิมพ์แอดเดรสต่อไปนี้ลงไปในเว็บเบราว์เซอร์: http:// 123.123.123.123

#### การเปิด Embedded Web Server ผ่าน HP Wireless Direct (HP โดยตรงแบบไร้สาย)

- 1. กดเลือก 🗓 📺 (HP Wireless Direct (HP โดยตรงแบบไร้สาย)) จากจอแสดงผลแผงกวบกุมเครื่องพิมพ์
- 2. ถ้างอแสดงแจ้งว่า HP Wireless Direct (HP โดยตรงแบบไร้สาย) เป็น Off (ปิด) ให้กดเถือก HP Wireless Direct (HP โดยตรงแบบไร้ สาย) เพื่อเปิดใช้งาน
- จากกอมพิวเตอร์แบบไร้สายของกุณ ให้เปิดระบบไร้สาย ก้นหาและเชื่อมต่อกับชื่อ HP Wireless Direct (HP โดยตรงแบบไร้สาย) หากกุณกำหนดให้ กวามปลอดภัย HP Wireless Direct (HP โดยตรงแบบไร้สาย) (โดยตรงแบบไร้สาย) อยู่ในสถานะเปิด ให้ป้อนรหัสผ่าน HP Wireless Direct (HP โดยตรงแบบไร้สาย) (โดยตรงแบบไร้สาย) เมื่อได้รับข้อกวามแจ้ง
- 4. ในเว็บเบราว์เซอร์ที่สนับสนุนบนคอมพิวเตอร์ของคุณ พิมพ์ที่อยู่ต่อไปนี้: http://192.168.223.1

#### ล็อคแผงควบคุม

เพื่อป้องกันการใช้ที่ไม่ได้รับอนุญาตคุณสมบัติบางประการบนแผงควบคุมเครื่องพิมพ์ คุณสามารถล็อคคุณสมบัติเหล่านี้งากเว็บเซิร์ฟเวอร์แบบผึงตัว (EWS)

ทันทีที่เปิดล็อกแผงควบคุม คุณสมบัติบางประการก็จะไม่สามารถเข้าถึงได้จากแผงควบคุม การตั้งก่าสำหรับตัวล็อกแผงควบคุมเองนั้นสามารถรักษาความปลอดภัยด้วยการ ตั้งรหัสผ่านผู้ดูแลระบบใน EWS ได้เช่นกัน เมื่อจะเข้าใช้การตั้งก่าสำหรับเปิดหรือปิดล็อกแผงควบคุมนั้นจะต้องป้อนรหัสผ่าน

#### ไม่สามารถเปิดเว็บเซิร์ฟเวอร์แบบผังได้

#### ตรวจสอบการตั้งค่าเครือข่าย

- ตรวจสอบให้แน่ใจว่าคุณไม่ได้กำลังใช้งานสายโทรศัพท์ หรือสายไขว้เพื่อเชื่อมต่อเครื่องพิมพ์กับเครือข่าย
- ตรวจสอบให้แน่ใจว่าสายเคเบิลเครือข่ายเชื่อมต่อกับเครื่องพิมพ์แน่นแล้ว
- ตรวจสอบให้แน่ใจว่าฮับ สวิตช์ หรือเราเตอร์ของเครือข่ายเปิดอยู่และทำงานอย่างถูกต้อง

#### ตรวจสอบคอมพิวเตอร์

ตรวงสอบคอมพิวเตอร์ที่คุณกำลังใช้เพื่อเชื่อมต่อเครือข่าย

🗒 หมายเหตุ: คุณอาจเข้าใช้ EWS ได้เช่นกันถ้า HP โดยตรงแบบไร้สายของเครื่องพิมพ์เปิดอยู่ และคุณรู้ที่อยู่ IP ของเครื่องพิมพ์

#### ตรวจสอบเว็บเบราว์เซอร์ของคุณ

- ตรวจสอบให้แน่ใจว่าเว็บเบราว์เซอร์ตรงตามความต้องการขั้นต่ำของระบบ สำหรับข้อมูลเพิ่มเติม ให้ดูข้อกำหนดของระบบในไฟล์ Readme ของเครื่องพิม์ซึ่ง หาได้ในแผ่นซีดีซอฟต์แวร์เครื่องพิมพ์ HP
- หากเว็บเบราว์เซอร์ใช้การตั้งค่าพร็อกซีใดๆ ในการเชื่อมต่อกับอินเทอร์เน็ต ให้ลองปีดการตั้งค่าดังกล่าว สำหรับข้อมูลเพิ่มเติม โปรดดูเอกสารประกอบที่มาพร้อม เว็บเบราว์เซอร์ของคุณ
- ตรวจสอบว่าเปิดใช้งาน JavaScript และคุกกี้ในเว็บเบราว์เซอร์แล้ว สำหรับข้อมูลเพิ่มเติม โปรคดูเอกสารประกอบที่มาพร้อมเว็บเบราว์เซอร์ของคุณ

#### ตรวจสอบ IP แอดเดรสของเครื่องพิมพ์

- เมื่อต้องการตรวจสอบ IP แอดเดรสของเครื่องพิมพ์ คุณสามารถดู IP แอดเดรสได้โดยการพิมพ์หน้าการกำหนดค่าเครือข่าย จากจอแสดงผลแผงกวบคุม เครื่องพิมพ์ กดเลือก Setup (การตั้งค่า) กดเลือก รายงาน แล้วกดเลือก Network Configuration Report (รายงารการกำหนดค่าเครือข่าย)
- ใช้คำสั่ง Ping กับเครื่องพิมพ์โดยใช้ IP แอดเดรสจากพร้อมต์คำสั่ง (Windows) หรือจาก Network Utility (OS X)
- พายเหตุ: OS X Lion และ OS X Mountain Lion: ยูทิลิดี้เครือข่ายอยู่ในโฟลเดอร์ Utilities (ยูทิลิตี้) ในโฟลเดอร์ Applications (แอพพลิเคชัน) ที่ระดับบนของฮาร์ดดิสก์

OS X Mavericks: เปิด Finder (ตัวกันหา) กดปุ่ม Option (ตัวเลือก) กาแถ้วเลือก System Information (ข้อมูลระบบ) จากเมนู Apple ( 🎻 ) เลือก Window > Network Utility (Window > ซูทิดิตี้เครือข่าย)

ตัวอย่างเช่น หาก IP แอคเครส คือ 123.123.123.123 ให้พิมพ์ข้อความต่อไปนี้ลงในพรอมต์กำสั่ง (Windows):

C:\ping 123.123.123.123

หรือ

จาก Network Utility (OS X) คลิกที่แทีบ Ping แล้วพิมพ์ 123.123.123.123 ลงในช่อง แล้วคลิก Ping

หากมีข้อความตอบกลับปรากฏขึ้น แสดงว่า IP แอดเดรสถูกด้อง หากมีข้อความตอบกลับว่าหมดเวลา แสดงว่า IP แอดเดรสนั้นไม่ถูกต้อง

🔆 คำแนะนำ: หากคุณใช้งานคอมพิวเตอร์ที่ใช้ระบบปฏิบัติการ Windows คุณสามารถไปที่เว็บไซต์การสนับสนุนออนไลน์ของ HP ได้ที่ <u>www.hp.com/</u> <u>support</u> เว็บไซต์นี้จะให้ข้อมูลและยูทิลิดี้ที่ช่วยให้คุณสามารถแก้ปัญหาทั่วไปของเครื่องพิมพ์ได้

# 10 การแก้ไขปัญหา

ข้อมูลในส่วนนี้จะแนะนำวิธีแก้ไขปัญหาทั่วไป หากเครื่องพิมพ์ทำงานผิดปกติ และการปฏิบัติตามกำแนะนำขังไม่สามารถแก้ปัญหาได้ ให้ลองใช้หนึ่งในบริการสนับสนุน ที่แสดงรายการไว้ไน <u>ฝ่ายสนับสนุนของ HP</u> เพื่อขอรับความช่วยเหลือ

เนื้อหาในส่วนนี้จะกล่าวถึงหัวข้อต่อไปนี้:

- <u>ฝ่ายสนับสนุนของ HP</u>
- ดูวิธีใช้จากแผงควบคุมเครื่องพิมพ์
- <u>ทำความเข้าใจรายงานเครื่องพิมพ์</u>
- <u>การแก้ไขปัญหาเครื่องพิมพ์</u>
- <u>การแก้ไขปัญหาเครื่องพิมพ์</u>
- การแก้ไขปัญหาการทำสำเนา
- <u>การแก้ไขปัญหาการสแกน</u>
- <u>การแก้ไขปัญหาโทรสาร</u>
- การแก้ไขปัญหาผ่านบริการทางเว็บ
- <u>การแก้ปัญหาระบบเครือข่าย</u>
- ดูแลรักษาเครื่องพิมพ์
- <u>การแก้ปัญหากระดาษติด</u>
- <u>การนำสิ่งกีดขวางออกจากแคร่พิมพ์</u>
- <u>เรียกคืนการตั้งค่าและค่าเริ่มต้น</u>

## ฝ่ายสนับสนุนของ HP

- <u>ลงทะเบียนเครื่องพิมพ์</u>
- <u>ขั้นตอนการสนับสนุน</u>
- รับการสนับสนุนทางอิเล็กทรอนิกส์
- ฝ่ายสนับสนุนของ HP ทางโทรศัพท์

### ลงทะเบียนเครื่องพิมพ์

ใช้เวลาเพียงไม่กี่นาทีในการลงทะเบียน คุณก็สามารถรับบริการได้รวดเร็วขึ้น การสนับสนุนและการแจ้งเตือนการสนับสนุนของผลิตภัณฑ์ที่มีประสิทธิภาพยิ่งขึ้น หากคุณ ไม่ได้ลงทะเบียนผลิตภัณฑ์ขณะติดตั้งซอฟด์แวร์ คุณสามารถลงทะเบียนได้ทันทีที่ <u>http://www.register.hp.com</u>

### ขั้นตอนการสนับสนุน

หากคุณประสบปัญหา ให้ทำตามขั้นตอนต่อไปนี้

- 1. ตรวจสอบเอกสารที่ให้มาพร้อมกับเครื่องพิมพ์
- 2. ไปที่ศูนย์บริการลูกค้าแบบออนไลน์ของ HP ได้ที่ <u>www.hp.com/support</u>

ศูนย์บริการถูกค้าแบบออนไลน์ของ HP พร้อมให้บริการถูกค้าของ HP ทุกราย เว็บไซต์นี้เป็นแหล่งข้อมูลที่เข้าถึงได้รวดเร็วที่สุดเมื่อต้องการทราบข้อมูลบึจจุบัน ของผลิตภัณฑ์และเมื่อต้องการความช่วยเหลือจากผู้เชี่ยวชาญ รวมถึงคุณลักษณะต่อไปนี้:

- เข้าถึงได้การสนับสนุนแบบออนไลน์ที่มีประสิทธิภาพได้อย่างรวดเร็ว
- อัพเคตซอฟต์แวร์และ ใครเวอร์สำหรับเครื่องพิมพ์
- ข้อมูลการแก้ไขปัญหาที่มีประโยชน์สำหรับปัญหาทั่วไป
- การอัพเดตของเครื่องพิมพ์ ความพร้อมให้การสนับสนุนและข่าวจาก HP จะพร้อมให้บริการคุณเมื่อคุณลงทะเบียนเครื่องพิมพ์
- 3. ดิดต่อศูนย์บริการถูกค้าของ HP สำหรับข้อมูลเพิ่มเติม โปรดดูที่ <u>ฝ่ายสนับสนุนของ HP ทางโทรศัพท์</u>

ตัวเลือกในการสนับสนุนและบริการจะแตกต่างกันไปตามเกรื่องพิมพ์ ประเทศ/ภูมิภาค และภาษา

#### รับการสนับสนุนทางอิเล็กทรอนิกส์

หากด้องการก้นหาข้อมูลการสนับสนุนและการรับประกัน โปรดไปที่เว็บไซด์ของ HP ที่ <u>www.hp.com/support</u> เว็บไซด์นี้จะให้ข้อมูลและยูทิลิดี์ที่ช่วยให้กุณ สามารถแก้ปัญหาทั่วไปของเครื่องพิมพ์ได้ เมื่อเครื่องแจ้งเตือน ให้เลือกประเทศ/ภูมิภาค แล้วคลิก รายชื่อติดต่อของ HP ทั้งหมด เพื่อขอข้อมูลการโทรติดต่อฝ่าย สนับสนุนทางเทคนิค

เว็บไซต์นี้จะให้ข้อมูลเกี่ยวกับการสนับสนุนทางเทคนิค ไครเวอร์ วัสคุ การสั่งซื้อ และตัวเลือกอื่นๆ เช่น:

- การเข้าใช้งานหน้าการสนับสนุนแบบออนไลน์
- ส่งข้อความอีเมล์ไปยัง HP เพื่อให้ HP ตอบคำถามของคุณ
- ติดต่อกับเจ้าหน้าที่ด้านเทคนิคของ HP โดยใช้การสนทนาแบบออนไลน์
- ตรวจสอบเพื่อหาการอัพเคตซอฟต์แวร์ของ HP

นอกจากนี้ คุณยังสามารถรับการสนับสนุนจากซอฟต์แวร์ของ HP สำหรับ Windows หรือ OS X ซึ่งจะให้วิธีการแก้ไขปัญหาแบบเป็นขั้นตอนที่ง่ายสำหรับการ แก้ไขปัญหาการพิมพ์ทั่วไป สำหรับข้อมูลเพิ่มเดิม โปรดดูที่ <u>เครื่องมือการจัดการเครื่องพิมพ์</u>

้ตัวเลือกในการสนับสนุนและบริการจะแตกต่างกันไปตามเครื่องพิมพ์ ประเทศ/ภูมิภาค และภาษา

### ฝ่ายสนับสนุนของ HP ทางโทรศัพท์

้ดัวเลือกการสนับสนุนทางโทรศัพท์และความพร้อมในการให้บริการจะแตกต่างกันไปตามเครื่องพิมพ์ ประเทศ/ภูมิภาค และภาษา

เนื้อหาในส่วนนี้จะกล่าวถึงหัวข้อต่อไปนี้:

- ก่อนที่คุณจะ โทรศัพท์ติดต่อเรา
- <u>ระยะเวลาการให้การสนับสนุนทางโทรศัพท์</u>
- หมายเลขโทรศัพท์สำหรับการสนับสนุน
- <u>หลังระยะเวลาการให้การสนับสนุนทางโทรศัพท์</u>

#### ก่อนที่คุณจะโทรศัพท์ติดต่อเรา

ให้โทรติดต่อศูนย์บริการถูกค้าของ HP ในขณะที่คุณอยู่หน้าเกรื่องพิมพ์และเครื่องคอมพิวเตอร์ที่เชื่อมต่ออยู่กับเครื่องพิมพ์ ควรเตรียมข้อมูลต่อไปนี้ไว้ให้พร้อม:

- หมายเลขรุ่น
- หมายเลขผลิตภัณฑ์ (อยู่ด้านหลังหรือด้านล่างของเครื่องพิมพ์)
- ข้อความที่ปรากฏเมื่อเกิดกรณีนั้น
- ตอบคำถามเหล่านี้:
  - เคยเกิคเหตุการณ์เช่นนี้แล้วหรือไม่
  - คุณสามารถทำให้เกิดขึ้นอีกได้หรือไม่
  - คุณได้เพิ่มฮาร์ดแวร์หรือซอฟต์แวร์ใหม่ลงในคอมพิวเตอร์ของคุณในช่วงที่เกิดเหตุการณ์นี้หรือไม่
  - เกิดสิ่งใดก่อนหน้านี้หรือไม่ (เช่น พายุฝนฟ้าคะนอง หรือมีการย้ายเครื่องพิมพ์)

หากกุณต้องการติดต่อ HP กวรพิมพ์ Printer Status Report (รายงานสถานะเกรื่องพิมพ์) ออกมาไว้ก่อนการติดต่อเพื่อประโยชน์ในการรับบริการ

#### ระยะเวลาการให้การสนับสนุนทางโทรศัพท์

การให้การสนับสนุนทางโทรศัพท์นานหนึ่งปีใช้ในทวีปอเมริกาเหนือ เอเซียแปซิฟิก และละดินอเมริกา (รวมทั้งเม็กซิโก) หากค้องการตรวจสอบระยะเวลาของบริการทาง โทรศัพท์ในยุโรป ตะวันออกกลาง และแอฟริกา ให้ไปที่ <u>WWW.hp.com/support</u> การโทรศัพท์เข้าบริษัทจะค้องเสียค่าใช้จ่ายตามปกติ

#### หมายเลขโทรศัพท์สำหรับการสนับสนุน

หากต้องการทราบหมายเลขของฝ่ายสนับสนุนทางโทรศัพท์ล่าสุดของ HP และข้อมูลก่าโทรศัพท์ โปรคดูที่ <u>www.hp.com/support</u>

#### หลังระยะเวลาการให้การสนับสนุนทางโทรศัพท์

หลังจากสิ้นสุดระยะเวลาการให้บริการทางโทรศัพท์ คุณจะได้รับความช่วยเหลือจาก HP โดยต้องเสียค่าใช้จ่ายเพิ่มเติม นอกจากนี้ คุณยังสามารถขอรับความช่วยเหลือได้ จากเว็บไซด์ศูนย์บริการถูกค้าแบบออนไลน์ของ HP <u>www.hp.com/support</u> โปรดดิดต่อตัวแทนจำหน่ายของ HP หรือดิดต่อที่หมายเลขโทรศัพท์ของฝ่าย สนับสนุนในประเทศ/พื้นที่ของคุณเพื่อขอดูตัวเลือกการสนับสนุน

## ดูวิธีใช้จากแผงควบคุมเครื่องพิมพ์

คุณสามารถใช้หัวข้อวิธีใช้ของเครื่องพิมพ์เพื่อศึกษาเพิ่มเติมเกี่ยวกับเครื่องพิมพ์ และบางหัวข้อวิธีใช้ก็มีเอนิเมชันที่จะนำทางคุณสู่ขั้นตอนปฏิบัติต่างๆ เช่น การนำกระคาษที่ ติดอยู่ออก

การเปิดหัวข้อวิธีใช้จากแผงควบคุมเครื่องพิมพ์ กดเลือก " 🔞 (Help) (วิธีใช้) จากหน้าจอหลัก

## ทำความเข้าใจรายงานเครื่องพิมพ์

คุณสามารถพิมพ์รายงานต่อไปนี้เพื่อช่วยแก้ไขปัญหาเบื้องต้นของเครื่องพิมพ์

- Printer Status Report (รายงานสถานะเครื่องพิมพ์)
- <u>หน้าการตั้งค่าเครือข่าย</u>
- Print Quality Report (รายงานคุณภาพการพิมพ์)

- <u>รายงานการทดสอบแบบไร้สาย</u>
- <u>รายงานการเข้าใช้เว็บ</u>

### Printer Status Report (รายงานสถานะเครื่องพิมพ์)

ใช้รายงานสถานะเครื่องพิมพ์เพื่อดูข้อมูลปัจจุบันของเครื่องพิมพ์และสถานะของคลับบรรจุหมึก นอกจากนี้ ยังสามารถใช้รายงานสถานะเครื่องพิมพ์เพื่อแก้ไขปัญหาที่เกิด ขึ้นกับเครื่องพิมพ์ได้อีกด้วย

นอกจากนี้ ราขงานสถานะเครื่องพิมพ์ยังมีบันทึกเหตุการณ์ล่าสุดด้วย

หากคุณต้องการติดต่อ HP ควรพิมพ์ Printer Status Report (รายงานสถานะเครื่องพิมพ์) ออกมาไว้ก่อนการติดต่อเพื่อประโยชน์ในการรับบริการ

#### วิธีพิมพ์ Printer Status Report (รายงานสถานะเครื่องพิมพ์)

- 1. ที่แผงควบคุมของเกรื่องพิมพ์ กดเลือก Setup (การตั้งค่า)
- 2. กดเลือก รายงาน จากนั้นเลือก Printer Status Report (รายงานสถานะเครื่องพิมพ์)

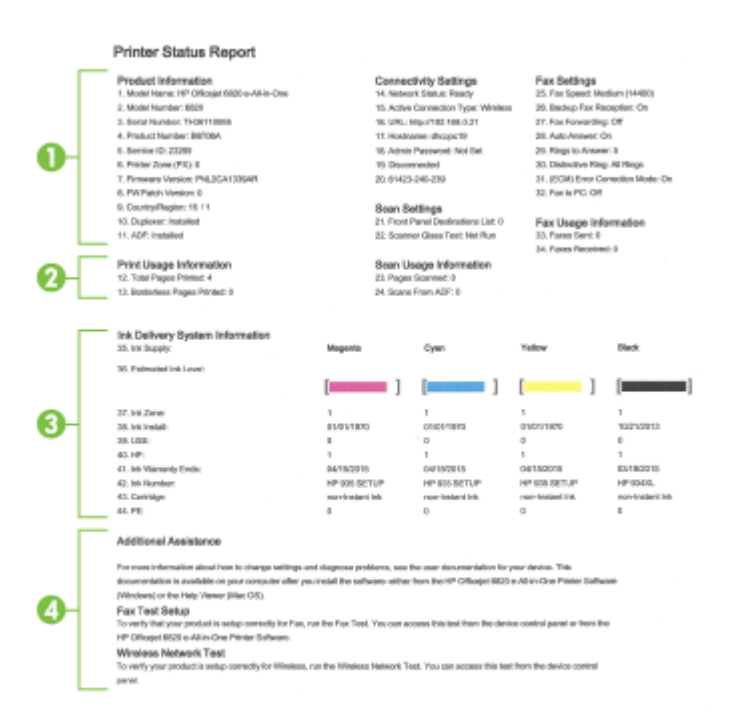

- ข้อมูลผลิตภัณฑ์: แสดงข้อมูลเครื่องพิมพ์ (เช่น ชื่อเครื่องพิมพ์ หมายเลขรุ่น หมายเลขผลิตภัณฑ์ และหมายเลขรุ่นเฟิร์มแวร์) และอุปกรณ์เสริมที่ติดตั้งไว้ (เช่น อุปกรณ์สำหรับการพิมพ์สองด้านแบบอัตโนมัติหรือดูเพลี่กเซอร์)
- 2. พิมพ์ข้อมูลการใช้งาน: แสดงข้อมูลโดยย่อเกี่ยวกับงานต่างๆ ที่พิมพ์จากเครื่องพิมพ์
- ข้อมูลระบบจ่ายหมึกพิมพ์: แสดงระดับหมึกพิมพ์โดยประมาณ (แสดงเป็นภาพกราฟักรูปมาตรวัด) และหมายเลขชิ้นส่วน และวันหมดอายุการรับประกันสำหรับ ตลับหมึกพิมพ์

- หมายเหตุ: การแจ้งเดือนและ ไฟแสดงสถานะระคับหมึกพิมพ์จะบอกระคับหมึกพิมพ์โดยประมาณเพื่อจุดประสงก์ในการวางแผนเตรียมการเท่านั้น เมื่อกุณได้ รับข้อความเดือนว่าระคับหมึกเหลือน้อย โปรดพิจารณาเตรียมตลับหมึกพิมพ์สำหรับเปลี่ยนไว้ให้พร้อม เพื่อหลีกเลี่ยงปัญหาการพิมพ์ล่าช้าที่อาจเกิดขึ้น กุณยังไม่ ด้องเปลี่ยนตลับหมึกพิมพ์ใหม่จนกว่ากุณภาพงานพิมพ์จะต่ำลงจนไม่สามารถยอมรับได้
- ความช่วยเหลือเพิ่มเดิม: แสดงข้อมูลเกี่ยวกับแหล่งที่คุณสามารถเข้าดูข้อมูลเพิ่มเติมเกี่ยวกับเกรื่องพิมพ์ รวมทั้งข้อมูลเกี่ยวกับวิธีการตั้งค่าการทดสอบโทรสารและ วิธีการเรียกใช้การทดสอบเกรือข่ายไร้สาย

### หน้าการตั้งค่าเครือข่าย

หากเครื่องพิมพ์เชื่อมต่อกับเครือข่าย คุณสามารถพิมพ์หน้าการกำหนดค่าเครือข่ายเพื่อดูการตั้งก่าเครือข่ายของเครื่องพิมพ์ ของคุณ หน้าสุดท้ายของรายงานแสดงรายการเครือข่ายไร้สายที่ครวจพบได้ทั้งหมดในบริเวณ รวมทั้งกวามแรงของสัญญาณและช่องสัญญาณที่ใช้ ซึ่งจะช่วยให้คุณเลือก ช่องสัญญาณสำหรับเครือข่ายของคุณที่ไม่ได้มีการใช้กันอย่างกับกั่งโดยเครือข่ายอื่นๆ (ซึ่งจะทำให้ประสิทธภาพการทำงานของเครือข่ายดีขึ้น)

กุณสามารถใช้หน้าการกำหนดก่าเกรือข่ายเพื่อช่วยแก้ไขปัญหาการเชื่อมต่อเกรือข่ายได้ หากกุณต้องติดต่อ HP จะเป็นการดีกว่าที่จะพิมพ์หน้านี้ออกมาไว้ก่อนที่จะติดต่อ ไป

#### วิธีการพิมพ์หน้าการกำหนดค่าเครือข่าย

- 1. ที่แผงควบคุมของเกรื่องพิมพ์ กดเลือก Setup (การตั้งค่า)
- 2. กดเลือก รายงาน จากนั้นกดเลือก Network Configuration Report (รายงานการกำหนดค่าเครือข่าย)

#### HP Network Configuration Page

Model : HP Officejet 6820 e-All-in-One

| General Information            |               |                         |
|--------------------------------|---------------|-------------------------|
| Network Status                 |               | Ready                   |
| Active Connection Type         |               | Wireless                |
| URL(s) for Embedded Web Server |               | http://dhcppc19         |
|                                |               | http://192.168.0.21     |
| Firmware Revision              |               | PNI 2CA1339AR           |
| Hostname                       |               | dbcooc19                |
| Serial Number                  |               | TH36110955              |
| Internet                       |               | Connected               |
| 802 3 Wined                    |               |                         |
| Hardware Address (MAC)         |               | 74:48:00:00:50:10       |
| Link Configuration             |               | Name                    |
| Link Connguration              |               | None                    |
| 802.11 Wireless                |               |                         |
| Hardware Address (MAC)         |               | 74:46:a0:ce:53:16       |
| Status                         |               | Connected               |
| Communication Mode             |               | Infrastructure          |
| Network Name (SSID)            |               | myowest6935             |
| Access Point HW Address        |               | 40:4a:03:dc:42:f5       |
| Signal Quality (1 - 5)         |               | 5                       |
| Channel                        |               | 1                       |
| AuthonScotion Tune             |               | WPA-PSK                 |
| Econotion                      |               | Automatic (AES or TKIP) |
| IDv4                           |               | Additiado (Aco or Thir) |
| IP Address                     |               | 102 168 0 21            |
| Protection                     |               | 255 255 255 0           |
| Default Calmenty               |               | 400.488.0.4             |
| Conferences Revines            |               | 192.106.0.1             |
| Computation Source             |               | UHCP                    |
| Primary DNS Server             |               | 192.168.0.1             |
| Secondary DNS Server           |               | 206.171.3.26            |
| Total Packets Transmitted      |               | 261                     |
| Total Packets Received         |               | 214                     |
| IPv6                           |               |                         |
| Primary DNS Server             |               | =                       |
| Secondary DNS Server           |               | =                       |
|                                |               |                         |
| Address                        | Prefix Length | Configured By           |

#### Wireless Direct

You cannot use the device's wireless function because it has been disabled. For more information, contact your network administrator or the person who set up the device.

- 1. ข้อมูลทั่วไป: แสดงข้อมูลเกี่ยวกับสถานะปัจจุบันและประเภทการเชื่อมต่อเครือข่ายที่กำลังใช้งาน และข้อมูลอื่นๆ เช่น URL ของเว็บเซิร์ฟเวอร์แบบฝัง
- 802.3 ใช้สาย: แสดงข้อมูลเกี่ยวกับการเชื่อมต่อเครือข่ายอีเธอร์เน็ดที่กำลังใช้งาน เช่น IP แอดเดรส ซับเน็ตมาสก์ เกตเวย์เริ่มต้น รวมถึงฮาร์ดแวร์แอดเดรส ของเครื่องพิมพ์
- ระบบไร้สาย 802.11: แสดงข้อมูลเกี่ยวกับการเชื่อมต่อเครือข่ายไร้สายของคุณ เช่น ชื่อโฮสต์ IP แอดเดรส ซับเน็ตมาสก์ เกตเวย์เริ่มค้น และเซิร์ฟเวอร์ อีกทั้ง ระบุชื่อเครือข่าย (SSID) ความแรงสัญญาณที่สัมพันธ์กันและช่องทางที่ใช้งานอยู่ คุณสามารถตรวจสอบรายชื่อเครือข่ายเพื่อคูว่าความแรงสัญญาณเครือข่ายของ คุณเพียงพอ และเปลี่ยนการตั้งค่าการสื่อสารไร้สายโดยใช้ Wireless Setup Wizard (ดัวช่วยการติดตั้งแบบไร้สาย) สำหรับข้อมูลเพิ่มเติม โปรดดูที่ <u>การ เปลี่ยนประเภทการเชื่อมต่อ</u>

- 4. HP wireless direct: (HP โดยตรงแบบไร้สาย) แสดงข้อมูลเกี่ยวกับการเชื่อมค่อ HP Wireless Direct (HP โดยตรงแบบไร้สาย) ของกุณ เช่น ชื่อเครือข่าย (SSID) ที่อยู่ IP ซับเน็ตมาสก์ เกตเวย์ค่าเริ่มด้นและเซิร์ฟเวอร์
- 5. เบ็ดเตล็ด: แสดงข้อมูลเกี่ยวกับการตั้งค่าเครือข่ายขั้นสูงเพิ่มเติม
  - พอร์ต 9100: เกรื่องพิมพ์สนับสนุนการพิมพ์ IP แบบ Raw ผ่านพอร์ต TCP 9100 พอร์ต TCP/IP บนเกรื่องพิมพ์ซึ่งเป็นของ HP นี้เป็น พอร์ตเริ่มต้นสำหรับการพิมพ์ เข้าใช้งานได้จากซอฟต์แวร์ของ HP (ตัวอย่างเช่น พอร์ตมาตรฐานของ HP)
  - Bonjour: โดยทั่วไปจะมีการใช้บริการ Bonjour (ซึ่งใช้ mDNS หรือ Multicast Domain Name System) ในเครือข่ายขนาดเล็ก สำหรับ IP แอดเดรส และความละเอียดชื่อ (ผ่านพอร์ต UDP 5353) ซึ่งไม่ได้ใช้เซิร์ฟเวอร์ DNS ทั่วไป
  - SLP: Service Location Protocol (SLP) เป็นอินเทอร์เน็คไปรไตคอลมาตรฐานของอินเทอร์เน็ตที่มีใครงร่างเพื่ออนุญาตให้แอพพลิเคชัน เครือข่ายกั้นหาการมีอยู่ ตำแหน่งที่ตั้ง และการกำหนดค่าของบริการที่จัดเครือข่ายอยู่ในเครือข่ายองก์กร ไปรไตคอลนี้จะลดความยุ่งยากในการกั้นหาและ ใช้ทรัพยากรเครือข่ายต่างๆ เช่น เครื่องพิมพ์ เว็บเซิร์ฟเวอร์ เครื่องโทรสาร กล้องวิดีโอ ระบบไฟล์ อุปกรณ์สำรองข้อมูล (Tape Drive) ฐานข้อมูล ไดเรกทอรี เมลเซิร์ฟเวอร์ ปฏิทิน
  - Microsoft Web Services: เปิดหรือปิดใช้งานไปรไตคอล Microsoft Web Services Dynamic Discovery (WS Discovery) หรือบริการการพิมพ์ Microsoft Web Services for Devices (WSD) ที่สนับสนุนในเครื่องพิมพ์นี้ ปีดใช้งานบริการการ พิมพ์ที่ไม่ได้ใช้เพื่อป้องกันการเข้าใช้งานผ่านบริการดังกล่าว

🗒 หมายเหตุ: หากต้องการทราบข้อมูลเพิ่มเติมเกี่ยวกับ WS Discovery และ WSD Print โปรดเข้าไปที่ <u>www.microsoft.com</u>

- IPP: โปรโดคอลการพิมพ์ผ่านอินเทอร์เน็ต (IPP) เป็นโปรโตคอลเครือข่ายมาตรฐานสำหรับการพิมพ์งานจากระยะไกล ซึ่งไม่เหมือนโปรโตคอลระยะ
   ใกลอื่นๆ ที่ใช้ IP IPP จะสนับสนุนการควบคุมการเข้าถึง การ การตรวจสอบสิทธิ์ และการเข้ารหัส เพื่อให้การพิมพ์งานปลอดภัยมากยิ่งขึ้น
- Proxy Settings (ค่าพรอกซี่): แสดงข้อมูลที่อยู่พรอกซี่ พอร์ตและสถานะการตรวจรับรอง สามารถเปลี่ยนค่าพรอกซี่ได้จาก EWS

การเปลี่ยนการตั้งก่าพรอกซี่ ให้กลิก Network (เกรือข่าย) จาก EWS, กลิก Proxy Settings (การตั้งก่าพรอกซี่) และเลือกตัวเลือกที่เหมาะ สม

### Print Quality Report (รายงานคุณภาพการพิมพ์)

ปัญหาคุณภาพการพิมพ์อาจมาจากหลายสาเหตุ – การตั้งค่าซอฟต์แวร์ ไฟล์รูปภาพที่ไม้ดี หรือเป็นที่ระบบการพิมพ์เอง หากท่านไม่พอใจในคุณภาพของงานพิมพ์ของท่าน หน้าการวินิจฉัยคุณภาพพิมพ์ สามารถช่วยท่านวิเคราะห์ได้ว่าระบบการพิมพ์ทำงานได้อย่างถูกต้องหรือไม่

#### การพิมพ์รายงานคุณภาพพิมพ์

- 1. ที่แผงควบคุมของเครื่องพิมพ์ กดเลือก Setup (การตั้งค่า)
- 2. กดเลือก รายงาน
- 3. กดเลือก Print Quality Report (รายงานคุณภาพการพิมพ์)

#### HP Officejet Print Quality Diagnostic Page

#### Printer Information

Product model number: B8T06A Product serial number: TH36110955 Service ID: 23265 Firmware Version: PNL2CA1339AR Pages printed: Tray 1=5, Total=5, Auto-duplex unit=0 Ink cartridge level\*; K=100, Y=90, M=90, C=90 "Estimates only, Actual ink levels may vary.

#### Test Pattern 1

If the lines are not straight and connected, align the printheads.

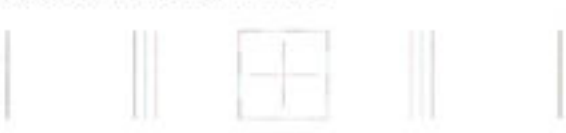

#### Test Pattern 2

If you see thin white lines across any of the colored blocks, clean the printheads.

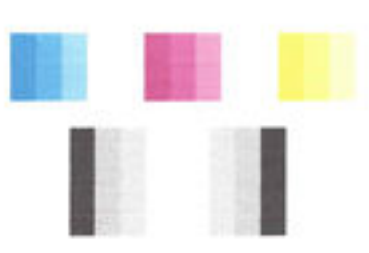

#### Test Pattern 3

If you see dark lines or white gaps where the arrows are pointing, align printhead.

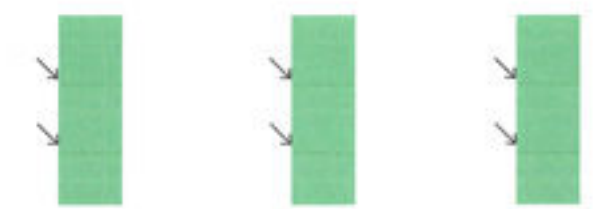

หากพบข้อบกพร่องในหน้ากระดาย ให้ทำตามขั้นตอนด้านล่างนี้:

 ถ้ารายงานคุณภาพการพิมพ์ที่พิมพ์ออกมาจาง พิมพ์เป็นบางส่วน มีเส้นริ้ว หรือแถบสีหรือรูปแบบบางอย่างหายไป ให้ตรวจสอบว่าหมึกในตลับหมึกพิมพ์หมดหรือ ไม่ และเปลี่ยนตลับหมึกพิมพ์ตามแถบสีหรือรูปแบบสีที่มีความบกพร่อง ถ้าไม่มีสีใดหมด ให้ถอดและติดตั้งตลับหมึกพิมพ์ทั้งหมดใหม่ เพื่อให้แน่ใจว่าตลับหมึก พิมพ์ติดตั้งอย่างถูกต้อง

อย่าถอดคลับหมึกพิมพ์จนกว่าคุณจะมีคลับหมึกพิมพ์ใหม่ที่พร้อมสำหรับการเปลี่ยน สำหรับข้อมูลเกี่ยวกับวิธีติดดั้งคลับหมึกพิมพ์ใหม่ โปรดดู <u>การเปลี่ยนคลับ</u> <u>บรรจุหมึก</u>

- หากเส้นใน Test Pattern 1 (รูปแบบการทดสอบ 1) ไม่เป็นเส้นตรงและไม่ต่อเนื่องกัน ให้ปรับดำแหน่งเครื่องพิมพ์ สำหรับข้อมูลเพิ่มเติม โปรดดูที่ <u>บำรุง</u> <u>รักษาหัวพิมพ์และตลับหมึกพิมพ์</u>
- หากกุณเห็นเส้นสีขาวที่กล่องสีกล่องใดกล่องหนึ่งใน Test Pattern 2 (รูปแบบการทดสอบ 2) ให้ทำความสะอาดหัวพิมพ์ สำหรับข้อมูลเพิ่มเติม โปรดดูที่ <u>บำรุงรักษาหัวพิมพ์และตลับหมึกพิมพ์</u>

- หากลุณเห็นเส้นสีขาวหรือสีดำตรงจุดที่ถูกสรชี้ใน Test Pattern 3 (รูปแบบการทดสอบ 3) ให้ปรับตำแหน่งหัวพิมพ์ สำหรับข้อมูลเพิ่มเติม โปรดดูที่ <u>บำรุง</u> <u>รักษาหัวพิมพ์และตลับหมึกพิมพ์</u>
- 5. หากไม่มีขั้นตอนก่อนหน้าคอขช่วยเหลือ ให้ติดต่อฝ่ายสนับสนุนของ HP เพื่อเปลี่ยนหัวพิมพ์ สำหรับข้อมูลเพิ่มเติม โปรคดูที่ <u>ฝ่ายสนับสนุนของ HP</u>

#### รายงานการทดสอบแบบไร้สาย

พิมพ์รายงานทดสอบระบบไร้สายเพื่อดูข้อมูลเกี่ยวกับการเชื่อมต่อแบบไร้สายของเครื่องพิมพ์ รายงานทดสอบระบบไร้สายจะแสดงข้อมูลเกี่ยวกับสถานะของเครื่องพิมพ์ ฮาร์ดแวร์แอดเดรส (MAC) และ IP แอดเดรส หากเครื่องพิมพ์เชื่อมต่อกับเครือข่ายแล้ว รายงานทดสอบจะแสดงรายละเอียดเกี่ยวกับการตั้งค่าเครือข่ายนั้น

#### วิธีการพิมพ์รายงานการทดสอบระบบไร้สาย

- 1. จากแผงควบคุมเครื่องพิมพ์ กดเลือก (( )) (ปุ่ม Wireless (ไร้สาย) ) แล้วกดเลือก 政 (ปุ่ม Settings (การตั้งค่า) )
- 2. กดเลือก Print Reports (พิมพ์รายงาน)
- 3. กดเลือก Print Wireless Test Report (พิมพ์รายงานการทดสอบไร้สาย)

#### รายงานการเข้าใช้เว็บ

พิมพ์รายงานการเข้าใช้เว็บเพื่อช่วยชี้บอกปัญหาสภาพการเชื่อมต่ออินเทอร์เน็ตซึ่งอาจส่งผลต่อบริการทางเว็บ

#### การพิมพ์รายงานการเข้าใช้เว็บ

- 1. ที่แผงควบคุมของเครื่องพิมพ์ กดเลือก Setup (การตั้งค่า)
- 2. กดเลือก รายงาน
- 3. กดเลือก Web Access Report (รายงานการเข้าถึงเวีบ)

## การแก้ไขปัญหาเครื่องพิมพ์

🔆 คำแนะนำ: (Windows) รัน <u>HP Print and Scan Doctor</u> (การพิมพ์ HP และสแกนด็อกเตอร์) เพื่อวินิจฉัยและช่อนแซมปัญหาการพิมพ์ การสแกน และการทำสำเนาโดยอัดโนมัดิ แอพพลิเคชันนี้อาจมีให้ในบางภาษาเท่านั้น

#### เครื่องพิมพ์หยุดทำงานโดยไม่ทราบสาเหตุ

- ตรวจสอบระบบไฟและการเชื่อมต่อไฟฟ้า
- ตรวจสอบให้แน่ใจว่าสายไฟของเครื่องพิมพ์เชื่อมต่อเข้ากับเต้าเสียบไฟฟ้าที่ใช้การได้แน่นสนิท

#### การปรับตำแหน่งหัวพิมพ์ผิดพลาด

- หากการปรับตำแหน่งผิดพลาด ตรวจสอบให้แน่ใจว่าคุณได้ใส่กระดาษธรรมดาสีขาวที่ยังไม่ได้ใช้ในถาดป้อนกระดาษแล้ว หากคุณใส่กระดาษสีไว้ในถาดใส่ กระดาษขณะปรับตำแหน่งตลับหมึกพิมพ์ จะทำให้การปรับตำแหน่งทำงานล้มเหลว
- หากการปรับตำแหน่งขังคงผิดพลาดอีก คุณอาจด้องทำความสะอาคหัวพิมพ์ หรือตัวเซ็นเซอร์อาจเสีย ดูวิธีการทำความสะอาคหัวพิมพ์ได้จาก <u>บำรุงรักษาหัวพิมพ์</u> และตลับหมึกพิมพ์
- หากการทำความสะอาคหัวพิมพ์ยังไม่สามารถแก้ไขปัญหาได้ ไปรคติดต่อสูนย์บริการ HP ไปที่ <u>www.hp.com/support</u> เว็บไซต์นี้จะให้ข้อมูลและ ยูทิลิตี้ที่ช่วยให้คุณสามารถแก้ปัญหาทั่วไปของเครื่องพิมพ์ได้ เมื่อมีข้อความแจ้ง ให้เลือกประเทศ/ภูมิภาคของคุณ แล้วคลิก รายชื่อติดต่อของ HP ทั้งหมด เพื่อ ขอข้อมูลการโทรติดต่อฝ่ายสนับสนุนทางเทกนิค

#### ปัญหาการป้อนกระดาษ

- ถาดป้อนกระดาษไม่ดึงกระดาษ
  - ตรวจสอบว่ามีกระดาษอยู่ในถาดป้อนกระดาษ สำหรับข้อมูลเพิ่มเติม โปรคดูที่ <u>ใส่กระดาษ</u> กรีดกระดาษออกจากกันก่อนใส่ลงในถาด
  - ตรวจสอบให้แน่ใจว่าตั้งตัวปรับความกว้างกระดาษของถาดตรงกับขนาดกระดาษที่คุณกำลังป้อน ตรวจสอบให้แน่ใจด้วยว่าตัวปรับแนวกระดาษแนบสนิท พอดีกับขนาดของกระดาษ แต่ไม่แน่นเกินไป
  - ให้แน่ใจว่าปีกกระดาษอยู่ในแนวเดียวกับเส้นบอกขนาดกระดาษที่เหมาะสมด้านล่างของถาดป้อนกระดาษ และไม่เลยพ้นขีดความสูงของปีกกระดาษด้าน ข้างของถาด
  - ให้แน่ใจว่าปีกกระคาษอยู่ในแนวเดียวกับเส้นบอกขนาดกระคาษที่เหมาะสมค้านล่างของถาคป้อนกระคาษ และไม่เลยพ้นขีดความสูงของปีกกระคาษค้าน ข้างของถาด
  - ตรวจสอบให้แน่ใจว่ากระดาษในถาดไม่โค้งงอ ดัดกระดาษโดยการงอกระดาษที่โค้งในทิศทางตรงกันข้าม

#### หน้ากระดาษบิดเบี้ยว

- ตรวจสอบให้แน่ใจว่ากระดาษที่ใส่ในฉาดป้อนกระดาษอยู่ในแนวเดียวกับตัวปรับความกว้างกระดาษ ถ้าจำเป็น ให้ดึงฉาดป้อนกระดาษออกจากเครื่องพิมพ์ แล้วใส่กระดาษเข้าไปใหม่ให้ถูกด้อง เพื่อให้มั่นใจว่ากระดาษอยู่ในแนวเดียวกับตัวปรับแนวกระดาษแล้ว
- ใส่กระคาษเข้าในเครื่องพิมพ์เมื่อเครื่องไม่ได้กำลังพิมพ์งานอยู่เท่านั้น
- กระดาษหลายแผ่นขณะนี้กำลังถูกดึงเข้า
  - ตรวจสอบให้แน่ใจว่าตั้งตัวปรับความกว้างกระดาษของถาดตรงกับขนาดกระดาษที่คุณกำลังป้อน ตรวจสอบให้แน่ใจด้วยว่าตัวปรับความกว้างกระดาษ แนบสนิทพอดีกับขนาดของกระดาษ แต่ไม่แน่นเกินไป
  - ให้แน่ใจว่าปีกกระคาษอยู่ในแนวเดียวกับเส้นบอกขนาดกระคาษที่เหมาะสมค้านล่างของถาคป้อนกระคาษ และไม่เลยพ้นขีดความสูงของปีกกระคาษค้าน ข้างของถาด
  - --- ตรวจสอบให้แน่ใจว่าไม่ได้ใส่กระดาษลงในถาดมากเกินไป
  - ให้แน่ใจว่าปีกกระดาษอยู่ในแนวเดียวกับเส้นบอกขนาดกระดาษที่เหมาะสมด้านล่างของถาดป้อนกระดาษ และไม่เลยพ้นขีดความสูงของปีกกระดาษด้าน ข้างของถาด
  - ใช้กระดาษ HP เพื่อการปฏิบัติงานและประสิทธิภาพในการทำงานที่ดีที่สุด

## การแก้ไขปัญหาเครื่องพิมพ์

🔆 คำแนะนำ: (Windows) รัน <u>HP Print and Scan Doctor</u> (การพิมพ์ HP และสแกนด็อกเตอร์) เพื่อวินิจฉัยและซ่อนแซมปัญหาการพิมพ์ การสแกน และการทำสำเนาโดยอัดโนมัติ แอพพลิเคชันนี้อาจมีให้ในบางภาษาเท่านั้น

#### เครื่องพิมพ์ไม่มีการตอบสนอง (ไม่พิมพ์เอกสารใดๆ)

#### มีงานพิมพ์ติดอยู่ในคิวการพิมพ์

เปิดคิวการพิมพ์ ยกเลิกเอกสารทั้งหมด แล้วจึงรีบูตคอมพิวเตอร์ ลองพิมพ์หลังจากที่คอมพิวเตอร์รีบูตแล้ว โปรคคูระบบวิธีใช้สำหรับข้อมูลเพิ่มเติมเกี่ยวกับระบบ ปฏิบัติการ

#### • ตรวจสอบการติดตั้งซอฟต์แวร์ของ HP

หากปิดเครื่องพิมพ์ในขณะที่กำลังพิมพ์งานอยู่ จะมีข้อความปรากฏขึ้นบนหน้าจอคอมพิวเตอร์ของคุณ หากไม่มีข้อความปรากฏขึ้น ซอฟต์แวร์ของ HP ที่มากับ เครื่องพิมพ์อาจไม่ได้รับการติดตั้งอย่างถูกต้อง เพื่อแก้ไขปัญหานี้ ให้ยกเลิกการติดตั้งซอฟต์แวร์ของ HP ออกอย่างสมบูรณ์ จากนั้นให้ติดตั้งซอฟต์แวร์ของ HP อีกครั้ง

#### ตรวจสอบการเชื่อมต่อสายเคเบิล

ตรวจสอบให้แน่ใจว่าปลายทั้งสองข้างของสายเกเบิลอีเธอร์เนีตหรือ **USB** เชื่อมต่อแน่นแล้ว

หากเครื่องพิมพ์เชื่อมต่อกับเครือข่ายแล้ว ให้ตรวจสอบคังต่อไปนี้:

- ตรวจสอบไฟของลิงค์ด้านหลังของเครื่องพิมพ์ที่อยู่เหนือช่องเสียบไฟ
- ตรวจสอบให้แน่ใจว่าคุณไม่ได้กำลังใช้สายโทรศัพท์เพื่อเชื่อมค่อเครื่องพิมพ์

#### ตรวจสอบการเชื่อมต่อแบบไร้สายของเครื่องพิมพ์

ถ้าเครื่องพิมพ์เชื่อมต่อกับเกรือข่ายด้วยการเชื่อมต่อแบบไร้สาย ให้ตรวจสอบไฟแสดงสถานะไร้สายสีฟ้าเปิดอยู่และไม่กระพริบ ไฟกระพริบหมายถึงว่ามีปัญหาการ เชื่อมต่อระหว่างเครื่องพิมพ์และเครือข่าย คุณสามารถพิมพ์รายงานการทดสอบระบบไร้สายเพื่อช่วยวินิจฉัยปัญหาใดๆ ก็ได้

#### ตรวจสอบขอฟต์แวร์ไฟร์วอลล์ส่วนบุคคลใดๆ ที่ติดตั้งอยู่ในคอมพิวเตอร์

ซอฟต์แวร์ไฟร์วอลล์ส่วนบุคคลคือโปรแกรมรักษาความปลอดภัยที่ป้องกันคอมพิวเตอร์จากการบุกรุก แต่ไฟร์วอลล์อาจบล็อกการสื่อสารระหว่างคอมพิวเตอร์และ เครื่องพิมพ์ หากมีปัญหาในการสื่อสารกับเครื่องพิมพ์ ให้ลองปิดการใช้งานไฟร์วอลล์ชั่วคราว หากยังเกิดปัญหาอยู่ แสดงว่าไฟร์วอลล์ไม่ใช่สาเหตุของปัญหาใน การสื่อสาร เปิดใช้งานไฟร์วอลล์ใหม่อีกครั้ง

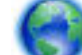

ใช้ตัวแก้ปัญหาเบื้องต้นนี้เพื่อช่วยคุณเชื่อมต่อเครื่องพิมพ์เข้าเครือข่ายถ้าคุณมีระบบป้องกันไฟร์วอลล์หรือแอนตี้ไวรัสกำลังสร้างปัญหาให้

<u>คลิกที่นี่เพื่อดูข้อมูลเพิ่มเติมทางออนไลน์</u> ในขณะนี้ เว็บไซค์นี้อาจใช้ไม่ได้กับทุกภาษา

#### รีสตาร์ทเครื่องพิมพ์และคอมพิวเตอร์

หากเครื่องพิมพ์ยังไม่ตอบสนอง ให้ปิดเครื่องพิมพ์และคอมพิวเตอร์ จากนั้นเปิดใหม่

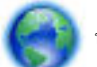

หากวิธีการข้างต้นไม่สามารถแก้ไขปัญหาได้ คลิกที่นี่เพื่อดูการแก้ไขปัญหาเบื้องต้นออนไลน์เพิ่มเติม

#### ข้อมูลบางอย่างหายไปหรือไม่ถูกต้อง

• ลองใช้วิธีการใน Print quality is not acceptable (คุณภาพการพิมพ์ไม่เป็นที่ขอมรับ)

#### ตรวจสอบตำแหน่งเครื่องพิมพ์และความยาวของสาย USB

บางกรั้งสนามแม่เหล็กไฟฟ้ากำลังสูง (เช่น ที่เกิดขึ้นจากสาย USB) อาจทำให้งานพิมพ์ที่ได้ผิดเพี้ยนเล็กน้อย ย้ายเครื่องพิมพ์ให้ห่างจากแหล่งสนามแม่ไฟฟ้ากำลัง สูง นอกจากนี้ ขอแนะนำให้ไช้สาย USB สั้นกว่า 3 เมตร (9.8 ฟุต) เพื่อลดผลกระทบของสนามแม่เหล็กไฟฟ้า

#### คุณภาพการพิมพ์ไม่เป็นที่ยอมรับ

 ตรวจสอบว่าคุณกำลังใช้ตลับหมึกพิมพ์ HP ของแท้ ตลับหมึกพิมพ์ HP ของแท้ได้รับการออกแบบและทดสอบมาเพื่อใช้สำหรับเครื่องพิมพ์ของ HP ซึ่งทำให้ คุณสามารถพิมพ์งานคุณภาพเยี่ยมได้อย่างง่ายดายอยู่เสมอ หมายเหตุ: HP ไม่สามารถรับประกันคุณภาพหรือความน่าเชื่อถือของอุปกรณ์ใช้สิ้นเปลืองที่มิใช่ของ HP การต้องเข้ารับบริการหรือซ่อมแซมเครื่องพิมพ์อัน เป็นผลจากการใช้วัสดุสิ้นเปลืองที่ไม่ใช่ของ HP จะไม่อยู่ภายใต้การรับประกัน

หากแน่ใจว่าคุณได้ซื้อตลับหมึกพิมพ์ HP ของแท้แล้ว โปรคไปที่

#### www.hp.com/go/anticounterfeit

- 2. ตรวจสอบระดับหมึกพิมพ์ ตลับหมึกพิมพ์อาจมีหมึกไม่เพียงพอ
  - 🛱 หมายเหตุ: การแจ้งเดือนระดับหมึกพิมพ์และไฟแสดงสถานะเป็นการระบุโดยประมาณเพื่อวัตถุประสงก์ในการวางแผนเท่านั้น เมื่อคุณได้รับข้อความเดือนว่า หมึกเหลือน้อย ให้เตรียมตลับหมึกพิมพ์ใหม่สำหรับเปลี่ยน เพื่อป้องกันความล่าช้าในการพิมพ์ที่อาจเกิดขึ้น คุณยังไม่ด้องเปลี่ยนตลับหมึกพิมพ์ใหม่จนกว่าคุณภาพ งานพิมพ์จะต่ำลงจนไม่สามารถยอมรับได้

สำหรับข้อมูลเพิ่มเติม โปรคดูที่ <u>การตรวจสอบระดับหมึกพิมพ์โดยประมาณ</u>

- 3. ตรวจสอบกระคายที่ใส่ในถาดป้อนกระคาย ตรวจสอบให้แน่ใจว่าใส่กระคายถูกต้อง และกระคายไม่มีรอชขับหรือหนาเกินไป
  - ใส่กระดาบ โดยคว่ำด้านที่จะพิมพ์ลง ขกตัวอย่างเช่น หากกุณใส่กระดาบภาพถ่ายผิวเกลือบมัน ให้ใส่กระดาบด้านที่เกลือบมันกว่ำลง
  - ตรวจสอบให้แน่ใจว่ากระคาษในถาดป้อนกระคาษวางเรียบเสมอกันและไม่มีรอยขับ หากกระคาษอยู่ใกล้กับหัวพิมพ์ในระหว่างการพิมพ์ หมึกพิมพ์อาจ เปื้อนเลอะได้ ปัญหานี้จะเกิดขึ้นหากกระคาษเผยอขึ้น ขับ หรือ มีความหนามาก เช่น ซองจดหมาย

้สำหรับข้อมูลเพิ่มเติม โปรคดูที่ <u>ใส่กระคาษ</u>

4. ตรวจสอบประเภทของกระดาษ

HP ขอแนะนำให้อุณใช้กระดาษของ HP หรือกระดาษประเภทอื่นที่มีเทคโนโลยี ColorLok ซึ่งเหมาะสำหรับเครื่องพิมพ์นี้ กระดาษทั้งหมดที่มีโลโก้ ColorLok ผ่านการทดสอบว่ามีอุณสมบัติตรงตามมาตรฐานขั้นสูงด้านความน่าเชื่อถือและอุณภาพงานพิมพ์ และจะทำให้ได้เอกสารที่มีความคมชัด มีสีสัน สดใส มีสีดำที่เข้มมากขึ้น และแห้งเร็วกว่ากระดาษธรรมดาทั่วไป สำหรับข้อมูลเพิ่มเติม โปรดดูที่ <u>ความรู้เบื้องค้นเกี่ยวกับกระคาษ</u>

ตรวจสอบให้แน่ใจเสมอว่ากระคาษที่คุณใช้พิมพ์อยู่ในสภาพแบนราบ เพื่อให้ได้ผลการพิมพ์ภาพที่ดีที่สุด ให้ใช้กระคาษภาพถ่ายขั้นสูงของ **HP** 

จัดเก็บกระดาษชนิดพิเศษไว้ในบรรจุภัณฑ์เดิมภายในฉุงพลาสติกที่ซีลใหม่ วางไว้บนพื้นผิวที่เรียบ และจัดเก็บไว้ในที่แห้ง เมื่อพร้อมที่จะพิมพ์งานแล้ว ให้นำ เฉพาะกระดาษที่คุณตั้งใจจะใช้ออกมาในทันที เมื่อพิมพ์เสร็จ ให้เก็บกระดาษภาพถ่ายที่ยังไม่ได้ใช้ลงในฉุงพลาสติก การทำเช่นนี้จะช่วยป้องกันกระดาษภาพถ่าย ไม่ให้ม้วนงอ

- ครวงสอบการตั้งก่าการพิมพ์โดยกลิกปุ่มที่เปิดกรอบโด้ตอบ Properties (กุณสมบัติ) (ปุ่มนี้อางเรียกว่า Properties (กุณสมบัติ), Options (ตัว เลือก), Printer Setup (การตั้งก่าเครื่องพิมพ์) Printer Properties (กุณสมบัติเกรื่องพิมพ์) หรือ Printer (เครื่องพิมพ์) หรือ Preferences (ลักษณะที่ต้องการ) ทั้งนี้ขึ้นอยู่กับซอฟต์แวร์แอพพลิเคชันของกุณ)
  - ตรวจสอบการตั้งค่าการพิมพ์ในไครเวอร์เกรื่องพิมพ์ว่าการตั้งค่าสีไม่ถูกต้องหรือไม่

ตัวอย่างเช่น ตรวจสอบว่ามีการตั้งก่าเอกสารให้พิมพ์เป็นโทนสีเทาหรือไม่ หรือตรวจสอบว่ามีการตั้งก่าสีขั้นสูง เช่น ความเข้มสี ความสว่าง หรือโทนสี เพื่อปรับถักษณะของสี

• ตรวจสอบการตั้งก่าคุณภาพงานพิมพ์และดูให้แน่ใจว่าตั้งก่าตรงกับประเภทของกระคาษที่ใส่ในเครื่องพิมพ์

คุณอาจจำเป็นต้องเลือกการตั้งก่าคุณภาพงานพิมพ์ให้ต่ำลง หากมีสีซึมเข้าหากัน หรือมิฉะนั้น ให้เลือกการตั้งก่าให้สูงขึ้นหากคุณกำลังพิมพ์ภาพถ่าย คุณภาพสูง จากนั้นตรวจสอบให้แน่ใจว่าใส่กระคาษภาพถ่าย เช่น กระคาษภาพถ่ายขั้นสูงของ HP ลงในถาดป้อนกระคาษ

- พมพยเหตุ: สีบนหน้าจอคอมพิวเตอร์บางเครื่องอาจแตกต่างจากสีบนหน้ากระดาษที่พิมพ์ออกมา ในกรณีนี้ ไม่ใช่ความผิดปกติของเครื่องพิมพ์ การตั้งก่าการ พิมพ์ หรือตลับหมึกพิมพ์ ไม่จำเป็นด้องทำการแก้ไขปัญหาใดๆ
- 6. พิมพ์และประเมินรายงานคุณภาพการพิมพ์ การพิมพ์รายงานนี้ ให้ดู <u>Print Quality Report (รายงานคุณภาพการพิมพ์)</u>

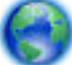

ใช้เอกสารนี้เพื่อช่วยแก้ไขปัญหาคุณภาพการพิมพ์ คลิกที่นี่เพื่อดูข้อมูลเพิ่มเติมทางออนไลน์ ในขณะนี้ เว็บไซต์นี้อาจใช้ไม่ได้กับทุกภาษา

### การแก้ไขปัญหาการทำสำเนา

🔆 คำแนะนำ: (Windows) รัน <u>HP Print and Scan Doctor</u> (การพิมพ์ HP และสแถนด็อกเตอร์) เพื่อวินิจฉัยและช่อนแชมปัญหาการพิมพ์ การสแถน และการทำสำเนาโดยอัดโนมัติ แอพพลิเคชันนี้อาจมีให้ในบางภาษาเท่านั้น

#### สำเนาว่างเปล่าหรือจาง

- การตั้งค่าความเข้มถูกตั้งไว้สว่างเกินไป จากจอแสดงผลแผงควบคุมเครื่องพิมพ์ กดเลือก การทำสำเนา , กดเลือก ( Copy Settings (การตั้งค่าการทำ สำเนา) ), กดเลือก Lighter/Darker (สว่างขึ้น/เข้มขึ้น) แล้วใช้ถูกศรสร้างสำเนาที่เข้มกว่าเดิม
- การตั้งค่าคุณภาพการพิมพ์เป็นแบบ Fast (เร็ว) (ซึ่งเป็นการทำสำเนาร่าง) อาจจะเป็นต้นเหตุของการไม่ปรากฏข้อความบนเอกสารหรือเอกสารมีสีจาง เปลี่ยน
   ไปที่การตั้งค่า Normal (ธรรมดา) หรือ Best (ดีที่สุด)

#### ขนาดงานสำเนาย่อลง

- การถด/ขยายขนาดหรือคุณลักษณะการทำสำเนาอื่นอาจตั้งค่าได้จากแผงควบคุมของเครื่องพิมพ์เพื่อลดขนาดของภาพที่สแกน ตรวจสอบการตั้งค่างานทำสำเนาเพื่อ ให้แน่ใจว่าเป็นการตั้งค่าสำหรับขนาดปกติ
- กระจกสแกนเนอร์ที่สกปรกอาจส่งผลกระทบต่อภาพที่สแกน ทำความสะอาดกระจกสแกนเนอร์หรือแผ่นรองฝ่า สำหรับข้อมูลเพิ่มเติม โปรคดูที่ <u>ดูแลรักษา</u> <u>เกรื่องพิมพ์</u>
- ขนาดหน้าเอกสารนี้อาจใหญ่กว่าด้นฉบับที่ใส่ไว้

#### คุณภาพของสำเนาไม่ดี

- ตรวจสอบเครื่องพิมพ์
  - ฝาปิคสแกนเนอร์อาจปิคไม่สนิท
  - กระจกสแกนเนอร์หรือแผ่นรองฝาต้องได้รับการทำความสะอาค สำหรับข้อมูลเพิ่มเติม โปรคดูที่ <u>ดูแลรักษาเครื่องพิมพ์</u>
  - ถ้าเครื่องพิมพ์มีคัวป้อนกระคาษ อาจด้องทำความสะอาคคัวป้อนกระคาษนั้น สำหรับข้อมูลเพิ่มเติม โปรคดูที่ <u>ดูแลรักษาเครื่องพิมพ์</u>
- เส้นที่ไม่ต้องการ

กระจกสแกนเนอร์ แผ่นรองฝา หรือกรอบ ต้องได้รับการทำความสะอาค สำหรับข้อมูลเพิ่มเติม โปรคดูที่ <u>ดูแลรักษาเครื่องพิมพ์</u>

การทำสำเนาเฉียงหรือเอียง

หากคุณใช้ตัวป้อนกระดาษ ให้ตรวจสอบสิ่งต่อไปนี้:

- ตรวจสอบให้แน่ใจว่าถาดป้อนกระคาษของตัวป้อนกระคาษไม่อัดแน่นเกินไป
- ตรวจสอบให้แน่ใจว่าตัวปรับความกว้างตัวป้อนกระดาษพอดีกับขนาดของกระดาษ

สำหรับข้อมูลเพิ่มเติม โปรคดูที่ <u>ป้อนต้นฉบับลงในตัวป้อนกระคาย</u>

🕨 เม็ดหรือแถบสีขาวในแนวนอนในพื้นที่ที่ทำสำเนาบริเวณสีเทาอ่อนไปจนถึงสีเทากลาง

การตั้งค่าการเพิ่มคุณภาพเป็นค่าเริ่มต้นอาจจะไม่เหมาะสมสำหรับงาน ตรวจสอบการตั้งค่าและแก้ไขเพื่อเพิ่มคุณภาพของข้อความหรือภาพกราฟิก หากจำเป็น หาก ด้องการข้อมูลเพิ่มเติม โปรดดูที่ <u>Copy (ทำสำเนา)</u>

**()** 

รับรู้การแก้ปัญหาเบื้องด้นออนไลน์และศึกษาเพิ่มเติมเกี่ยวกับวิธีแก้ปัญหาการทำสำเนา คลิกที่นี่เพื่อดูข้อมูลเพิ่มเติมทางออนไลน์ ในขณะนี้ เว็บไซต์นี้อางใช้

ไม่ได้กับทุกภาษา

### การแก้ไขปัญหาการสแกน

🔆 คำแนะนำ: (Windows) รัน <u>HP Print and Scan Doctor</u> (การพิมพ์ HP และสแกนด็อกเตอร์) เพื่อวินิจฉัยและช่อนแซมปัญหาการพิมพ์ การสแกน และการทำสำเนาโดยอัตโนมัติ แอพพลิเคชันนี้อาจมีให้ในบางภาษาเท่านั้น

#### สแถนเนอร์ไม่ทำงาน

ตรวจสอบต้นฉบับ

ตรวจสอบให้แน่ใจว่าต้นฉบับป้อนอย่างถูกต้อง หากต้องการข้อมูลเพิ่มเติม โปรดดูที่ <u>การป้อนต้นฉบับลงบนกระจกสแกนเนอร์</u> และ <u>ป้อนต้นฉบับลงในตัวป้อน</u> <u>กระดาย</u>

ตรวจสอบเครื่องพิมพ์

เครื่องพิมพ์อาจกำลังออกจากโหมด Sleep (สลีป) หลังจากที่ไม่มีการทำงานมาระยะหนึ่ง ซึ่งทำให้การประมวลผลช้าลงไปครู่หนึ่ง

ตรวจสอบซอฟต์แวร์ของ HP

ตรวจสอบว่าได้ติดตั้งซอฟต์แวร์ของ HP ที่มากับเครื่องพิมพ์อย่างถูกต้องแล้ว

- Windows: เปิดชอฟต์แวร์ของเครื่องพิมพ์ HP สำหรับข้อมูลเพิ่มเติม โปรดดูที่ <u>เปิดชอฟต์แวร์ของเครื่องพิมพ์ HP(Windows)</u> ในหน้าต่างที่
   ปรากฏ ให้เลือก Print, Scan & Fax (พิมพ์, สแกน และโทรสาร) หรือ Print & Scan (พิมพ์และสแกน) แล้วเลือก Scan a
   Document or Photo สแกนเอกสารหรือภาพถ่าย) ภายใต้ การสแกน
- OS X: เปิด HP Utility (ยูทิลิติ้ของ HP) สำหรับข้อมูลเพิ่มเติม โปรดดูที่ <u>HP Utility (OS X)</u> จาก Scan Settings (ก่าสแกน) เลือก
   Scan to Computer (สแกนไปคอมพิวเตอร์) ตรวจสอบว่าเลือก Enable Scan to Computer (เปิดใช้การสแกนไปคอมพิวเตอร์) ไว้

#### การสแกนใช้เวลานาน

- การสแกนด้วยความละเอียดที่สูงกว่าอาจใช้เวลานานกว่าและมีขนาดไฟล์ใหญ่กว่า ลดค่าความละเอียดเพื่อให้สแกนงานได้อย่างรวดเร็ว
- หากคุณได้สั่งพิมพ์งานหรือทำสำเนาก่อนหน้าที่จะสแกน อุปกรณ์จะเริ่มสแกนหลังจากที่สแกนเนอร์ทำงานเหล่านั้นเสร็จสิ้น อย่างไรก็ตาม การพิมพ์และการสแกน จะใช้หน่วยความจำร่วมกัน ซึ่งหมายความว่าการสแกนอาจจะช้าลงได้

#### เอกสารบางส่วนไม่ถูกสแกนหรือข้อความหายไป

- ตรวจสอบต้นฉบับ
  - ตรวจสอบให้แน่ใจว่าต้นฉบับถูกป้อนเข้าไปถูกต้อง

หากต้องการข้อมูลเพิ่มเติม โปรคดูที่ <u>การป้อนต้นฉบับลงบนกระจกสแกนเนอร์</u> หรือ <u>ป้อนต้นฉบับลงในตัวป้อนกระคาษ</u>

— หากคุณสแกนเอกสารจากตัวป้อนกระคาษ ให้ลองทำการสแกนเอกสารโดยตรงจากกระจกสแกนเนอร์

สำหรับข้อมูลเพิ่มเติม โปรคดูที่ <u>การป้อนต้นฉบับลงบนกระจกสแกนเนอร์</u>

- พื้นหลังที่เป็นสีอาจจะทำให้ภาพส่วนหน้ากลืนกับพื้นหลังได้ ลองปรับการตั้งค่าก่อนที่คุณจะสแกนต้นฉบับ หรือปรับปรุงคุณภาพของภาพหลังที่คุณสแกน ด้นฉบับแล้ว
- ตรวจสอบการตั้งค่า
  - ตรวจสอบให้แน่ใจว่ากระคาษที่ใส่ในถาดป้อนกระคาษมีขนาดใหญ่เพียงพอสำหรับต้นฉบับที่ท่านกำลังสแกน
  - หากคุณกำลังใช้งานซอฟต์แวร์ของเครื่องพิมพ์ HP การตั้งค่าเริ่มต้นในซอฟต์แวร์ของเครื่องพิมพ์อาจถูกกำหนดไว้ให้ทำงานที่ระบุโดยอัตโนมัติ นอก เหนือจากงานที่คุณกำลังพยายามทำอยู่ ดูคำแนะนำในการแก้ไขคุณสมบัติซอฟต์แวร์เครื่องพิมพ์จากวิธีใช้บนหน้าจอ

#### ไม่สามารถแก้ไขข้อความได้

ให้แน่ใจว่าโปรแกรม OCR (optical character recognition) ได้รับการติดตั้งอยู่ ดังนี้

โปรคทำสิ่งใคสิ่งหนึ่งต่อไปนี้ ทั้งนี้ขึ้นอยู่กับระบบปฏิบัติการของกุณ:

- Windows 8.1: คลิกลูกศรลงที่มุมล่างซ้าขของหน้างอเริ่ม เลือกชื่อเครื่องพิมพ์ แล้วคลิก Utilities (ขูทิลิตี้) เลือก Printer Setup &
   Software (การตั้งค่าเครื่องพิมพ์และซอฟต์แวร์) คลิก Add More Software (เพิ่มซอฟต์แวร์) คลิก Customize Software
   Selections (ปรับแต่งการเลือกซอฟต์แวร์) และตรวจสอบให้แน่ใจว่าได้เลือกตัวเลือก OCR แล้ว
- Windows 8: คลิกขวาที่พื้นที่ว่างบนหน้าจอเริ่ม คลิก All Apps (โปรแกรมทั้งหมค) บนแถบโปรแกรม เลือกชื่อเครื่องพิมพ์ แล้วคลิก Utilities (ซูทิลิตี้) เลือก Printer Setup & Software (การตั้งค่าเครื่องพิมพ์และซอฟต์แวร์) คลิก Add More Software (เพิ่ม ซอฟต์แวร์) คลิก Customize Software Selections (ปรับแต่งการเลือกซอฟต์แวร์) และตรวจสอบให้แน่ใจว่าได้เลือกตัวเลือก OCR แล้ว
- Windows 7, Windows Vista และ Windows XP: จากเดสก์ทอปกอมพิวเตอร์ กลิกเลือก Start (เริ่ม) เลือก All Programs (โปรแกรมทั้งหมด) กลิก HP เลือกชื่อเครื่องพิมพ์ของกุณ จากนั้นเลือก Printer Setup & Software (การตั้งก่าเครื่องพิมพ์และซอฟต์แวร์) กลิก Add More Software (เพิ่มซอฟต์แวร์) กลิก Customize Software Selections (ปรับแต่งการเลือกซอฟต์แวร์) และตรวจ สอบให้แน่ใจว่าได้เลือกตัวเลือก OCR แล้ว

เมื่อคุณสแกนด้นฉบับ ตรวจสอบให้แน่ใจว่าคุณเลือกประเภทเอกสารในซอฟต์แวร์ที่สร้างข้อความที่สามารถแก้ไขได้ หากข้อความถูกจัดอยู่ในประเภทรูปภาพ จะ ไม่สามารถแปลงเป็นข้อความได้

หากคุณใช้ไปรแกรม OCR ที่แขกต่างหาก โปรแกรม OCR อาจเชื่อมโยงกับโปรแกรมประมวลผลคำที่ไม่สามารถทำงาน OCR สำหรับข้อมูลเพิ่มเติม โปรดดู เอกสารที่มาพร้อมกับโปรแกรม OCR

ตรวจสอบให้แน่ใจว่าคุณได้เลือกภาษา OCR ที่ตรงกับภาษาของเอกสารที่คุณกำลังสแกน สำหรับข้อมูลเพิ่มเติม โปรคดูเอกสารที่มาพร้อมกับโปรแกรม OCR

- ตรวจสอบต้นฉบับ
  - ตรวจสอบให้แน่ใจว่าต้นฉบับถูกป้อนเข้าไปถูกต้อง

หากต้องการข้อมูลเพิ่มเติม โปรดดูที่ <u>การป้อนต้นฉบับลงบนกระจกสแกนเนอร์</u> หรือ <u>ป้อนต้นฉบับลงในตัวป้อนกระดาย</u>

- และตรวจสอบให้แน่ใจว่าเอกสารไม่เบี้ยว
- ซอฟด์แวร์อาจจะไม่อ่านข้อความที่ถูกจัคระขะไว้ชิดกันมาก ตัวอย่างเช่น หากข้อความที่ซอฟด์แวร์แปลงมีตัวอักษรหายไปหรือชิดติดกัน เช่น **"rn"** อาจ จะกลายเป็น **m**
- ความแม่นขำของซอฟต์แวร์ขึ้นอยู่กับคุณภาพของภาพ ขนาดข้อความ และโครงสร้างของต้นฉบับ รวมถึงคุณภาพของการสแกนเอง ต้องตรวจสอบให้ แน่ใจว่าต้นฉบับของคุณนั้นมีคุณภาพดี
- พื้นหลังสีอาจทำให้ภาพส่วนหน้ากลืนกับพื้นหลังมากเกินไป

#### คุณภาพงานสแกนต่ำ

ข้อความหรือรูปภาพด้านหลังของต้นฉบับที่มีสองหน้าปรากฏอยู่บนงานที่สแถน

ข้อกวามหรือรูปภาพบนด้นฉบับที่มีสองหน้าสามารถสแกน "ผ่าน" ได้จากด้านหลัง หากต้นฉบับนั้นถูกพิมพ์บนกระดาษที่มีลักษณะบางหรือใสเกินไป

เส้นที่ไม่ต้องการ

้อาจจะมีหมึกพิมพ์ กาว น้ำยาลบคำผิด หรือสารที่ไม่ด้องการอยู่บนกระจกสแกนเนอร์ พยายามทำความสะอาดกระจกสแกนเนอร์

้สำหรับข้อมูลเพิ่มเติม โปรคดูที่ <u>ดูแลรักษาเครื่องพิมพ์</u>

#### ภาพที่สแกนเป็นรอย (บิดเบี้ยว)

อาจเป็นเพราะป้อนภาพด้นฉบับไม่ถูกด้อง ตรวจสอบให้แน่ใจว่าใช้ตัวปรับความกว้างกระคาษขณะใส่ด้นฉบับเข้าในตัวป้อนกระคาษ สำหรับข้อมูลเพิ่มเติม โปรด ดูที่ <u>ป้อนด้นฉบับลงในตัวป้อนกระคาษ</u>

เพื่อผลลัพธ์ที่ดีที่สุด ให้ใช้กระจกของสแกนเนอร์สำหรับการสแกนแทนที่ตัวป้อนกระดาษ สำหรับข้อมูลเพิ่มเติม โปรดดูที่ <u>การป้อนต้นฉบับลงบนกระจกสแกน</u> เ<u>นอร์</u>

#### รูปภาพที่สแถนมีจุด เส้น แถบสีขาวในแนวตั้ง หรือข้อบกพร่องอื่นๆ

— หากกระจกสแกนเนอร์สกปรก ภาพที่ออกมาจะไม่ได้ความคมชัดสูงสุด

โปรคดูที่ <u>ดูแลรักษาเครื่องพิมพ์</u> สำหรับคำแนะนำในการทำความสะอาด

- 🗕 🕂 ข้อบกพร่องอาจจะอยู่บนต้นฉบับและ ไม่ได้เป็นสาเหตุที่เกิดจากการสแกน
- ขนาดงานย่อลง

อาจมีการตั้งค่าซอฟต์แวร์เกรื่องพิมพ์ HP ให้ย่อขนาครูปภาพที่สแกนแล้ว

้ โปรดดูข้อมูลเกี่ยวกับการเปลี่ยนแปลงการตั้งค่าที่วิธีใช้ในซอฟต์แวร์ของเครื่องพิมพ์ **HP** 

#### ไม่สามารถสแกนเป็นอีเมล

#### ยังไม่ได้ตั้งค่าโปรไฟล์ของอีเมลอย่างถูกต้อง

ตรวจสอบว่าได้ระบุการตั้งค่าสำหรับเซิร์ฟเวอร์ SMTP ขาออกอย่างถูกต้องในซอฟต์แวร์ของ HP หากต้องการข้อมูลเพิ่มเติมเกี่ยวกับการตั้งค่าเซิร์ฟเวอร์ SMTP โปรดดูเอกสารจากผู้ให้บริการอีเมลของคุณ

#### • อีเมลถูกส่งไปยังผู้รับเพียงบางรายเมื่อส่งอีเมลไปยังผู้รับมากกว่าหนึ่งราย

อีเมลแอดเดรสอางไม่ถูกค้องหรือเซิร์ฟเวอร์อีเมลไม่รู้จักที่อยู่นั้น ตรวจสอบว่าได้ป้อนอีเมลแอดเดรสของผู้รับอีเมลทุกคนอย่างถูกต้องในซอฟต์แวร์ของ HP ตรวจ สอบกล่องจดหมายของอีเมลของคุณว่ามีข้อความแจ้งการส่งที่ล้มเหลวจากเซิร์ฟเวอร์อีเมลหรือไม่

การส่งอีเมลขนาดใหญ่

เซิร์ฟเวอร์อีเมลบางแห่งได้รับการกำหนดก่าให้ปฏิเสธอีเมลที่มีขนาดใหญ่เกินกว่าขนาดที่กำหนดไว้ หากต้องการทราบว่าเซิร์ฟเวอร์อีเมลของคุณมีการจำกัดขนาด ไฟล์สูงสุดที่สามารถส่งได้หรือไม่ ให้ดูเอกสารจากผู้ให้บริการอีเมลของคุณ หากเซิร์ฟเวอร์อีเมลมีการจำกัดขนาด ให้ลดขนาดไฟล์แนบอีเมลสูงสุดของโปรไฟล์ อีเมลขาออกลงให้ต่ำกว่าก่าของเซิร์ฟเวอร์อีเมล

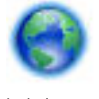

รับรู้การแก้ปัญหาเบื้องด้นออนไลน์และศึกษาเพิ่มเติมเกี่ยวกับวิธีแก้ปัญหาการทำสแกน คลิกที่นี่เพื่อดูข้อมูลเพิ่มเติมทางออนไลน์ ในขณะนี้ เว็บไซต์นี้อาจใช้

ไม่ได้กับทุกภาษา

# การแก้ไขปัญหาโทรสาร

ส่วนนี้ประกอบด้วยข้อมูลการแก้ไขปัญหาเบื้องต้นเกี่ยวกับการติดตั้งเครื่องพิมพ์ หากติดตั้งเครื่องพิมพ์สำหรับการโทรสารไม่ถูกต้อง คุณอาจประสบปัญหาเมื่อส่งหรือรับ โทรสาร หรือทั้งสองอย่าง

ถ้าคุณมีปัญหาในการใช้โทรสาร คุณสามารถพิมพ์รายงานทคสอบโทรสารเพื่อตรวจดูสถานะของเกรื่องพิมพ์ การทคสอบนี้จะถ้มเหลวหากเครื่องพิมพ์ไม่ได้รับการตั้งค่า อย่างถูกต้องสำหรับการรับส่งโทรสาร ทำการทคสอบนี้หลังจากคุณตั้งค่าเครื่องพิมพ์สำหรับการใช้โทรสารเรียบร้อยแล้ว

หากการทดสอบผิดพลาด ให้ตรวจดูรายงานเพื่อดูข้อมูลเกี่ยวกับวิธีการแก้ปัญหาที่พบ ตรวจสอบรายละเอียดเพิ่มเติมเกี่ยวกับการทดสอบแฟกซ์โดย <u>คลิกที่นี่เพื่อสืบค้นข้อมูลเพิ่มเติมออนไลน์</u>

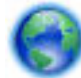

ถ้าคุณมีปัญหากับการใช้โทรสาร คลิกที่นี่เพื่อคูการแก้ไขปัญหาเบื้องต้นออนไลน์ เพื่อแก้ไขปัญหา ในขณะนี้ เว็บไซต์นี้อาจใช้ไม่ได้กับทุกภาษา

หากต้องการความช่วยเหลือเพิ่มเดิม ไปที่เว็บไซต์การสนับสนุนออนไลน์ของ HP <u>www.hp.com/support</u>

- <u>การทดสอบโทรสารล้มเหลว</u>
- งอแสดงผลจะแสดงว่าโทรศัพท์ต่อพ่วงไว้

- สัญญาณโทรสารถูกบันทึกที่เครื่องตอบรับอัตโนมัติ
- <u>สายโทรศัพท์ที่มาพร้อมกับเครื่องพิมพ์มีความยาวไม่เพียงพอ</u>
- <u>คอมพิวเตอร์ไม่สามารถรับแฟกซ์ได้ (HP Digital Fax)</u>

#### การทดสอบโทรสารล้มเหลว

หากกุณทดสอบโทรสารแล้วพบว่าผิดพลาด ให้ตรวจดูรายงานเพื่อดูข้อมูลเบื้องค้นเกี่ยวกับข้อผิดพลาด หากต้องการข้อมูลเพิ่มเติมอย่างละเอียด ให้ตรวจดูรายงานเพื่อดู ว่าการทดสอบส่วนใดที่ผิดพลาด แล้วหาหัวข้อการแก้ไขปัญหาที่ตรงกัน

#### "การทดสอบฮาร์ดแวร์โทรสาร" ล้มเหลว

- ปิดเครื่องพิมพ์โดยกด (ปุ่ม Power (เปิด/ปิด)) ที่แผงกวบกุมเครื่องพิมพ์ จากนั้นถอดปล้ักไฟจากด้านหลังเครื่องพิมพ์ หลังจากผ่านไปสองสามวินาที ให้
   เสียบปลั้กสายไฟกลับเข้าที่เดิม แล้วเปิดเครื่อง รับการทดสอบอีกครั้ง หากการทดสอบยังล้มเหลวอีก ให้อ่านข้อมูลการแก้ไขปัญหาเบื้องต้นในหัวข้อนี้
- ถองส่งหรือรับโทรสาร หากคุณสามารถส่งหรือรับโทรสารได้สำเร็จ แสดงว่านั่นอาจจะไม่ใช่ปัญหา
- หากกำลังเรียกใช้การทดสอบจาก Fax Setup Wizard (Windows) หรือ HP Utility (OS X) เครื่องพิมพ์จะต้องไม่ทำงานอย่างอื่นอยู่ เช่น รับ แฟกซ์หรือถ่ายสำเนา ตรวจดูว่ามีข้อความบนหน้าจอแสดงผลที่ระบุว่าเครื่องพิมพ์กำลังทำงานอยู่หรือไม่ หากไม่ว่าง ให้รอจนกว่าเครื่องจะว่าง และอยู่ในสถานะ ไม่ทำงาน ก่อนที่จะเรียกใช้การทดสอบ

- โปรดตรวจสอบว่าอุณใช้สายโทรศัพท์ที่ให้มาพร้อมกับเครื่องพิมพ์ หากอุณไม่ได้ใช้สายที่ให้มาพร้อมกันเพื่อเชื่อมต่อจากช่องเสียบสายโทรศัพท์ที่ผนังกับ เกรื่องพิมพ์ อุณอาจส่งหรือรับโทรสารไม่ได้ หลังจากเสียบสายโทรศัพท์ที่ให้มาพร้อมกับเกรื่องพิมพ์แล้ว ให้ทำการทดสอบโทรสารใหม่อีกครั้ง
- หากลุณใช้ตัวแขกสายโทรสัพท์ อาจก่อให้เกิดปัญหาในการโทรสารได้ (ตลับแขกสายโทรศัพท์คือตัวเชื่อมต่อสาขสองเส้นที่เสียบอยู่กับช่องเสียบสายโทรศัพท์ที่ ผนัง) ลองถอดตลับแขกสาขออกและเชื่อมต่อเกรื่องพิมพ์เข้ากับช่องเสียบสายโทรศัพท์ที่ผนังโดยตรง

หลังจากที่คุณแก้ปัญหาแล้ว ให้รันการทดสอบโทรสารอีกครั้งเพื่อตรวจสอบว่าสามารถส่งโทรสารได้ และเครื่องพิมพ์พร้อมสำหรับการรับส่งโทรสาร หาก **Fax** Hardware Test (ทดสอบฮาร์ดแวร์โทรสาร) ยังไม่สามารถใช้งานได้ และเกิดปัญหาในการรับส่งโทรสาร ให้ติดต่อฝ่ายสนับสนุนของ HP ไปที่ <u>www.hp.com/support</u> เว็บไซต์นี้จะให้ข้อมูลและยูทิลิตี้ที่ช่วยให้คุณสามารถแก้ปัญหาทั่วไปของเกรื่องพิมพ์ได้ เมื่อมีข้อความแจ้ง ให้เลือกประเทศ/ภูมิภาคของ คุณ แล้วกลิก รายชื่อดิดต่อของ HP ทั้งหมด เพื่อขอข้อมูลการโทรดิดต่อฝ่ายสนับสนุนทางเทกนิก

#### การทดสอบ "โทรสารที่เชื่อมต่อกับช่องเสียบสายโทรศัพท์บนผนัง" ล้มเหลว

- ดรวจสอบการเชื่อมค่อระหว่างช่องเสียบสายโทรศัพท์ที่ผนังกับเครื่องพิมพ์ เพื่อให้แน่ใจว่าค่อสายโทรศัพท์แน่นแล้ว
- โปรดตรวจสอบว่าคุณใช้สายโทรศัพท์ที่ให้มาพร้อมกับเครื่องพิมพ์ หากคุณไม่ได้ใช้สายที่ให้มาพร้อมกันเพื่อเชื่อมต่อจากช่องเสียบสายโทรศัพท์ที่ผนังกับ เครื่องพิมพ์ คุณอาจส่งหรือรับโทรสารไม่ได้ หลังจากเสียบสายโทรศัพท์ที่ให้มาพร้อมกับเครื่องพิมพ์แล้ว ให้ทำการทดสอบโทรสารใหม่อีกครั้ง
- ตรวจสอบว่าคุณเชื่อมต่อเครื่องพิมพ์เข้ากับช่องเสียบสายโทรศัพท์ที่ผนังอย่างถูกต้อง ในการใช้สายโทรศัพท์ที่มีมาให้ในกล่องพร้อมกับเครื่องพิมพ์ ให้ต่อปลายค้าน หนึ่งเข้ากับช่องเสียบสายโทรศัพท์ที่ผนัง จากนั้นให้ด่อปลายอีกด้านเข้ากับพอร์ต 1-LINE ซึ่งอยู่ด้านหลังเครื่องพิมพ์

ดูรายละเอียดเพิ่มเติมเกี่ยวกับการตั้งค่าแฟกซ์และการทดสอบ โดย<u>กลิกที่นี่เพื่อดูข้อมูลเพิ่มเติมออน ไลน์</u>

- หากคุณใช้ตัวแยกสายโทรศัพท์ อาจก่อให้เกิดปัญหาในการโทรสารได้ (ตลับแยกสายโทรศัพท์คือตัวเชื่อมต่อสายสองเส้นที่เสียบอยู่กับช่องเสียบสายโทรศัพท์ที่ ผนัง) ลองถอดตลับแยกสายออกและเชื่อมต่อเกรื่องพิมพ์เข้ากับช่องเสียบสายโทรศัพท์ที่ผนังโดยตรง
- ลองเชื่อมต่อโทรศัพท์และสายโทรศัพท์เข้ากับช่องเสียบสายโทรศัพท์ที่ผนังที่คุณกำลังใช้สำหรับเครื่องพิมพ์ แล้วตรวจดูเสียงสัญญาณ หากคุณไม่ได้ยินเสียง สัญญาณ ให้ดิดต่อบริษัทโทรศัพท์ แล้วให้บริษัทตรวจสอบสายสัญญาณให้
- ลองส่งหรือรับโทรสาร หากคุณสามารถส่งหรือรับโทรสารได้สำเร็จ แสดงว่านั่นอาจจะไม่ใช่ปัญหา

หลังจากที่คุณแก้ปัญหาแล้ว ให้รันการทดสอบโทรสารอีกครั้งเพื่อตรวจสอบว่าสามารถส่งโทรสารได้ และเครื่องพิมพ์พร้อมสำหรับการรับส่งโทรสาร

#### การทดสอบ "สายโทรศัพท์ที่เชื่อมต่อกับพอร์ตบนโทรสารที่ถูกต้อง" ล้มเหลว

โปรคตรวจสอบว่าคุณใช้สายโทรศัพท์ที่ให้มาพร้อมกับเครื่องพิมพ์ หากคุณไม่ได้ใช้สายที่ให้มาพร้อมกันเพื่อเชื่อมต่อจากช่องเสียบสายโทรศัพท์ที่ผนังกับเครื่องพิมพ์ คุณ อาจส่งหรือรับโทรสารไม่ได้ หลังจากเสียบสายโทรศัพท์ที่ให้มาพร้อมกับเครื่องพิมพ์แล้ว ให้ทำการทดสอบโทรสารใหม่อีกครั้ง

หากคุณใช้คัวแขกสาขโทรศัพท์ อาจก่อให้เกิดปัญหาในการโทรสารได้ (คลับแขกสาขโทรศัพท์คือคัวเชื่อมค่อสาขสองเส้นที่เสียบอยู่กับช่องเสียบสาขโทรศัพท์ที่ผนัง) ลอง ถอดคลับแขกสาขออกและเชื่อมค่อเครื่องพิมพ์เข้ากับช่องเสียบสาขโทรศัพท์ที่ผนังโดยตรง

#### เสียบสายโทรศัพท์เข้ากับพอร์ตที่ถูกต้อง

- ในการใช้สายโทรสัพท์ที่มีมาให้ในกล่องพร้อมกับเครื่องพิมพ์ ให้ต่อปลายด้านหนึ่งเข้ากับช่องเสียบสายโทรสัพท์ที่ผนัง จากนั้นให้ต่อปลายอีกด้านเข้ากับพอร์ด 1-LINE ซึ่งอยู่ด้านหลังเครื่องพิมพ์
  - หมายเหตุ: หากคุณใช้พอร์ต 2-EXT ต่อเข้ากับช่องเสียบสายโทรศัพท์ที่ผนัง คุณจะไม่สามารถรับหรือส่งโทรสาร ควรใช้พอร์ต 2-EXT ต่อกับอุปกรณ์
    อื่นๆ เท่านั้น เช่น เครื่องตอบรับ

ภาพ 10-1 ภาพด้านหลังของเครื่องพิมพ์

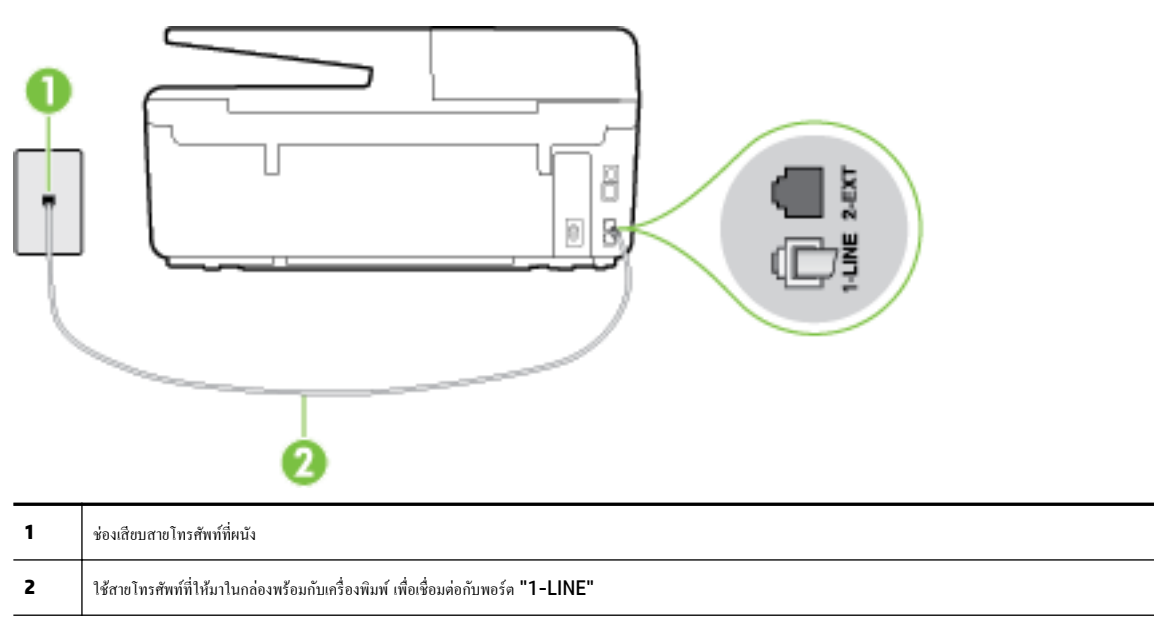

- 2. หลังจากที่คุณเชื่อมต่อสายโทรศัพท์เข้ากับพอร์ต 1-LINE แล้ว ให้ดำเนินการทดสอบโทรสารอีกครั้ง เพื่อให้แน่ใจว่าสามารถรับส่งโทรสารได้ และเครื่องพิมพ์ พร้อมที่จะรับส่งโทรสาร
- 3. ลองส่งหรือรับโทรสาร

#### การทดสอบ "การใช้สายโทรศัพท์ที่ถูกต้องสำหรับโทรสาร" ล้มเหลว

 โปรดตรวจสอบให้แน่ใจว่าคุณใช้สายโทรศัพท์ที่ให้มาในกล่องพร้อมกับเกรื่องพิมพ์ เพื่อเชื่อมต่อกับช่องเสียบสายโทรศัพท์บนผนัง ปลายข้างหนึ่งของสาย โทรศัพท์ควรจะต่อเข้ากับพอร์ต 1-LINE ที่ด้านหลังของเกรื่องพิมพ์ และปลายอีกด้านต่อกับช่องเสียบสายโทรศัพท์บนผนังดังที่แสดงไว้ในภาพประกอบ

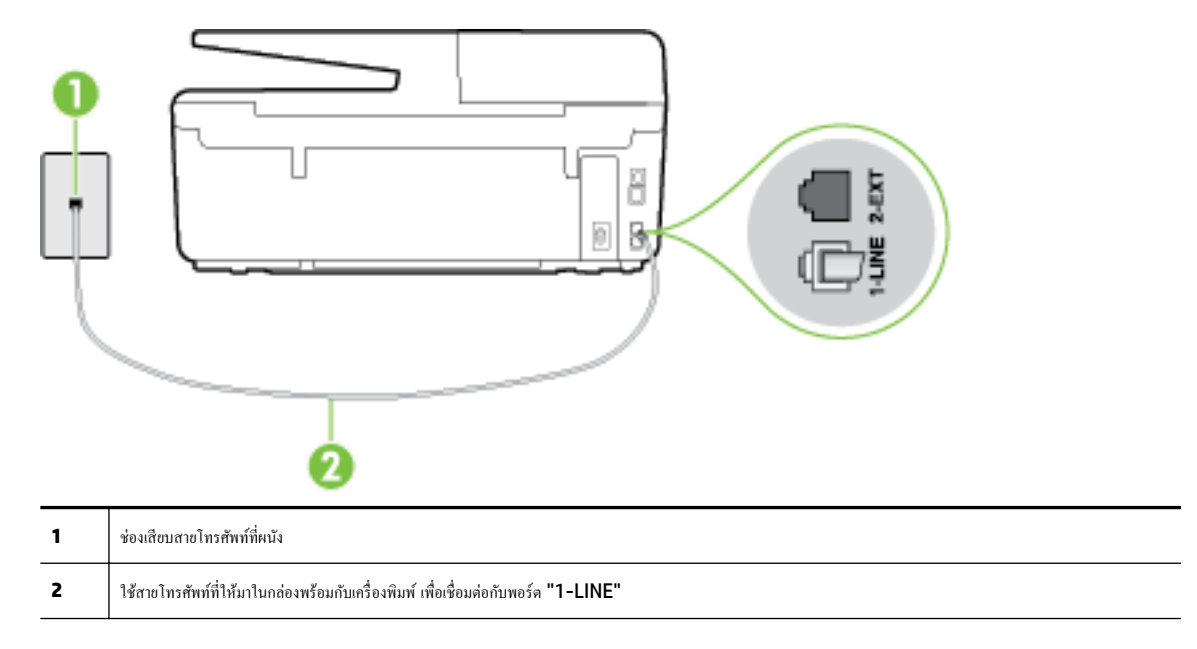

ถ้าสายโทรศัพท์ที่มาพร้อมกับเครื่องพิมพ์ยาวไม่พอ คุณสามารถใช้สายโทรศัพท์สองสายต่อเพิ่มความยาวได้ คุณสามารถซื้อสายโทรศัพท์ที่ร้านสินค้า อิเล็กทรอนิกส์ที่จำหน่ายอุปกรณ์โทรศัพท์

- ตรวจสอบการเชื่อมต่อระหว่างช่องเสียบสายโทรศัพท์ที่ผนังกับเครื่องพิมพ์ เพื่อให้แน่ใจว่าต่อสายโทรศัพท์แน่นแล้ว
- โปรดตรวจสอบว่าคุณใช้สายโทรศัพท์ที่ให้มาพร้อมกับเครื่องพิมพ์ หากคุณไม่ได้ใช้สายที่ให้มาพร้อมกันเพื่อเชื่อมต่อจากช่องเสียบสายโทรศัพท์ที่ผนังกับ เครื่องพิมพ์ คุณอาจส่งหรือรับโทรสารไม่ได้ หลังจากเสียบสายโทรศัพท์ที่ให้มาพร้อมกับเครื่องพิมพ์แล้ว ให้ทำการทดสอบโทรสารใหม่อีกกรั้ง
- หากคุณใช้ตัวแยกสายโทรศัพท์ อาจก่อให้เกิดปัญหาในการโทรสารได้ (ตลับแยกสายโทรศัพท์คือตัวเชื่อมต่อสายสองเส้นที่เสียบอยู่กับช่องเสียบสายโทรศัพท์ที่ ผนัง) ลองถอดตลับแยกสายออกและเชื่อมต่อเครื่องพิมพ์เข้ากับช่องเสียบสายโทรศัพท์ที่ผนังโดยตรง

#### การทดสอบ "การตรวจจับสัญญาณเสียง" ล้มเหลว

- อุปกรณ์อื่น ซึ่งใช้สายโทรสัพท์เดียวกันกับเครื่องพิมพ์ อาจทำให้การทดสอบฉุ้มเหลว หากต้องการก้นหาว่าอุปกรณ์อื่นก่อให้เกิดปัญหาหรือไม่ ให้ถอดสายอุปกรณ์ ทั้งหมดออกจากสายโทรสัพท์ แล้วรันการทดสอบอีกกรั้ง หาก Dial Tone Detection Test (ทดสอบการตรวจหาสัญญาณการโทร) ผ่านโดยไม่มีการ เชื่อมต่อกับอุปกรณ์อื่น แสดงว่าอุปกรณ์หนึ่งอย่างหรือมากกว่านั้นเป็นสาเหตุของปัญหา ให้ลองเชื่อมต่ออุปกรณ์เหล่านั้นอีกกรั้งทีละอย่าง และดำเนินการทดสอบ ใหม่ในแต่ละครั้งที่เชื่อมต่ออุปกรณ์แต่ละอย่าง จนกว่าคุณจะสามารถระบุได้ว่าอุปกรณ์ใดเป็นสาเหตุของปัญหา
- ลองเชื่อมต่อโทรศัพท์และสายโทรศัพท์เข้ากับช่องเสียบสายโทรศัพท์ที่ผนังที่คุณกำลังใช้สำหรับเครื่องพิมพ์ แล้วตรวจดูเสียงสัญญาณ หากคุณไม่ได้ยินเสียง สัญญาณ ให้ดิดต่อบริษัทโทรศัพท์ แล้วให้บริษัทตรวจสอบสายสัญญาณให้
- ตรวจสอบว่ากุณเชื่อมต่อเครื่องพิมพ์เข้ากับช่องเสียบสายโทรศัพท์บนผนังอย่างถูกต้อง ในการใช้สายโทรศัพท์ที่มีมาให้ในกล่องพร้อมกับเครื่องพิมพ์ ให้ต่อปลาย ด้านหนึ่งเข้ากับช่องเสียบสายโทรศัพท์ที่ผนัง จากนั้นให้ต่อปลายอีกด้านเข้ากับพอร์ด 1-LINE ซึ่งอยู่ด้านหลังเครื่องพิมพ์
- หากคุณใช้ตัวแยกสายโทรศัพท์ อาจก่อให้เกิดปัญหาในการโทรสารได้ (ตลับแยกสายโทรศัพท์คือตัวเชื่อมต่อสายสองเส้นที่เสียบอยู่กับช่องเสียบสายโทรศัพท์ที่ ผนัง) ลองถอดตลับแยกสายออกและเชื่อมต่อเครื่องพิมพ์เข้ากับช่องเสียบสายโทรศัพท์ที่ผนังโดยตรง
- หากระบบโทรศัพท์ไม่ได้ใช้สัญญาณโทรศัพท์แบบมาตรฐาน เช่น ระบบชุมสายโทรศัพท์ย่อย (PBX) บางระบบ ซึ่งอาจทำให้การทดสอบฉ้มเหลวได้ ซึ่งไม่ได้ ทำให้เกิดปัญหาในการส่งหรือรับโทรสาร ลองส่งหรือรับโทรสารทดสอบ

- ตรวจสอบให้แน่ใจว่าตั้งค่าประเทศ/พื้นที่ไว้ถูกต้องตามประเทศ/พื้นที่ของคุณ หากไม่ได้ตั้งค่าประเทศ/พื้นที่ หรือหากตั้งค่าไม่ถูกต้อง การทดสอบอาจล้มเหลว และอาจเกิดปัญหาในการส่งและรับโทรสาร
- ตรวจสอบให้แน่ใจว่าคุณต่อเครื่องพิมพ์กับโทรศัพท์อะนาล็อก มิฉะนั้นจะไม่สามารถส่งหรือรับโทรสาร วิธีการตรวจสอบว่าสายโทรศัพท์เป็นแบบระบบคิจิตอล หรือไม่ ทำใด้โดยการเชื่อมต่อโทรศัพท์อะนาล็อกแบบปกติเข้ากับสายโทรศัพท์ แล้วพึงเสียงสัญญาณ หากคุณไม่ได้ยินเสียงสัญญาณปกติ อาจเป็นไปได้ว่าสาย โทรศัพท์ตั้งก่าไว้สำหรับโทรศัพท์ระบบคิจิตอล ต่อเครื่องพิมพ์เข้ากับสายโทรศัพท์แอนะล็อกแล้วลองส่งหรือรับโทรสาร
- โปรดตรวจสอบว่าคุณใช้สายโทรศัพท์ที่ให้มาพร้อมกับเครื่องพิมพ์ หากคุณไม่ได้ใช้สายที่ให้มาพร้อมกันเพื่อเชื่อมต่อจากช่องเสียบสายโทรศัพท์ที่ผนังกับ เครื่องพิมพ์ คุณอาจส่งหรือรับโทรสารไม่ได้ หลังจากเสียบสายโทรศัพท์ที่ให้มาพร้อมกับเครื่องพิมพ์แล้ว ให้ทำการทดสอบโทรสารใหม่อีกครั้ง

หลังจากที่คุณแก้ปัญหาแล้ว ให้รันการทดสอบโทรสารอีกครั้งเพื่อตรวจสอบว่าสามารถส่งโทรสารได้ และเครื่องพิมพ์พร้อมสำหรับการรับส่งโทรสาร หากการทดสอบ Dial Tone Detection (การตรวจสอบเสียงสัญญาณ) ยังคงล้มเหลว ให้ดิดต่อบริษัทโทรศัพท์เพื่อตรวจเช็กสายโทรศัพท์

#### การทดสอบ "สภาพสายโทรสาร" ล้มเหลว

- ตรวจสอบให้แน่ใจว่าคุณต่อเครื่องพิมพ์กับโทรศัพท์อะนาล็อก มิฉะนั้นจะไม่สามารถส่งหรือรับโทรสาร วิธีการตรวจสอบว่าสายโทรศัพท์เป็นแบบระบบดิจิตอล หรือไม่ ทำได้โดยการเชื่อมต่อโทรศัพท์อะนาล็อกแบบปกติเข้ากับสายโทรศัพท์ แล้วฟังเสียงสัญญาณ หากคุณไม่ได้ยินเสียงสัญญาณปกติ อาจเป็นไปได้ว่าสาย โทรศัพท์ตั้งค่าไว้สำหรับโทรศัพท์ระบบดิจิตอล ต่อเครื่องพิมพ์เข้ากับสายโทรศัพท์แอนะล็อกแล้วลองส่งหรือรับโทรสาร
- ตรวจสอบการเชื่อมต่อระหว่างช่องเสียบสายโทรศัพท์ที่ผนังกับเครื่องพิมพ์ เพื่อให้แน่ใจว่าต่อสายโทรศัพท์แน่นแล้ว
- ตรวจสอบว่าคุณเชื่อมต่อเครื่องพิมพ์เข้ากับช่องเสียบสายโทรศัพท์บนผนังอย่างถูกด้อง ในการใช้สายโทรศัพท์ที่มีมาให้ในกล่องพร้อมกับเครื่องพิมพ์ ให้ต่อปลาย ด้านหนึ่งเข้ากับช่องเสียบสายโทรศัพท์ที่ผนัง จากนั้นให้ต่อปลายอีกด้านเข้ากับพอร์ต 1-LINE ซึ่งอยู่ด้านหลังเครื่องพิมพ์
- อุปกรณ์อื่น ซึ่งใช้สายโทรศัพท์เดียวกันกับเครื่องพิมพ์ อาจทำให้การทดสอบล้มเหลว หากต้องการค้นหาว่าอุปกรณ์อื่นก่อให้เกิดปัญหาหรือไม่ ให้ถอดสายอุปกรณ์ ทั้งหมดออกจากสายโทรศัพท์ แล้วรันการทดสอบอีกครั้ง
  - หาก Fax Line Condition Test (ทดสอบสภาพสายโทรสาร) ผ่านโดยไม่มีการเชื่อมต่อกับอุปกรณ์อื่น แสดงว่าอุปกรณ์หนึ่งอย่างหรือมากกว่า นั้น เป็นสาเหตุของปัญหา ให้ลองเชื่อมต่ออุปกรณ์เหล่านั้นอีกครั้งทีละอย่าง และดำเนินการทดสอบใหม่ในแต่ละครั้งที่เชื่อมต่ออุปกรณ์หนึ่งอย่าง จนกว่า คุณจะสามารถระบุได้ว่าอุปกรณ์ใดเป็นสาเหตุของปัญหา
  - หาก Fax Line Condition Test (ทดสอบสภาพสายโทรสาร) ทำงานล้มเหลวโดยไม่มีการเชื่อมต่ออุปกรณ์อื่น ให้ต่อเครื่องพิมพ์เข้ากับสาย โทรศัพท์ที่ใช้งานอยู่ แล้วตรวจดูข้อมูลการแก้ไขปัญหาเบื้องต้นในหัวข้อนี้
- หากคุณใช้ตัวแยกสายโทรศัพท์ อาจก่อให้เกิดปัญหาในการโทรสารได้ (ตลับแยกสายโทรศัพท์คือตัวเชื่อมต่อสายสองเส้นที่เสียบอยู่กับช่องเสียบสายโทรศัพท์ที่ ผนัง) ลองถอดตลับแยกสายออกและเชื่อมต่อเครื่องพิมพ์เข้ากับช่องเสียบสายโทรศัพท์ที่ผนังโดยตรง
- โปรดตรวจสอบว่าคุณใช้สายโทรศัพท์ที่ให้มาพร้อมกับเครื่องพิมพ์ หากคุณไม่ได้ใช้สายที่ให้มาพร้อมกันเพื่อเชื่อมต่อจากช่องเสียบสายโทรศัพท์ที่ผนังกับ เครื่องพิมพ์ คุณอาจส่งหรือรับโทรสารไม่ได้ หลังจากเสียบสายโทรศัพท์ที่ให้มาพร้อมกับเครื่องพิมพ์แล้ว ให้ทำการทดสอบโทรสารใหม่อีกครั้ง

หลังจากที่คุณแก้ปัญหาแล้ว ให้รันการทดสอบโทรสารอีกครั้งเพื่อตรวจสอบว่าสามารถส่งโทรสารได้ และเครื่องพิมพ์พร้อมสำหรับการรับส่งโทรสาร หากการทดสอบ Fax Line Condition (สภาพสายโทรสาร) ยังกงล้มเหลว และคุณมีปัญหาในการรับส่งโทรสาร โปรดดิดด่อบริษัทโทรศัพท์เพื่อให้ตรวจเช็กสายโทรศัพท์

#### จอแสดงผลจะแสดงว่าโทรศัพท์ต่อพ่วงไว้

- คุณกำลังใช้สายโทรศัพท์ผิดประเภท โปรคตรวจสอบว่าคุณใช้สายโทรศัพท์สองสายที่ให้มาพร้อมกับเครื่องพิมพ์ เพื่อต่อเครื่องพิมพ์กับสายโทรศัพท์ ถ้าสาย โทรศัพท์ที่มาพร้อมกับเครื่องพิมพ์ยาวไม่พอ คุณสามารถใช้สายโทรศัพท์ที่ยาวกว่าต่อเพิ่มความยาวได้ คุณสามารถซื้อสายโทรศัพท์ที่ร้านสินค้าอิเล็กทรอนิกส์ที่ จำหน่ายอุปกรณ์โทรศัพท์
- อุปกรณ์อื่นซึ่งใช้สายโทรศัพท์เดียวกันกับเครื่องพิมพ์อาจกำลังมีการใช้งานอยู่ ตรวจสอบให้แน่ใจว่าโทรศัพท์ที่ต่อพ่วง (โทรศัพท์ที่อยู่บนสายโทรศัพท์เดียวกัน แต่ ไม่เชื่อมต่อกับเครื่องพิมพ์) หรืออุปกรณ์อื่นๆ ไม่มีการใช้งานอยู่หรือมีการต่อพ่วง ตัวอย่างเช่น คุณไม่สามารถใช้เครื่องพิมพ์ในการรับส่งโทรสารได้ หากต่อ โทรศัพท์พ่วงไว้ หรือกำลังใช้โมเด็ม dial-up ของกอมพิวเตอร์เพื่อส่งอีเมลหรือใช้งานอินเทอร์เน็ตอยู่

# เครื่องพิมพ์มีปัญหาในการส่งและรับโทรสาร

 ครวจสอบว่าได้เปิดเครื่องพิมพ์แล้ว ดูที่จอแสดงผลบนเครื่องพิมพ์ ถ้าจอแสดงผลว่างเปล่าและไฟแสดงสถานะ ტ (ปุ่ม Power (เปิด/ปิด)) ไม่ติดสว่าง แสดง ว่าเครื่องพิมพ์ปิดอยู่ ตรวจสอบให้แน่ใจว่าได้ต่อสายไฟเข้ากับเครื่องพิมพ์และเสียบเข้ากับปลั๊กไฟแน่นดีแล้ว กด ტ (ปุ่ม Power (เปิด/ปิด)) เพื่อเปิด เครื่องพิมพ์

หลังจากเปิดเครื่องพิมพ์แล้ว HP ขอแนะนำให้รอห้านาทีก่อนที่จะรับหรือส่งโทรสาร เครื่องพิมพ์ไม่สามารถรับหรือส่งโทรสารในขณะที่กำลังเริ่มทำงานหลังจาก เปิดเครื่องได้

- หากเปิด HP Digital Fax ไว้คุณอาจไม่สามารถส่งหรือรับแฟกซ์ได้หากหน่วยความจำของแฟกซ์เต็ม (จำกัดตามหน่วยความจำของเครื่องพิมพ์)
- โปรดตรวจสอบให้แน่ใจว่าคุณใช้สายโทรศัพท์ที่ให้มาในกล่องพร้อมกับเครื่องพิมพ์ เพื่อเชื่อมต่อกับช่องเสียบสายโทรศัพท์บนผนัง ปลายข้างหนึ่งของสาย โทรศัพท์กวรจะต่อเข้ากับพอร์ต 1-LINE ที่ด้านหลังของเครื่องพิมพ์ และปลายอีกด้านต่อกับช่องเสียบสายโทรศัพท์บนผนังดังที่แสดงไว้ในภาพประกอบ

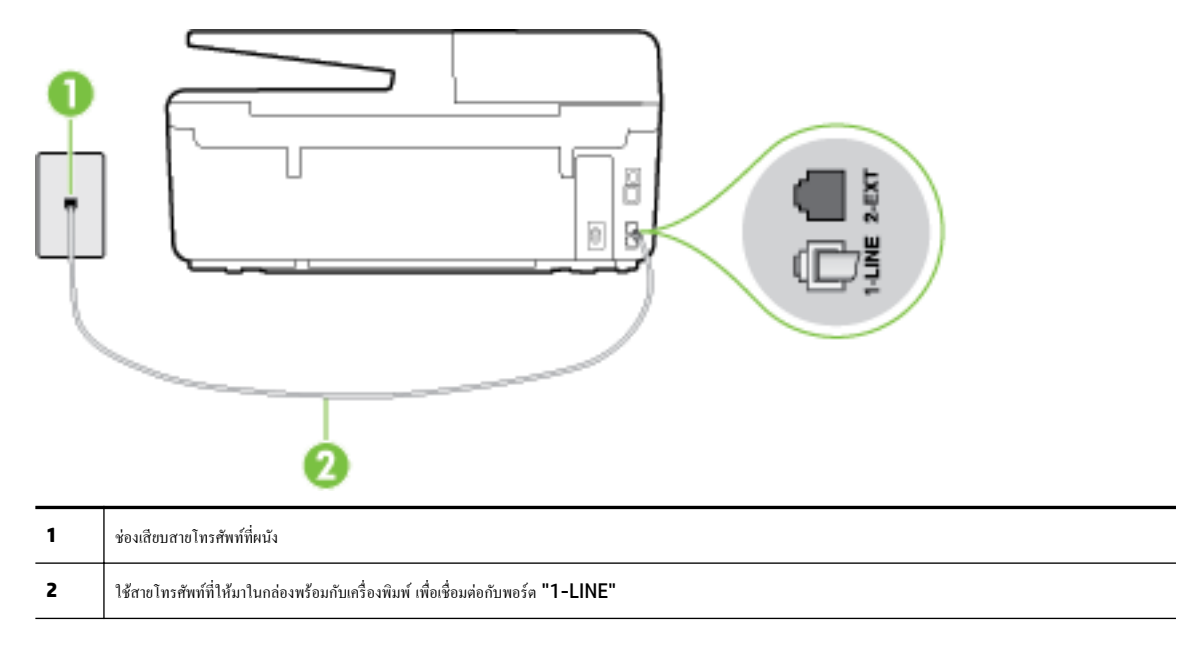

ถ้าสายโทรศัพท์ที่มาพร้อมกับเครื่องพิมพ์ยาวไม่พอ คุณสามารถใช้สายโทรศัพท์สองสายต่อเพิ่มความยาวได้ คุณสามารถซื้อสายโทรศัพท์ที่ร้านสินค้า อิเล็กทรอนิกส์ที่จำหน่ายอุปกรณ์โทรศัพท์

- ลองเชื่อมต่อโทรศัพท์และสายโทรศัพท์เข้ากับช่องเสียบสายโทรศัพท์ที่ผนังที่คุณกำลังใช้สำหรับเครื่องพิมพ์ แล้วตรวจดูเสียงสัญญาณ หากคุณไม่ได้ยินเสียง สัญญาณ ให้ติดต่อบริษัทโทรศัพท์ในท้องถิ่นของคุณ
- อุปกรณ์อื่นซึ่งใช้สายโทรศัพท์เดียวกันกับเครื่องพิมพ์อาจกำลังมีการใช้งานอยู่ ด้วอย่างเช่น คุณไม่สามารถใช้เครื่องพิมพ์ในการรับส่งโทรสารได้ หากต่อโทรศัพท์ พ่วงไว้ หรือกำลังใช้โมเด็ม dial-up ของคอมพิวเตอร์เพื่อส่งอีเมลหรือใช้งานอินเทอร์เน็ตอยู่
- ตรวจสอบว่าการทำงานอื่นทำให้เกิดข้อผิดพลาดหรือไม่ ตรวจสอบจอแสดงผลหรือคอมพิวเตอร์เพื่อดูข้อความแสดงข้อผิดพลาดซึ่งจะให้ข้อมูลเกี่ยวกับปัญหาและ
   วิธีการแก้ไขปัญหา หากเกิดข้อผิดพลาด เครื่องพิมพ์จะไม่สามารถรับหรือส่งโทรสารได้จนกว่าจะมีการแก้ไขข้อผิดพลาดนั้นแล้ว
- การเชื่อมต่อสายโทรศัพท์อาจจะมีเสียงรบกวน สายโทรศัพท์ที่มีคุณภาพเสียงค่ำ (มีเสียงรบกวน) อาจก่อให้เกิดปัญหาในการโทรสารได้ ตรวจสอบคุณภาพเสียง ของสายโทรศัพท์โดยเสียบโทรศัพท์เข้ากับช่องเสียบสายโทรศัพท์บนผนังและฟังว่ามีเสียงดังคงที่หรือมีเสียงรบกวนหรือไม่ หากคุณได้ยินเสียงรบกวน ให้ปิด Error Correction Mode (โหมดแก้ไขข้อผิดพลาด) (ECM) แล้วลองส่งโทรสารใหม่อีกครั้ง หากต้องการข้อมูลเกี่ยวกับการเปลี่ยน ECM ให้ดูที่ <u>การ</u> ส่งโทรสารใน<u>โหมดแก้ไขข้อผิดพลาด</u> หากปัญหายังคงมีอยู่ ให้ติดต่อบริษัทโทรศัพท์
- หากคุณใช้บริการระบบ DSL (Digital Subscriber Line) ให้ตรวจสอบว่าได้เชื่อมต่อตัวแยกสัญญาณ DSL แล้ว มิฉะนั้นจะไม่สามารถใช้โทรสารได้ <u>คลิกที่นี่เพื่อดูข้อมูลเพิ่มเดิมทางออนไลน์</u>

- ตรวจสอบว่าเครื่องพิมพ์ไม่ได้เชื่อมต่อเข้ากับช่องเสียบสายโทรศัพท์ที่ผนัง ซึ่งตั้งก่าไว้สำหรับโทรศัพท์แบบดิจิตอล วิธีการตรวจสอบว่าสายโทรศัพท์เป็นแบบ ระบบดิจิตอลหรือไม่ ทำได้โดยการเชื่อมต่อโทรศัพท์อะนาล็อกแบบปกติเข้ากับสายโทรศัพท์ แล้วฟังเสียงสัญญาณ หากคุณไม่ได้ยินเสียงสัญญาณปกติ อาจเป็นไป ได้ว่าสายโทรศัพท์ตั้งก่าไว้สำหรับโทรศัพท์ระบบดิจิตอล
- หากคุณกำลังใช้ทั้งอุปกรณ์แปลงสัญญาณ/อะแดปเตอร์ขั้วต่อของโทรศัพท์ภายใน (PBX) หรือเครือข่ายบริการสื่อสารร่วมระบบดิจิทัล (Integrated Services Digital Network - ISDN) โปรดตรวงสอบให้แน่ใจว่าเครื่องพิมพ์เชื่อมต่อกับพอร์ตที่ถูกต้องแล้ว และอะแดปเตอร์ขั้วต่อได้รับการตั้งก่า เป็นประเภทสวิตช์ที่ถูกต้องสำหรับประเทศ/พื้นที่ของคุณ ถ้าเป็นไปได้ <u>คลิกที่นี่เพื่อดูข้อมูลเพิ่มเติมทางออนไลน์</u>
- หากเครื่องพิมพ์ใช้สายโทรศัพท์เดียวกับบริการ DSL โมเด็ม DSL อาจจะค่อลงดินไม่ถูกต้อง หากโมเด็ม DSL ไม่ได้ต่อลงดินอย่างถูกต้อง อาจทำให้เกิดเสียง รบกวนในสายโทรศัพท์ สายโทรศัพท์ที่มีคุณภาพเสียงต่ำ (มีเสียงรบกวน) อาจก่อให้เกิดบัญหาในการรับส่งโทรสารได้ คุณสามารถตรวจสอบคุณภาพเสียงของ สายโทรศัพท์โดยเสียบโทรศัพท์เข้ากับแจ็กเสียบสายโทรศัพท์ที่ผนังและฟังว่ามีเสียงดังคงที่หรือมีเสียงรบกวนหรือไม่ หากคุณได้ยินเสียงรบกวน ให้ปิดโมเด็ม DSL และถอดปลั้กไฟออกอย่างน้อย 15 นาที เปิดโมเด็ม DSL ใหม่แล้วฟังเสียงสัญญาณอีกครั้ง

🗒 หมายเหตุ: ในอนาคด คุณอาจได้ขินเสียงสัญญาณรบกวนในสายโทรศัพท์อีก หากเครื่องพิมพ์หยุดรับและส่งโทรสาร ให้ทำซ้ำขั้นดอนนี้

หากขังคงมีสัญญาณเสียงรบกวนในสาขโทรศัพท์ โปรคติดต่อบริษัทโทรศัพท์ของคุณ หากต้องการข้อมูลเพิ่มเติมเกี่ยวกับการปิคโมเค็ม DSL โปรคติดต่อขอรับ บริการจากบริษัท DSL ของคุณ

 หากคุณใช้ตัวแยกสายโทรศัพท์ อาจก่อให้เกิดปัญหาในการโทรสารได้ (ตลับแยกสายโทรศัพท์คือตัวเชื่อมต่อสายสองเส้นที่เสียบอยู่กับช่องเสียบสายโทรศัพท์ที่ ผนัง) ลองถอดตลับแยกสายออกและเชื่อมต่อเกรื่องพิมพ์เข้ากับช่องเสียบสายโทรศัพท์ที่ผนังโดยตรง

## ้เครื่องพิมพ์ไม่สามารถรับโทรสาร แต่สามารถส่งโทรสารได้

- หากคุณไม่ได้ใช้บริการเสียงเรียกเข้าเฉพาะ ควรตรวจสอบให้แน่ใจว่าคุณลักษณะ Distinctive Ring (เสียงเรียกเข้าเฉพาะ) บนเครื่องพิมพ์ถูกตั้งค่าเป็น All Rings (เสียงเรียกเข้าทั้งหมด) สำหรับข้อมูลเพิ่มเดิม โปรดดูที่ <u>การเปลี่ยนรูปแบบเสียงเรียกเข้าให้เป็นเสียงเรียกเข้าเฉพาะ</u>
- หาก Auto Answer (ตอบรับอัตโนมัติ) ถูกตั้งก่าไว้เป็น Off (ปิด) คุณจำเป็นค้องรับโทรสารด้วยคนเอง ไม่เช่นนั้นเกรื่องพิมพ์จะไม่รับโทรสาร สำหรับ ข้อมูลเกี่ยวกับการรับโทรสารด้วยตนเอง โปรดดูที่ <u>การรับโทรสารด้วยตนเอง</u>
- หากลุณมีบริการข้อความเสียงที่ใช้หมาขเลขโทรสัพท์เดียวกันกับโทรสาร คุณต้องรับโทรสารด้วยตนเองโดยไม่ใช้การรับแบบอัตโนมัติ ซึ่งหมายความว่า ท่านต้อง อยู่คอยรับสารโทรสารที่เข้ามา เรียนรู้เพิ่มเติมเกี่ยวกับการตั้งค่าเครื่องพิมพ์หากใช้บริการวอยซ์เมลอยู่ด้วยโดย<u>ลิกที่นี่เพื่อดูข้อมูลเพิ่มเติมออนไลน์</u> สำหรับข้อมูล เกี่ยวกับการรับโทรสารด้วยตนเอง โปรดดู <u>การรับโทรสารด้วยตนเอง</u>
- หากคุณใช้ไมเด็ม dial-up ของกอมพิวเตอร์ที่ใช้สายโทรสัพท์เดียวกับเครื่องพิมพ์ กวรดรวจสอบให้แน่ใจว่าซอฟต์แวร์ที่มาพร้อมกับไมเด็มของคุณไม่ได้ถูกตั้ง ก่าไว้เพื่อรับโทรสารแบบอัตโนมัติ โมเด็มที่ถูกตั้งก่าเพื่อรับโทรสารโดยอัตโนมัติจะใช้สายโทรสัพท์เพื่อรับโทรสารที่ส่งเข้ามาทั้งหมด ซึ่งจะทำให้เครื่องพิมพ์ไม่ สามารถรับสายโทรสารเข้า
- หากกุณใช้เครื่องตอบรับที่ใช้สายโทรสัพท์เดียวกันกับเครื่องพิมพ์ กุณอาจจะประสบกับปัญหาใดปัญหาหนึ่งต่อไปนี้:
  - เครื่องตอบรับของคุณอาจจะไม่ได้รับการตั้งค่าเพื่อใช้งานกับเครื่องพิมพ์อย่างถูกต้อง
  - ข้อความที่ส่งออกไปอาจยาวหรือคังเกินกว่าที่เครื่องพิมพ์จะตรวจพบสัญญาณโทรสารได้ ซึ่งอาจทำให้การเชื่อมต่อของเครื่องส่งโทรสารหลุดได้
  - เครื่องตอบรับของคุณอาจมีช่วงเงียบไม่นานพอที่จะให้เครื่องพิมพ์ตรวจพบสัญญาณโทรสารได้หลังจากส่งข้อความออกไป ปัญหานี้มักจะเกิดขึ้นกับเครื่อง ตอบรับแบบดิจิตอล

วิธีปฏิบัติดังต่อไปนี้อาจช่วยคุณแก้ปัญหาต่างๆ ดังกล่าวได้:

- พากมีเครื่องตอบรับอัตโนมัติในสายโทรศัพท์เดียวกับที่ใช้รับส่งแฟกซ์ ให้ลองต่อเครื่องตอบรับโดยตรงเข้ากับเครื่องพิมพ์ คลิกที่นี่เพื่อดูข้อมูลเพิ่มเติมออนไลน์
- ตรวจสอบว่า ได้ตั้งค่าเครื่องพิมพ์ให้รับโทรสารอัตโนมัติ สำหรับข้อมูลเกี่ยวกับการตั้งค่าเครื่องพิมพ์ให้รับโทรสารอัตโนมัติ โปรดดูที่ <u>การรับโทรสาร</u>

- ควรตรวจสอบว่าการตั้งก่า **Rings to Answer (เสียงเรียกเข้า)** ถูกตั้งให้มีจำนวนเสียงเรียกเข้ามากกว่าจำนวนเสียงเรียกเข้าของเครื่องตอบรับ หาก ต้องการข้อมูลเพิ่มเติม โปรดดูที่ <u>การกำหนดจำนวนครั้งของเสียงเรียกเข้าก่อนตอบรับ</u>
- ถอดสายเครื่องตอบรับโทรศัพท์ออก แล้วลองรับโทรสาร หากสามารถรับโทรสารได้เมื่อไม่มีเครื่องตอบรับ แสดงว่าเครื่องตอบรับโทรศัพท์อางเป็นสาเหตุ ของปัญหา
- เสียบเครื่องตอบรับใหม่ และบันทึกข้อความที่ส่งออกอีกครั้ง บันทึกข้อความที่ใช้เวลาประมาณ 10 วินาที พูดช้าๆ ด้วยระดับเสียงเบาๆ เมื่อบันทึก ข้อความ เงียบไว้อย่างน้อย 5 วินาทีเมื่อพูดข้อความของคุณเสร็จแล้ว ไม่ควรมีเสียงรบกวนใดๆ เกิดขึ้นขณะบันทึกข้อความเสียงในช่วงที่คุณเงียบอยู่ ลอง รับโทรสารอีกครั้ง

👻 หมายเหตุ: เครื่องตอบรับอัตโนมัติดิจิตอลบางรุ่น อาจจะเก็บเสียงเงียบที่บันทึกไว้หลังจากการส่งข้อความออกของคุณเสร็จสิ้น ฟังข้อความส่งออกของ คุณเพื่อตรวจสอบ

 หากเครื่องพิมพ์ใช้สายโทรศัพท์เดียวกับอุปกรณ์โทรศัพท์ประเภทอื่น เช่น เครื่องตอบรับ โมเด็ม dial-up ของกอมพิวเตอร์หรือกล่องสวิตช์แบบหลายพอร์ต ระดับสัญญาณโทรสารอาจจะลดลง ระดับสัญญาณอาจลดลงได้หากคุณใช้ตลับแยกสายหรือเชื่อมต่อสายเกเบิลพิเศษเพื่อขยายกวามยาวของสายโทรศัพท์ สัญญาณ โทรสารที่ลดลงอาจทำให้เกิดปัญหาได้ในระหว่างการรับโทรสาร

ในการตรวจสอบว่าอุปกรณ์อื่นก่อให้เกิดปัญหาหรือไม่ ให้ถอดสายอุปกรณ์ทั้งหมดที่เชื่อมต่ออยู่ นอกจากเครื่องพิมพ์ออกจากสายโทรศัพท์ จากนั้นถองรับโทรสาร หากสามารถรับโทรสารได้สำเร็จโดยไม่มีอุปกรณ์อื่น แสดงว่าอุปกรณ์อื่นอย่างน้อยหนึ่งชิ้นเป็นสาเหตุของปัญหา ถองเพิ่มอุปกรณ์กลับเข้าไปทีละหนึ่งอย่าง และ แต่ละครั้งให้ถองรับโทรสาร จนกระทั่งระบุได้ว่าอุปกรณ์ตัวใดเป็นด้นเหตุของปัญหา

 หากคุณมีรูปแบบเสียงเรียกเข้าพิเศษสำหรับหมายเลขโทรสาร (โดยใช้บริการเสียงเรียกเข้าเฉพาะจากบริษัทโทรศัพท์ของคุณ) ควรครวจสอบให้แน่ใจว่าได้คั้ง คุณสมบัติ Distinctive Ring (เสียงเรียกเข้าเฉพาะ) บนเครื่องพิมพ์ไว้ครงกัน สำหรับข้อมูลเพิ่มเติม โปรดดูที่ <u>การเปลี่ยนรูปแบบเสียงเรียกเข้าให้เป็นเสียง</u> เ<u>รียกเข้าเฉพาะ</u>

# ้เครื่องพิมพ์ไม่สามารถส่งโทรสาร แต่สามารถรับโทรสารได้

 เกรื่องพิมพ์อาจหมุนเบอร์โทรเร็วหรือกระชั้นชิดจนเกินไป คุณอาจด้องใส่เครื่องหมายเว้นระยะในการกดหมายเลข ตัวอย่างเช่น ถ้าด้องค่อสายนอกก่อนที่จะกด หมายเลขโทรศัพท์ คุณจะด้องใส่เครื่องหมายเว้นระยะแถ้วตามด้วยหมายเลขโทรศัพท์ ถ้าหมายเลขโทรศัพท์ที่ด้องการกดคือ 955555555 และเลข 9 คือ หมายเลขที่ใช้สำหรับต่อสายนอก คุณจะต้องใส่เครื่องหมายเว้นระยะดังนี้: 9-555-5555 เว้นช่วงสำหรับหมายเลขโทรสารที่พิมพ์โดยกดเลือก \* ซ้ำ ๆ จน เครื่องหมายชีด (-) ปรากฏขึ้นที่จอแสดงผล

นอกจากนี้ คุณยังสามารถส่งโทรสารได้โดยการกดปุ่มบนหน้าจอ เมื่อทำเช่นนั้น คุณจะสามารถพึงเสียงโทรศัพท์ได้ขณะกดหมายเลข คุณสามารถกำหนดความเร็ว ในการหมุนหมายเลขได้และตอบรับการแจ้งเดือนเมื่อหมุนหมายเลข หากต้องการข้อมูลเพิ่มเติม โปรดดูที่ <u>การส่งโทรสารโดยการโทรโดยการกดปุ่มบนหน้าจอ</u>

 หมายเลขปลายทางที่จะส่งโทรสารมีสัญญาณไม่ถูกต้องหรือเครื่องรับโทรสารเกิดปัญหา คุณสามารถตรวจสอบได้ โดยลองโทรหาหมายเลขโทรสารจากโทรศัพท์ และพึงสัญญาณโทรสาร หากไม่ได้ยินสัญญาณโทรสาร แสดงว่าเครื่องรับโทรสารอาจปิดอยู่หรือไม่ได้เชื่อมต่อไว้ หรือบริการวอยซ์เมล์อาจรบกวนสายโทรศัพท์ ของผู้รับ คุณอาจขอให้ผู้รับโทรสารตรวจสอบเครื่องรับเพื่อหาข้อบกพร่องที่เกิดขึ้น

# สัญญาณโทรสารถูกบันทึกที่เครื่องตอบรับอัตโนมัติ

- หากมีเครื่องตอบรับอัตโนมัติในสายโทรศัพท์เดียวกับที่ใช้รับส่งแฟกซ์ ให้ลองต่อเครื่องตอบรับโดยตรงเข้ากับเครื่องพิมพ์ <u>คลิกที่นี่เพื่อดูข้อมูลเพิ่มเติมออนไลน์</u> หากไม่เชื่อมต่อเครื่องตอบรับตามคำแนะนำ เสียงโทรสารอาจถูกบันทึกลงในเครื่องตอบรับ
- ตรวจสอบให้แน่ใจว่า เครื่องพิมพ์ถูกตั้งก่าให้รับโทรสารโดยอัตโนมัติและการตั้งก่า Rings to Answer (เสียงเรียกเข้า) นั้นถูกต้อง จำนวนเสียงเรียกเข้า สำหรับเครื่องพิมพ์กวรมากกว่าจำนวนเสียงเรียกเข้าของเครื่องตอบรับ หากคุณตั้งก่าเครื่องตอบรับและเครื่องพิมพ์ให้มีจำนวนเสียงเรียกเข้าจำนวนเท่ากัน อุปกรณ์ ทั้งคู่จะตอบรับ และสัญญาณโทรสารจะถูกบันทึกไว้บนเครื่องตอบรับ
- ตั้งก่าเครื่องตอบรับให้มีงำนวนเสียงเรียกเข้าน้อยลงและให้เครื่องพิมพ์ตอบรับด้วยงำนวนเสียงเรียกเข้าสูงสุดที่รองรับได้ (งำนวนเสียงเรียกเข้าสูงสุดจะแตกต่างกัน ไปตามประเทศ/ภูมิภาค) สำหรับการตั้งก่านี้ เครื่องตอบรับจะรับสาย และเครื่องพิมพ์จะตรวงสอบสายนั้น หากเครื่องพิมพ์พบว่าเป็นสัญญาณโทรสาร เครื่องจะ รับโทรสาร หากเป็นสายสนทนา เครื่องตอบรับจะบันทึกข้อความไว้ สำหรับข้อมูลเพิ่มเดิม โปรดดูที่ <u>การกำหนดงำนวนครั้งของเสียงเรียกเข้าก่อนตอบรับ</u>

# สายโทรศัพท์ที่มาพร้อมกับเครื่องพิมพ์มีความยาวไม่เพียงพอ

ถ้าสายโทรศัพท์ที่มาพร้อมกับเครื่องพิมพ์ยาวไม่พอ คุณสามารถใช้สายโทรศัพท์สองสายต่อเพิ่มความยาวได้ คุณสามารถซื้อสายโทรศัพท์ที่ร้านสินค้าอิเล็กทรอนิกส์ที่ จำหน่ายอุปกรณ์โทรศัพท์

🔆 คำแนะนำ: หากมีหัวต่อแบบ 2 สาย สามารถใช้สายโทรศัพท์แบบ 4 เส้นเพื่อเพิ่มความยาว

#### วิชีเพิ่มความยาวสายโทรศัพท์

- 1. ใช้สาขโทรศัพท์ที่มีมาให้ในกล่องพร้อมกับเครื่องพิมพ์ต่อเข้ากับพอร์ดที่มีป้าย 1-LINE อยู่ด้านหลังเครื่องพิมพ์
- 2. ต่อสายโทรศัพท์อีกสายหนึ่งและเปิดพอร์ตบนตัวต่อพ่วงต่อเข้ากับช่องเสียบสายโทรศัพท์บนผนัง

# คอมพิวเตอร์ไม่สามารถรับแฟกซ์ได้ (HP Digital Fax)

- คอมพิวเตอร์ที่เลือกไว้รับโทรสารปีดอยู่ ตรวจดูให้แน่ใจว่าคอมพิวเตอร์ที่เลือกไว้รับโทรสารเปิดอยู่ตลอดเวลา
- คอมพิวเตอร์แต่ละเครื่องจะได้รับการกำหนดค่าสำหรับการตั้งค่าและรับโทรสาร รวมทั้งมีเครื่องใดเครื่องหนึ่งอาจปิดอยู่ หากคอมพิวเตอร์ได้รับโทรสารซึ่งแตกต่าง จากแครื่องที่เกยใช้ตั้งค่า คอมพิวเตอร์ทั้งสองเครื่องควรเปิดอยู่ตลอด
- ไม่ได้เปิดใช้งาน HP Digital Fax หรือไม่ได้กำหนดค่าให้คอมพิวเตอร์รับแฟกซ์ เปิดใช้งาน HP Digital Fax และตรวจสอบว่ากำหนดค่าคอมพิวเตอร์ ไว้เพื่อรับแฟกซ์

# การแก้ไขปัญหาผ่านบริการทางเว็บ

ถ้าคุณมีปัญหาในการใช้บริการทางเว็บ เช่น HP ePrint และวัสดุสำหรับพิมพ์ของ HP ให้ตรวจสอบราขละเอียดต่อไปนี้

• ตรวจสอบให้แน่ใจว่าเครื่องพิมพ์เชื่อมต่ออยู่กับอินเทอร์เน็ตโคยใช้การเชื่อมต่อใช้สาย (อีเธอร์เน็ต) หรือแบบไร้สาย

🛱 หมายเหตุ: คุณไม่สามารถใช้คุณลักษณะทางเว็บได้หากเครื่องพิมพ์เชื่อมต่อโดยใช้สาย USB

- ตรวจสอบให้แน่ใจว่าติดตั้งการอัพเดตผลิตภัณฑ์ล่าสุดไว้ในเครื่องพิมพ์เรียบร้อยแล้ว สำหรับข้อมูลเพิ่มเติม โปรดดูที่ <u>การอัพเดตเครื่องพิมพ์</u>
- ตรวจสอบให้แน่ใจว่าคุณได้เปิดใช้งานบริการทางเว็บบนเครื่องพิมพ์ สำหรับข้อมูลเพิ่มเติม โปรคดูที่ <u>การตั้งค่าบริการทางเว็บ</u>
- ตรวจสอบให้แน่ใจว่าฮับ สวิตช์ หรือเราเตอร์ของเครือข่ายเปิดอยู่และทำงานอย่างถูกต้อง
- หากกุณกำลังเชื่อมต่อกับเครื่องพิมพ์ผ่านสาย Ethernet ให้ตรวจสอบว่ากุณไม่ได้เชื่อมต่อเครื่องพิมพ์โดยใช้สายโทรศัพท์ หรือสายไขว้เพื่อเชื่อมต่อเครื่องพิมพ์ กับเครือข่าย และสาย Ethernet เชื่อมต่อกับเครื่องพิมพ์แน่นดีแล้ว สำหรับข้อมูลเพิ่มเดิม โปรดดูที่ <u>การแก้ไขปัญหาทั่วไปเกี่ยวกับเครือข่าย</u>
- หากกุณเชื่อมต่อเครื่องพิมพ์โดยใช้การเชื่อมต่อแบบไร้สาย ตรวจสอบให้แน่ใจว่าเครือข่ายไร้สายทำงานได้อย่างถูกด้อง สำหรับข้อมูลเพิ่มเติม โปรดดูที่ <u>ไม่สามารถ</u> เชื่อมต่อเครื่องพิมพ์แบบไร้สาย
- หากคุณใช้ HP ePrint ให้ตรวจสอบรายละเอียดต่อไปนี้
  - ---- ตรวจสอบว่าที่อยู่อีเมลของเกรื่องพิมพ์ถูกต้อง
  - ตรวจสอบว่าที่อยู่อีเมลของเครื่องพิมพ์เป็นที่อยู่เดียวที่แสดงอยู่ในบรรทัด "To" (ถึง) ของข้อความอีเมล หากมีที่อยู่อีเมลอื่นแสดงอยู่ในบรรทัด "To" (ถึง) สิ่งที่แบบที่คุณกำลังส่งอาจพิมพ์ไม่ได้
  - ตรวงสอบว่าคุณกำลังส่งเอกสารที่ตรงตามข้อกำหนดของ HP ePrint สำหรับข้อมูลเพิ่มเติม โปรคดู HP Connected ที่ www.hpconnected.com
- หากเครือข่ายของคุณใช้การตั้งค่าพรีอกซีเมื่อเชื่อมต่ออินเทอร์เน็ต ตรวจสอบว่าการตั้งค่าพรีอกซีที่คุณกำลังป้อนนั้นถูกต้อง

- ดรวจสอบการคั้งค่าที่ถูกใช้โดยเว็บเบราว์เซอร์ที่คุณใช้อยู่ (เช่น Internet Explorer, Firefox, หรือ Safari)
- ตรวจสอบกับผู้ดูแลระบบ IT หรือผู้ที่ตั้งค่าไฟร์วอลล์ของคุณ

หากมีการเปลี่ยนแปลงการตั้งกำพรีอกซีที่ไฟร์วอลล์ของคุณใช้งานอยู่ คุณต้องอัพเดตการตั้งก่าเหล่านี้จากแผงควบคุมเครื่องพิมพ์หรือเว็บเซิร์ฟเวอร์แบบฝัง หากการตั้งก่าเหล่านี้ํํ่ไม่ได้รับการอัพเดต คุณจะไม่สามารถใช้บริการทางเว็บได้

สำหรับข้อมูลเพิ่มเติม โปรคดูที่ <u>การตั้งค่าบริการทางเว็บ</u>

🔆 ถำแนะนำ: ดูกำแนะนำเพิ่มเติมในการตั้งก่าและใช้ Web Services ได้จาก HP Connected ที่ <u>www.hpconnected.com</u>

# การแก้ปัญหาระบบเครือข่าย

้ส่วนนี้จะแสดงวิธีการแก้ไขปัญหาทั่วไป เมื่อคุณไม่สามารถเชื่อมต่อเครื่องพิมพ์หรือใช้งานบนเกรือข่ายได้

- <u>การแก้ไขปัญหาทั่วไปเกี่ยวกับเครือข่าย</u>
- <u>ไม่สามารถเชื่อมต่อเครื่องพิมพ์แบบไร้สาย</u>

ดูรายละเอียดเพิ่มเติมเกี่ยวกับปัญหาเครือข่ายได้จากรายการต่อไปนี้

- ใช้ตัวแก้ไขปัญหาเบื้องด้นนี้เพื่อช่วยหาการตั้งค่าการรักษาความปลอดภัยเครือข่ายของคุณ <u>คลิกที่นี่เพื่อดูข้อมูลเพิ่มเติมทางออนไลน์</u> ในขณะนี้ เว็บไซต์นี้อาจใช้ไม่ ได้กับทุกภาษา
- ใช้ตัวแก้ไขปัญหาเบื้องต้นนี้เพื่อช่วยให้คุณแปลงการเชื่อมต่อ USB เป็นการเชื่อมต่อแบบไร้สาย <u>คลิกที่นี่เพื่อดูข้อมูลเพิ่มเติมทางออนไลน์</u> ในขณะนี้ เว็บไซต์นี้ อาจใช้ไม่ได้กับทุกภาษา
- ใช้ด้วแก้ปัญหาเบื้องด้นนี้เพื่อช่วยคุณเชื่อมต่อไปยัง HP โดยตรงแบบไร้สาย หรือเพื่อช่วยคุณแก้ไขปัญหาเบื้องด้นของ HP โดยตรงแบบไร้สาย เช่น การที่ไม่ สามารถเชื่อมต่อไปยัง HP โดยตรงแบบไร้สาย การที่ไม่สามารถพิมพ์เมื่อกำลังใช้ HP โดยตรงแบบไร้สาย หรือคุณไม่สามารถเชื่อมต่อเข้าอินเทอร์เน็ตได้ <u>คลิกที่นี่เพื่อดูข้อมูลเพิ่มเติมทางออนไลน์</u> ในขณะนี้ เว็บไซด์นี้อาจใช้ไม่ได้กับทุกภาษา
- ใช้ตัวแก้ปัญหาเบื้องค้นนี้เพื่อช่วยคุณเชื่อมต่อเครื่องพิมพ์ของคุณเข้าเครือข่ายของคุณ หรือเกยอยู่บนเครือข่ายแต่ตอนนี้ไม่มีอีก <u>กลิกที่นี่เพื่อดูข้อมูลเพิ่มเติมทางออนไลน์</u> ในขณะนี้ เว็บไซต์นี้อางใช้ไม่ได้กับทุกภาษา
- ใช้ตัวแก้ปัญหาเบื้องค้นนี้เพื่อช่วยคุณเชื่อมต่อเครื่องพิมพ์เข้าเครือข่ายถ้าคุณมีระบบป้องกันไฟร์วอลล์หรือแอนตี้ไวรัสกำลังสร้างปัญหาให้ <u>คลิกที่นี่เพื่อดูข้อมูลเพิ่มเดิมทางออนไลน์</u> ในขณะนี้ เว็บไซต์นี้อาจใช้ไม่ได้กับทุกภาษา

# การแก้ไขปัญหาทั่วไปเกี่ยวกับเครือข่าย

ในระหว่างที่ทำการติดตั้งซอฟต์แวร์ ถ้าซอฟต์แวร์ไม่สามารถหาเครื่องพิมพ์พบบนเครือข่าย คุณจะได้รับการแจ้งเตือนให้ป้อนที่อยู่ **IP** ของเครื่องพิมพ์ซึ่งมีรายละเอียดไว้ ให้บนหน้าการกำหนดค่าเครือข่าย สำหรับข้อมูลเพิ่มเติม โปรดดูที่ <u>หน้าการตั้งค่าเกรือข่าย</u>

 จำแนะนำ: คุณสามารถเยี่ยมชมเว็บไซต์การสนับสนุนออนไลน์ของ HP ที่ <u>www.hp.com/support</u> เพื่อดูข้อมูลและยูทิลิดี้ที่สามารถช่วยคุณแก้ไขปัญหา ทั่วไปของเครื่องพิมพ์ได้

(Windows) รัน <u>HP Print and Scan Doctor</u> (การพิมพ์ HP และสแกนค็อกเตอร์) เพื่อวินิจฉัยและช่อนแชมปัญหาการพิมพ์ การสแกน และการทำสำเนา โดยอัตโนมัดิ แอพพณิเกชันนี้อาจมีให้ในบางภาษาเท่านั้น

คำเนินการตามขั้นตอนต่อไปน<u>ี้</u>

- หากกำลังใช้การเชื่อมต่อแบบไร้สาย ตรวจสอบให้แน่ใจว่าไฟแสดงสถานะไร้สายเปิดอยู่ สำหรับข้อมูลเพิ่มเติม โปรดดูที่ <u>เปิดหรือปิดฟังก์ชั่นไร้สายของ</u> เ<u>ครื่องพิมพ์</u>
- หากกำลังใช้การเชื่อมต่อ Ethernet ตรวจสอบให้แน่ใจว่าเชื่อมต่อสาย Ethernet เมื่อได้รับการแจ้งเตือนให้ต่อสายระหว่างการติดตั้งซอฟต์แวร์ และตรวจ สอบว่าไฟของลิงค์ใกล้กับตัวเชื่อมต่อด้านหลังของเครื่องพิมพ์เปิดอยู่

- การเชื่อมต่อของสายเคเบิลทั้งหมดเข้ากับคอมพิวเตอร์และเครื่องพิมพ์แน่นดีแล้ว
- เครือข่ายทำงานเป็นปกติ และฮับ สวิตช์ หรือเราเตอร์ของเครือข่ายเปิดอยู่
- (Windows) ปีดหรือยกเลิกการใช้งานแอพพลิเคชันทั้งหมด รวมทั้งโปรแกรมป้องกันไวรัส โปรแกรมป้องกันสปายแวร์และไฟร์วอลล์เป็นการชั่วคราว

# ไม่สามารถเชื่อมต่อเครื่องพิมพ์แบบไร้สาย

ตรวจสอบให้แน่ใจว่าคุณได้ตั้งก่าระบบไร้สายของเครื่องพิมพ์โดยคำเนินการตั้งก่าการเชื่อมต่อแบบไร้สายจนเสร็จสิ้น

ดูรายละเอียดเพิ่มเติมเกี่ยวกับการตั้งก่าการเชื่อมต่อไร้สายได้จาก <u>การตั้งก่าเครื่องพิมพ์สำหรับการสื่อสารไร้สาย</u>

🖹 หมายเหตุ: หากเครื่องพิมพ์สนับสนุนเครือข่าย Ethernet ตรวจสอบให้แน่ใจว่าไม่ได้เชื่อมต่อสาย Ethernet เข้ากับเครื่องพิมพ์ การต่อสาย Ethernet เป็นการปิดฟังก์ชั่นการทำงานแบบไร้สายของเครื่องพิมพ์

ตาราง 10-1 ศึกษารูปแบบไฟแสดงสถานะเครือข่ายไร้สาย (802.11) ที่เครื่องพิมพ์

\* \*

| คำอธิบาย <b>/</b> รูปแบบไฟแสดงสถา | uz          | คำอธิบาย                         |
|-----------------------------------|-------------|----------------------------------|
| ไฟแสดงสถานะ Wireless (            | ไร้สาข) คับ | ปีคระบบไร้สาขของเครื่องพิมพ์อยู่ |
| ·r•                               |             |                                  |

ไฟแสดงสถานะ Wireless (ไร้สาย) ติดสว่างแต่กะพริบ

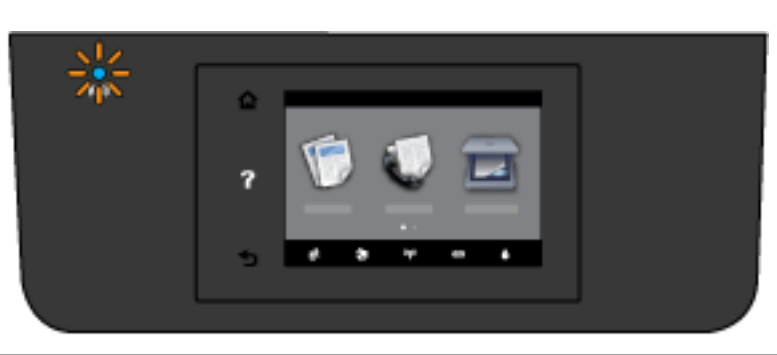

กุณสมบัติระบบไร้สาขของเครื่องพิมพ์เปิดทำงานและเครื่องพิมพ์ไม่ ได้เชื่อมต่อกับเครือข่าย

ไฟแสดงสถานะ Wireless (ไร้สาย) ติดสว่างตลอดเวลา

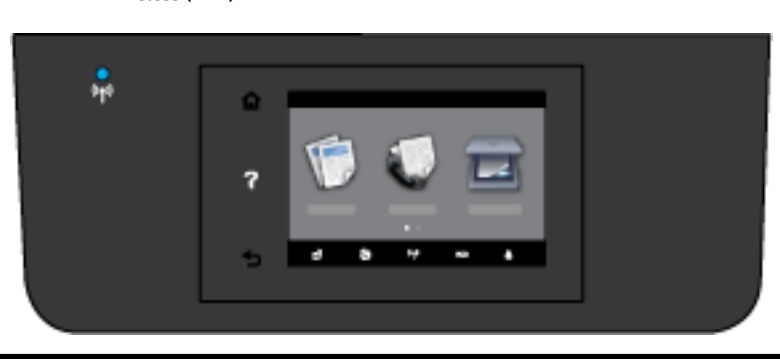

คุณสมบัติการใช้งานแบบไร้สาขเปิดทำงาน และเครื่องพิมพ์เชื่อมต่อ อยู่กับเครือข่าข ลองทำตามขั้นตอนต่อไปนี้เพื่อเชื่อมต่อเครื่องพิมพ์แบบไร้สาย

 ตรวจสอบว่าไฟแสดงสถานะไร้สาย (802.11) ติดสว่าง หากไฟแสดงสถานะไร้สายสีฟ้าบนแผงควบคุมของเครื่องพิมพ์ไม่สว่าง แสดงว่าระบบไร้สายของ เครื่องพิมพ์อาจถูกปีดอยู่

การเปิดใช้งานการทำงานแบบไร้สายของเครื่องพิมพ์

- a. กดเลือก ((ๅ)) (ปุ่ม Wireless (ไร้สาย) ) จากแผงควบคุมเครื่องพิมพ์ จากนั้นกดเลือก Settings (การตั้งค่า)
- b. กดเลือก Wireless Settings (การตั้งค่าระบบไร้สาย)
- C. เลื่อนปุ่มดังกล่าวเพื่อเปิดระบบไร้สายของเครื่องพิมพ์

ถ้าไฟการใช้งานแบบไร้สายสีฟ้ากะพริบ แสดงว่าเครื่องพิมพ์ไม่ได้เชื่อมต่อกับเครือข่าย รัน Wireless Setup Wizard (ดัวช่วยการติดตั้งแบบไร้สาย) จาก จอแสดงผลแผงกวบกุมเครื่องพิมพ์เพื่อตั้งก่าการสื่อสารแบบไร้สาย สำหรับข้อมูลเพิ่มเติม โปรดดูที่ <u>การติดตั้งเครื่องพิมพ์ในเครือข่ายไร้สายของกุณ</u>

2. ตรวจสอบว่าคอมพิวเตอร์ของคุณเชื่อมต่อกับเครือข่ายไร้สายแล้ว

หากคุณไม่สามารถเชื่อมค่อคอมพิวเตอร์กับเครือข่าย อาจมีปัญหากับฮาร์ดแวร์เนื่องจากเราเตอร์หรือคอมพิวเตอร์

- ครวจสอบยืนยันว่าที่อยู่ IP ของเครื่องพิมพ์ไม่ถูกเปลี่ยนแปลง ถ้าที่อยู่ IP ของเครื่องพิมพ์ได้รับการเปลี่ยนแปลงนับตั้งแต่เมื่อถูกติดตั้งครั้งแรก คุณต้องรันยูทิลิตี้ อัพเดต IP เพื่อพิมพ์อีกครั้ง ยูกิลิตี้อัพเดตที่อยู่ IP ได้รับการติดตั้งโดยตัวซอฟต์แวร์
  - a. เปิดซอฟต์แวร์ของเครื่องพิมพ์ สำหรับข้อมูลเพิ่มเติม โปรดดูที่ <u>เปิดซอฟต์แวร์ของเครื่องพิมพ์ HP(Windows)</u>

#### b. เลือกชูทิลิดี้ Update IP address (อัพเดตที่อยู่ IP)

หากการทดสอบล้มเหลว ให้ตรวจดูรายงานการทดสอบเพื่อดูข้อมูลเกี่ยวกับวิธีแก้ไขปัญหา แล้วทำการทดสอบอีกครั้ง

- 4. รันการทดสอบระบบไร้สายเพื่อให้แน่ใจว่าการเชื่อมต่อแบบไร้สายทำงานได้เป็นปกติ
  - a. ตรวจสอบให้แน่ใจว่าเกรื่องพิมพ์เปิดอยู่และมีกระดาษอยู่ในถาดป้อนกระดาษ
  - b. จากจอแสดงผลแผงควบคุมเครื่องพิมพ์ กดเลือก Setup (การตั้งค่า)
  - C. กดเลือก Network Setup (การตั้งค่าเครือข่าย)
  - **d.** กดเลือก พิมพ์รายงาน
  - e. กดเลือก Print Wireless Test Report (พิมพ์รายงานการทดสอบไร้สาย)

หากการทดสอบล้มเหลว ให้ตรวจดูรายงานการทดสอบเพื่อดูข้อมูลเกี่ยวกับวิธีแก้ไขปัญหา แล้วทำการทดสอบอีกครั้ง

- 5. ริสตาร์ทส่วนประกอบของเครือข่ายไร้สาย
  - **a.** ปิดเราเตอร์และเครื่องพิมพ์
  - b. เปิดเราเตอร์และเครื่องพิมพ์อีกครั้งตามลำดับดังนี้: เปิดเราเตอร์ก่อน แล้วจึงค่อยเปิดเครื่องพิมพ์

บางครั้งการปิดเครื่องและเปิดขึ้นมาอีกครั้งจะช่วยแก้ไขปัญหาการสื่อสารของเครือข่ายได้ หากคุณยังไม่สามารถเชื่อมต่อได้ ให้ปิดเราเตอร์ เครื่องพิมพ์ และ คอมพิวเตอร์ แล้วจึงเปิดอุปกรณ์เหล่านี้อีกครั้งตามลำดับต่อไปนี้: เปิดเราเตอร์ก่อน จากนั้นเปิดเครื่องพิมพ์ แล้วจึงเปิดคอมพิวเตอร์

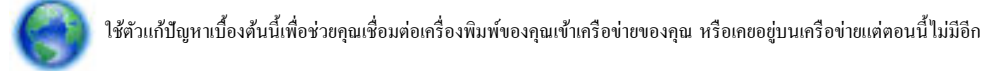

<u>คลิกที่นี่เพื่อดูข้อมูลเพิ่มเติมทางออนไลน์</u> ในขณะนี้ เว็บไซต์นี้อาจใช้ไม่ได้กับทุกภาษา

หากขังมีปัญหาอยู่ ให้เข้าไปที่ HP Wireless Printing Center ( <u>www.hp.com/go/wirelessprinting</u> ) (ในขณะนี้ เว็บไซต์นี้อาจใช้ไม่ได้กับ ทุกภาษา) เว็บไซต์ดังกล่าวระบุข้อมูลล่าสุดเกี่ยวกับการตั้งก่าและการใช้เครือข่ายบนเครือข่ายไร้สาย และการแก้ไขปัญหาการเชื่อมต่อแบบไร้สาย รวมทั้งซอฟต์แวร์ความ ปลอดภัย

หากไม่สามารถทำการเชื่อมต่อแบบไร้สาขได้ เครื่องพิมพ์สามารถเชื่อมต่อเครือข่ายโดยใช้สาย Ethernet

# ดูแลรักษาเครื่องพิมพ์

้หัวข้อนี้เป็นคำแนะนำสำหรับการดูแลรักษาเครื่องพิมพ์ให้อยู่ในสภาพการใช้งานที่สมบูรณ์ โปรดปฏิบัติตามขั้นตอนการดูแลรักษาเหล่านี้ตามความจำเป็น

- <u>ทำความสะอาดกระจกสแกนเนอร์</u>
- <u>การทำความสะอาคตัวเครื่องภายนอก</u>
- <u>ทำความสะอาดตัวป้อนกระดาษ</u>
- <u>บำรุงรักษาหัวพิมพ์และตลับหมึกพิมพ์</u>

#### ทำความสะอาดกระจกสแกนเนอร์

ฝุ่นหรือสิ่งสกปรกที่เกาะอยู่บนกระจกสแกนเนอร์ แผ่นรองฝาสแกนเนอร์ หรือกรอบสแกนเนอร์ อาจทำให้ประสิทธิภาพในการทำงานช้าลง ลดคุณภาพของการสแกน และส่งผลต่อความถูกด้องของคุณสมบัติบางอย่าง เช่น การปรับขนาดของสำเนาให้พอดีกับกระดาษบางขนาด

การทำความสะอาดกระจกสแกนเนอร์

🗥 คำเตือน! ก่อนทำความสะอาดเครื่องพิมพ์ ให้ปิดเครื่องพิมพ์โดยกดปุ่ม ტ (ปุ่ม Power (เปิด/ปิด) ) และถอดปลั้กสายไฟออกจากเด้าเสียบไฟฟ้าก่อน

1. ยกฝาครอบสแกนเนอร์ออก

2. ทำความสะอาดกระจกสแกนเนอร์และแผ่นรองฝาโดยใช้ผ้านุ่มและไม่มีขนที่ถึดน้ำยาทำความสะอาดกระจกอ่อนๆ

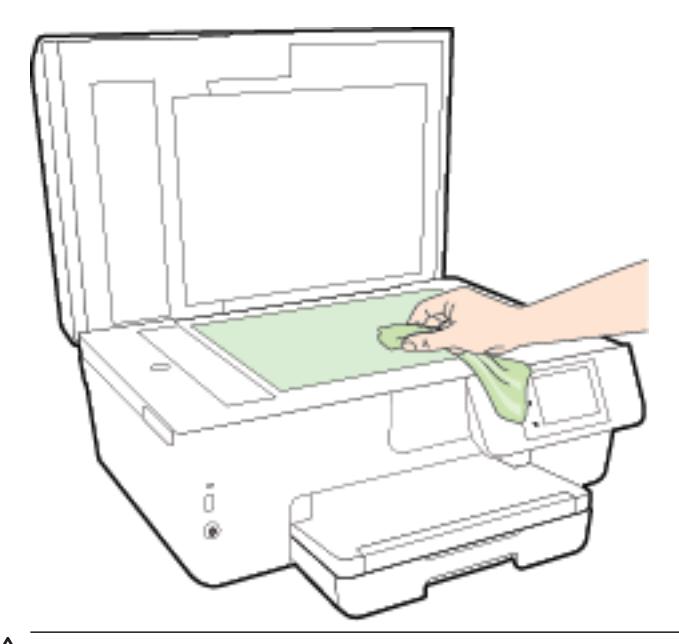

🗥 ข้อควรระวัง: ใช้น้ำขาทำความสะอาดกระจกทำความสะอาดกระจกสแกนเนอร์เท่านั้น หลีกเลี่ยงน้ำขาทำความสะอาดที่มีส่วนผสมของสารกัดกร่อน อะซิโตน เบนซิน และคาร์บอนเตตราคลอไรด์ สารเหล่านี้จะก่อให้เกิดความเสียหาขกับกระจกสแกนเนอร์ หลีกเลี่ยงการใช้แอลกอฮอล์ไอโซโพรพิล เนื่องจากจะทิ้งรี้วรอย ไว้บนกระจกสแกนเนอร์ได้

**ข้อควรระวัง:** อย่าถึดน้ำยาทำความสะอาดกระจกลงบนกระจกสแกนเนอร์ โดยตรง หากใช้น้ำยาทำความสะอาดกระจกมากเกินไป น้ำยาอาจจะไหลซึมสู่ด้านล่าง ของกระจกสแกนเนอร์และทำความเสียหายให้กับสแกนเนอร์ได้

3. ปิดฝาสแกนเนอร์ และเปิดเครื่องพิมพ์

# การทำความสะอาดตัวเครื่องภายนอก

🗥 คำเตือน! ก่อนทำความสะอาดเครื่องพิมพ์ ให้ปีดเครื่องพิมพ์โดยกดปุ่ม ტ (ปุ่ม Power (เปิด/ปิด) ) และถอดปลั้กสายไฟออกจากเด้าเสียบไฟฟ้าก่อน

ใช้ผ้านุ่มที่ไสม่มีขุข ชุบน้ำให้หมาด เช็ดทำความสะอาดฝุ่น รอยเปื้อน และคราบสกปรกบนตัวเครื่อง ระวังอย่าให้น้ำเข้าไปภายในเครื่องพิมพ์ และแผงควบคุมของ เครื่องพิมพ์

#### ทำความสะอาดตัวป้อนกระดาษ

ถ้าตัวป้อนกระดาษดึงกระดาษครั้งละหลายแผ่นหรือไม่ดึงกระดาษธรรมดา คุณอาจต้องทำความสะอาดลูกกลิ้งและแผ่นคั่น

วิธีการทำความสะอาคลูกกลิ้งหรือแผ่นคั่น

🛆 คำเตือน! ก่อนทำความสะอาดเครื่องพิมพ์ ให้ปีดเครื่องพิมพ์โดยกดปุ่ม ტ (ปุ่ม Power (เปิด/ปิด) ) และถอดปลั้กสายไฟออกจากเต้าเสียบไฟฟ้าก่อน

1. นำกระดาษต้นฉบับออกจากถาดป้อนกระดาษ

2. ยกฝาครอบตัวป้อนกระคาษขึ้น

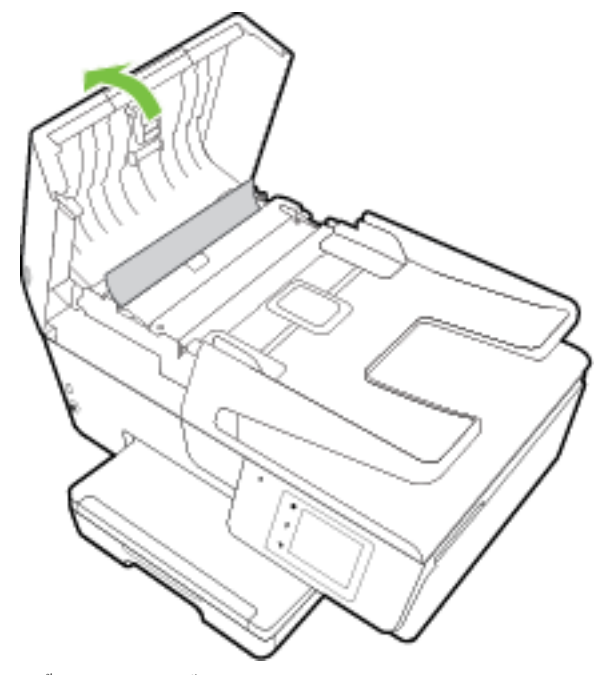

วิธีนี้จะทำให้เข้าถึงลูกกลิ้ง (1) และแผ่นกั่น (2) ได้ง่าย

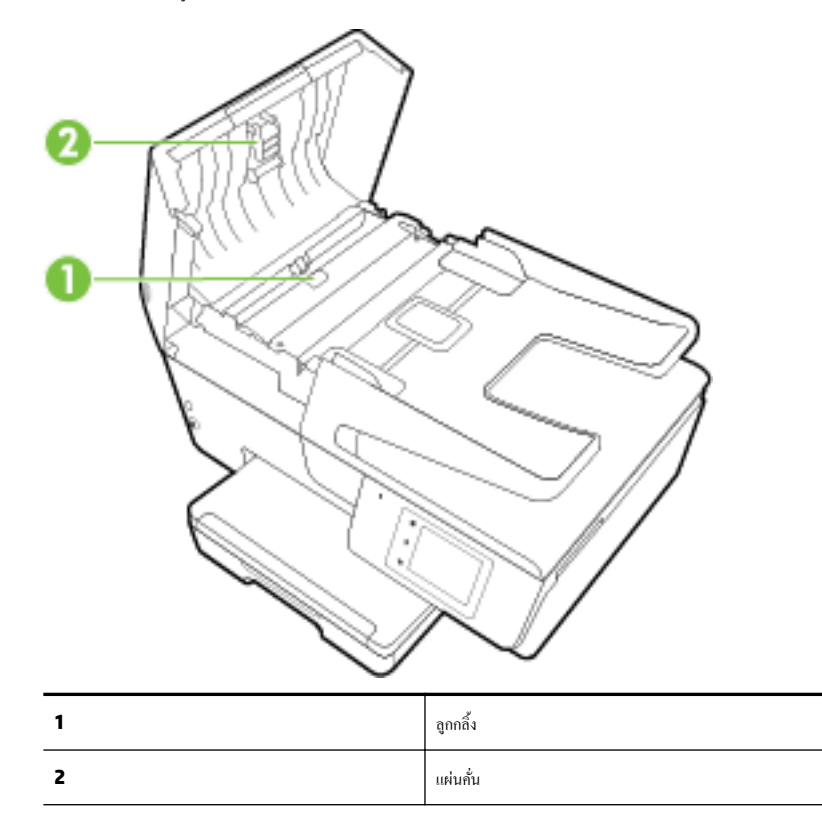

- ใช้ผ้าสะอาดที่ไม่มีขุยชุบน้ำให้หมาด จากนั้นบิดผ้าให้แห้ง
- 4. ใช้ผ้านั้นเช็ดสิ่งที่ตกก้างอยู่ในลูกกลิ้ง หรือแผ่นกั่น

🕑 หมายเหตุ: หากสิ่งที่ตกค้างไม่หลุดออกมาเมื่อใช้น้ำ ให้ลองใช้แอลกอฮอล์ไอโซโพรพิล (ยาง)

5. ปิดฝากรอบตัวป้อนกระคาษ

#### บำรุงรักษาหัวพิมพ์และตลับหมึกพิมพ์

หากคุณเคยประสบปัญหาเกี่ยวกับการพิมพ์มาแล้ว คุณอาจพบปัญหาที่เกิดจากหัวพิมพ์ คุณควรคำเนินการตามหัวข้อต่อไปนี้เมื่อมีคำแนะนำให้ปฏิบัติเท่านั้น เพื่อเป็นการ แก้ไขปัญหาเกี่ยวกับคุณภาพงานพิมพ์ สำหรับข้อมูลเพิ่มเดิม โปรดดูที่ <u>Print Quality Report (รายงานคุณภาพการพิมพ์)</u>

การทำขั้นตอนการปรับตำแหน่งและการทำความสะอาคโดยไม่จำเป็นอาจทำให้สิ้นเปลืองหมึกพิมพ์ และเป็นเหตุให้ตลับหมึกมีอาขุการใช้งานสั้นลง

ทำความสะอาคหัวพิมพ์ถ้าสิ่งที่พิมพ์ออกมาเป็นเส้นริ้วหรือมีสีที่ไม่ถูกต้องหรือขาคหายไป

การทำความสะอาดมีสามขั้นตอน แต่ละขั้นตอนใช้เวลาประมาณสองนาที ใช้กระดาษหนึ่งแผ่น และใช้ปริมาณหมึกเพิ่มขึ้น หลังจากทำแต่ละขั้นตอนแล้ว ให้ตรวจ สอบคุณภาพของงานพิมพ์ที่ได้ ควรเริ่มทำความสะอาดในขั้นตอนต่อไปเฉพาะกรณีที่งานพิมพ์มีคุณภาพไม่ดี

หากกุณภาพการพิมพ์ยังดูไม่ดีหลังจากที่ทำความสะอาคหัวพิมพ์กรบทุกขั้นตอนแล้ว ให้ลองปรับตำแหน่งเกรื่องพิมพ์ หากยังพบปัญหากุณภาพการพิมพ์หลังจาก ทำความสะอาดและปรับตำแหน่งแล้ว กรุณาติดต่อสูนย์บริการของ HP สำหรับข้อมูลเพิ่มเติม โปรคดูที่ <u>ฝ่ายสนับสนุนของ HP</u>

 ปรับคำแหน่งเครื่องพิมพ์เมื่อหน้าสถานะของเครื่องพิมพ์แสดงเส้นริ้ว หรือเส้นสีขาวตลอดช่วงสีใดๆ หรือหากคุณกำลังมีปัญหาเกี่ยวกับคุณภาพการพิมพ์กับงาน พิมพ์ของคุณ

เครื่องพิมพ์จะปรับตำแหน่งหัวพิมพ์โดยอัตโนมัติในระหว่างการติดตั้งครั้งแรก

- ทำความสะอาครอขเปื้อนหมึกเมื่อสิ่งที่พิมพ์ออกมาของคุณมีรอขเปื้อนอยู่ด้านหลัง หมึกอาจเกาะตัวกันในบริเวณใคบริเวณหนึ่งในเครื่องพิมพ์และจะต้องขจัคออก
- หมายเหตุ: การทำความสะอาดจะสิ้นเปลืองหมึก ดังนั้น ให้ทำความสะอาดหัวพิมพ์เมื่อจำเป็นเท่านั้น กระบวนการทำความสะอาดจะใช้เวลาสักครู่หนึ่ง อาจจะมีเสียงดัง เกิดขึ้นในขณะทำความสะอาด

การปิดเครื่องพิมพ์ไม่ถูกต้องอาจทำให้เกิดปัญหาคุณภาพการพิมพ์ได้ สำหรับข้อมูลเพิ่มเติม โปรดดูที่ <u>ปิดเครื่องพิมพ์</u>

#### การทำความสะอาดหรือปรับตำแหน่งหัวพิมพ์ หรือทำความสะอาดรอยเปื้อนหมึก

- 1. ใส่กระคาษสีขาวที่ยังไม่ได้ใช้ขนาด letter หรือ A4 เข้าไปในถาดป้อนกระคาษ สำหรับข้อมูลเพิ่มเติม โปรคดูที่ <u>ใส่กระคาษ</u>
- 2. จากจอแสดงผลแผงควบคุมเครื่องพิมพ์ กดเลือก Setup (การตั้งค่า)
- กดเลือก การดูแลรักษาเครื่องพิมพ์ เลือกตัวเลือกที่ด้องการ แล้วปฏิบัติตามคำแนะนำบนหน้าจอ

หมายเหตุ: กุณทำเช่นเดียวกันนั้นได้จากซอฟต์แวร์ของเครื่องพิมพ์ HP หรือเว็บเซิร์ฟเวอร์แบบผึงตัว (EWS) การเข้าใช้ซอฟต์แวร์นี้หรือ EWS ให้ดู เปิดซอฟต์แวร์ ของเครื่องพิมพ์ HP(Windows) หรือ เปิด Embedded Web Server

# การแก้ปัญหากระดาษติด

กระดาษอาจติดอยู่ในเครื่องพิมพ์หรือตัวป้อนกระดาษ

**1** ข้อควรระวัง: เพื่อปกป้องหัวพิมพ์จากความเสียหาย ให้นำกระคาษที่ติดอยู่ออกทันที

#### วิธีดึงกระดาษที่ติดออก

🛆 ข้อควรระวัง: หลีกเลี่ยงการคึงกระคาษที่ติดจากค้านหน้าเกรื่องพิมพ์ แต่ให้ทำตามขั้นตอนค้านล่างนี้แทนเพื่อนำกระคาษที่ติดออก การคึงเอากระคาษที่ติดอยู่ออกจาก ทางค้านหน้าเกรื่องพิมพ์อาจเป็นเหตุให้กระคาษเกิดฉีกขาดและทิ้งเศษกระคาษที่ขาคนั้นกาไว้ในเกรื่องพิมพ์ได้ ซึ่งจะยิ่งทำให้เกิดการติดขัดมากขึ้นต่อไปอีก

1. เปิดฝาตลับหมึกพิมพ์

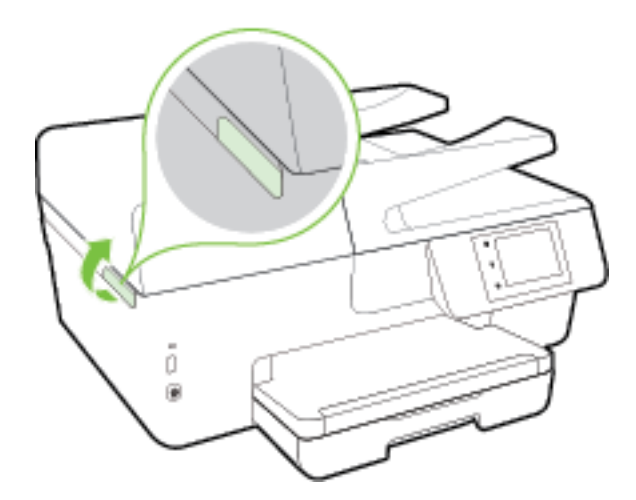

- 2. ตรวจสอบทางเผ่านกระดาษภายในเครื่องพิมพ์
  - a. ยกที่จับของฝาครอบทางผ่านกระคาษขึ้น แล้วถอดฝาครอบออก

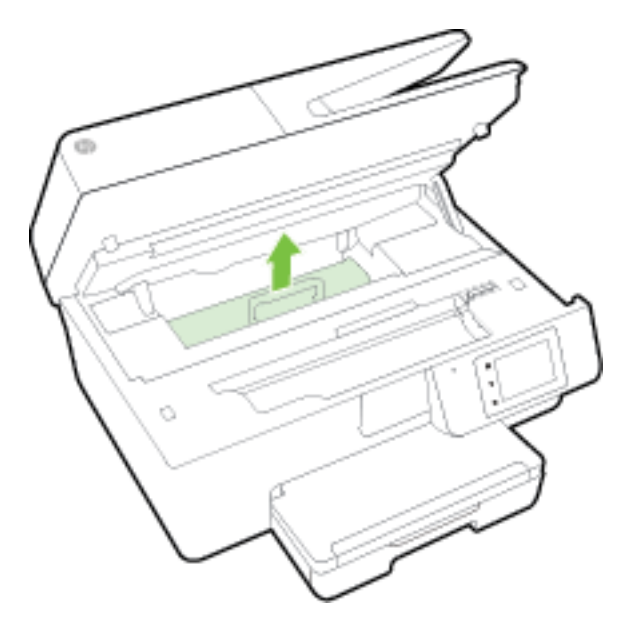

**b.** ค้นหากระคาษที่ติดอยู่ในเครื่องพิมพ์ จับที่กระคาษด้วยมือทั้งสองข้างแล้วดึงเข้าหาตัวกุณ

🏠 ข้อควรระวัง: หากกระคายจึกขาดในขณะนำกระคายออกจากลูกกลิ้ง ให้ตรวจสอบลูกกลิ้งและล้อเพื่อหาเสยกระคายที่อาจตกก้างอยู่ด้านในเครื่องพิมพ์ หากคุณไม่นำเสยกระคายที่ติดอยู่ออกจากเครื่องพิมพ์ให้หมด ก็อาจทำให้เกิดปัญหากระคายติดได้อีก

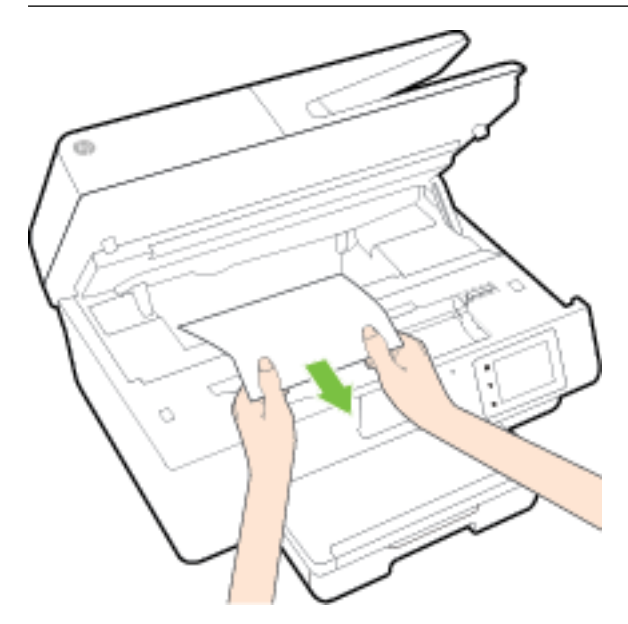

C. ใส่ฝาครอบทางผ่านกระคาษอีกครั้งกระทั่งลีอกเข้าที่

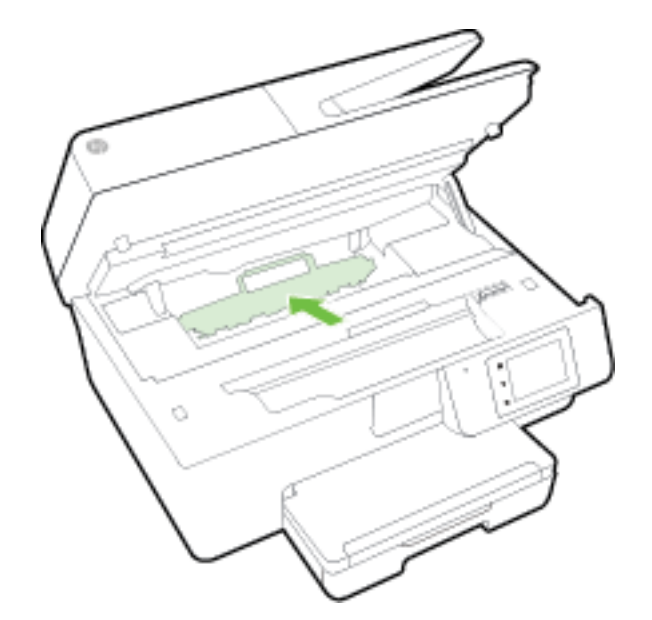

**3.** ถ้าปัญหายังไม่หายไป ให้ตรวจสอบบริเวณแคร่เครื่องพิมพ์ภายในเครื่องพิมพ์

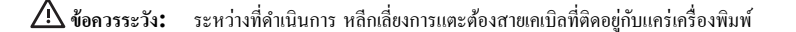

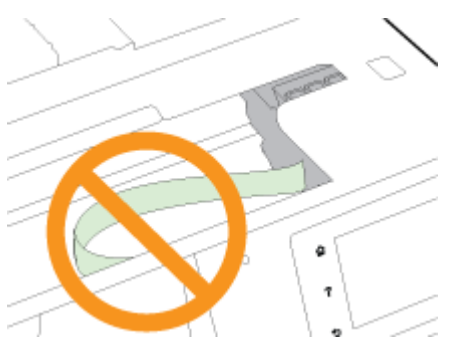

ถ้าเกิดมีกระคาษติดขัด ให้ขขับแกร่เครื่องพิมพ์ไปด้านขวาสุดของเครื่องพิมพ์ ใช้มือทั้งสองข้างจับแล้วดึงเข้าหาตัวคุณ

инищи плинины свы примобобныции зодили ини ини пой ини зак

**b.** ขขับแคร่ไปด้านซ้ายสุดของเครื่องพิมพ์ และทำเช่นเดียวกับขั้นตอนเมื่อสักครู่เพื่อเอากระดาษฉีกขาดที่มีออกมา

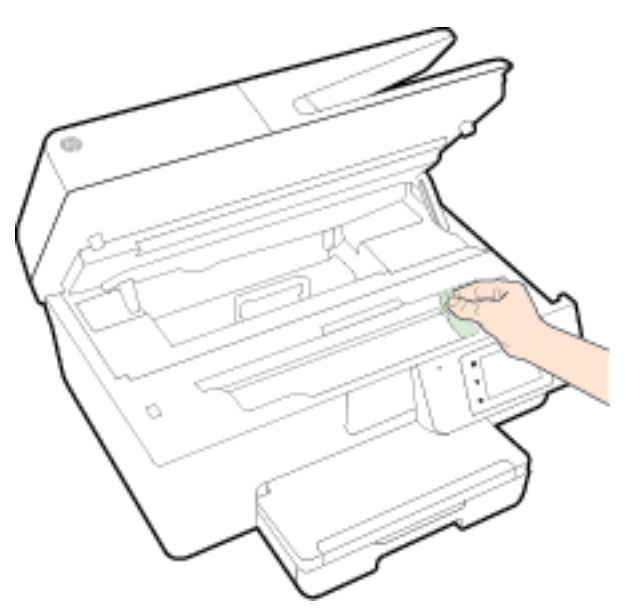

- 4. ปีดฝาครอบตลับหมึกพิมพ์
- 5. ถ้าปัญหายังไม่หายไป ให้ตรวจสอบบริเวณถาด
  - ยกถาดรับกระดาษขึ้น

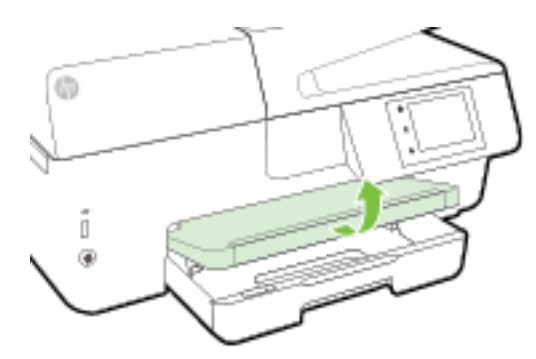

**b.** ดึงถาดป้อนกระดาษออกมาเพื่องยายพื้นที่

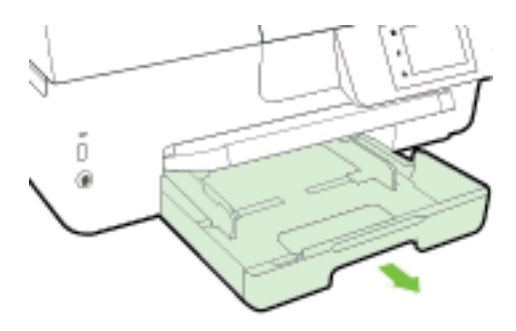

C. กดปุ่มที่อยู่ทั้งสองข้างของถาดป้อนกระคาษ แล้วคึงเพื่อถอดถาดป้อนกระคาษออก

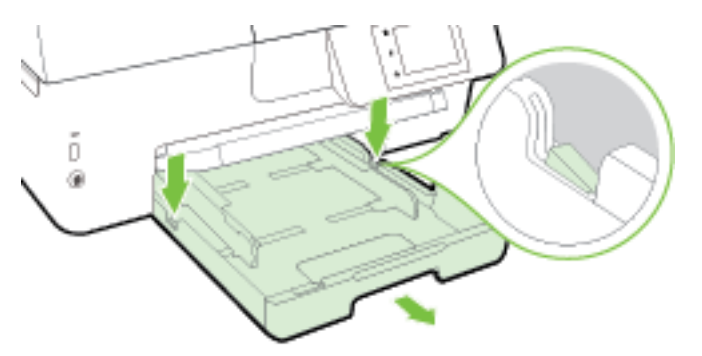

- d. ตรวจสอบช่องว่างที่ใช้ไส่ถาดป้อนกระดาษภายในเครื่องพิมพ์ ถ้าพบว่ามีกระดาษติดอยู่ ให้เอื้อมมือเข้าไปในช่องว่างนั้น แล้วดึงกระดาษนั้นเข้าหาตัวด้วย มือทั้งสอง
- \Lambda ข้อควรระวัง: หากกระดาษฉีกขาดในขณะนำกระดาษออกจากลูกกลิ้ง ให้ตรวจสอบลูกกลิ้งและล้อเพื่อหาเสษกระดาษที่อาจตกค้างอยู่ด้านในเครื่องพิมพ์

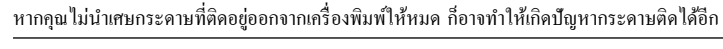

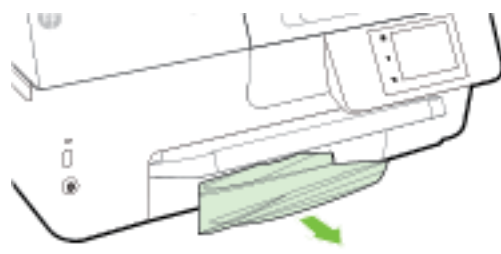

e. เสียบถาดป้อนกระคาษ ใส่กระคาษเข้าไป และคึงถาครับกระคาษลงมา

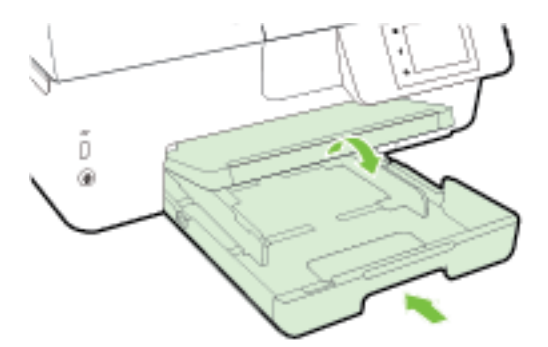

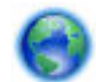

กลิกที่นี่ เพื่อใช้ตัวแก้ปัญหาเบื้องด้∶่นออนไลน์ของ HP เพื่อแก้ปัญหากระดาษติด

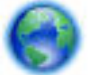

ถ้าแคร่เครื่องพิมพ์ไม่สามารถขยับได้ คลิกที่นี่ เพื่อใช้ตัวแก้ปัญหาเบื้องต้นออนไลน์ของ HP เพื่อแก้ปัญหาแคร่เครื่องพิมพ์ติดขัด ในขณะนี้ เว็บไซต์นี้อาจใช้

ไม่ได้กับทุกภาษา

#### วิธีการดึงกระดาษที่ติดอยู่ออกจากตัวป้อนกระดาษ

ยกฝาครอบตัวป้อนกระคาษขึ้น

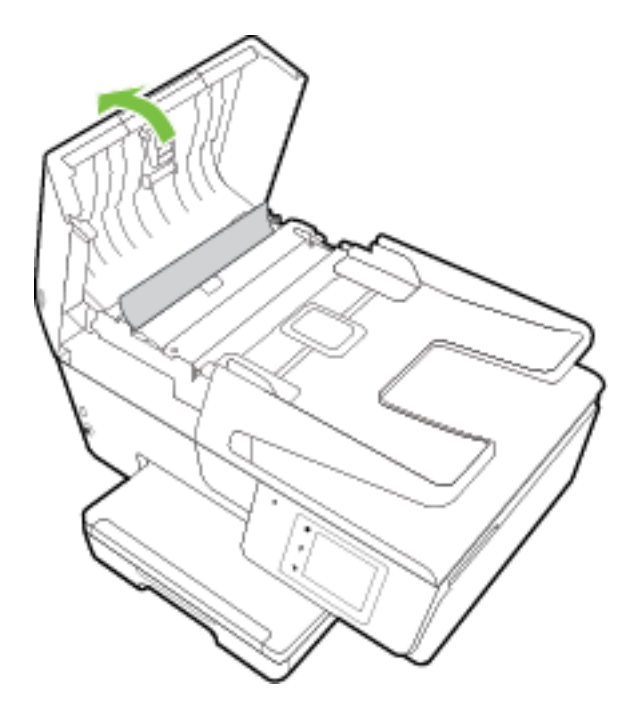

2. ยกฝาปิดสีเขียวที่อยู่บนขอบด้านหน้าของตัวป้อนกระคาษขึ้น

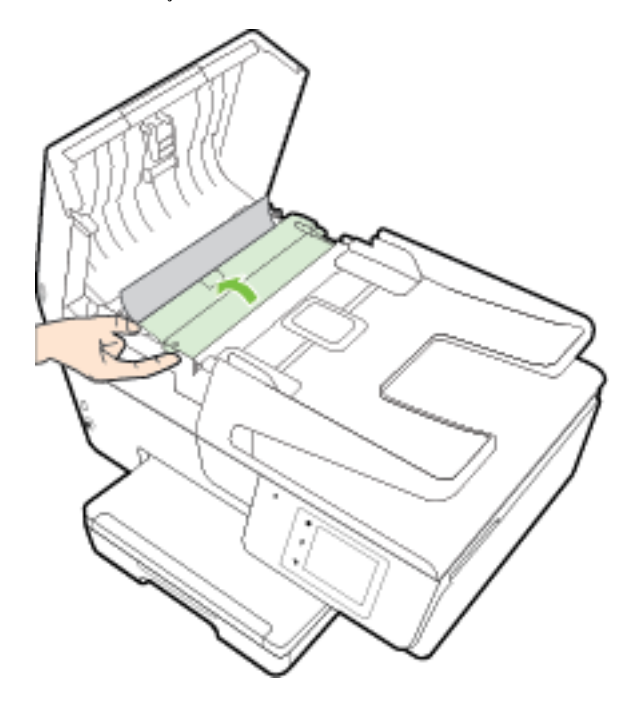

3. ค่อยๆ ดึงกระคาษที่ติดอยู่ออกจากลูกกลิ้ง

🗥 ข้อควรระวัง: หากกระคาษฉีกขาดในขณะดึงกระคาษออกจากลูกกลิ้ง ให้ตรวจสอบลูกกลิ้งและล้อเพื่อหาเศษกระคาษที่อาจตกค้างอยู่ด้านในเครื่องพิมพ์

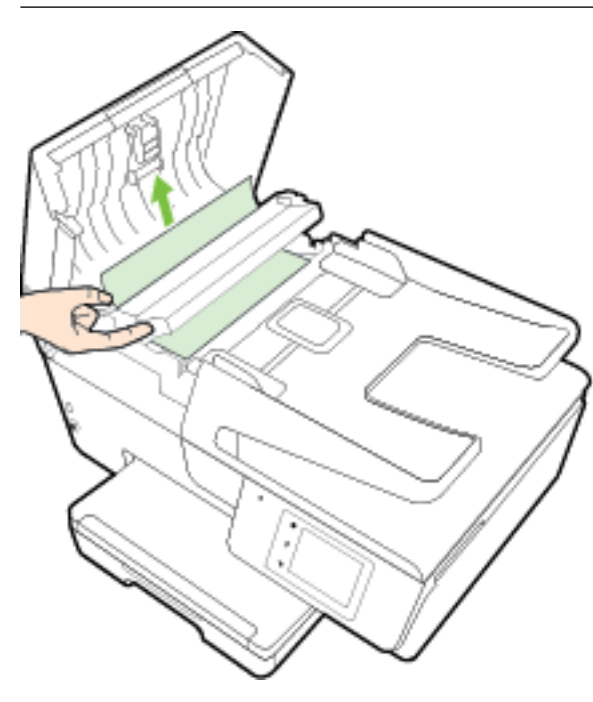

หากคุณไม่นำเศษกระคาษที่ติดอยู่ออกจากเกรื่องพิมพ์ให้หมด ก็อาจทำให้เกิดปัญหากระคาษติดได้อีก

ปิดฝาครอบตัวป้อนกระดาษ โดยกดฝาครอบให้แน่นงนล็อกเข้าที่

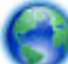

หากวิธีการข้างค้นไม่สามารถแก้ไขปัญหาได้ คลิกที่นี่เพื่อดูการแก้ไขปัญหาเบื้องค้นออนไลน์เพิ่มเติม

#### การป้องกันกระดาษติดขัด

เพื่อป้องกันไม่ให้กระดาษติด โปรคปฏิบัติตามกำแนะนำต่อไปนี้

- ควรนำกระดาษที่พิมพ์แล้วออกจากถาดรับกระดาษอย่างสม่ำเสมอ
- ตรวจสอบให้แน่ใจว่าคุณกำลังพิมพ์ด้วยกระดาษที่ไม่ย่น พับ หรือชำรุด
- คุณสามารถป้องกันไม่ให้กระคายม้วนงอหรือมีรอขยับได้ด้วยการเก็บกระคายที่ไม่ได้ใช้ทั้งหมดไว้ในถุงที่สามารถปัดผนึกได้
- อย่าใช้กระดาษที่หนาหรือบางเกินไปสำหรับเครื่องพิมพ์
- ตรวจสอบให้แน่ใจว่าได้ใส่กระดาษในถาดป้อนกระดาษไว้อย่างถูกต้องแล้ว และไม่มีกระดาษมากเกินไป สำหรับข้อมูลเพิ่มเติม โปรดดูที่ <u>ใส่กระดาษ</u>
- ตรวจสอบว่ากระดาษที่ใส่ในถาดป้อนกระดาษนั้นเรียบเสมอกัน และขอบไม่โค้งงอหรือฉีกขาด
- อย่าใส่กระดาษมากเกินไปในถาดของตัวป้อนกระดาษ สำหรับข้อมูลเพิ่มเติมเกี่ยวกับปริมาณกระดาษสูงสุดที่สามารถใส่ลงในตัวป้อนกระดาษได้ โปรดดูที่ <u>ลักษณะเฉพาะ</u>
- อย่าวางกระคาษต่างประเภทและต่างขนาดปนกันในถาดป้อนกระคาษ กวรใส่กระคาษที่เป็นประเภทและขนาดเดียวกันลงในถาด
- ปรับตัวปรับความกว้างกระดายในฉาดป้อนกระดายให้พอดีกับกระดายทุกชนิด ตรวจดูว่าตัวปรับความกว้างกระดายไม่ทำให้กระดายในฉาดป้อนกระดายโค้งงอ
- อย่าดันกระดาษเข้าไปในถาดป้อนกระดาษมากเกินไป

- หากกุณพิมพ์ลงบนกระดาษทั้งสองหน้า อย่าพิมพ์ภาพที่มีความเข้มสีสูงบนกระดาษที่มีน้ำหนักเบา
- ใช้ประเภทกระดาษที่แนะนำสำหรับเครื่องพิมพ์ สำหรับข้อมูลเพิ่มเติม โปรดดูที่ <u>กระดาษที่แนะนำสำหรับการพิมพ์</u>
- หากกระคายในเครื่องพิมพ์กำลังจะหมด ให้เครื่องพิมพ์พิมพ์จนหมดกระคายก่อน จากนั้นจึงเพิ่มกระคาย อย่าป้อนกระคายขณะที่เครื่องพิมพ์กำลังพิมพ์อยู่
- ตรวจสอบว่าได้ทำความสะอาดเครื่องพิมพ์แล้ว สำหรับข้อมูลเพิ่มเติม โปรดดูที่ <u>ดูแลรักษาเครื่องพิมพ์</u>

# การนำสิ่งกีดขวางออกจากแคร่พิมพ์

นำสิ่งกีดขวาง เช่น กระดาษ ออกจากแคร่พิมพ์

์ โปรคอ่านข้อมูลเพิ่มเติมที่ <u>การแก้ปัญหากระคาษติค</u>

🗒 หมายเหตุ: ห้ามใช้เครื่องมือใดๆ หรืออุปกรณ์อื่นๆ ในการนำกระดาษที่ติดอยู่ออก ใช้กวามระมัคระวังทุกครั้งเมื่อนำกระดาษที่ติดอยู่ออกจากภายในเครื่องพิมพ์

🌍 ถ้าแกร่เกรื่องพิมพ์ไม่สามารถขยับได้ <u>กลิกที่นี่</u> เพื่อใช้ตัวแก้ปัญหาเบื้องด้นออนไลน์ของ HP เพื่อแก้ปัญหาแกร่เกรื่องพิมพ์ติดขัด ในขณะนี้ เว็บไซด์นี้อาจใช้

ไม่ได้กับทุกภาษา

# เรียกคืนการตั้งค่าและค่าเริ่มต้น

หากคุณปิดฟังก์ชั่นการทำงานบางส่วนหรือแก้ไขค่าบางส่วนและต้องการกืนค่า สามารถกู้กืนค่าเครื่องพิมพ์เป็นค่าเริ่มต้นจากโรงงานหรือค่าสำหรับเครือข่าย

#### การกู้คืนค่าจากโรงงานของเครื่องพิมพ์

- 1. จากจอแสดงผลแผงควบคุมเครื่องพิมพ์ กดเลือก Setup (การตั้งค่า)
- กดเลือก การดูแลรักษาเครื่องพิมพ์
- 3. กดเลือก Restore (เรียกคืน)
- 4. กดเลือก Restore Settings (เรียกคืนการตั้งค่า)
- เลือกว่าฟังก์ชั่นใดที่คุณต้องการเรียกคืนสู่การตั้งค่าดั้งเดิมจากโรงงาน:
  - **Copy (** ທຳສຳເນາ**)**
  - Scan (สแกน)
  - โทรสาร
  - Photo (ภาพถ่าย)
  - Network (เครือข่าย)
  - บริการทางเว็บ
  - การตั้งค่าเครื่องพิมพ์

กดเลือก Restore (เรียกคืน)

6. ข้อความจะปรากฏขึ้นเพื่อแจ้งว่าการตั้งค่าจะได้รับการเรียกคืน

แตะ Yes (ใช่)

#### การเรียกคืนค่าเริ่มต้นจากโรงงานของเครื่องพิมพ์

- 1. ที่แผงควบคุมของเกรื่องพิมพ์ กดเลือก Setup (การตั้งค่า)
- **2.** กดเลือก การดูแลรักษาเครื่องพิมพ์
- 3. กดเลือก Restore (เรียกคืน)
- 4. กดเถือก Restore Factory Defaults (เรียกคืนก่าเริ่มต้นที่กำหนดโดยโรงงาน)

ข้อความจะปรากฏขึ้นเพื่อแจ้งว่าค่าเริ่มต้นจากโรงงานจะได้รับการเรียกคืน

5. ข้อความที่ปรากฏจะระบุว่าได้คืนค่าเริ่มต้นเครือข่ายแล้ว

กดเลือก **Restore (**เรียกคืน)

#### การกู้คืนค่าเครือข่ายเดิมของเครื่องพิมพ์

- 1. ที่แผงควบคุมของเครื่องพิมพ์ กดเลือก Setup (การตั้งค่า)
- 2. กดเลือก Network Setup (ตั้งค่าเครือข่าย)
- 3. กดเดือก Restore Network Settings (เรียกคืนการตั้งค่าเครือข่าย)
- ข้อความจะปรากฏขึ้นเพื่อแจ้งว่าค่าเริ่มต้นเครือข่ายจะได้รับการเรียกลืน

กดเลือก **Yes (**ใช่)

5. พิมพ์หน้าการกำหนดค่าเครือข่ายและตรวจสอบว่าการตั้งค่าเครือข่ายได้ถูกรีเซ็ตแล้ว

สำหรับข้อมูลเพิ่มเติม โปรคดูที่ <u>หน้าการตั้งค่าเครือข่าย</u>

🖹 หมายเหตุ: การตั้งก่าไร้สายที่กำหนดก่าไว้ก่อนหน้านี้จะถูกลบหลังจากที่กุณรีเซ็ตการตั้งก่าเครือข่ายไร้สาย

ะ่∕ู่< คำแนะนำ: คุณสามารถเยี่ยมชมเว็บไซต์การสนับสนุนออนไลน์ของ HP ที่ <u>www.hp.com/support</u> เพื่อดูข้อมูลและยูทิลิดี้ที่สามารถช่วยคุณแก้ไขปัญหา ทั่วไปของเครื่องพิมพ์ได้

(Windows) รัน <u>HP Print and Scan Doctor</u> (การพิมพ์ HP และสแกนค็อกเตอร์) เพื่อวินิจฉัยและช่อนแชมปัญหาการพิมพ์ การสแกน และการทำสำเนา โดยอัตโนมัดิ แอพพณิเกชันนี้อาจมีให้ในบางภาษาเท่านั้น

# **A** ข้อมูลทางเทคนิค

เนื้อหาในส่วนนี้จะกล่าวถึงหัวข้อต่อไปนี้:

- <u>ลักษณะเฉพาะ</u>
- <u>ข้อมูลเกี่ยวกับข้อบังคับ</u>
- โครงการดูแลรักษาผลิตภัณฑ์เพื่อสิ่งแวดล้อม

# ลักษณะเฉพาะ

หากต้องการข้อมูลเพิ่มเดิม โปรคไปที่ <u>www.hp.com/support</u> เลือกประเทศหรือพื้นที่ของกุณ กลิก Product Support & Troubleshooting (บริการรองรับและการแก้ไขปัญหาเกี่ยวกับผลิตภัณฑ์) กรอกชื่อที่ปรากฏด้านหน้าของเครื่องพิมพ์ จากนั้นเลือก Search (ด้นหา) กลิก Product information (ข้อมูลผลิตภัณฑ์) จากนั้นกลิก Product specifications (รายละเอียดทางเทกนิกสำหรับผลิตภัณฑ์)

#### ข้อกำหนดเกี่ยวกับระบบ

- ตรวจสอบเงื่อนไขเกี่ยวกับซอฟต์แวร์และระบบได้ที่ไฟล์ Readme ซึ่งมีอยู่ในแผ่น CD ซอฟต์แวร์เครื่องพิมพ์ HP ที่จัดมาให้พร้อมกับเครื่องพิมพ์ของคุณ
- สำหรับข้อมูลเกี่ยวกับรีลีสและการสนับสนุนของระบบปฏิบัติการในอนาคด โปรดเข้าไปที่เว็บไซต์บริการลูกค้าออนไลน์ของ HP ที่ <u>www.hp.com/</u> <u>support</u>

#### ข้อกำหนดรายละเอียดเกี่ยวกับสภาพแวดล้อม

- อุณหภูมิขณะทำงาน: 5° ถึง 40° C (41° ถึง 104° F)
- ความชื้นในการทำงาน: ความชื้นสัมพัทธ์ไม่ควบแน่น 15 ถึง 80%
- สภาพการทำงานที่แนะนำ: 15° ถึง 32° C (59° ถึง 90° F)
- ความชื้นสัมพัทธ์ที่แนะนำ: 20 ถึง 80% โดยไม่มีการควบแน่น

#### ความจุของถาดป้อนกระดาษ

- กระคาษธรรมคา (60 ถึง 105 กรัม/ตารางเมตร [16 ถึง 28 ปอนค์]): สูงสุด 225 แผ่น
- ซองจดหมาย: สูงสุด 30 แผ่น
- บัตรคัชนี: สูงสุค 80 แผ่น
- กระคาบภาพถ่าย: สูงสุด 100 แผ่น

#### ความจุของถาดรับกระดาษออก

• กระคาษธรรมคา (60 ถึง 105 กรัม/ตารางเมตร [16 ถึง 28 ปอนค์]): สูงสุด 60 แผ่น

#### ความจุของตัวป้อนกระดาษ:

• กระคาษธรรมคา (60 ถึง 105 กรัม/ตารางเมตร [16 ถึง 28 ปอนค์]): สูงสุด 35 แผ่น

#### ขนาดและน้ำหนักกระดาษ

ดูรายการขนาดกระดาษที่รองรับได้จากซอฟต์แวร์เกรื่องพิมพ์ **HP** 

- Plain Paper (กระคาษธรรมคา): 60 ถึง 105 กรัม/ตารางเมตร (16 ถึง 28 ปอนด์)
- ซองจดหมาย: 75 ถึง 90 กรัม/ตารางเมตร (20 ถึง 24 ปอนด์)
- การ์ด: สูงสุด 200 กรัม/ตารางเมตร (สูงสุด 110 ปอนด์สำหรับบัตรข้อมูล)
- กระคาษภาพถ่าย: 250 กรัม<sup>2</sup> (66 ปอนด์)

#### ลักษณะเฉพาะในการพิมพ์

- ความเร็วในการพิมพ์จะแตกค่างกันไปขึ้นอยู่กับความซับซ้อนของเอกสารและรุ่นของเครื่องพิมพ์
- วิธีการ: การพิมพ์อิงค์เจ็ตแบบใช้ความร้อนโดยกำหนดปริมาณหมึก
- ภาษา**: PCL3 GUI**
- ความละเอียดในการพิมพ์:

| โหมดเอกสารร่าง                 | _ | ดั้นฉบับสี/สำเนาขาวดำ: 300x300dpi                                            |  |
|--------------------------------|---|------------------------------------------------------------------------------|--|
|                                | _ | สำเนา (ขาวคำ/ຂີ): Automatic (ອັດ⊺นมัดิ)                                      |  |
| โหมดปกติ                       | _ | ์ ด้นถบับสึ∕่สำเนาขาวดำ: 600x600dpi                                          |  |
|                                | _ | สำแนา (ขาวคำ/αື): Automatic (ອັດໂนມັດີ)                                      |  |
| โหมดดีที่สุดสำหรับเอกสารธรรมดา | _ | ด้นฉบับสี/สำเนาขาวดำ <b>: 600x600dpi</b>                                     |  |
|                                | _ | ສຳເນາ (ขาวคำ/ສີ): Automatic (ອັດໂນມັດີ)                                      |  |
| โหมดดีที่สุดสำหรับภาพถ่าย      | _ | ด้นฉบับสี/สำเนาขาวคำ: 600x600dpi                                             |  |
|                                | — | ຕຳເນາ (ຫາວຕຳ/ິຕີ): Automatic (ອັດໄນມັດີ)                                     |  |
| โหมด <b>dpi</b> สูงสุด         | _ | ด้นฉบับสี/สำเนาขาวคำ: 1200x1200dpi                                           |  |
|                                | _ | สำเนา: แบบอัดโนมัติ (คำ/สิ), 4800x1200 dpi แบบปรับสูงสุด (กระดาษภาพถ่าย, สิ) |  |

การพิมพ์ในโหมด dpi สูงสุด ให้ดู <u>การพิมพ์โดยใช้จำนวน dpi สูงสุด</u>

ตั้งก่าระยะขอบขั้นต่ำ:

ระขะห่างจากขอบกระคาษของเอกสารต้องเท่ากับ (หรือเกิน) การตั้งก่าระขะห่างจากขอบกระคาษในแนวการพิมพ์ตามแนวตั้ง

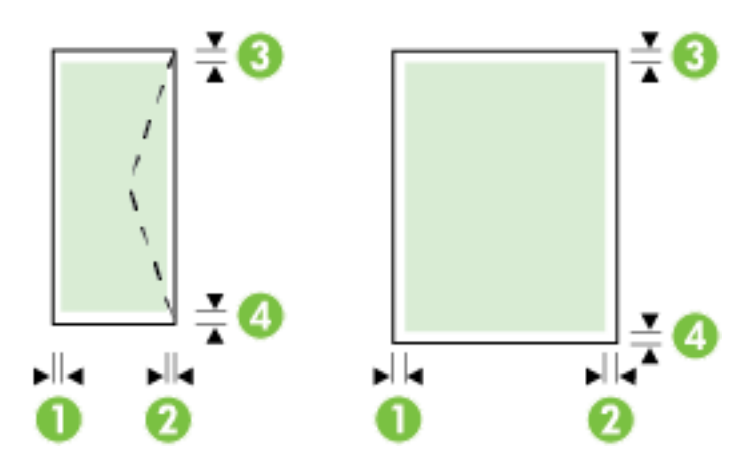

| วัสดุพิมพ์                | (1) ระยะห่างจากขอบ<br>กระดาษด้านซ้าย | (2) ระยะห่างจากขอบ<br>กระดาษด้านขวา | (3) ระยะห่างจากขอบ<br>กระดาษด้านบน | (4) ระยะห่างจากขอบ<br>กระดาษด้านล่าง |
|---------------------------|--------------------------------------|-------------------------------------|------------------------------------|--------------------------------------|
| U.S. Letter               | 3 ມມ <b>. (0.12</b> ນິ້ວ <b>)</b>    | 3 ນນ <b>. (0.12</b> ນິ້ວ <b>)</b>   | 3 ນນ. (0.12 ນິ້ວ)                  | 3 ນນ <b>. (0.12</b> ນິ້ງ <b>)</b>    |
| U.S. Legal                |                                      |                                     |                                    |                                      |
| A4                        |                                      |                                     |                                    |                                      |
| U.S. Executive            |                                      |                                     |                                    |                                      |
| B5                        |                                      |                                     |                                    |                                      |
| A5                        |                                      |                                     |                                    |                                      |
| บัตร                      |                                      |                                     |                                    |                                      |
| วัสดุพิมพ์ที่กำหนดขนาดเอง |                                      |                                     |                                    |                                      |
| วัสดุพิมพ์ภาพถ่าย         |                                      |                                     |                                    |                                      |
| ชองจดหมาย                 | 3 ມມ <b>. (0.12</b> ນິ້ວ <b>)</b>    | 3 ນມ <b>. (0.12</b> ນິ້ງ <b>)</b>   | 16.5 <sub>ມມ</sub> . (0.65 ນິ້ງ)   | 16.5 ມມ. <b>(0.65</b> ນິ້ວ <b>)</b>  |

#### ข้อกำหนดรายละเอียดเกี่ยวกับการทำสำเนา

- การประมวลผลภาพแบบดิจิตอล
- ความเริ่วในการทำสำเนาจะแตกต่างกันขึ้นอยู่กับความซับซ้อนของเอกสารและรุ่นของเครื่องพิมพ์
- ทำสำเนาต้นฉบับได้สูงสุด 99 ฉบับ
- ซูมแบบดิจิตอล: ตั้งแต่ 25 ถึง 400%
- พอดีกับหน้า, การดูตัวอย่างสำเนา

#### ข้อกำหนดรายละเอียดเกี่ยวกับการสแกน

ความละเอียด: สูงสุด 1200 x 1200 ppi ออพติกอล

ดูรายละเอียดเพิ่มเติมเกี่ยวกับความละเอียดในการสแกนได้จากซอฟต์แวร์เครื่องพิมพ์ HP

- สี: สี 24 บิต, โทนสีเทา 8 บิต (ระดับสีเทา 256 ระดับ)
- ขนาคสแกนสูงสุด:

- กระจกสแกนเนอร์: 216 x 297 มม. (8.5 x 11.7 นิ้ว)
- ตัวป้อนกระดาษ: 216 x 356 มม. (8.5 x 14 นิ้ว)

#### ข้อกำหนดรายละเอียดเกี่ยวกับโทรสาร

- สามารถใช้กับโทรสารขาวดำและโทรสารสีได้
- การรับและส่งโทรสารด้วยตนเอง
- โทรซ้ำเมื่อสายไม่ว่างสูงสุดห้าครั้งโดยอัตโนมัติ (แตกต่างกันไปตามประเทศ/ภูมิภาค)
- โทรซ้ำเมื่อไม่มีผู้รับสายสูงสุดสองครั้งโดยอัดโนมัติ (แตกต่างกันไปตามประเทศ/ภูมิภาค)
- โทรซ้ำเมื่อมีปัญหาในการสื่อสารสูงสุดห้าครั้งโดยอัตโนมัติ (แตกต่างกันไปตามประเทศ/ภูมิภาค)
- การขึ้นขั้นและรายงานผล
- โทรสาร CCITT/ITU Group 3 พร้อมโหมดแก้ไขข้อผิดพลาด
- การถ่ายโอนสูงสุดถึง 33.6 กิโลบิตต่อวินาที
- 4 วินาที/หน้า ด้วยความเร็ว 33.6 Kbps (ขึ้นอยู่กับ ITU-T Test Image #1 ในระดับความละเอียดมาตรฐาน) หน้าเอกสารที่มีความซับซ้อนมากขึ้น หรือมีความละเอียดสูงขึ้นอาจใช้เวลาประมวลผลนานและใช้หน่วยความจำมากขึ้น
- ระบบตรวจสอบเสียงเรียกเข้าพร้อมการสับเปลี่ยนระหว่างโทรสารและเครื่องตอบรับอัตโนมัติ
- ความละเอียดของโทรสาร:

|       | ภาพถ่าย (จุดต่อนิ้ว)       | คมชัดมาก (จุดต่อนิ้ว) | คมษัด (อุดต่อนิ้ว) | มาตรฐาน (จุดต่อนิ้ว) |
|-------|----------------------------|-----------------------|--------------------|----------------------|
| ขาวดำ | 203 x 196 (โทนสีเทา 8 บิต) | 300 x 300             | 203 x 196          | 203 x 98             |
| สี    | 200 x 200                  | 200 x 200             | 200 x 200          | 200 x 200            |

ข้อกำหนดเฉพาะของ Fax to PC (โทรสารไปยังพีซี)

— ประเภทไฟล์ที่สนับสนุน: TIFF และ PDF

— ชนิดโทรสารที่สามารถใช้ได้: โทรสารขาวดำ

#### จำนวนการพิมพ์ของตลับหมึกพิมพ์

• โปรคไปยัง <u>www.hp.com/go/learnaboutsupplies</u> เพื่อดูข้อมูลเพิ่มเติมเกี่ยวกับจำนวนการพิมพ์ของตลับหมึกพิมพ์โดยประมาณ

#### ข้อกำหนดรายละเอียดเกี่ยวกับการส่งเสียง

- ความคันเสียง (ณ บริเวณข้างเครื่อง)
  - LpAm 55 (dBA) (พิมพ์เอกสารร่างขาวดำ)
- กำลังเสียง
  - LwAd 6.9 (BA)

# ข้อมูลเกี่ยวกับข้อบังคับ

เครื่องพิมพ์มีคุณสมบัติตรงตามข้อกำหนดเกี่ยวกับผลิตภัณฑ์จากหน่วยงานที่ออกข้อบังกับต่างๆ ในประเทศ/ภูมิภาคของคุณ

เนื้อหาในส่วนนี้จะกล่าวถึงหัวข้อต่อไปนี้:

- <u>หมายเลขรุ่นตามข้อบังคับ</u>:
- <u>ประกาศของ FCC</u>
- ประกาศสำหรับผู้ใช้ในเกาหลี
- ประกาศเกี่ยวกับการปฏิบัติตามข้อกำหนด VCCI (คลาส B) สำหรับผู้ใช้ในญี่ปุ่น
- ประกาศเกี่ยวกับสายไฟสำหรับผู้ใช้ในญี่ปุ่น
- ประกาศว่าด้วยการส่งเสียงรบกวนสำหรับประเทศเยอรมัน
- ประกาศเกี่ยวกับสถานที่ทำงานของจอแสดงผลเสมือนสำหรับเยอรมนี
- ประกาศสำหรับผู้ใช้เครือข่ายโทรศัพท์ในสหรัฐอเมริกา: ข้อกำหนด FCC
- ประกาศสำหรับผู้ใช้เครือข่ายโทรศัพท์ในแกนาดา
- ประกาศสำหรับผู้ใช้ในเขตเศรษฐกิจยุโรป
- ประกาศสำหรับผู้ใช้เครือข่ายโทรศัพท์ในเยอรมัน
- ประกาศเกี่ยวกับโทรสารแบบมีสายของออสเตรเลีย
- ประกาศข้อบังคับของสหภาพยุโรป
  - ผลิตภัณฑ์ที่มีอะแคปเตอร์ AC ต่อพ่วง
  - ผลิตภัณฑ์ที่รองรับการทำงานแบบไร้สาย
  - แถลงนโยบายเครือข่ายโทรศัพท์ของยุโรป (โมเดิม/แฟกซ์)
- <u>คำประกาศรับรอง</u>
- <u>ข้อมูลเกี่ยวกับข้อบังคับสำหรับผลิตภัณฑ์แบบไร้สาย</u>
  - การได้รับรังสีคลื่นความถี่วิทยุ
  - ประกาศสำหรับผู้ใช้ในบราซิล
  - ประกาศสำหรับผู้ใช้ในแคนาดา
  - ประกาศสำหรับผู้ใช้ในได้หวัน
  - <u>ประกาศสำหรับผู้ใช้ในเม็กซิโก</u>

## หมายเลขรุ่นตามข้อบังคับ:

เพื่อวัตถุประสงก์สำหรับการตรวจสอบตามข้อบังกับ ผลิตภัณฑ์ของท่านจึงต้องมีหมายเลขรุ่นตามข้อบังกับ (Regulatory Model Number) หมายเลขรุ่นตามข้อ บังกับสำหรับผลิตภัณฑ์ของท่านคือ SNPRC-1402-01 โปรดอย่าจำสับสนระหว่างหมายเลขตามข้อบังกับกับชื่อทางการตลาด (HP Officejet 6800 e-Allin-One) หรือหมายเลขผลิตภัณฑ์ (E3E02A)

## ประกาศของ FCC

#### FCC statement The United States Federal Communications Commission (in 47 CFR 15.105) has specified that the following notice be brought to the attention of users of this product. This equipment has been tested and found to comply with the limits for a Class B digital device, pursuant to Part 15 of the FCC Rules. These limits are designed to provide reasonable protection against harmful interference in a residential installation. This equipment generates, uses and can radiate radio frequency energy and, if not installed and used in accordance with the instructions, may cause harmful interference to radio communications. However, there is no guarantee that interference will not occur in a particular installation. If this equipment does cause harmful interference to radio or television reception, which can be determined by turning the equipment off and on, the user is encouraged to try to correct the interference by one or more of the following measures: Reorient or relocate the receiving antenna. Increase the separation between the equipment and the receiver. Connect the equipment into an outlet on a circuit different from that to which the receiver is connected. Consult the dealer or an experienced radio/TV technician for help. For further information, contact: Manager of Corporate Product Regulations Hewlett-Packard Company 3000 Hanover Street Palo Alto, Ca 94304 (650) 857-1501 Modifications (part 15.21) The FCC requires the user to be notified that any changes or modifications made to this device that are not expressly approved by HP may void the user's authority to operate the equipment. This device complies with Part 15 of the FCC Rules. Operation is subject to the following two conditions: (1) this device may not cause harmful interference, and (2) this device must accept any interference received, including interference that may cause undesired operation.

## ประกาศสำหรับผู้ใช้ในเกาหลี

B 급 기기 (가정용 방송통신기기) 이 기기는 가정용(B급)으로 전자파적합등록을 한 기기로서 주 로 가정에서 사용하는 것을 목적으로 하며, 모든 지역에서 사용할 수 있습니다.

# ้ประกาศเกี่ยวกับการปฏิบัติตามข้อกำหนด VCCI (คลาส B) สำหรับผู้ใช้ในญี่ปุ่น

この装置は、クラスB情報技術装置です。この装置は、家庭環境で使用することを目的として いますが、この装置がラジオやテレビジョン受信機に近接して使用されると、受信障害を引き 起こすことがあります。取扱説明書に従って正しい取り扱いをして下さい。

VCCI-B

ประกาศเกี่ยวกับสายไฟสำหรับผู้ใช้ในญี่ปุ่น

製品には、同梱された電源コードをお使い下さい。 同梱された電源コードは、他の製品では使用出来ません。 ประกาศว่าด้วยการส่งเสียงรบกวนสำหรับประเทศเยอรมัน

## Geräuschemission

LpA < 70 dB am Arbeitsplatz im Normalbetrieb nach DIN 45635 T. 19

ประกาศเกี่ยวกับสถานที่ทำงานของจอแสดงผลเสมือนสำหรับเยอรมนี

# GS-Erklärung (Deutschland)

Das Gerät ist nicht für die Benutzung im unmittelbaren Gesichtsfeld am Bildschirmarbeitsplatz vorgesehen. Um störende Reflexionen am Bildschirmarbeitsplatz zu vermeiden, darf dieses Produkt nicht im unmittelbaren Gesichtsfeld platziert werden.

#### Notice to users of the U.S Telephone network: FCC requirements

This equipment complies with Part 68 of the FCC rules and the requirements adopted by the ACTA. On the rear (or bottom) of this equipment is a label that contains, among other information, a product identifier in the format US:AAAEQ##TXXXX. If requested, this number must be provided to the telephone company.

Applicable connector jack Universal Service Order Codes ("USOC") for the Equipment is: RJ-11 C.

A plug and jack used to connect this equipment to the premises wiring and telephone network must comply with the applicable FCC Part 68 rules and requirements adopted by the ACTA. A compliant telephone cord and modular plug is provided with this product. It is designed to be connected to a compatible modular jack that is also compliant. See installation instructions for details.

The REN is used to determine the number of devices that may be connected to a telephone line. Excessive RENs on a telephone line may result in the devices not ringing in response to an incoming call. In most but not all areas, the sum of RENs should not exceed five (5.0). To be certain of the number of devices that may be connected to a line, as determined by the total RENs, contact the local telephone company. For products approved after July 23, 2001, the REN for this product is part of the product identifier that has the format US:AAAEG##TXXXX. The digits represented by ## are the REN without a decimal point (e.g., 00 is a REN of 0.0).

If this equipment causes harm to the telephone network, the telephone company will notify you in advance that temporary discontinuance of service may be required. But if advance notice isn't practical, the telephone company will notify the customer as soon as possible. Also, you will be advised of your right to file a complaint with the FCC if you believe it is necessary.

The telephone company may make changes in its facilities, equipment, operations or procedures that could affect the operation of the equipment. If this happens the telephone company will provide advance notice in order for you to make necessary modifications to maintain uninterrupted service.

If trouble is experienced with this equipment, please contact the manufacturer, or look elsewhere in this manual, for repair or warranty information. If the equipment is causing harm to the telephone network, the telephone company may request that you disconnect the equipment until the problem is resolved.

Connection to party line service is subject to state tariffs. Contact the state public utility commission, public service commission or corporation commission for information.

If your home has specially wired alarm equipment connected to the telephone line, ensure the installation of this equipment does not disable your alarm equipment. If you have questions about what will disable alarm equipment, consult your telephone company or a qualified installer.

WHEN PROGRAMMING EMERGENCY NUMBERS AND(OR) MAKING TEST CALLS TO EMERGENCY NUMBERS:

1) Remain on the line and briefly explain to the dispatcher the reason for the call.

2) Perform such activities in the off-peak hours, such as early morning or late evenings.

Provide the second second s

The Telephone Consumer Protection Act of 1991 makes it unlawful for any person to use a computer or other electronic device, including FAX machines, to send any message unless such message clearly contains in a margin at the top or bottom of each transmitted page or on the first page of the transmission, the date and time it is sent and an identification of the business or other entity, or other individual sending the message and the telephone number of the sending machine or such business, other entity, or individual. (The telephone number provided may not be a 900 number or any other number for which charges exceed local or long-distance transmission charges.)

In order to program this information into your FAX machine, you should complete the steps described in the software.

#### Note à l'attention des utilisateurs du réseau téléphonique canadien/Notice to users of the Canadian telephone network

Cet appareil est conforme aux spécifications techniques des équipements terminaux d'Industrie Canada. Le numéro d'enregistrement atteste de la conformité de l'appareil. L'abréviation IC qui précède le numéro d'enregistrement indique que l'enregistrement a été effectué dans le cadre d'une Déclaration de conformité stipulant que les spécifications techniques d'Industrie Canada ont été respectées. Néanmoins, cette abréviation ne signifie en aucun cas que l'appareil a été validé par Industrie Canada.

Pour leur propre sécurité, les utilisateurs doivent s'assurer que les prises électriques reliées à la terre de la source d'alimentation, des lignes téléphoniques et du circuit métallique d'alimentation en eau sont, le cas échéant, branchées les unes aux autres. Cette précaution est particulièrement importante dans les zones rurales.

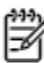

**Romarquo** Le numéro REN (Ringer Equivalence Number) attribué à chaque appareil terminal fournit une indication sur le nombre maximal de terminaux qui peuvent être connectés à une interface téléphonique. La terminaison d'une interface peut se composer de n'importe quelle combinaison d'appareils, à condition que le total des numéros REN ne dépasse pas 5.

Basé sur les résultats de tests FCC Partie 68, le numéro REN de ce produit est 0.0B.

This equipment meets the applicable Industry Canada Terminal Equipment Technical Specifications. This is confirmed by the registration number. The abbreviation IC before the registration number signifies that registration was performed based on a Declaration of Conformity indicating that Industry Canada technical specifications were met. It does not imply that Industry Canada approved the equipment.

Users should ensure for their own protection that the electrical ground connections of the power utility, telephone lines and internal metallic water pipe system, if present, are connected together. This precaution might be particularly important in rural areas.

Note The REN (Ringer Equivalence Number) assigned to each terminal device provides an indication of the maximum number of terminals allowed to be connected to a telephone interface. The termination on an interface might consist of any combination of devices subject only to the requirement that the sum of the Ringer Equivalence Numbers of all the devices does not exceed 5.

The REN for this product is 0.0B, based on FCC Part 68 test results.

# ประกาศสำหรับผู้ใช้ในเขตเศรษฐกิจยุโรป

#### Notice to users in the European Economic Area

This product is designed to be connected to the analog Switched Telecommunication Networks (PSTN) of the European Economic Area (EEA) countries/regions.

Network compatibility depends on customer selected settings, which must be reset to use the equipment on a telephone network in a country/region other than where the product was purchased. Contact the vendor or Hewlett-Packard Company if additional product support is necessary.

This equipment has been certified by the manufacturer in accordance with Directive 1999/5/EC (annex II) for Pan-European single-terminal connection to the public switched telephone network (PSTN). However, due to differences between the individual PSTNs provided in different countries, the approval does not, of itself, give an unconditional assurance of successful operation on every PSTN network termination point.

In the event of problems, you should contact your equipment supplier in the first instance.

This equipment is designed for DTMF tone dialing and loop disconnect dialing. In the unlikely event of problems with loop disconnect dialing, it is recommended to use this equipment only with the DTMF tone dial setting.

#### Hinweis für Benutzer des deutschen Telefonnetzwerks

Dieses HP-Fax ist nur für den Anschluss eines analogen Public Switched Telephone Network (PSTN) gedacht. Schließen Sie den TAE N-Telefonstecker, der im Lieferumfang des HP All-in-One enthalten ist, an die Wandsteckdose (TAE 6) Code N an. Dieses HP-Fax kann als einzelnes Gerät und/oder in Verbindung (mit seriellem Anschluss) mit anderen zugelassenen Endgeräten verwendet werden.

# ประกาศเกี่ยวกับโทรสารแบบมีสายของออสเตรเลีย

In Australia, the HP device must be connected to Telecommunication Network through a line cord which meets the requirements of the Technical Standard AS/ACIF S008.

## ประกาศข้อบังคับของสหภาพยุโรป

# CE

ผลิตภัณฑ์ที่มีเกรื่องหมาย CE ได้มาตรฐาน EU Directive ที่เกี่ยวข้องดังค่อไปนี้ Low Voltage Directive 2006/95/EC, EMC Directive 2004/108/EC, Ecodesign Directive 2009/125/EC, R&TE Directive 1999/5/EC, RoHS Directive 2011/65/EU มาตรฐานตามหลักเกณฑ์เหล่านี้มีการประเมินตามมาตรฐาน European Harmonised Standards ที่เกี่ยวข้อง แถลงการณ์ปฏิบัติตามมาตรฐานมีระบุไว้ใน เว็บไซด์ต่อไปนี้ <u>www.hp.com/go/certificates</u> (ด้นหาจากชื่อรุ่นของผลิตภัณฑ์หรือหมายเลขรุ่นควบคุม (RMN) ซึ่งตรวจดูได้จากฉลากแจ้งข้อบังคับ)

หากมีข้อสงสัยในเรื่องระเบียบข้อบังคับ โปรคติดต่อ:

Hewlett-Packard GmbH, Dept./MS: HQ-TRE, Herrenberger Strasse 140, 71034 Boeblingen, GERMANY

#### ผลิตภัณฑ์ที่มีอะแดปเตอร์ AC ต่อพ่วง

ผลิตภัณฑ์นี้จะมีคุณสมบัติตาม CE เมื่อใช้กับอะแคปเตอร์ AC ของ HP ที่มีเครื่องหมาย CE เท่านั้น

#### ผลิตภัณฑ์ที่รองรับการทำงานแบบไร้สาย

#### EMF

ผลิตภัณฑ์นี้ได้มาตรฐานระหว่างประเทศ (ICNIRP) ในการรองรับความถี่สัญญาณวิทยุตามที่กำหนด

หากมีการทำงานร่วมกับอุปกรณ์รับและส่งสัญญาณวิทขุ ในการใช้งานตามปกติให้เว้นระยะ 20 ซม. เพื่อให้แน่ใจว่าระดับการรับคลื่นวิทขุเป็นไปตามเงื่อนไขของ EU

#### การใช้งานระบบไร้สายในยุโรป

ผลิตภัณฑ์นี้ออกแบบมาสำหรับใช้งานโดยไม่มีข้อจำกัดในประเทศแถบ EU ทั้งหมด รวมทั้งไอซ์แลนด์ ลิคเตนสไตน์ นอร์เวย์และสวิตเซอร์แลนด์
### แถลงนโยบายเครือข่ายโทรศัพท์ของยุโรป (โมเด็ม/แฟกซ์)

ผลิตภัณฑ์ของ HP ที่รองรับฟังก์ชั่นการรับส่งแฟกซ์ได้มาตรฐาน R&TTE Directive 1999/5/EC (Annex II) และมีเครื่องหมาย CE กำกับไว้อย่างถูกด้อง อย่างไรก็ตาม เนื่องจา PSTN ส่วนบุคคลที่มีในประเทศ/ภูมิภาคต่างๆ นั้นแตกต่างกัน จึงไม่สามารถรับประกันหรือยืนขันได้ว่าเครื่องจะสามารถใช้งานได้อย่างมี ประสิทธิภาพกับจุดชุมสายเครือข่าย PSTN ทุกจุด ในกรณีที่เกิดปัญหา ควรดิดต่อผู้จัดหาอุปกรณ์ก่อนเป็นอันดับแรก

### คำประกาศรับรอง

|                                                                                                    |                                                                                                    | DECLARATION OF CONFORMITY<br>according to ISO/IEC 17050-1 and EN 17050-1                                                                                                    |  |  |  |  |
|----------------------------------------------------------------------------------------------------|----------------------------------------------------------------------------------------------------|----------------------------------------------------------------------------------------------------|--|--|--|--|
| Supplier's<br>Supplier's                                                                                                    | Name:<br>Address:                                                                                                    | DoC #: SNPRC-1402-01-A<br>Hewlett-Packard Company<br>138 Depot Road, #04-01, Singapore 109683                                                                                                    |  |  |  |  |
| declares, that the product<br>Product Name and Model:<br>Regulatory Model Number: <sup>1)</sup><br>Product Options:<br>Power Adapter:<br>Radio Module Number: |                                                                                                    | HP Officejet Pro 6830 e-All-in-One Printer, HP Officejet 6815 e-All-in-One Printer, HP<br>Officejet 6820 e-All-in-One Printer, HP Officejet 6822 e-All-in-One Printer, HP Officejet 682                             |  |  |  |  |
|                                                                                                    |                                                                                                    | SNPRC-1402-01<br>All<br>Internal, A9T80-60008 & A9T80-60009 [See 3 under Additional Information]<br>SDGOB-1292 [See 4 under Additional Information]                                                                 |  |  |  |  |
| conforms                                                                                                    | to the following Prod                                                                                                    | uct Specifications and Regulations:                                                                                                    |  |  |  |  |
| EMC:                                                                                                    | CISPR 22:2008 / EN55<br>EN 55024:2010<br>EN 61000-3-2:2006+A<br>EN 61000-3-3:2008<br>FCC CFR 47, Part 15 / 1<br>IEC 60950-1:2005 (20                                                                                                    | i022:2010 Class B<br>1:2009+A2:2009<br>ICES-003, Issue 5<br>rd Edition1+A1:2009 / EN 60950:1:2006+A11:2009+A1:2010+A12:2011                                                                                         |  |  |  |  |
| Sarery                                                                                                    | EN 62479:2010                                                                                                    | a edilion]+A1:2009 / EN 00930-1:2000+A11:2009+A1:2010+A12:2011                                                                                                    |  |  |  |  |
| Telecom:                                                                                                    | EN 301 489-1 V1.9.2:<br>EN 300 328 V1.7.1 : 2<br>FCC Rules and Regulatio<br>TIA-968-B Telecommunic<br>Equipment to the Telepho<br>ES 203 021-2/-3 V2.1.2<br>CS-03, Part I, Issue 9, Ar<br>EN 62311:2008                                                                        | 2011 / EN 301 489-17 V2.1.1:2009<br>006<br>ns 47 CFR Part 68<br>ations – Telephone Terminal Equipment Technical Requirements for Connection of Terminal<br>one Network (Sep 2009)<br>2<br>mendment 4, December 2010 |  |  |  |  |
| Energy:                                                                                                    | Regulation (EC) No. 1275/2008<br>ENERGY STAR® Qualified Imaging Equipment Operational Mode (OM) Test Procedure<br>Regulation (EC) No. 278/2009<br>Test Method for Calculating the Energy Efficiency of Single-Voltage External Ac-Dc and Ac-Ac Power Supplies (August<br>2004) |                                                                                                    |  |  |  |  |
| RoHS:                                                                                                    | EN 50581:2012                                                                                                    |                                                                                                    |  |  |  |  |
| This device<br>(1) This dev                                                                                                    | complies with part 15 of t<br>ice may not cause harmfu                                                                                                    | the FCC Rules. Operation is subject to the following two conditions:<br>I interference, and (2) this device must accept any interference received, including interference                                           |  |  |  |  |

The product herewith complies with the requirements of the Low Voltage Directive 2006/95/EC, the EMC Directive 2004/108/EC, the R&TTE Directive 1999/5/EC, the Ecodesign Directive 2009/125/EC, the RoHS Directive 2011/95/EU and carries the **CE** marking accordingly.

#### Additional Information:

that may cause undesired operation.

- This product is assigned a Regulatory Model Number which stays with the regulatory aspects of the design. The Regulatory Model Number is the main product identifier in the regulatory documentation and test reports, this number should not be confused with the marketing name or the product numbers.
- 2) The product was tested in a typical configuration.
- 3) The internal power adapter A9T80-60009 is for India and China market only.
- 4) WIFI module operates only in 2.4GHz band within this product.

Singapore 25 October 2013

#### Local contact for regulatory topics only:

- EMEA: Hewlett-Packard GmbH, HQ:TRE, Herrenberger Strasse 140, 71034 Boeblingen, Germany
  - U.S.: Hewlett-Packard, 3000 Hanover St., Palo Alto 94304, U.S.A. 650-857-1501

### ข้อมูลเกี่ยวกับข้อบังคับสำหรับผลิตภัณฑ์แบบไร้สาย

เนื้อหาส่วนนี้แสดงข้อมูลกฎข้อบังคับเกี่ยวกับผลิตภัณฑ์ไร้สาย

- <u>การได้รับรังสีคลื่นความถี่วิทยุ</u>
- ประกาศสำหรับผู้ใช้ในบราซิล
- ประกาศสำหรับผู้ใช้ในแคนาดา
- ประกาศสำหรับผู้ใช้ในได้หวัน
- ประกาศสำหรับผู้ใช้ในเม็กซิโก
- ประกาศเกี่ยวกับระบบไร้สายสำหรับผู้ใช้ในญี่ปุ่น

### การได้รับรังสีคลื่นความถี่วิทยุ

#### Exposure to radio frequency radiation

**Caution** The radiated output power of this device is far below the FCC radio frequency exposure limits. Nevertheless, the device shall be used in such a manner that the potential for human contact during normal operation is minimized. This product and any attached external antenna, if supported, shall be placed in such a manner to minimize the potential for human contact during normal operation. In order to avoid the possibility of exceeding the FCC radio frequency exposure limits, human proximity to the antenna shall not be less than 20 cm (8 inches) during normal operation.

### ประกาศสำหรับผู้ใช้ในบราซิล

#### Aviso aos usuários no Brasil

Este equipamento opera em caráter secundário, isto é, não tem direito à proteção contra interferência prejudicial, mesmo de estações do mesmo tipo, e não pode causar interferência a sistemas operando em caráter primário.

#### Notice to users in Canada/Note à l'attention des utilisateurs canadiens

Under Industry Canada regulations, this radio transmitter may only operate using an antenna of a type and maximum (or lesser) gain approved for the transmitter by Industry Canada. To reduce potential radio interference to other users, the antenna type and its gain should be so chosen that the equivalent isotropically radiated power (e.i.r.p.) is not more than that necessary for successful communication.

This device complies with Industry Canada licence-exempt RSS standard(s). Operation is subject to the following two conditions: (1) this device may not cause interference, and (2) this device must accept any interference, including interference that may cause undesired operation of the device.

WARNING! Exposure to Radio Frequency Radiation The radiated output power of this device is below the Industry Canada radio frequency exposure limits. Nevertheless, the device should be used in such a manner that the potential for human contact is minimized during normal operation.

To avoid the possibility of exceeding the Industry Canada radio frequency exposure limits, human proximity to the antennas should not be less than 20 cm (8 inches).

Conformément au Règlement d'Industrie Canada, cet émetteur radioélectrique ne peut fonctionner qu'avec une antenne d'un type et d'un gain maximum (ou moindre) approuvé par Industrie Canada. Afin de réduire le brouillage radioélectrique potentiel pour d'autres utilisateurs, le type d'antenne et son gain doivent être choisis de manière à ce que la puissance isotrope rayonnée équivalente (p.i.r.e.) ne dépasse pas celle nécessaire à une communication réussie.

Cet appareil est conforme aux normes RSS exemptes de licence d'Industrie Canada. Son fonctionnement dépend des deux conditions suivantes : (1) cet appareil ne doit pas provoquer d'interférences nuisibles et (2) doit accepter toutes interférences reçues, y compris des interférences pouvant provoquer un fonctionnement non souhaité de l'appareil.

AVERTISSEMENT relatif à l'exposition aux radiofréquences. La puissance de rayonnement de cet appareil se trouve sous les limites d'exposition de radiofréquences d'Industrie Canada. Néanmoins, cet appareil doit être utilisé de telle sorte qu'il soit mis en contact le moins possible avec le corps humain.

Afin d'éviter le dépassement éventuel des limites d'exposition aux radiofréquences d'Industrie Canada, il est recommandé de maintenir une distance de plus de 20 cm entre les antennes et l'utilisateur.

ประกาศสำหรับผู้ใช้ในใต้หวัน

### 低功率電波輻射性電機管理辦法

#### 第十二條

經型式認證合格之低功率射頻電機,非經許可,公司、商號或使用者均不得擅自變更頻 率、加大功率或變更設計之特性及功能。

第十四條

低功率射頻電機之使用不得影響飛航安全及干擾合法通信;經發現有干擾現象時,應立 即停用,並改善至無干擾時方得繼續使用。

前項合法通信,指依電信法規定作業之無線電通信。低功率射頻電機須忍受合法通信或 工業、科學及醫藥用電波輻射性電機設備之干擾。

### Aviso para los usuarios de México

La operación de este equipo está sujeta a las siguientes dos condiciones: (1) es posible que este equipo o dispositivo no cause interferencia perjudicial y (2) este equipo o dispositivo debe aceptar cualquier interferencia, incluyendo la que pueda causar su operación no deseada.

Para saber el modelo de la tarjeta inalámbrica utilizada, revise la etiqueta regulatoria de la impresora.

### ประกาศเกี่ยวกับระบบไร้สายสำหรับผู้ใช้ในญี่ปุ่น

この機器は技術基準適合証明又は工事設計認証を受けた無線設備を搭載しています。

# ้โครงการดูแลรักษาผลิตภัณฑ์เพื่อสิ่งแวดล้อม

Hewlett-Packard มุ่งมั่นสร้างผลิตภัณฑ์ที่มีคุณภาพและรักษาสิ่งแวดล้อมอย่างยั่งขึ้น:

- มีการออกแบบเพื่อการรีไซเคิลกับผลิตภัณฑ์นี้
- จำนวนวัสดุได้ถูกจำกัดให้อยู่ในปริมาณที่น้อยที่สุดในขณะที่ยังรักษาประสิทธิภาพการทำงานและความน่าเชื่อถือไว้ได้อย่างเหมาะสม
- วัสดุที่ไม่ได้อยู่ในกลุ่มเดียวกันได้รับการออกแบบให้กัดแยกได้อย่างสะดวก
- ตัวยึดและตัวเชื่อมต่ออื่นๆ สามารถค้นหา เข้าถึง และดึงออกได้ง่ายโดยใช้เครื่องมือทั่วๆ ไป
- ชิ้นส่วนที่มีความสำคัญได้รับการออกแบบให้เข้าถึงได้อย่างรวดเร็วเพื่อประสิทธิภาพในการถอดแยกชิ้นส่วนและการซ่อมแซม

สำหรับข้อมูลเพิ่มเติม ให้ไปที่ <u>www.hp.com/ecosolutions</u>

เนื้อหาในส่วนนี้จะกล่าวถึงหัวข้อต่อไปนี้:

- <u>การใช้กระดาษ</u>
- <u>พลาสติก</u>
- <u>เอกสารข้อมูลเกี่ยวกับความปลอดภัยในการใช้วัสดุ</u>
- <u>โครงการรีไซเคิล</u>
- <u>โครงการรีไซเกิลวัสดุอิงค์เจ็ท HP</u>
- <u>การทิ้งอุปกรณ์ที่ผู้ใช้ไม่ใช้แล้ว</u>
- <u>การใช้ไฟฟ้า</u>
- <u>สารเคม</u>ี
- <u>การทิ้งแบตเตอรี่ในได้หวัน</u>
- <u>ประกาศเกี่ยวกับแบตเตอรี่สำหรับบราซิล</u>
- ประกาศเกี่ยวกับวัสคุที่มีสารเปอร์คลอเรตของมลรัฐแคลิฟอร์เนีย
- ประกาศข้อกำหนดปัจจุบันเกี่ยวกับการทำเครื่องหมายแสดงสารต้องห้าม (ได้หวัน)

- <u>ตารางแสดงสารพิษและวัตถุอันตราย</u>
- <u>การจำกัดการใช้สารอันตราย (ยูเครน)</u>
- <u>การจำกัดการใช้สารอันตราย (อินเดีย)</u>
- <u>EPEAT</u>
- ประเทศจีน ฉลาก SEPA Eco ข้อมูลผู้ใช้

### การใช้กระดาษ

เครื่องพิมพ์นี้เหมาะสำหรับการใช้กระคาษรีไซเคิลตามข้อกำหนค DIN 19309 และ EN 12281:2002

### พลาสติก

ชิ้นส่วนที่ทำจากพลาสติกซึ่งมีน้ำหนักเกิน 25 กรัมจะมีเครื่องหมายกำกับตามมาตรฐานสากล เพื่อให้ทราบว่าพลาสติกใดควรนำไปรีไซเกิลเมื่อสิ้นสุดอายุการใช้งานของ เครื่องพิมพ์นี้แถ้ว

# เอกสารข้อมูลเกี่ยวกับความปลอดภัยในการใช้วัสดุ

คุณสามารถอ่านเอกสารข้อมูลความปลอดภัยของวัสคุ (MSDS) ได้จากเว็บไซต์ HP ที่:

### www.hp.com/go/msds

### โครงการรีไซเคิล

HP นำแสนอโครงการส่งคืนและรีไซเดิลผลิตภัณฑ์มากขึ้นในหลายประเทศ/ภูมิภาค รวมถึงพันธมิตรที่มีสูนย์รีไซเดิลอุปกรณ์อิเล็กทรอนิกส์ที่ใหญ่ที่สุดทั่วโลก นอกจากนี้ HP ยังช่วยอนุรักษ์ทรัพยากรด้วยการนำผลิตภัณฑ์บางอย่างที่ได้รับความนิยมสูงสุดมาซ่อมแซมและนำออกจำหน่ายอีกครั้ง สำหรับข้อมูลเกี่ยวกับการรีไซเดิลผลิตภัณฑ์ HP โปรดเยี่ยมชม

### www.hp.com/recycle

### โครงการรีไซเคิลวัสดุอิงค์เจ็ท **HP**

HP มุ่งมั่นรักษาสิ่งแวดล้อม โครงการรีไซเคิลวัสดุอิงค์เจ็ท HP ดำเนินงานอยู่ในหลายประเทศ/ภูมิภาค และคุณสามารถนำตลับหมึกพิมพ์และหมึกพิมพ์ที่ใช้แล้วมา รีไซเคิลได้โดยไม่เสียค่าใช้จ่าย สำหรับข้อมูลเพิ่มเดิมโปรดเข้าไปที่เว็บไซต์ค่อไปนี้:

### www.hp.com/hpinfo/globalcitizenship/environment/recycle/

# การทิ้งอุปกรณ์ที่ผู้ใช้ไม่ใช้แล้ว

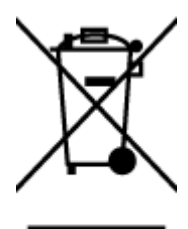

สัญลักษณ์นี้หมายถึง ห้ามทิ้งหลิดภัณฑ์ของคุณแบบเดียวกับขยะในครัวเรือน คุณควรปกป้องสุขภาพของผู้คนและสิ่งแวดล้อมด้วยการกำจัด อุปกรณ์ที่ไม่ใช้แล้วโดยทิ้งที่จุดที่กำหนดสำหรับการทิ้งอุปกรณ์อิเล็กทรอนิกส์เพื่อการริไซเดิล สำหรับข้อมูลเพิ่มเติม โปรดดิดค่อหน่วยงานเก็บ ขยะในบ้านเรือนของคุณ หรือไปที่ <u>http://www.hp.com/recycle</u>

### การใช้ไฟฟ้า

อุปกรณ์การพิมพ์และสร้างภาพของ Hewlett-Packard ที่มีโลโก้ ENERGY STAR® มีคุณสมบัติครบถ้วนตามข้อกำหนด ENERGY STAR อันเป็นข้อ กำหนดสำหรับอุปกรณ์การสร้างภาพขององก์การพิทักษ์สิ่งแวดล้อมแห่งประเทศสหรัฐอเมริกา เครื่องหมายต่อไปนี้จะปรากฏบนผลิตภัณฑ์แสดงภาพที่มีคุณสมบัติตรงตาม ข้อกำหนด ENERGY STAR

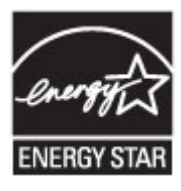

สามารถดูรายการข้อมูลเพิ่มเติมของรุ่นผลิตภัณฑ์สร้างภาพที่ตรงตามข้อกำหนด ENERGY STAR ได้ที่: <u>www.hp.com/go/energystar</u>

### สารเคมี

HP ยึดมั่นในการให้ข้อมูลเกี่ยวกับสารเคมีในผลิตภัณฑ์ของเราแก่ลูกค้าเสมอ ทั้งนี้เพื่อให้เป็นไปตามข้อกำหนดทางกฎหมาย เช่น ระเบียบของสภาและคณะมนตรียุโรป หมายเลข 1907/2006 (Regulation EC No 1907/2006 of the European Parliament and the Council) สามารถอ่านรายงาน ข้อมูลด้านสารเคมีของผลิตภัณฑ์นี้ได้ที่: <u>www.hp.com/go/reach</u>

# การทิ้งแบตเตอรี่ในได้หวัน

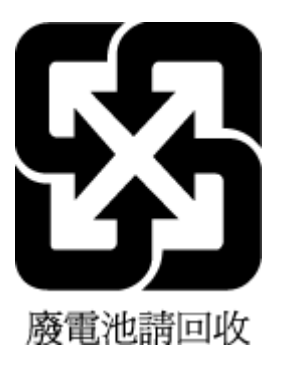

# ประกาศเกี่ยวกับแบตเตอรี่สำหรับบราซิล

A bateria deste equipamento não foi projetada para ser removida pelo cliente.

ประกาศเกี่ยวกับวัสดุที่มีสารเปอร์คลอเรตของมลรัฐแคลิฟอร์เนีย

# California Perchlorate Material Notice

Perchlorate material - special handling may apply. See: http://www.dtsc.ca.gov/hazardouswaste/perchlorate/

This product's real-time clock battery or coin cell battery may contain perchlorate and may require special handling when recycled or disposed of in California.

# ประกาศข้อกำหนดปัจจุบันเกี่ยวกับการทำเครื่องหมายแสดงสารต้องห้าม (ใต้หวัน)

### 限用物質含有情況標示聲明書

Declaration of the Presence Condition of the Restricted Substances Marking

|                              | 限用物質及其化學符號                                     |         |                      |                                         |                                              |                                                        |  |  |
|------------------------------|------------------------------------------------|---------|----------------------|-----------------------------------------|----------------------------------------------|--------------------------------------------------------|--|--|
|                              | Restricted substances and its chemical symbols |         |                      |                                         |                                              |                                                        |  |  |
|                              | 鉛                                              | 汞       | 鎘<br>Cadmium<br>(Cd) | 六價鉻<br>Hexavalent<br>chromium<br>(Cr*6) | 多溴聯苯<br>Polybrominated<br>biphenyls<br>(PBB) | 多溴二苯 <b>酰</b><br>Polybrominate<br>d diphenyl<br>ethers |  |  |
| 單元 Unit                      | Lead Mercury                                   | Mercury |                      |                                         |                                              |                                                        |  |  |
|                              | (Pb)                                           | (Hg)    |                      |                                         |                                              |                                                        |  |  |
|                              |                                                |         |                      |                                         |                                              | (PBDE)                                                 |  |  |
| 外殼和紙匣                        | 0                                              | 0       | 0                    | 0                                       | 0                                            | 0                                                      |  |  |
| (External Casings and Trays) |                                                |         |                      |                                         |                                              |                                                        |  |  |
| 電線 (Cables)                  | 0                                              | 0       | 0                    | 0                                       | 0                                            | 0                                                      |  |  |
| 印刷電路板                        | _                                              | 0       | 0                    | 0                                       | 0                                            | 0                                                      |  |  |
| (Printed Circuit Boards)     |                                                |         |                      |                                         |                                              |                                                        |  |  |
| 列印引 <b>擎(Print Engine)</b>   | _                                              | 0       | 0                    | 0                                       | 0                                            | 0                                                      |  |  |
| 列印機組件 (Print Assembly)       | _                                              | 0       | 0                    | 0                                       | 0                                            | 0                                                      |  |  |
| 噴墨印表機墨水匣 (Print<br>Supplies) | 0                                              | 0       | 0                    | 0                                       | 0                                            | 0                                                      |  |  |
|                              | _                                              | 0       | 0                    | 0                                       | 0                                            | 0                                                      |  |  |

備考 1. "超出 0.1 wt %"及"超出 0.01 wt %"係指限用物質之百分比含量超出百分比含量基準值。

Note 1: "Exceeding 0.1 wt %" and "exceeding 0.01 wt %" indicate that the percentage content of the restricted substance exceeds the reference percentage value of presence condition.

備考 2. "0" 係指該項限用物質之百分比含量未超出百分比含量基準值。

Note 2: "0" indicates that the percentage content of the restricted substance does not exceed the percentage of reference value of presence.

備考3."一"係指該項限用物質為排除項目。

Note 3: The "–" indicates that the restricted substance corresponds to the exemption.

若要存取產品的最新使用指南或手冊,請前往 <u>www.support.hp.com</u>。選取**搜尋您的產品**,然後依照 畫面上的指示繼續執行。

To access the latest user guides or manuals for your product, go to <u>www.support.hp.com</u>. Select **Find your product**, and then follow the onscreen instructions.

### ตารางแสดงสารพิษและวัตถุอันตราย

|                                                                                                    |   |   | 有毒有害物」 | <b>教和元素</b> |      |       |
|----------------------------------------------------------------------------------------------------|---|---|--------|-------------|------|-------|
| <b>条件</b> 册处                                                                                                    | 给 | 隶 | 何      | 六价骼         | 多溴联苯 | 多溴联苯醌 |
| 外壳和托盘*                                                                                                    | 0 | 0 | 0      | 0           | 0    | 0     |
| <b>轧线*</b>                                                                                                    | 0 | 0 | 0      | 0           | 0    | 0     |
| 印刷电路板。                                                                                                    | X | 0 | 0      | 0           | 0    | 0     |
| 打印系统*                                                                                                    | X | 0 | 0      | 0           | 0    | 0     |
| 显示器"                                                                                                    | X | 0 | 0      | 0           | 0    | 0     |
| 袁墨打印机墨盒*                                                                                                    | 0 | 0 | 0      | 0           | 0    | 0     |
| 夏动光盘*                                                                                                    | X | 0 | 0      | 0           | 0    | 0     |
| 3 描仪*                                                                                                    | X | X | 0      | 0           | 0    | 0     |
| 网络配件*                                                                                                    | X | 0 | 0      | 0           | 0    | 0     |
| 电油板*                                                                                                    | X | 0 | 0      | 0           | 0    | 0     |
| 自动双面打印系统。                                                                                                    | 0 | 0 | Ó      | 0           | 0    | 0     |
| 外部电源*                                                                                                    | X | 0 | 0      | 0           | 0    | 0     |
| 22. 当此部件的所有均一材质中包含的这种有毒有害物质,含量低于SJ/T11363-2006 的限制<br>22. 指此部件使用的均一材质中至少有一种包含的这种有毒有害物质,含量高于SJ/T11363-2006 的限制<br>注: 5环保使用期限的参考标识取决于产品正常工作的温度和温度等条件<br>考以上只适用于使用技化就件的示品 |   |   |        |             |      |       |

### การจำกัดการใช้สารอันตราย (ยูเครน)

### Технічний регламент щодо обмеження використання небезпечних речовин (Україна)

Обладнання відповідає вимогам Технічного регламенту щодо обмеження використання деяких небезпечних речовин в електричному та електронному обладнанні, затвердженого постановою Кабінету Міністрів України від 3 грудня 2008 № 1057

### การจำกัดการใช้สารอันตราย (อินเดีย)

#### Restriction of hazardous substances (India)

This product complies with the "India E-waste (Management and Handling) Rule 2011" and prohibits use of lead, mercury, hexavalent chromium, polybrominated biphenyls or polybrominated diphenyl ethers in concentrations exceeding 0.1 weight % and 0.01 weight % for cadmium, except for the exemptions set in Schedule 2 of the Rule.

### **EPEAT**

### EPEAT

Most HP products are designed to meet EPEAT. EPEAT is a comprehensive environmental rating that helps identify greener electronics equipment. For more information on EPEAT go to www.epeat.net. For information on HP's EPEAT registered products go to

www.hp.com/hpinfo/globalcitizenship/environment/pdf/epeat\_printers.pdf.

### 中国环境标识认证产品用户说明

噪声大于63.0Db(A)的办公设备不宜放置于办公室内,请在独立的隔离区域使用。 如需长时间使用本产品或打印大量文件,请确保在通风良好的房间内使用。 如您需要确认本产品处于零能耗状态,请按下电源关闭按钮,并将插头从电源插 座断开。

您可以使用再生纸、以减少资源耗费。

# **B** การตั้งค่าโทรสารเพิ่มเติม

หลังจากปฏิบัติตามขั้นตอนทั้งหมดในกู่มือเริ่มค้นใช้งานเสร็จเรียบร้อยแล้ว ให้ใช้วิธีการใช้งานในบทนี้เพื่อคำเนินการตั้งก่าโทรสารให้เสร็จสมบูรณ์ เก็บกู่มือเริ่มต้นใช้งาน ของคุณไว้เพื่อใช้ในภายหลัง

ในส่วนนี้ คุณจะได้เรียนรู้วิธีการตั้งก่าเครื่องพิมพ์ เพื่อให้การส่งโทรสารสามารถทำงานได้กับอุปกรณ์และบริการที่คุณอาจมีอยู่แล้วโดยใช้สายโทรศัพท์เดียวกัน

จริง คำแนะนำ: นอกจากนี้ คุณขังสามารถใช้ Fax Setup Wizard (Windows) หรือ HP Utility (OS X) เพื่อช่วยในการตั้งคำแฟกซ์ที่สำคัญบางราชการ เช่น โหมดการรับสายและข้อมูลหัวกระดายแฟกซ์ คุณสามารถเข้าถึงเครื่องมือเหล่านี้ผ่านซอฟต์แวร์ของ HP ที่คุณติดตั้งไว้ในเครื่องพิมพ์ หลังจากรันเครื่องมือเหล่านี้ ให้ คุณปฏิบัติตามขั้นตอนในส่วนนี้เพื่อตั้งค่าโทรสารของคุณให้เสรีจสมบูรณ์

เนื้อหาในส่วนนี้จะกล่าวถึงหัวข้อต่อไปนี้:

- <u>การตั้งค่าโทรสาร (ระบบโทรศัพท์แบบขนาน)</u>
- <u>การทดสอบการตั้งค่าโทรสาร</u>

# การตั้งค่าโทรสาร (ระบบโทรศัพท์แบบขนาน)

ก่อนเริ่มการติดตั้งเครื่องพิมพ์สำหรับการส่งโทรสาร ให้ตรวจสอบว่าประเทศ/ภูมิภาคของคุณใช้ระบบโทรศัพท์ประเภทใด คำแนะนำสำหรับการตั้งก่าโทรสารจะแตกต่าง กัน ขึ้นอยู่กับว่าระบบโทรศัพท์ของคุณเป็นแบบอนุกรมหรือแบบขนาน

- หากคุณไม่พบประเทศ/ภูมิภาคของคุณในตาราง แสดงว่าคุณอาจใช้ระบบโทรศัพท์แบบอนุกรม สำหรับระบบโทรศัพท์แบบอนุกรม ประเภทของตัวเชื่อมต่อ สำหรับอุปกรณ์โทรศัพท์ที่ใช้ร่วมกันของคุณ (โมเต็ม โทรศัพท์ และเครื่องตอบรับ) ไม่รองรับการเชื่อมต่อโดยตรงเข้ากับพอร์ต "2-EXT" ของเครื่องพิมพ์ อย่างไรก็ตาม อุปกรณ์ทั้งหมดต้องเชื่อมต่อกับช่องเสียบสายโทรศัพท์ที่ผนัง
- หมายเหตุ: ในบางประเทศ/ภูมิภาคที่ใช้ระบบโทรศัพท์แบบอนุกรม สายโทรศัพท์ที่มาพร้อมกับเครื่องพิมพ์อาจมีปลั๊กเสียบผนังเพิ่มเติมให้มาด้วยเช่นกัน ซึ่ง ช่วยให้คุณสามารถเชื่อมต่ออุปกรณ์โทรคมนาคมอื่นๆ เข้ากับช่องเสียบสายโทรศัพท์ที่ผนังที่คุณเสียบสายเครื่องพิมพ์ได้

คุณอาจจำเป็นต้องเชื่อมต่อสายโทรศัพท์ที่ให้มาเข้ากับอะแคปเตอร์สำหรับประเทศ/ภูมิภาคของคุณ

- หากประเทศ/ภูมิภาคของคุณปรากฏอยู่ในตาราง แสดงว่าคุณอาจใช้ระบบโทรศัพท์แบบขนาน สำหรับระบบโทรศัพท์แบบขนาน คุณสามารถเชื่อมต่ออุปกรณ์ โทรศัพท์ที่ใช้ร่วมกันของคุณกับสายโทรศัพท์โดยใช้พอร์ต "2-EXT" ที่ด้านหลังของเครื่องพิมพ์
- พมายเหตุ: หากกุณใช้ระบบโทรศัพท์แบบขนาน HP ขอแนะนำให้ใช้สายโทรศัพท์แบบ 2 เส้นที่ให้มาพร้อมกับเกรื่องพิมพ์ เพื่อเชื่อมต่อเกรื่องพิมพ์เข้ากับ ช่องเสียบสายโทรศัพท์บนผนัง

| อาร์เจนดินา | ออสเครเลีย    | บราซิล   |
|-------------|---------------|----------|
| แกบาดา      | ชิลี          | จีน      |
| โกลัมเบีย   | กรีช          | อินเดีย  |
| อินโดนีเซีย | ไอร์แลนค์     | ญี่ปุ่น  |
| เกาหลี      | ละดิน อเมริกา | มาเลเซีย |
| เม็กซ์ โก   | ฟิลิปปินส์    | โปแลนด์  |

#### ตาราง **B-1** ประเทศ/พื้นที่ที่ใช้โทรศัพท์ระบบขนาน

### ตาราง **B-1** ประเทส/พื้นที่ที่ใช้โทรศัพท์ระบบขนาน (ต่อ)

| โปรตุเกส | วัสเซีย      | ชาอุคิอาระเบีย |
|----------|--------------|----------------|
| สิงคโปร์ | สเปน         | ได้หวัน        |
| ไทย      | สหรัฐอเมริกา | เวเนซุเอลา     |
| เวียดนาม |              |                |

หากคุณไม่แน่ใจว่าคุณมีระบบโทรศัพท์ชนิดใด (แบบอนุกรมหรือแบบขนาน) ให้ตรวจสอบกับทางบริษัทโทรศัพท์ของคุณ

เนื้อหาในส่วนนี้จะกล่าวถึงหัวข้อต่อไปนี้:

- <u>เลือกการตั้งค่าโทรสารที่ถูกต้องสำหรับบ้านหรือสำนักงานของคุณ</u>
- <u>กรณี A: สายโทรสารแขกต่างหาก (ไม่รับสายสนทนา)</u>
- กรณี B: ตั้งค่าเครื่องพิมพ์ที่มี DSL
- <u>กรณี C: การตั้งค่าเครื่องพิมพ์ที่มีระบบโทรศัพท์ PBX หรือสาย ISDN</u>
- กรณี D: โทรสารที่มีบริการเสียงเรียกเข้าเฉพาะอยู่บนสายเดียวกัน
- กรณี E: สายที่ใช้โทรศัพท์/โทรสารร่วมกัน
- กรณี F: สายสนทนา/โทรสารที่ใช้ร่วมกับวอยซ์เมล์
- กรณี G: สายโทรสารที่ใช้ร่วมกับโมเดิ่มของคอมพิวเตอร์ (ไม่รับสายสนทนา)
- กรณี H: สายสนทนา/โทรสารใช้ร่วมกับ โมเดิ่มของคอมพิวเตอร์
- กรณี I: สายสนทนา/โทรสารที่ใช้ร่วมกับเครื่องตอบรับอัตโนมัติ
- <u>กรณี J: สายโทรสาร/สายสนทนาที่ใช้ร่วมกับโมเดี่มคอมพิวเตอร์และเครื่องตอบรับ</u>
- กรณี K: สายสนทนา/สายโทรสารที่ใช้ร่วมกับโมเดิ่ม dial-up ของคอมพิวเตอร์และวอยซ์เมล์

### เลือกการตั้งค่าโทรสารที่ถูกต้องสำหรับบ้านหรือสำนักงานของคุณ

เพื่อให้สามารถใช้โทรสารได้ คุณจำเป็นค้องทราบประเภทของอุปกรณ์และบริการ (อย่างใดอย่างหนึ่ง) ที่ใช้สายโทรศัพท์เดียวกับเครื่องพิมพ์ ข้อมูลดังกล่าวเป็นข้อมูลที่ สำคัญเนื่องจากคุณอาจจำเป็นต้องเชื่อมต่ออุปกรณ์สำนักงานที่มีอยู่เดิมของคุณกับเครื่องพิมพ์โดยตรง และคุณอาจต้องเปลี่ยนการตั้งก่าโทรสารบางอย่างก่อนที่จะสามารถใช้ โทรสารได้

1. ตรวจสอบว่าระบบโทรศัพท์ของคุณเป็นแบบอนุกรมหรือแบบขนาน

สำหรับข้อมูลเพิ่มเติม โปรคดูที่ <u>การตั้งก่าโทรสาร (ระบบโทรศัพท์แบบขนาน)</u>

- 2. เลือกทั้งอุปกรณ์และบริการที่ใช้สายร่วมกับโทรสาร
  - DSL: บริการ digital subscriber line (DSL) ผ่านทางผู้ให้บริการระบบโทรศัพท์ของคุณ (DSL อาจเรียกว่า ADSL ในประเทศ/ภูมิภาค ของคุณ)
  - PBX: ระบบชุมสายโทรศัพท์ย่อย (Private Branch Exchange PBX)
  - ISDN: ระบบเครือข่ายบริการสื่อสารร่วมระบบดิจิตอล (Integrated Services Digital Network ISDN)

- บริการเสียงเรียกเข้าเฉพาะ: บริการรูปแบบเสียงเรียกเข้าพิเศษจากผู้ให้บริการระบบโทรศัพท์ของคุณ ซึ่งให้บริการโทรศัพท์หลายหมายเลขพร้อมเสียงเรียก เข้าที่แตกด่างกัน
- สายสนทนา: รับสายสนทนาทางหมายเลขโทรศัพท์เดียวกับที่คุณจะใช้รับโทรสารจากเครื่องพิมพ์
- โมเด็ม dial-up ของคอมพิวเตอร์: โมเด็ม dial-up ของคอมพิวเตอร์อยู่บนสายโทรสัพท์เดียวกันกับเครื่องพิมพ์ หากคุณตอบใช่ สำหรับคำถามต่อไป นี้ แสดงว่าคุณกำลังใช้โมเด็ม dial-up ของคอมพิวเตอร์:
  - คุณส่งและรับโทรสารโดยตรงถึงและจากซอฟต์แวร์แอพพลิเกชันต่างๆ ของกอมพิวเตอร์ผ่านทางการเชื่อมต่อแบบ dial-up ใช่หรือไม่
  - คุณรับส่งข้อความอีเมล์บนคอมพิวเตอร์ โดยผ่านการเชื่อมต่อแบบ dial-up
  - กุณใช้อินเทอร์เนี่ตบนกอมพิวเตอร์ โดยผ่านการเชื่อมต่อแบบ dial-up
- เครื่องตอบรับ: เครื่องตอบรับที่รับสายสนทนาจากหมายเลขเดียวกับที่กุณใช้รับโทรสารจากเครื่องพิมพ์
- บริการฝากข้อความเสียง: การสมัครใช้งานบริการข้อความเสียงผ่านทางบริษัทโทรศัพท์ของคุณด้วยหมายเลขเดียวกับที่คุณใช้สำหรับการโทรเพื่อรับส่ง โทรสารจากเครื่องพิมพ์ของคุณ
- **3.** จากตารางต่อไปนี้ ให้เลือกอุปกรณ์และบริการทั้งหมดที่ใช้งานได้กับการติดตั้งที่บ้านหรือสำนักงานของคุณ จากนั้นดูการตั้งค่าโทรสารที่แนะนำ ในบทนี้จะมีคำ แนะนำทีละขั้นตอนสำหรับแต่ละกรณี

หมายเหตุ: หากการตั้งก่าที่บ้านหรือที่สำนักงานของคุณไม่ได้อธิบายไว้ในบทนี้ ให้คิดตั้งเกรื่องพิมพ์เหมือนเป็นโทรศัพท์ระบบแอนะล็อกปกติ ตรวจสอบให้แน่ใจว่า คุณใช้สายโทรศัพท์ที่ให้มาในกล่องเพื่อเชื่อมต่อปลายสายเข้ากับช่องเสียบสายโทรศัพท์บนผนังและปลายสายอีกด้านหนึ่งเข้ากับพอร์ด 1-LINE ที่ด้านหลังของ เครื่องพิมพ์ หากคุณใช้สายโทรศัพท์อื่น คุณอาจพบกับปัญหาการส่งและรับโทรสาร

| อุปกรณ์หรือบริการอื่นๆ ที่ใช้สายร่วมกับโทรสาร |              |                               |              |                                          |                        | วิธีการตั้งค่าโทรสารที่แนะนำ |                                                                                        |
|-----------------------------------------------|--------------|-------------------------------|--------------|------------------------------------------|------------------------|------------------------------|----------------------------------------------------------------------------------------|
| DSL                                           | PBX          | บริการเสียงเรียกเข้า<br>พิเศษ | สายสนทนา     | โมเต็ม <b>dial-up</b> ของ<br>กอมพิวเตอร์ | เครื่องตอบรับอัตโนมัติ | บริการฝากข้อความ<br>เสียง    |                                                                                        |
|                                               |              |                               |              |                                          |                        |                              | กรณี A: สายโทรสารแขกต่างหาก (ไม่รับสาย<br>สนทนา)                                       |
| $\checkmark$                                  |              |                               |              |                                          |                        |                              | <u>กรณี B: ตั้งค่าเครื่องพิมพ์ที่มี DSL</u>                                            |
|                                               | $\checkmark$ |                               |              |                                          |                        |                              | กรณี C: การตั้งค่าเครื่องพิมพ์ที่มีระบบ<br>โทรศัพท์ PBX หรือสาย ISDN                   |
|                                               |              | $\checkmark$                  |              |                                          |                        |                              | กรณี <b>D:</b> โทรสารที่มีบริการเสียงเรียกเข้าเฉพาะ<br>อยู่บนสายเดียวกั <u>น</u>       |
|                                               |              |                               | $\checkmark$ |                                          |                        |                              | <u>กรณี E: สายที่ใช้โทรศัพท์/โทรสารร่วมกัน</u>                                         |
|                                               |              |                               | ~            |                                          |                        | $\checkmark$                 | กรณี F: สาขสนทนา/ไทรสารที่ใช้ร่วมกับ<br>วอยช์เมล์                                      |
|                                               |              |                               |              | $\checkmark$                             |                        |                              | กรณี <b>G:</b> สายไทรสารที่ใช้ร่วมกับไมเดี้มของ<br><u>คอมพิวเตอร์ (ไม่รับสายสนทนา)</u> |
|                                               |              |                               | ~            | $\checkmark$                             |                        |                              | กรณี <b>H:</b> สายสนทนา/โทรสารใช้ร่วมกับ<br>ไมเด็มของกอมพิวเตอร์                       |
|                                               |              |                               | $\checkmark$ |                                          | $\checkmark$           |                              | กรณี <b>l:</b> สาขสนทนา/โทรสารที่ใช้ร่วมกับ<br>เครื่องตอบรับอัตโนม <u>ัต</u> ิ         |

คุณอาจจำเป็นค้องเชื่อมต่อสายโทรศัพท์ที่ให้มาเข้ากับอะแคปเตอร์สำหรับประเทศ/ภูมิภากของคุณ

| อุปกรณ์หรือบริการอื่นๆ ที่ใช้สายร่วมกับโทรสาร |     |                               |          |                                          |                        | วิธีการตั้งค่าโทรสารที่แนะนำ |                                                                                                    |
|-----------------------------------------------|-----|-------------------------------|----------|------------------------------------------|------------------------|------------------------------|----------------------------------------------------------------------------------------------------|
| DSL                                           | PBX | บริการเสียงเรียกเข้า<br>พิเศษ | สายสนทนา | โมเด็ม <b>dial-up</b> ของ<br>คอมพิวเตอร์ | เครื่องตอบรับอัตโนมัติ | บริการฝากข้อความ<br>เสียง    | -                                                                                                    |
|                                               |     |                               | ~        | ~                                        | $\checkmark$           |                              | <u>กรณี J: สายโทรสาร/สายสนทนาที่ใช้ร่วมกับ</u><br>โมเค็มคอมพิวเคอร์และเครื่องคอบรับ                                   |
|                                               |     |                               | ~        | ~                                        |                        | ~                            | <u>กรณี K: สาขสนทนา/สาขไทรสารที่ใช้ร่วมกับ</u><br><u>โมเต็ม dial-up ของคอมพิวเตอร์และวอ<i>ยซ์</i><br/><u>เมถ</u>์</u> |

## กรณี A: สายโทรสารแยกต่างหาก (ไม่รับสายสนทนา)

หากคุณมีสายโทรศัพท์แยกต่างหากที่คุณจะไม่รับสายสนทนา และคุณไม่มีอุปกรณ์อื่นเชื่อมต่อกับสายโทรศัพท์นี้ ให้ติดตั้งเครื่องพิมพ์ของคุณตามที่ได้อธิบายไว้ในหัวข้อนี้

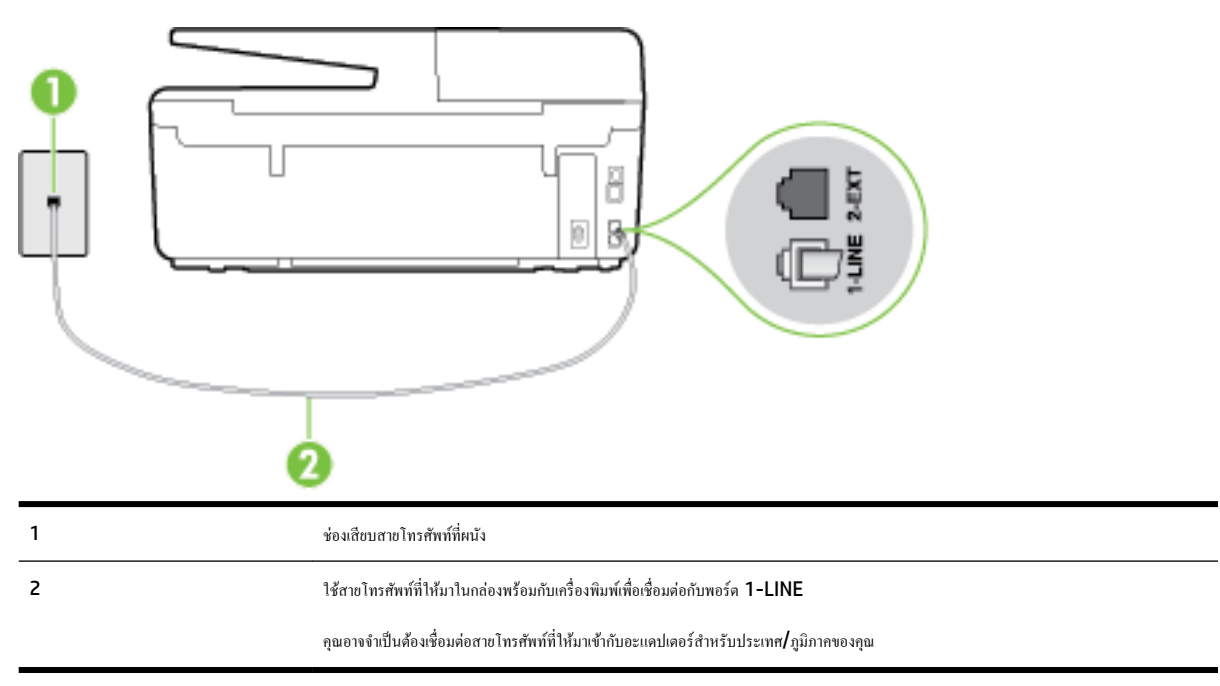

ภาพ **B-1** ภาพด้านหลังของเครื่องพิมพ์

### การติดตั้งเครื่องพิมพ์ที่มีสายโทรสารแยกต่างหาก

 ในการใช้สายโทรศัพท์ที่มีมาให้ในกล่องพร้อมกับเครื่องพิมพ์ ให้ค่อปลายด้านหนึ่งเข้ากับช่องเสียบสายโทรศัพท์ที่ผนัง จากนั้นให้ค่อปลายอีกด้านเข้ากับพอร์ด 1-LINE ซึ่งอยู่ด้านหลังเครื่องพิมพ์

🗒 หมายเหตุ: คุณอาจจำเป็นต้องเชื่อมต่อสายโทรศัพท์ที่ให้มาเข้ากับอะแคปเตอร์สำหรับประเทศ/ภูมิภาคของคุณ

หากไม่ใช้สายที่ให้มาเพื่อเชื่อมต่อเครื่องพิมพ์เข้ากับช่องเสียบสายโทรศัพท์ที่ผนัง คุณอาจไม่สามารถใช้โทรสารได้ สายโทรศัพท์พิเศษนี้แตกต่างจากสายโทรศัพท์ที่ คุณอาจมีอยู่แล้วในบ้านหรือสำนักงานของคุณ

2. เปิดใช้งานการตั้งค่า Auto Answer (ตอบรับอัตโนมัติ)

- 3. (เป็นทางเลือก) เปลี่ขนการตั้งค่า Rings to Answer (เสียงเรียกเข้า) ให้มีค่าน้อยที่สุด (สองครั้ง)
- 4. รันการทดสอบโทรสาร

เมื่อโทรศัพท์ดังขึ้น เครื่องพิมพ์จะคอบรับโดยอัดโนมัติหลังจากเสียงเรียกเข้าดังขึ้นตามจำนวนที่กำหนดในการตั้งก่า **Rings to Answer (เสียงเรียกเข้า)** เครื่องพิมพ์ จะเริ่มส่งสัญญาณการรับโทรสารไปยังเครื่องส่งโทรสารและรับโทรสาร

# กรณี B: ตั้งค่าเครื่องพิมพ์ที่มี DSL

หากคุณใช้บริการ DSL ผ่านผู้ให้บริการโทรศัพท์ของคุณ และไม่ได้เชื่อมต่ออุปกรณ์ใดๆ กับเครื่องพิมพ์ ให้ไช้กำแนะนำในหัวข้อนี้เพื่อเชื่อมตัวแยกสัญญาณ DSL ที่อยู่ ระหว่างช่องเสียบสายโทรศัพท์ที่ผนังกับเครื่องพิมพ์ ตัวแยกสัญญาณ DSL จะขจัดสัญญาณดิจิตอลที่สามารถขัดขวางการทำงานของเครื่องพิมพ์ ดังนั้นเครื่องพิมพ์จะ สามารถสื่อสารกับสายโทรศัพท์ใด้อย่างถูกต้อง (DSL อาจเรียกว่า ADSL ในประเทศ/ภูมิภาคของคุณ)

🗒 หมายเหตุ: หากคุณใช้สาย DSL แต่ไม่ได้เชื่อมต่อตัวแขกสัญญาณ คุณจะไม่สามารถส่งและรับโทรสารด้วยเครื่องพิมพ์ได้

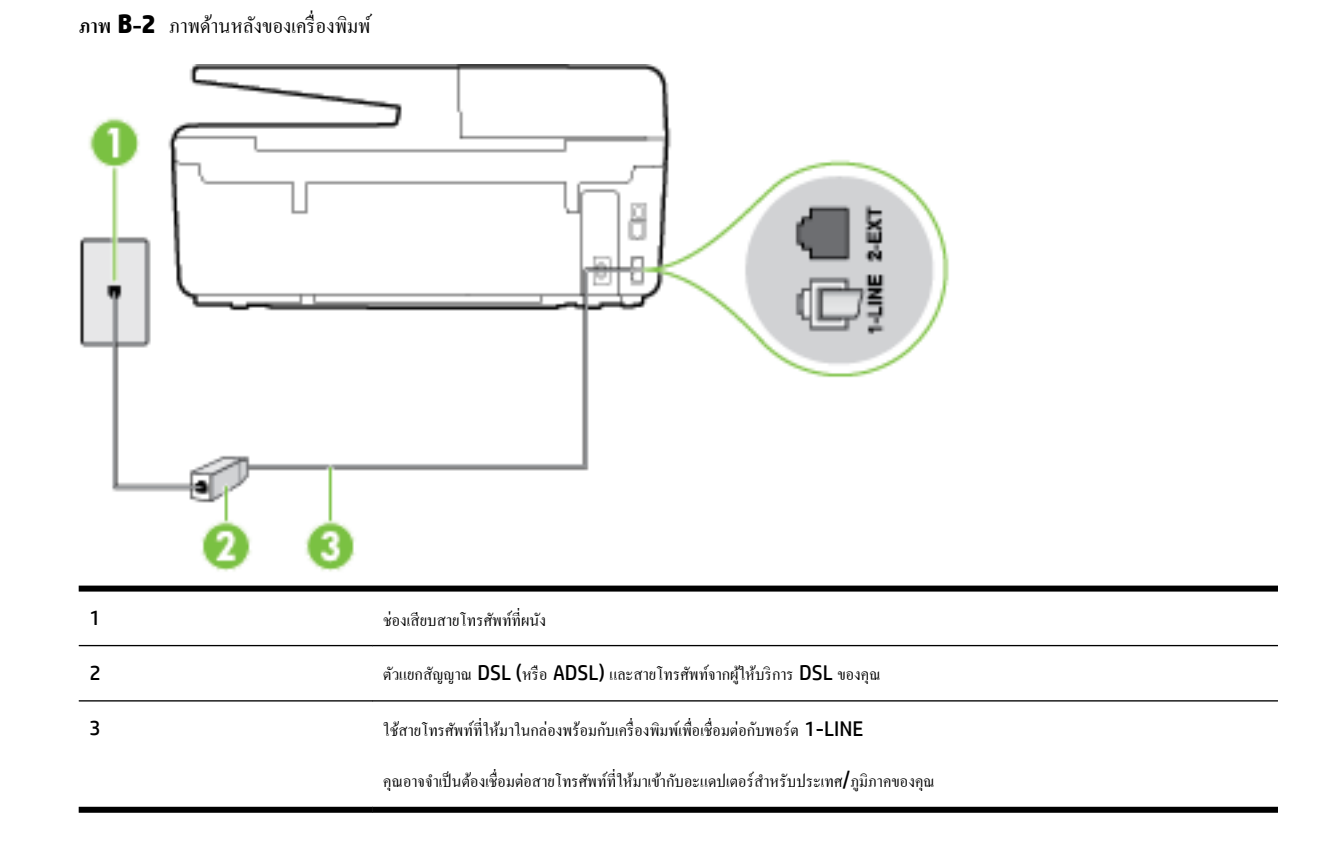

### การติดตั้งเครื่องพิมพ์ร่วมกับ **DSL**

- 1. โปรดขอ DSL ฟิลเตอร์จากผู้ให้บริการระบบ DSL ของคุณ
- การใช้สายโทรศัพท์ที่มาพร้อมกับเครื่องพิมพ์ ให้ต่อปลายสายด้านหนึ่งเข้ากับพอร์ดที่ว่างบนตัวแยกสัญญาณ DSL จากนั้น ต่อปลายสายอีกด้านหนึ่งเข้ากับพอร์ด
  1-LINE ด้านหลังของเครื่องพิมพ์
- 🗒 หมายเหตุ: คุณอาจจำเป็นค้องเชื่อมต่อสายโทรศัพท์ที่ให้มาเข้ากับอะแคปเตอร์สำหรับประเทศ/ภูมิภาคของคุณ

หากไม่ใช้สายที่ให้มาเพื่อเชื่อมต่อตัวแยกสัญญาณ DSL กับเครื่องพิมพ์ คุณอางไม่สามารถใช้โทรสารได้ สายโทรศัพท์พิเศษนี้แตกต่างจากสายโทรศัพท์ที่คุณอาจ มีอยู่แล้วในบ้านหรือสำนักงานของคุณ

เนื่องจากมีสายโทรศัพท์ให้มาเพียงสายเดียว คุณอาจจำเป็นต้องหาสายโทรศัพท์มาเพิ่มสำหรับการคิดตั้งแบบนี้

- 3. ต่อสายโทรศัพท์เพิ่มเติมจากตัวแยกสัญญาณ DSL ช่องเสียบสายโทรศัพท์บนผนัง
- 4. รันการทดสอบโทรสาร

หากกุณพบปัญหาในการคิดตั้งเครื่องพิมพ์ที่มีอุปกรณ์เสริม โปรดติดต่อขอกวามช่วยเหลือเพิ่มเติมจากผู้ให้บริการหรือผู้จำหน่ายในประเทศของกุณ

# กรณี C: การตั้งค่าเครื่องพิมพ์ที่มีระบบโทรศัพท์ PBX หรือสาย ISDN

หากคุณใช้ระบบ PBX หรืออุปกรณ์แปลงสัญญาณ (converter/terminal adapter) สำหรับ ISDN ต้องปฏิบัติดังนี้

 หากลุณใช้อุปกรณ์แปลงสัญญาณ/อะแดปเตอร์ขั้วต่อ PBX หรือ ISDN ให้เชื่อมต่อเครื่องพิมพ์กับพอร์ตที่ออกแบบมาสำหรับใช้กับโทรสารและโทรศัพท์ นอกจากนั้น ควรตรวจสอบด้วยว่า ได้ตั้งค่าอะแดปเตอร์ขั้วต่อไว้ที่ประเภทสวิตช์ที่ถูกด้องสำหรับใช้ในประเทศ/ภูมิภาคของคุณ หากทำได้

หมายเหตุ: ระบบ ISDN บางระบบจะขอมให้อุณกำหนดพอร์ตสำหรับอุปกรณ์โทรศัพท์โดขเฉพาะ ด้วอข่างเช่น อุณอาจจะกำหนดพอร์ตหนึ่งสำหรับโทรศัพท์ และกลุ่มโทรสาร 3 และอีกพอร์ตหนึ่งเป็นพอร์ตอเนกประสงค์ หากอุณพบปัญหาขณะเชื่อมต่อพอร์ตโทรสาร/โทรศัพท์ของอุปกรณ์แปลงสัญญาณ ISDN ให้ ลองใช้พอร์ตที่กำหนดให้เป็นพอร์ตอเนกประสงค์ ซึ่งอาจจะระบุว่า "multi-comb" หรือคำอื่นที่มีความหมายในทำนองเดียวกัน

หากคุณใช้ระบบโทรศัพท์ PBX ให้ตั้งเสียงเรียกสายซ้อนเป็น "ปีด"

พมายเหตุ: ระบบ PBX ดิจิตอลหลายระบบมีเสียงสัญญาณรอสายที่ตั้งก่าให้ "เปิด" โดยก่าเริ่มต้น สัญญาณรอสายจะขัดขวางการส่งโทรสารทั้งหมด และคุณ ไม่สามารถส่งหรือรับโทรสารผ่านเครื่องพิมพ์ได้ โปรดดูเอกสารประกอบที่มาพร้อมกับระบบโทรศัพท์ PBX ของคุณสำหรับคำแนะนำเกี่ยวกับวิธีการปิดสัญญาณ รอสาย

- หากกุณใช้ระบบ PBX ให้กดหมายเลขเพื่อไปสู่ระบบโทรศัพท์ภายนอกก่อนที่จะกดหมายเลขโทรสาร
- ตรวจสอบให้แน่ใจว่าคุณได้ใช้สายที่ให้มาเพื่อเชื่อมต่อเครื่องพิมพ์กับช่องเสียบสายโทรศัพท์ที่ผนัง หากไม่ใช้ คุณอาจไม่สามารถใช้งานโทรสารได้ สายโทรศัพท์ พิเศษนี้แตกต่างจากสายโทรศัพท์ที่คุณอาจมีอยู่แล้วในบ้านหรือสำนักงานของคุณ หากสายโทรศัพท์ที่ให้มามีขนาดสั้นเกินไป คุณสามารถชื้อ สายโทรศัพท์สอง สายจากร้านสินค้าอิเล็กทรอนิกส์เพื่อต่อสายให้ยาวขึ้น

คุณอาจจำเป็นต้องเชื่อมต่อสายโทรศัพท์ที่ให้มาเข้ากับอะแคปเตอร์สำหรับประเทศ/ภูมิภาคของคุณ

หากคุณพบปัญหาในการคิดตั้งเครื่องพิมพ์ที่มีอุปกรณ์เสริม โปรดติดค่อขอความช่วยเหลือเพิ่มเติมจากผู้ให้บริการหรือผู้จำหน่ายในประเทศของคุณ

### กรณี D: โทรสารที่มีบริการเสียงเรียกเข้าเฉพาะอยู่บนสายเดียวกัน

หากคุณสมัครใช้บริการเสียงเรียกเข้าเฉพาะ (ผ่านทางบริษัทโทรศัพท์ของคุณ) ที่ทำให้คุณสามารถมีหลายหมายเลขโทรศัพท์บนสายโทรศัพท์หนึ่งสาย โดยที่แต่ละ หมายเลขจะมีรูปแบบเสียงเรียกเข้าที่แตกค่างกัน ให้ดิดดั้งเครื่องพิมพ์ตามที่ได้อธิบายไว้ในหัวข้อนี้

ภาพ **B-3** ภาพด้านหลังของเครื่องพิมพ์

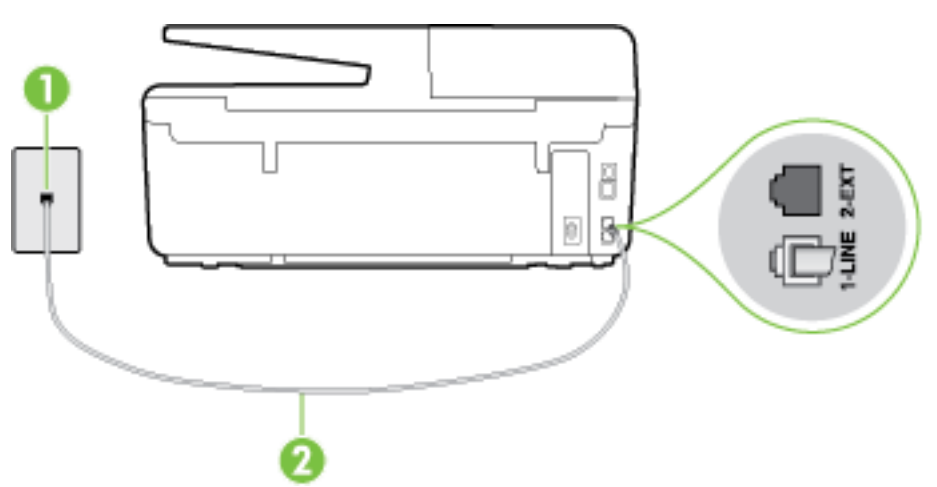

| 1 | ช่องเสียบสายโทรศัพท์ที่ผนัง                                                                        |
|---|----------------------------------------------------------------------------------------------------|
| 2 | ใช้สายโทร <del>กั</del> พท์ที่ให้มาในกล่องพร้อมกับเครื่องพิมพ์เพื่อเชื่อมต่อกับพอร์ต <b>1-LINE</b> |
|   | คุณอางจำเป็นด้องเชื่อมต่อสายไทรศัพท์ที่ให้มาเข้ากับอะแดปเดอร์สำหรับประเทศ/ภูมิภาคของกุณ            |

### การติดตั้งเครื่องพิมพ์ร่วมกับบริการเสียงเรียกเข้าเฉพาะ

- ในการใช้สายโทรศัพท์ที่มีมาให้ในกล่องพร้อมกับเครื่องพิมพ์ ให้ต่อปลายด้านหนึ่งเข้ากับช่องเสียบสายโทรศัพท์ที่ผนัง จากนั้นให้ต่อปลายอีกด้านเข้ากับพอร์ด 1-LINE ซึ่งอยู่ด้านหลังเครื่องพิมพ์
- 🗒 หมายเหตุ: คุณอาจจำเป็นต้องเชื่อมต่อสายโทรศัพท์ที่ให้มาเข้ากับอะแคปเตอร์สำหรับประเทศ/ภูมิภาคของคุณ

หากไม่ใช้สายที่ให้มาเพื่อเชื่อมต่อเครื่องพิมพ์เข้ากับช่องเสียบสายโทรศัพท์ที่ผนัง คุณอางไม่สามารถใช้โทรสารได้ สายโทรศัพท์พิเศษนี้แตกต่างจากสายโทรศัพท์ที่ คุณอางมีอยู่แล้วในบ้านหรือสำนักงานของคุณ

- 2. เปิดใช้งานการตั้งค่า Auto Answer (ตอบรับอัตโนมัติ)
- 3. เปลี่ยนการตั้งค่า Distinctive Ring (เสียงเรียกเข้าเฉพาะ) ให้ตรงกับรูปแบบที่บริษัทโทรศัพท์กำหนคมาให้สำหรับหมายเลขโทรสารของคุณ
  - 🖹 หมายเหตุ: ตามก่าเริ่มต้น เกรื่องพิมพ์ใด้ถูกกำหนดให้ตอบรับเสียงเรียกเข้าทุกรูปแบบ หากกุณไม่ตั้งก่าให้ Distinctive Ring (เสียงเรียกเข้าเฉพาะ) ตรงกับรูปแบบเสียงเรียกเข้าที่กำหนดสำหรับหมายเลขโทรสารของคุณ เกรื่องพิมพ์อาจตอบรับทั้งสายสนทนาและสายโทรสาร หรืออาจไม่ตอบรับสายใดๆ
  - -\$\frac{\lambda}{\lambda} 6 ก็แนะนำ: คุณสามารถใช้คุณสมบัติ Ring Pattern Detection (การตรวจสอบรูปแบบสัญญาณเพื่อตอบรับ) ที่แผงควบคุมของเครื่องพิมพ์เพื่อตั้งก่า สัญญาณเพื่อตอบรับเฉพาะ ด้วยคุณสมบัตินี้ เครื่องพิมพ์จะจดจำและบันทึกรูปแบบสัญญาณเพื่อตอบรับของสายเรียกเข้า และกำหนดรูปแบบสัญญาณเพื่อตอบรับที่ กำหนดโดยบริษัทโทรศัพท์ของคุณเพื่อรับโทรสาร สำหรับข้อมูลเพิ่มเติม โปรดดูที่ <u>การเปลี่ยนรูปแบบเสียงเรียกเข้าให้เป็นเสียงเรียกเข้าเฉพาะ</u>
- 4. (เป็นทางเลือก) เปลี่ยนการตั้งก่า Rings to Answer (เสียงเรียกเข้า) ให้มีก่าน้อยที่สุด (สองครั้ง)
- 5. รันการทดสอบโทรสาร

เครื่องพิมพ์จะตอบรับสายเรียกเข้าที่มีรูปแบบเสียงเรียกเข้าตามที่คุณเลือกไว้โดยอัดโนมัติ (การดั้งก่า Distinctive Ring (เสียงเรียกเข้าเฉพาะ)) หลังจากเสียงเรียก เข้าดังขึ้นตามจำนวนที่เลือกไว้ (การตั้งก่า Rings to Answer (เสียงเรียกเข้า)) เครื่องพิมพ์จะเริ่มส่งสัญญานการรับโทรสารไปยังเครื่องส่งโทรสารและรับโทรสาร

หากคุณพบปัญหาในการติดตั้งเกรื่องพิมพ์ที่มีอุปกรณ์เสริม โปรดดิดต่อขอกวามช่วยเหลือเพิ่มเติมจากผู้ให้บริการหรือผู้จำหน่ายในประเทศของคุณ

# กรณี E: สายที่ใช้โทรศัพท์/โทรสารร่วมกัน

หากคุณรับสายสนทนาและสายโทรสารด้วยหมายเลขโทรศัพท์เดียวกัน และคุณไม่มีอุปกรณ์สำนักงานอื่นๆ (หรือบริการข้อความเสียง) บนสายโทรศัพท์ ให้ติดตั้ง เครื่องพิมพ์ตามที่อธิบายไว้ในหัวข้อนี้

ภาพ **B-4** ภาพด้านหลังของเครื่องพิมพ์

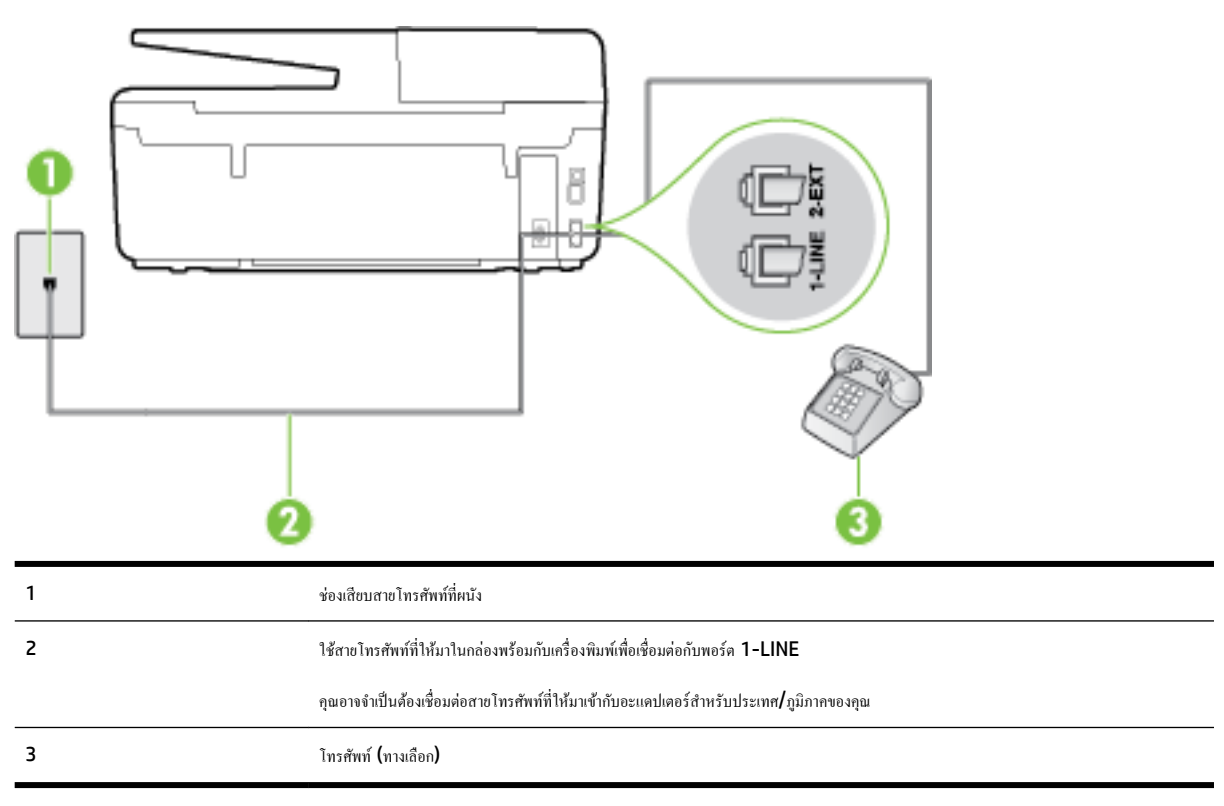

### การติดตั้งเครื่องพิมพ์ร่วมกับสายสนทนา/โทรสารที่ใช้ร่วมกัน

 ในการใช้สายโทรศัพท์ที่มีมาให้ในกล่องพร้อมกับเครื่องพิมพ์ ให้ต่อปลายด้านหนึ่งเข้ากับช่องเสียบสายโทรศัพท์ที่ผนัง จากนั้นให้ต่อปลายอีกด้านเข้ากับพอร์ต 1-LINE ซึ่งอยู่ด้านหลังเครื่องพิมพ์

🗒 หมายเหตุ: คุณอาจจำเป็นต้องเชื่อมต่อสายโทรศัพท์ที่ให้มาเข้ากับอะแคปเตอร์สำหรับประเทศ/ภูมิภาคของคุณ

หากไม่ใช้สายที่ให้มาเพื่อเชื่อมต่อเครื่องพิมพ์เข้ากับช่องเสียบสายโทรศัพท์ที่ผนัง คุณอาจไม่สามารถใช้โทรสารได้ สายโทรศัพท์พิเศษนี้แตกต่างจากสายโทรศัพท์ที่ คุณอาจมีอยู่แล้วในบ้านหรือสำนักงานของคุณ

- โปรคปฏิบัติตามวิธีใดวิธีหนึ่งดังต่อไปนี้:
  - หากลุณใช้ระบบโทรศัพท์แบบขนาน ให้ถอดปลั๊กสีขาวออกจากพอร์ต 2-EXT ที่ด้านหลังของเครื่องพิมพ์ แล้วเชื่อมต่อโทรศัพท์เข้ากับพอร์ตนี้
  - หากคุณใช้ระบบโทรศัพท์แบบอนุกรม คุณอาจเสียบสายโทรศัพท์โดยตรงที่ด้านบนของสายเกเบิลของเครื่องพิมพ์ที่มีปลั้กเสียบผนังมาพร้อมกัน
- คุณจะต้องกำหนดว่าจะให้เครื่องพิมพ์ตอบรับสายแบบอัตโนมัติหรือต้องการรับสายด้วยตนเอง โดย:
  - หากคุณติดตั้งเครื่องพิมพ์ให้ตอบรับสายอัตโนมัติ เครื่องพิมพ์จะรับสายเรียกเข้าและรับโทรสารทั้งหมด ในกรณีนี้ เครื่องพิมพ์ไม่สามารถแยกระหว่างสาย สนทนากับสายโทรสารได้ หากคุณไม่แน่ใจว่าสายที่เรียกเข้านั้นเป็นสายสนทนาหรือไม่ คุณต้องรับสายก่อนที่เครื่องพิมพ์จะตอบรับ หากต้องการติดตั้ง เครื่องพิมพ์ให้รับสายอัตโนมัติ ให้เปิดการตั้งก่า Auto Answer (ตอบรับอัตโนมัติ)
  - หากคุณติดตั้งเครื่องพิมพ์เป็นการรับสายโทรสารด้วยตนเอง คุณต้องรับสายโทรสารที่เข้ามาด้วยตนเอง เพราะเครื่องพิมพ์ไม่สามารถรับโทรสารได้ หาก ต้องการติดตั้งเครื่องพิมพ์เป็นการรับสายด้วยตนเอง ให้ปีดการตั้งค่า Auto Answer (ตอบรับอัตโนมัติ)
- 4. รันการทดสอบโทรสาร

หากคุณรับสายโทรศัพท์ก่อนที่เครื่องพิมพ์จะตอบรับและได้ขินเสียงสัญญาณโทรสารจากเครื่องส่งโทรสาร คุณจะต้องตอบรับสายโทรสารด้วยตัวเอง

หากกุณพบปัญหาในการติดตั้งเครื่องพิมพ์ที่มีอุปกรณ์เสริม โปรดติดต่อขอความช่วยเหลือเพิ่มเติมจากผู้ให้บริการหรือผู้จำหน่ายในประเทศของกุณ

### กรณี F: สายสนทนา/โทรสารที่ใช้ร่วมกับวอยซ์เมล์

หากคุณรับทั้งสายสนทนาและสายโทรสารด้วยหมายเลขโทรศัพท์เดียวกัน และคุณยังสมัครใช้บริการข้อความเสียงผ่านทางบริษัทโทรศัพท์อีกด้วย ให้ติดตั้งเครื่องพิมพ์ตาม ที่อธิบายในหัวข้อนี้

🛱 หมายเหตุ: คุณจะไม่สามารถรับโทรสารอัดโนมัติได้ หากบริการวอยซ์เมล์ของคุณใช้หมายเลขโทรศัพท์เดียวกับที่ใช้รับโทรสาร คุณจะค้องรับโทรสารด้วยคนเอง ซึ่ง หมายความว่า คุณค้องเป็นผู้รับโทรสารที่เข้ามา หากคุณต้องการรับโทรสารอัดโนมัติ โปรดติดด่อบริษัทให้บริการโทรศัพท์ของคุณเพื่อสมัครใช้บริการเสียงเรียกเข้าเฉพาะ หรือขออีกสายโทรศัพท์แยกต่างหากสำหรับโทรสาร

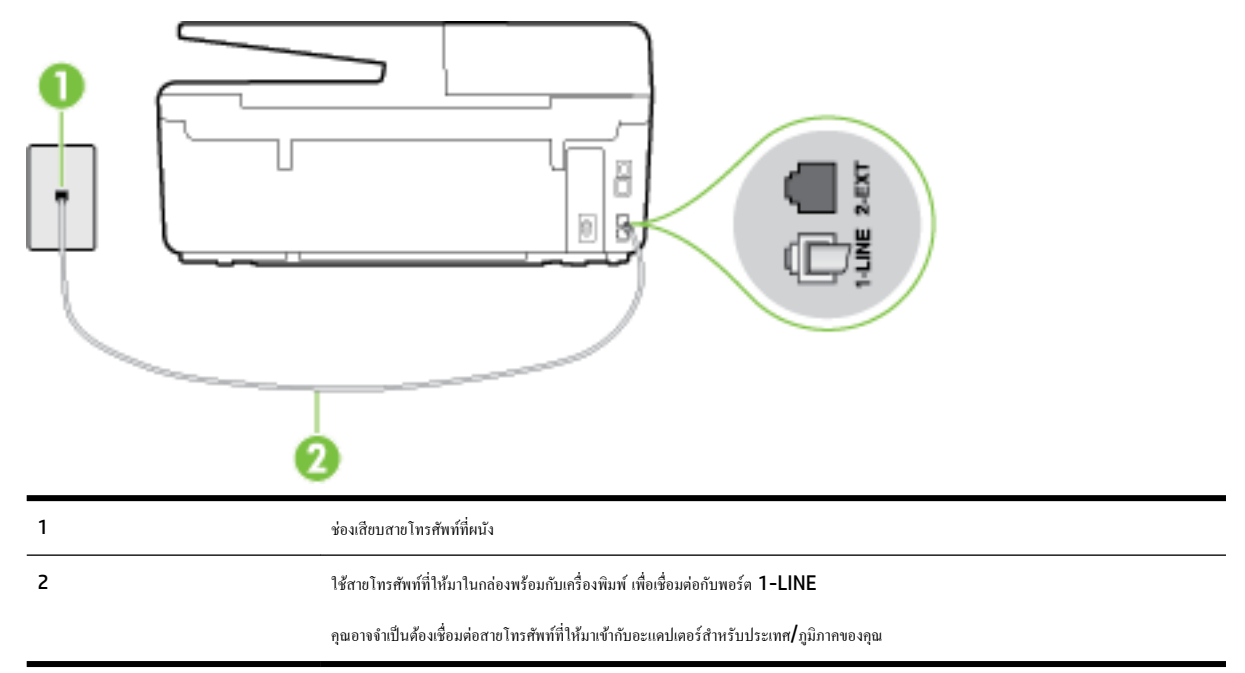

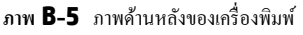

### การติดตั้งเครื่องพิมพ์ร่วมกับบริการข้อความเสียง

 ในการใช้สายโทรศัพท์ที่มีมาให้ในกล่องพร้อมกับเครื่องพิมพ์ ให้ต่อปลายด้านหนึ่งเข้ากับช่องเสียบสายโทรศัพท์ที่ผนัง จากนั้นให้ต่อปลายอีกด้านเข้ากับพอร์ต 1-LINE ซึ่งอยู่ด้านหลังเครื่องพิมพ์

คุณอาจจำเป็นค้องเชื่อมต่อสายโทรศัพท์ที่ให้มาเข้ากับอะแคปเตอร์สำหรับประเทศ/ภูมิภาคของคุณ

🗒 หมายเหตุ: คุณอาจจำเป็นต้องเชื่อมต่อสายโทรศัพท์ที่ให้มาเข้ากับอะแคปเตอร์สำหรับประเทศ/ภูมิภาคของคุณ

หากไม่ใช้สายที่ให้มาเพื่อเชื่อมต่อเครื่องพิมพ์เข้ากับช่องเสียบสายโทรศัพท์ที่ผนัง คุณอางไม่สามารถใช้โทรสารได้ สายโทรศัพท์พิเศษนี้แตกต่างจากสายโทรศัพท์ที่ คุณอางมีอยู่แล้วในบ้านหรือสำนักงานของคุณ

### 2. ปิดการตั้งค่า Auto Answer (ตอบรับอัตโนมัติ)

3. รันการทดสอบโทรสาร

คุณต้องให้มีผู้รอรับสายโทรสารที่เข้ามา เพราะเครื่องพิมพ์ไม่สามารถรับโทรสารได้ คุณต้องเริ่มส่งโทรสารค้วยคนเองก่อนที่บริการเสียงเรียกเข้าเฉพาะจะรับสาย

หากคุณพบปัญหาในการติดตั้งเครื่องพิมพ์ที่มีอุปกรณ์เสริม โปรดติดต่อขอความช่วยเหลือเพิ่มเติมจากผู้ให้บริการหรือผู้จำหน่ายในประเทศของคุณ

# กรณี G: สายโทรสารที่ใช้ร่วมกับโมเด็มของคอมพิวเตอร์ (ไม่รับสายสนทนา)

หากคุณมีสายโทรสารที่ไม่รับสายสนทนาและมีโมเค็มคอมพิวเตอร์เชื่อมต่อกับสายนี้ ให้คิดตั้งเครื่องพิมพ์ตามที่อธิบายไว้ในหัวข้อนี้

- หมายเหตุ: หากคุณมีโมเด็ม dial-up ของคอมพิวเตอร์ โมเด็มดังกล่าวจะใช้สายโทรศัพท์ร่วมกับเครื่องพิมพ์ คุณไม่สามารถใช้โมเด็มและเครื่องพิมพ์พร้อมกันได้ ด้วอย่างเช่น คุณไม่สามารถใช้เครื่องพิมพ์เพื่อรับส่งโทรสารได้หากคุณกำลังใช้โมเด็ม dial-up กอมพิวเตอร์เพื่อส่งอีเมลหรือเข้าใช้งานอินเตอร์เน็ต
  - การติดตั้งเครื่องพิมพ์ร่วมกับ โมเด็ม dial-up ของคอมพิวเตอร์
  - <u>การติดตั้งเครื่องพิมพ์ร่วมกับ โมเดีม DSL/ADSL ของคอมพิวเตอร์</u>

### การติดตั้งเครื่องพิมพ์ร่วมกับโมเด็ม dial-up ของคอมพิวเตอร์

หากคุณกำลังใช้สายโทรศัพท์เส้นเดียวกันเพื่อส่งโทรสารและต่อกับโมเดีม dial-up ของกอมพิวเตอร์ ให้ปฏิบัติตามวิธีการเหล่านี้ในการคิดตั้งเครื่องพิมพ์

ภาพ **B-6** ภาพด้านหลังของเครื่องพิมพ์

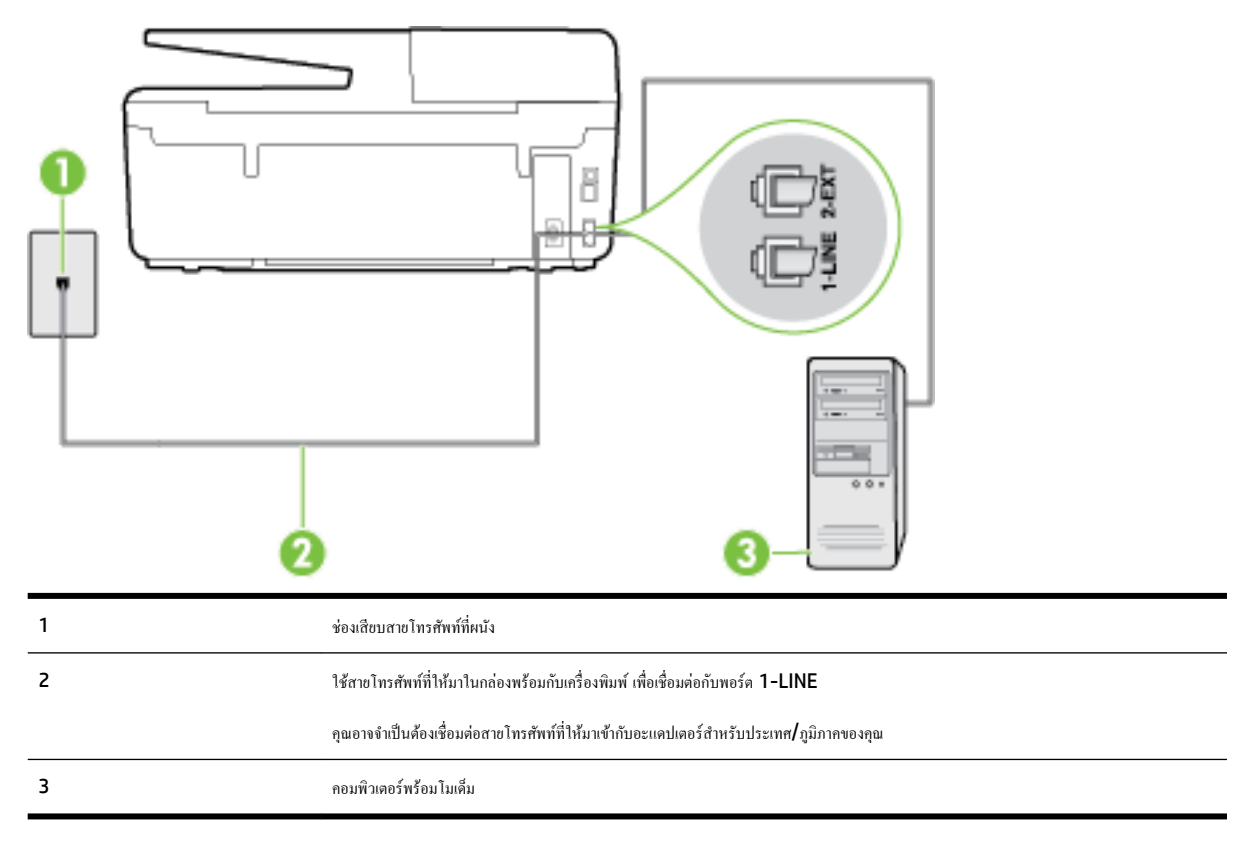

### การติดตั้งเครื่องพิมพ์ร่วมกับโมเด็ม dial-up ของคอมพิวเตอร์

- 1. ถอดปลั๊กสีขาวออกจากพอร์ต 2-EXT ที่ด้านหลังของเครื่องพิมพ์
- หาสายโทรศัพท์ที่เชื่อมต่อจากด้านหลังของเครื่องคอมพิวเตอร์ของคุณ (โมเด็ม dial-up ของคอมพิวเตอร์) ไปยังแจ็คเสียบสายโทรศัพท์ที่ผนัง ถอดสายดังกล่าว ออกจากช่องเสียบสายโทรศัพท์ที่ผนัง แล้วเสียบเข้ากับพอร์ต 2-EXT ที่ด้านหลังของเครื่องพิมพ์
- ในการใช้สายโทรศัพท์ที่มีมาให้ในกล่องพร้อมกับเครื่องพิมพ์ ให้ค่อปลายด้านหนึ่งเข้ากับช่องเสียบสายโทรศัพท์ที่ผนัง จากนั้นให้ค่อปลายอีกด้านเข้ากับพอร์ต 1-LINE ซึ่งอยู่ด้านหลังเครื่องพิมพ์

🗒 หมายเหตุ: คุณอาจจำเป็นต้องเชื่อมต่อสายโทรศัพท์ที่ให้มาเข้ากับอะแคปเตอร์สำหรับประเทศ/ภูมิภาคของคุณ

หากไม่ใช้สายที่ให้มาเพื่อเชื่อมค่อเครื่องพิมพ์เข้ากับช่องเสียบสายโทรศัพท์ที่ผนัง คุณอางไม่สามารถใช้โทรสารได้ สายโทรศัพท์พิเศษนี้แตกต่างจากสายโทรศัพท์ที่ คุณอางมีอยู่แถ้วในบ้านหรือสำนักงานของคุณ

4. หากกุณตั้งค่าซอฟต์แวร์ โมเดีมให้รับโทรสารเข้าในเครื่องกอมพิวเตอร์ โดยอัตโนมัติ ให้ปีดการตั้งก่านั้น

🗒 หมายเหตุ: หากคุณไม่ปีดการตั้งค่าการรับโทรสารอัตโนมัติในซอฟต์แวร์โมเด็ม เครื่องพิมพ์จะไม่สามารถรับโทรสารได้

- 5. เปิดใช้งานการตั้งก่า Auto Answer (ตอบรับอัตโนมัติ)
- 6. (เป็นทางเลือก) เปลี่ยนการตั้งก่า Rings to Answer (เสียงเรียกเข้า) ให้มีก่าน้อยที่สุด (สองครั้ง)
- 7. รันการทดสอบโทรสาร

เมื่อโทรศัพท์ดังขึ้น เครื่องพิมพ์จะตอบรับโดยอัตโนมัติหลังจากเสียงเรียกเข้าดังขึ้นตามจำนวนที่คุณตั้งไว้ในการตั้งก่า Rings to Answer (เสียงเรียกเข้า) เครื่องพิมพ์จะเริ่มส่งสัญญาณการรับโทรสารไปยังเครื่องส่งโทรสารและรับโทรสาร

หากคุณพบปัญหาในการติดตั้งเครื่องพิมพ์ที่มีอุปกรณ์เสริม โปรดติดต่อขอความช่วยเหลือเพิ่มเติมจากผู้ให้บริการหรือผู้จำหน่ายในประเทศของคุณ

### การติดตั้งเครื่องพิมพ์ร่วมกับโมเด็ม DSL/ADSL ของคอมพิวเตอร์

หากคุณใช้บริการ DSL และใช้สายโทรศัพท์นั้นเพื่อส่งโทรสาร ให้ปฏิบัติตามคำแนะนำเหล่านี้เพื่อตั้งค่าโทรสารของคุณ

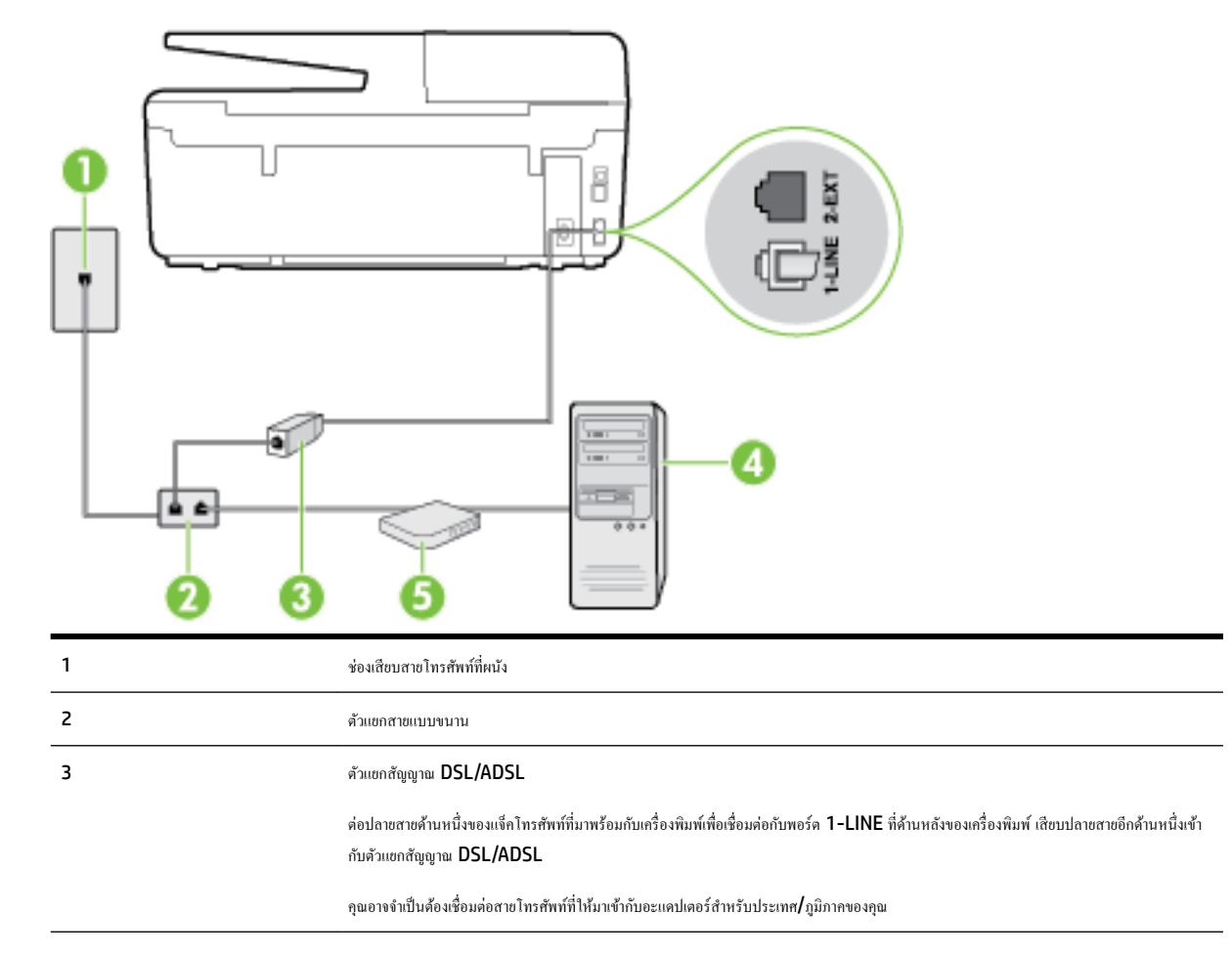

| 4 | Computer (ຄອມພິວເທອຣ໌)         |
|---|--------------------------------|
| 5 | โมเด็ม DSL/ADSL ของคอมพิวเตอร์ |

🛱 หมายเหตุ: กุณจำเป็นด้องซื้อตลับแขกสาขแบบขนาน ตลับแขกสาขแบบขนานมีพอร์ต RJ-11 หนึ่งพอร์ตที่ด้านหน้าและพอร์ต RJ-11 สองพอร์ตที่ด้านหลัง อย่า ใช้ตลับแขกสาขโทรศัพท์สองสาข ตลับแขกแบบอนุกรม หรือตลับแขกสาขแบบขนานชนิดที่มีพอร์ต RJ-11 สองพอร์ตที่ด้านหน้าและหนึ่งปลั๊กที่ด้านหลัง

ภาพ **B-7** ตัวอย่างของตัวแยกกู่บนาน

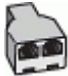

การติดตั้งเครื่องพิมพ์ร่วมกับโมเด็ม DSL/ADSL ของคอมพิวเตอร์

- 1. โปรดขอ DSL ฟิลเตอร์จากผู้ให้บริการระบบ DSL ของคุณ
- การใช้สายโทรศัพท์ที่มาพร้อมกับเครื่องพิมพ์ ให้ต่อปลายสายค้านหนึ่งเข้ากับคัวแยกสัญญาณ DSL จากนั้น ต่อปลายสายอีกค้านหนึ่งเข้ากับพอร์ต 1-LINE ที่ ค้านหลังของเครื่องพิมพ์

🗒 หมายเหตุ: คุณอาจจำเป็นต้องเชื่อมต่อสายโทรศัพท์ที่ให้มาเข้ากับอะแคปเตอร์สำหรับประเทศ/ภูมิภาคของคุณ

หากไม่ใช้สายที่ให้มาเพื่อเชื่อมต่อตัวแยกสัญญาณ DSL เข้ากับด้านหลังของเครื่องพิมพ์ คุณอางไม่สามารถใช้โทรสารได้ สายโทรศัพท์พิเศษนี้แตกต่างจากสาย โทรศัพท์ที่คุณอาจมีอยู่แล้วในบ้านหรือสำนักงานของคุณ

- 3. การเชื่อมต่อตัวแยกสัญญาณ DSL เข้ากับตัวแยกสายแบบขนาน
- 4. การเชื่อมต่อ โมเด็ม DSL เข้ากับตัวแยกสายแบบขนาน
- 5. การเชื่อมต่อตัวแขกสายแบบขนานเข้ากับช่องเสียบสายบนผนัง
- 6. รันการทดสอบโทรสาร

เมื่อโทรศัพท์ดังขึ้น เครื่องพิมพ์จะตอบรับโดยอัตโนมัติหลังจากเสียงเรียกเข้าดังขึ้นตามจำนวนที่คุณตั้งไว้ในการตั้งก่า Rings to Answer (เสียงเรียกเข้า) เครื่องพิมพ์จะเริ่มส่งสัญญาณการรับโทรสารไปยังเครื่องส่งโทรสารและรับโทรสาร

หากคุณพบปัญหาในการติดตั้งเครื่องพิมพ์ที่มีอุปกรณ์เสริม โปรดติดต่อขอกวามช่วยเหลือเพิ่มเติมจากผู้ให้บริการหรือผู้จำหน่ายในประเทศของคุณ

### กรณี H: สายสนทนา/โทรสารใช้ร่วมกับโมเด็มของคอมพิวเตอร์

การติดตั้งเครื่องพิมพ์กับเครื่องกอมพิวเตอร์มีสองวิธีที่แตกต่างกัน ซึ่งขึ้นอยู่กับจำนวนพอร์ตโทรศัพท์บนเกรื่องกอมพิวเตอร์ของกุณ ก่อนที่กุณจะเริ่ม ให้ตรวจเครื่อง กอมพิวเตอร์ของกุณเพื่อคูว่าเครื่องมีพอร์ตโทรศัพท์หนึ่งหรือสองพอร์ต

🗒 หมายเหตุ: หากกอมพิวเตอร์มีพอร์คโทรศัพท์เพียงพอร์คเดียว คุณค้องซื้อคลับแยกสายแบบขนาน (หรือตัวต่อพ่วง) ดังที่แสดงไว้ในภาพประกอบ (ตลับแยกสายแบบ ขนานมีพอร์ต RJ-11 หนึ่งพอร์ตที่ด้านหน้าและพอร์ต RJ-11 สองพอร์ตที่ด้านหลัง อย่าใช้ตลับแยกสายโทรศัพท์สองสาย คลับแยกแบบอนุกรม หรือคลับแยกสาย แบบขนานชนิดที่มีพอร์ต RJ-11 สองพอร์ตที่ด้านหน้าและหนึ่งปลั๊กที่ด้านหลัง)

- <u>สายโทรสาร</u>/สายสนทนาที่ใช้ร่วมกันกับโมเด็ม dial-up ของคอมพิวเตอร์
- <u>สายโทรสาร/สายสนทนาที่ใช้ร่วมกันกับโมเด็ม DSL/ADSL ของคอมพิวเตอร์</u>

### สายโทรสาร/สายสนทนาที่ใช้ร่วมกันกับโมเด็ม dial-up ของคอมพิวเตอร์

หากคุณใช้สายโทรศัพท์ของคุณสำหรับรับและส่งโทรสารและสายสนทนา ให้ปฏิบัติตามคำแนะนำเหล่านี้เพื่อตั้งค่าโทรสารของคุณ

การติดตั้งเครื่องพิมพ์กับเครื่องกอมพิวเตอร์มีสองวิธีที่แตกต่างกัน ซึ่งขึ้นอยู่กับจำนวนพอร์ตโทรศัพท์บนเกรื่องกอมพิวเตอร์ของกุณ ก่อนที่กุณจะเริ่ม ให้ตรวจเกรื่อง กอมพิวเตอร์ของกุณเพื่อดูว่าเกรื่องมีพอร์ตโทรศัพท์หนึ่งหรือสองพอร์ต

พมายเหตุ: หากคอมพิวเตอร์มีพอร์ตโทรสัพท์เพียงพอร์ตเดียว คุณต้องซื้อตลับแยกสายแบบขนาน (หรือตัวต่อพ่วง) ดังที่แสดงไว้ในภาพประกอบ (ดลับแยกสายแบบ ขนานมีพอร์ต RJ-11 หนึ่งพอร์ตที่ด้านหน้าและพอร์ต RJ-11 สองพอร์ตที่ด้านหลัง อย่าใช้ตลับแยกสายโทรสัพท์สองสาย ตลับแยกแบบอนุกรม หรือตลับแยกสาย แบบขนานชนิตที่มีพอร์ต RJ-11 สองพอร์ตที่ด้านหน้าและหนึ่งปลั๊กที่ด้านหลัง)

ภาพ **B-8** ด้วอย่างของตัวแยกคู่ขนาน

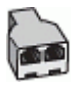

ภาพ **B-9** ภาพด้านหลังของเครื่องพิมพ์

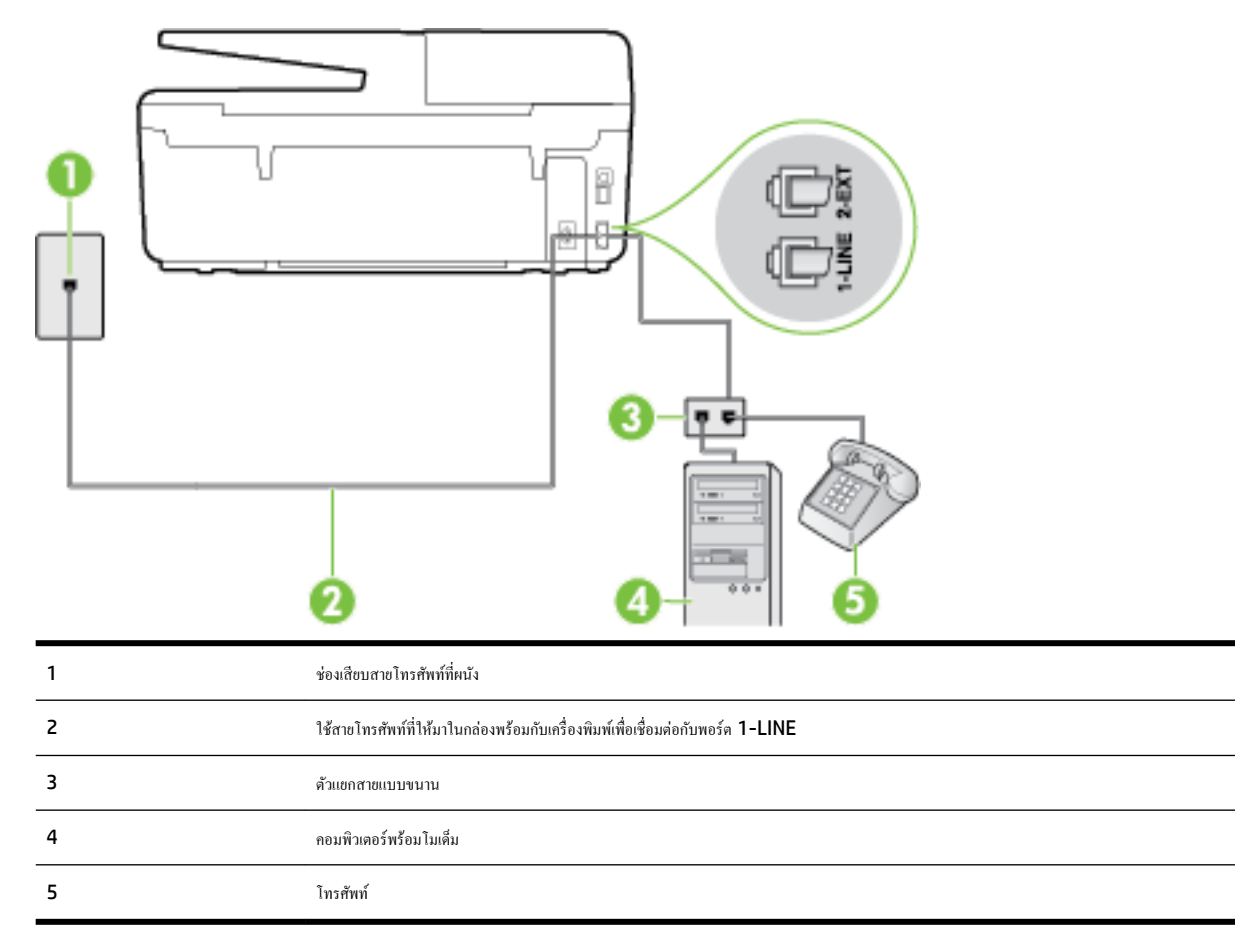

### การติดตั้งเครื่องพิมพ์บนสายโทรศัพท์สายเดียวกับคอมพิวเตอร์ที่มีพอร์ตโทรศัพท์สองพอร์ต

- 1. ถอดปลั๊กสีขาวออกจากพอร์ต 2-EXT ที่ด้านหลังของเครื่องพิมพ์
- 2. หาสายโทรศัพท์ที่เชื่อมต่อจากด้านหลังของเครื่องคอมพิวเตอร์ของคุณ (โมเด็ม dial-up ของคอมพิวเตอร์) ไปยังแจ็คเสียบสายโทรศัพท์ที่ผนัง ถอดสายดังกล่าว ออกจากช่องเสียบสายโทรศัพท์ที่ผนัง แล้วเสียบเข้ากับพอร์ต 2-EXT ที่ด้านหลังของเครื่องพิมพ์
- 3. เชื่อมต่อโทรศัพท์กับพอร์ต "OUT" ที่ด้านหลังของโมเดิ่ม dial-up ของคอมพิวเตอร์
- ในการใช้สายโทรสัพท์ที่มีมาให้ในกล่องพร้อมกับเครื่องพิมพ์ ให้ต่อปลายด้านหนึ่งเข้ากับช่องเสียบสายโทรสัพท์ที่ผนัง จากนั้นให้ต่อปลายอีกด้านเข้ากับพอร์ด 1-LINE ซึ่งอยู่ด้านหลังเครื่องพิมพ์

🗒 หมายเหตุ: คุณอาจจำเป็นต้องเชื่อมต่อสายโทรศัพท์ที่ให้มาเข้ากับอะแคปเตอร์สำหรับประเทศ/ภูมิภาคของคุณ

หากไม่ใช้สายที่ให้มาเพื่อเชื่อมต่อเครื่องพิมพ์เข้ากับช่องเสียบสายโทรศัพท์ที่ผนัง คุณอางไม่สามารถใช้โทรสารได้ สายโทรศัพท์พิเศษนี้แตกต่างจากสายโทรศัพท์ที่ คุณอางมีอยู่แล้วในบ้านหรือสำนักงานของคุณ

5. หากคุณตั้งค่าซอฟต์แวร์ โมเค็มให้รับโทรสารเข้าในเครื่องคอมพิวเตอร์ โดยอัตโนมัติ ให้ปีคการตั้งค่านั้น

🛱 หมายเหตุ: หากคุณไม่ปีดการตั้งค่าการรับโทรสารอัตโนมัติในซอฟต์แวร์โมเด็ม เครื่องพิมพ์จะไม่สามารถรับโทรสารได้

- คุณจะต้องกำหนดว่าจะให้เครื่องพิมพ์ตอบรับสายแบบอัตโนมัติหรือต้องการรับสายด้วยตนเอง โดย:
  - หากคุณติดตั้งเครื่องพิมพ์ให้ดอบรับสายอัตโนมัติ เครื่องพิมพ์จะรับสายเรียกเข้าและรับโทรสารทั้งหมด ในกรณีนี้ เครื่องพิมพ์ใม่สามารถแยกระหว่างสาย สนทนากับสายโทรสารได้ หากคุณไม่แน่ใจว่าสายที่เรียกเข้านั้นเป็นสายสนทนาหรือไม่ คุณต้องรับสายก่อนที่เครื่องพิมพ์จะตอบรับ หากต้องการติดตั้ง เครื่องพิมพ์ให้รับสายอัตโนมัติ ให้เปิดการตั้งค่า Auto Answer (ตอบรับอัตโนมัติ)
  - หากลุณติดตั้งเครื่องพิมพ์เป็นการรับสายโทรสารด้วยตนเอง ลุณต้องรับสายโทรสารที่เข้ามาด้วยตนเอง เพราะเครื่องพิมพ์ไม่สามารถรับโทรสารได้ หาก ด้องการติดตั้งเครื่องพิมพ์เป็นการรับสายด้วยตนเอง ให้ปีดการตั้งค่า Auto Answer (ตอบรับอัตโนมัติ)
- 7. รันการทดสอบโทรสาร

หากคุณรับสายโทรศัพท์ก่อนที่เครื่องพิมพ์จะตอบรับและได้ขินเสียงสัญญาณโทรสารจากเครื่องส่งโทรสาร คุณจะต้องตอบรับสายโทรสารด้วยตัวเอง

หากคุณใช้สายโทรศัพท์ของคุณสำหรับสายสนทนา การรับและส่งโทรสาร และโมเด็ม dial-up ของคอมพิวเตอร์ ให้ปฏิบัติตามกำแนะนำเหล่านี้เพื่อตั้งค่าโทรสารของ คุณ

หากกุณพบปัญหาในการติดตั้งเครื่องพิมพ์ที่มีอุปกรณ์เสริม โปรดติดต่อขอความช่วยเหลือเพิ่มเติมจากผู้ให้บริการหรือผู้จำหน่ายในประเทศของกุณ

### สายโทรสาร/สายสนทนาที่ใช้ร่วมกันกับโมเด็ม DSL/ADSL ของคอมพิวเตอร์

ใช้คำแนะนำเหล่านี้หากคอมพิวเตอร์ของคุณมีโมเดิ่ม DSL/ADSL

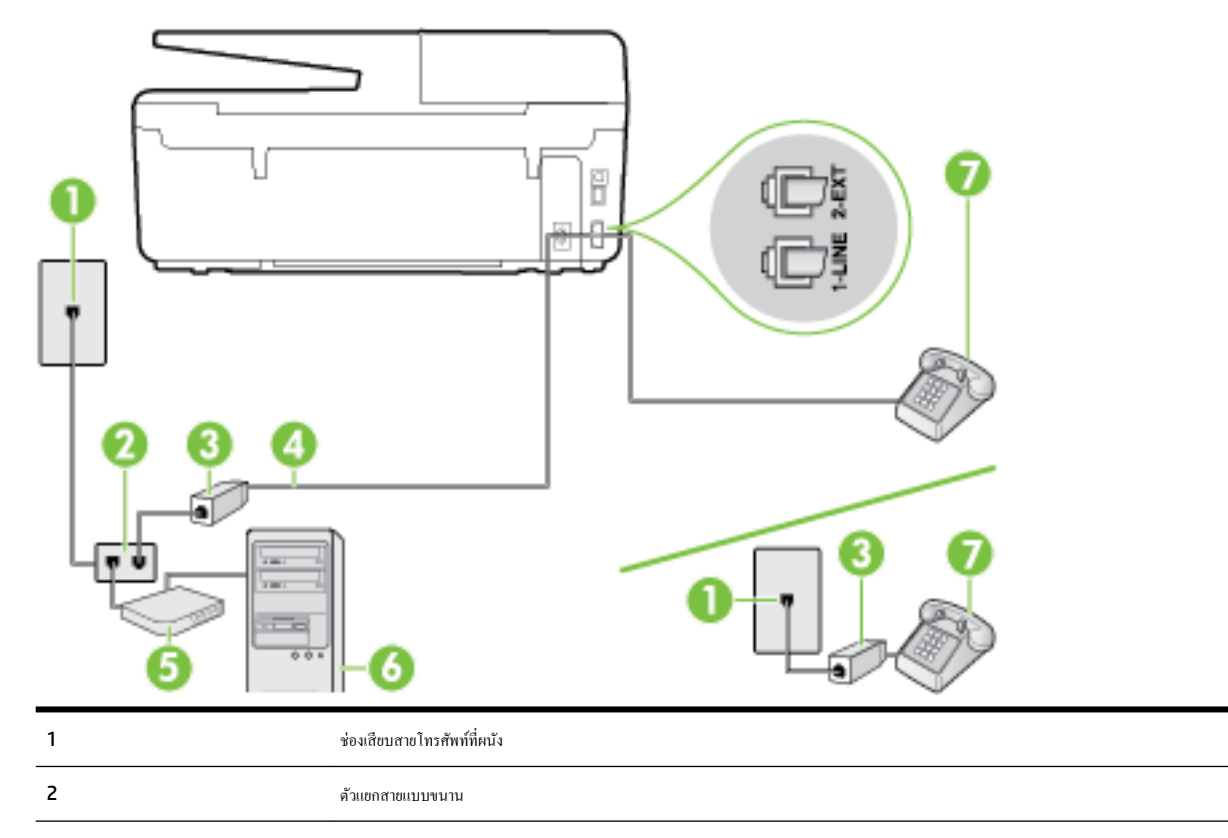

| 3 | ตัวแขกสัญญาณ DSL/ADSL                                                                   |
|---|-----------------------------------------------------------------------------------------|
| 4 | ใช้สายโทรศัพท์ที่ให้มาเพื่อต่อเข้ากับพอร์ด 1-LINE ที่ด้านหลังของเครื่องพิมพ์            |
|   | คุณอางจำเป็นต้องเชื่อมต่อสายไทรศัพท์ที่ให้มาเข้ากับอะแดปเตอร์สำหรับประเทศ/ภูมิภาคของคุณ |
| 5 | โมเด็ม DSL/ADSL                                                                         |
| 6 | Computer (กอมพิวเตอร์)                                                                  |
| 7 | โทรศัพท์                                                                                |

พมายเหตุ: กุณจำเป็นต้องซื้อตลับแขกสายแบบงนาน ตลับแขกสายแบบงนานมีพอร์ต RJ-11 หนึ่งพอร์ตที่ด้านหน้าและพอร์ต RJ-11 สองพอร์ตที่ด้านหลัง อย่า ใช้ตลับแขกสายโทรศัพท์สองสาย ตลับแขกแบบอนุกรม หรือตลับแขกสายแบบงนานชนิตที่มีพอร์ต RJ-11 สองพอร์ตที่ด้านหน้าและหนึ่งปลั๊กที่ด้านหลัง

ภาพ **B-10** ตัวอย่างของตัวแยกคู่ขนาน

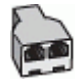

#### การติดตั้งเครื่องพิมพ์ร่วมกับโมเด็ม DSL/ADSL ของคอมพิวเตอร์

- 1. โปรดขอ DSL ฟิลเตอร์จากผู้ให้บริการระบบ DSL ของคุณ
- 👻 หมายเหตุ: โทรศัพท์ในส่วนอื่นของที่พักอาศัย/สำนักงานที่ใช้หมายเลขเดียวกับบริการ DSL จะต้องถูกเชื่อมต่อเข้ากับคัวแยกสัญญาณ DSL เพิ่มเติมเพื่อไม่ ให้มีเสียงรบกวนในขณะที่กำลังสนทนา
- การใช้สายโทรศัพท์ที่มาพร้อมกับเครื่องพิมพ์ ให้ต่อปลายสายค้านหนึ่งเข้ากับคัวแยกสัญญาณ DSL จากนั้น ต่อปลายสายอีกค้านหนึ่งเข้ากับพอร์ต 1-LINE ที่ ค้านหลังของเครื่องพิมพ์
  - 🛱 หมายเหตุ: คุณอาจจำเป็นต้องเชื่อมต่อสายโทรศัพท์ที่ให้มาเข้ากับอะแคปเตอร์สำหรับประเทศ/ภูมิภาคของคุณ

หากไม่ใช้สายที่ให้มาเพื่อเชื่อมค่อดัวแยกสัญญาณ DSL กับเครื่องพิมพ์ คุณอางไม่สามารถใช้โทรสารได้ สายโทรศัพท์พิเศษนี้แตกต่างจากสายโทรศัพท์ที่คุณอาจ มีอยู่แล้วในบ้านหรือสำนักงานของคุณ

- 3. หากคุณใช้ระบบโทรศัพท์แบบขนาน ให้ถอดปลั๊กสีขาวออกจากพอร์ต 2-EXT ที่ด้านหลังของเครื่องพิมพ์ แล้วเชื่อมต่อโทรศัพท์เข้ากับพอร์ตนี้
- 4. การเชื่อมต่อตัวแขกสัญญาณ DSL เข้ากับตัวแขกสายแบบขนาน
- 5. การเชื่อมต่อ โมเด็ม DSL เข้ากับตัวแขกสายแบบขนาน
- 6. การเชื่อมต่อตัวแขกสายแบบขนานเข้ากับช่องเสียบสายบนผนัง
- 7. รันการทดสอบโทรสาร

เมื่อโทรศัพท์ดังขึ้น เครื่องพิมพ์จะตอบรับโดยอัตโนมัติหลังจากเสียงเรียกเข้าดังขึ้นตามจำนวนที่คุณตั้งไว้ในการตั้งก่า Rings to Answer (เสียงเรียกเข้า) เครื่องพิมพ์จะเริ่มส่งสัญญาณการรับโทรสารไปยังเครื่องส่งโทรสารและรับโทรสาร

หากคุณพบปัญหาในการติดตั้งเครื่องพิมพ์ที่มีอุปกรณ์เสริม โปรดติดต่อขอความช่วยเหลือเพิ่มเติมจากผู้ให้บริการหรือผู้จำหน่ายในประเทศของคุณ

# กรณี 1: สายสนทนา/โทรสารที่ใช้ร่วมกับเครื่องตอบรับอัตโนมัติ

หากคุณรับสายสนทนาและสายโทรสารจากหมายเลขโทรศัพท์เดียวกัน และเชื่อมต่อกับเครื่องตอบรับที่รับสายสนทนาด้วยหมายเลขโทรศัพท์นี้ ให้ติดตั้งเครื่องพิมพ์ตามที่ อธิบายไว้ในส่วนนี้

#### ภาพ **B-11** ภาพด้านหลังของเครื่องพิมพ์

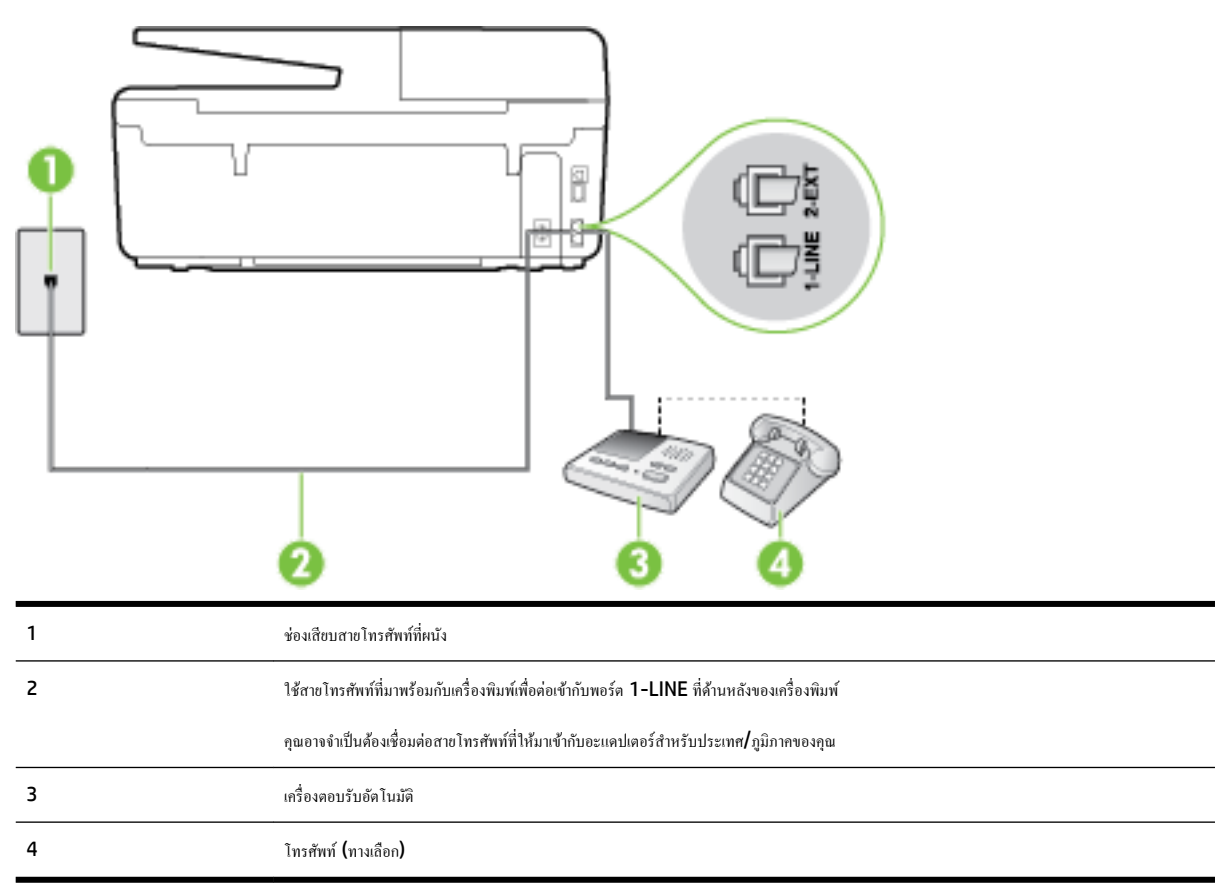

### การติดตั้งเครื่องพิมพ์ร่วมกับสายสนทนา/สายโทรสารที่มีเครื่องตอบรับ

- 1. ถอดปลั๊กสีขาวออกจากพอร์ต 2-EXT ที่ด้านหลังของเครื่องพิมพ์
- ออดสายเครื่องตอบรับของคุณจากช่องเสียบสายโทรศัพท์บนผนัง และเสียบเข้ากับพอร์ต 2-EXT ที่ด้านหลังของเครื่องพิมพ์
  - 👻 หมายเหตุ: หากคุณไม่เชื่อมต่อเครื่องตอบรับของคุณเข้ากับเครื่องพิมพ์โดยตรง เสียงสัญญาณโทรสารจากเครื่องส่งโทรสารอาจจะถูกบันทึกไว้ในเครื่องตอบรับ และคุณอาจไม่ได้รับโทรสารจากเครื่องพิมพ์นี้
- ในการใช้สายโทรศัพท์ที่มีมาให้ในกล่องพร้อมกับเครื่องพิมพ์ ให้ต่อปลายด้านหนึ่งเข้ากับช่องเสียบสายโทรศัพท์ที่ผนัง จากนั้นให้ต่อปลายอีกด้านเข้ากับพอร์ต 1-LINE ซึ่งอยู่ด้านหลังเครื่องพิมพ์
  - 躇 หมายเหตุ: คุณอาจจำเป็นต้องเชื่อมต่อสายโทรศัพท์ที่ให้มาเข้ากับอะแคปเตอร์สำหรับประเทศ/ภูมิภากของคุณ

หากไม่ใช้สายที่ให้มาเพื่อเชื่อมต่อเครื่องพิมพ์เข้ากับช่องเสียบสายโทรศัพท์ที่ผนัง คุณอาจไม่สามารถใช้โทรสารได้ สายโทรศัพท์พิเศษนี้แตกต่างจากสายโทรศัพท์ที่ คุณอาจมีอยู่แล้วในบ้านหรือสำนักงานของคุณ

- 4. (เลือกได้) หากเกรื่องตอบรับไม่มีโทรศัพท์ในตัว เพื่อความสะควก คุณควรจะต่อเกรื่องโทรศัพท์กับเกรื่องตอบรับโดยต่อที่พอร์ต "OUT"
  - 🖹 หมายเหตุ: หากไม่สามารถต่อสายนอกเนื่องจากการใช้เครื่องตอบรับ คุณสามารถซื้อและใช้ตลับแยกสายแบบงนาน (หรือตัวต่อพ่วง) เพื่อต่อทั้งสายเครื่องตอบ รับและโทรศัพท์เข้ากับเครื่องพิมพ์ คุณสามารถใช้สายโทรศัพท์ทั่วไปสำหรับการเชื่อมต่อในส่วนนี้
- 5. เปิดใช้งานการตั้งก่า Auto Answer (ตอบรับอัตโนมัติ)
- กำหนดให้เกรื่องตอบรับรับสายหลังจากเสียงเรียกเข้าดังขึ้นสองถึงสามครั้ง

- 7. เปลี่ยนการตั้งก่า Rings to Answer (เสียงเรียกเข้า) ที่เครื่องพิมพ์เป็นจำนวนเสียงเรียกเข้าสูงสุดที่เครื่องพิมพ์ของคุณจะสามารถรองรับได้ (จำนวนเสียง เรียกเข้าสูงสุดจะแตกด่างกันไปดามประเทศ/ภูมิภาค)
- 8. รันการทดสอบโทรสาร

เมื่อโทรศัพท์ดังขึ้น เครื่องดอบรับจะตอบรับหลังจากเสียงเรียกเข้าดังขึ้นตามจำนวนที่ตั้งไว้ จากนั้นกำทักทายที่บันทึกไว้จะดังขึ้น เครื่องพิมพ์จะตรวจสอบการโทรเข้าใน ระหว่างนี้ โดยการ "ฟึง" สัญญาณโทรสาร หากตรวจพบว่าเป็นสัญญาณโทรสารที่เข้ามา เครื่องพิมพ์จะส่งสัญญาณการรับโทรสารและรับโทรสาร หากไม่มีสัญญาณ โทรสาร เครื่องพิมพ์จะหยุดการตรวจสอบสาย และเครื่องดอบรับจะบันทึกข้อความเสียงไว้

หากคุณพบปัญหาในการติดตั้งเกรื่องพิมพ์ที่มีอุปกรณ์เสริม โปรดดิดต่อขอความช่วยเหลือเพิ่มเติมจากผู้ให้บริการหรือผู้จำหน่ายในประเทศของคุณ

# กรณี J: สายโทรสาร/สายสนทนาที่ใช้ร่วมกับโมเด็มคอมพิวเตอร์และเครื่องตอบรับ

หากคุณรับทั้งสาขสนทนาและสายโทรสารจากหมายเลขโทรศัพท์เดียวกัน และเชื่อมต่อโมเด็มคอมพิวเตอร์และเครื่องตอบรับเข้ากับสายโทรศัพท์นี้ด้วย ให้ติดตั้งเครื่องพิมพ์ ของคุณตามที่อธิบายไว้ในหัวข้อนี้

🖹 หมายเหตุ: เนื่องจากโมเด็ม dial-up ของคอมพิวเตอร์ของคุณใช้สายโทรศัพท์ร่วมกับเครื่องพิมพ์ คุณจะไม่สามารถใช้ทั้งโมเด็มและเครื่องพิมพ์ได้พร้อมกัน ด้วอย่าง เช่น คุณไม่สามารถใช้เครื่องพิมพ์เพื่อรับส่งโทรสารได้หากคุณกำลังใช้โมเด็ม dial-up คอมพิวเตอร์เพื่อส่งอีเมลหรือเข้าใช้งานอินเตอร์เน็ต

- <u>สายสนทนา/สายโทรสารที่ใช้ร่วมกับโมเด็ม dial-up</u> ของคอมพิวเตอร์และเครื่องตอบรับ
- สายโทรสาร/สายสนทนาที่ใช้ร่วมกับโมเด็ม DSL/ADSL ของคอมพิวเตอร์และเครื่องตอบรับ

### สายสนทนา/สายโทรสารที่ใช้ร่วมกับโมเด็ม dial-up ของคอมพิวเตอร์และเครื่องตอบรับ

การติดตั้งเครื่องพิมพ์กับเครื่องกอมพิวเตอร์มีสองวิธีที่แตกต่างกัน ซึ่งขึ้นอยู่กับจำนวนพอร์ตโทรศัพท์บนเครื่องกอมพิวเตอร์ของกุณ ก่อนที่กุณจะเริ่ม ให้ตรวจเครื่อง กอมพิวเตอร์ของกุณเพื่อคูว่าเครื่องมีพอร์ตโทรศัพท์หนึ่งหรือสองพอร์ต

พมายเหตุ: หากกอมพิวเตอร์มีพอร์คโทรสัพท์เพียงพอร์คเดียว กุณต้องซื้อคลับแยกสายแบบขนาน (หรือตัวต่อพ่วง) ดังที่แสดงไว้ในภาพประกอบ (ตลับแยกสายแบบ ขนานมีพอร์ค RJ-11 หนึ่งพอร์คที่ด้านหน้าและพอร์ค RJ-11 สองพอร์คที่ด้านหลัง อย่าใช้คลับแยกสายโทรสัพท์สองสาย คลับแยกแบบอนุกรม หรือคลับแยกสาย แบบขนานชนิคที่มีพอร์ค RJ-11 สองพอร์คที่ด้านหน้าและหนึ่งปลั๊กที่ด้านหลัง)

ภาพ **B-12** ตัวอย่างของตัวแยกคู่ขนาน

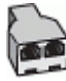

#### ภาพ **B-13** ภาพด้านหลังของเครื่องพิมพ์

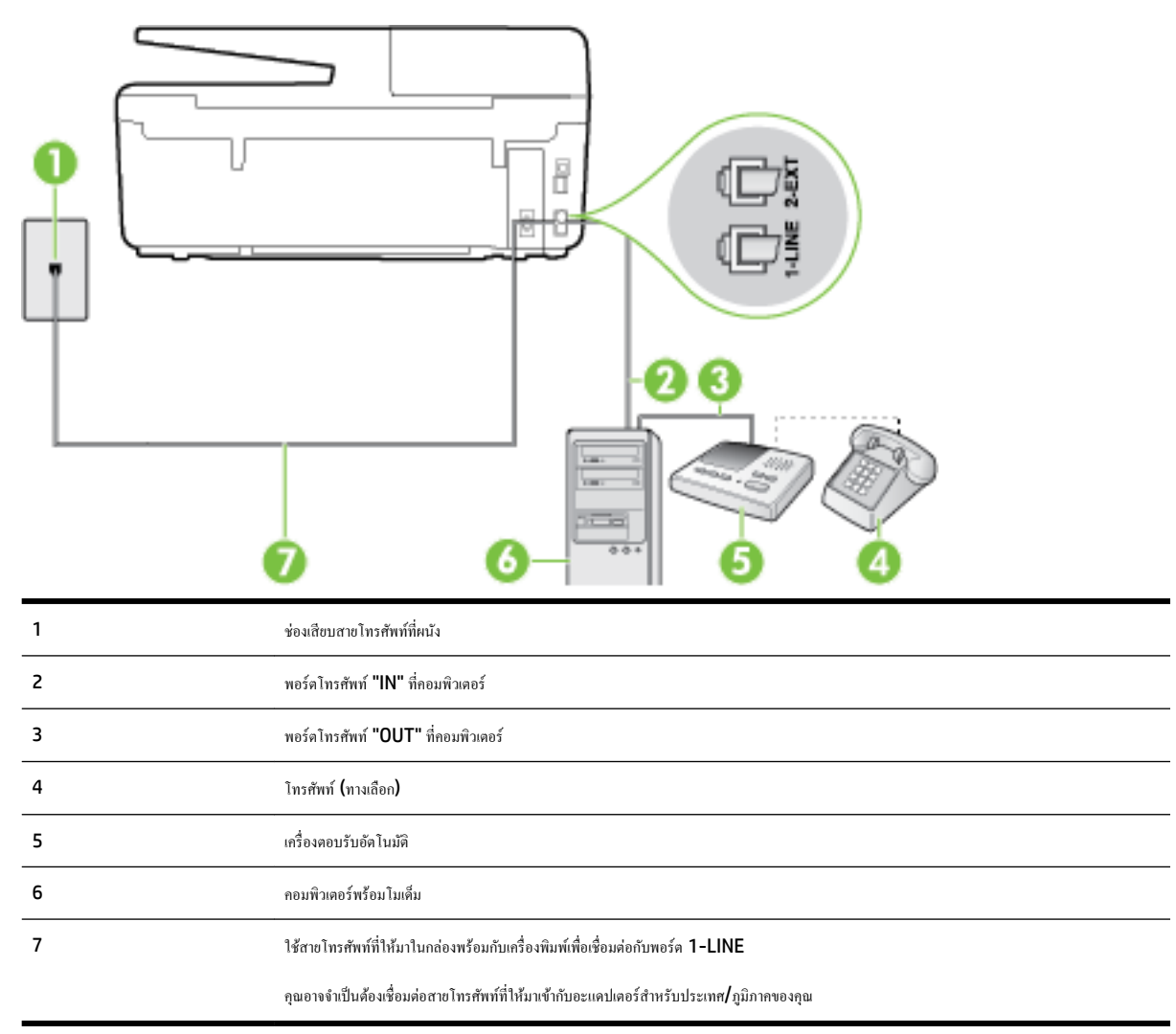

### การติดตั้งเครื่องพิมพ์บนสายโทรศัพท์สายเดียวกับคอมพิวเตอร์ที่มีพอร์ตโทรศัพท์สองพอร์ต

- 1. ถอดปลั๊กสีขาวออกจากพอร์ต 2-EXT ที่ด้านหลังของเครื่องพิมพ์
- หาสายโทรศัพท์ที่เชื่อมต่อจากด้านหลังของเครื่องคอมพิวเตอร์ของคุณ (โมเด็ม dial-up ของคอมพิวเตอร์) ไปยังแจ็คเสียบสายโทรศัพท์ที่ผนัง ถอดสายดังกล่าว ออกจากช่องเสียบสายโทรศัพท์ที่ผนัง แล้วเสียบเข้ากับพอร์ต 2-EXT ที่ด้านหลังของเครื่องพิมพ์
- 3. ถอดปล้ักเครื่องตอบรับออกจากแจ็กเสียบสายโทรศัพท์ที่ผนัง และเชื่อมต่อกับพอร์ต "OUT" ที่ด้านหลังกอมพิวเตอร์ (โมเด็ม dial-up ของกอมพิวเตอร์)
- ในการใช้สายโทรศัพท์ที่มีมาให้ในกล่องพร้อมกับเครื่องพิมพ์ ให้ค่อปลายด้านหนึ่งเข้ากับช่องเสียบสายโทรศัพท์ที่ผนัง จากนั้นให้ค่อปลายอีกด้านเข้ากับพอร์ด 1-LINE ซึ่งอยู่ด้านหลังเครื่องพิมพ์
  - 🗒 หมายเหตุ: คุณอาจจำเป็นต้องเชื่อมต่อสายโทรศัพท์ที่ให้มาเข้ากับอะแคปเตอร์สำหรับประเทศ/ภูมิภาคของคุณ

หากไม่ใช้สายที่ให้มาเพื่อเชื่อมต่อเครื่องพิมพ์เข้ากับช่องเสียบสายโทรศัพท์ที่ผนัง คุณอางไม่สามารถใช้โทรสารได้ สายโทรศัพท์พิเศษนี้แตกต่างจากสายโทรศัพท์ที่ คุณอาจมีอยู่แล้วในบ้านหรือสำนักงานของคุณ

5. (เลือกได้) หากเครื่องตอบรับไม่มีโทรศัพท์ในตัว เพื่อความสะควก คุณควรจะต่อเครื่องโทรศัพท์กับเครื่องตอบรับโดยต่อที่พอร์ต "OUT"

- หมายเหตุ: หากไม่สามารถต่อสายนอกเนื่องจากการใช้เครื่องตอบรับ คุณสามารถซื้อและใช้คลับแยกสายแบบขนาน (หรือตัวต่อพ่วง) เพื่อต่อทั้งสายเครื่องตอบ รับและโทรศัพท์เข้ากับเครื่องพิมพ์ คุณสามารถใช้สายโทรศัพท์ทั่วไปสำหรับการเชื่อมต่อในส่วนนี้
- 6. หากกุณตั้งค่าซอฟต์แวร์ โมเดีมให้รับโทรสารเข้าในเครื่องกอมพิวเตอร์ โดยอัตโนมัติ ให้ปีดการตั้งก่านั้น
- 🗒 หมายเหตุ: หากคุณไม่ปิดการตั้งค่าการรับโทรสารอัตโนมัติในซอฟต์แวร์โมเด็ม เครื่องพิมพ์จะไม่สามารถรับโทรสารได้
- 7. เปิดใช้งานการตั้งค่า Auto Answer (ตอบรับอัตโนมัติ)
- 8. กำหนดให้เครื่องตอบรับรับสายหลังจากเสียงเรียกเข้าดังขึ้นสองถึงสามครั้ง
- 9. เปลี่ยนการตั้งค่า Rings to Answer (เสียงเรียกเข้า) บนเครื่องพิมพ์ให้มีจำนวนเสียงเรียกเข้าสูงสุดที่ผลิตภัณฑ์ของคุณรองรับได้ (จำนวนเสียงเรียกเข้า สูงสุดจะแตกด่างกันไปตามประเทศ/ภูมิภาค)
- 10. รันการทดสอบโทรสาร

เมื่อโทรศัพท์ดังขึ้น เครื่องดอบรับจะตอบรับหลังจากเสียงเรียกเข้าดังขึ้นตามงำนวนที่ตั้งไว้ จากนั้นกำทักทายที่บันทึกไว้จะดังขึ้น เครื่องพิมพ์จะตรวจสอบการโทรเข้าใน ระหว่างนี้ โดยการ "ฟัง" สัญญาณโทรสาร หากตรวจพบว่าเป็นสัญญาณโทรสารที่เข้ามา เครื่องพิมพ์จะส่งสัญญาณการรับโทรสารและรับโทรสาร หากไม่มีสัญญาณ โทรสาร เครื่องพิมพ์จะหยุดการตรวจสอบสาย และเครื่องดอบรับจะบันทึกข้อความเสียงไว้

หากคุณพบปัญหาในการติดตั้งเครื่องพิมพ์ที่มีอุปกรณ์เสริม โปรดติดต่อขอความช่วยเหลือเพิ่มเติมจากผู้ให้บริการหรือผู้จำหน่ายในประเทศของคุณ

### สายโทรสาร/สายสนทนาที่ใช้ร่วมกับโมเด็ม DSL/ADSL ของคอมพิวเตอร์และเครื่องตอบรับ

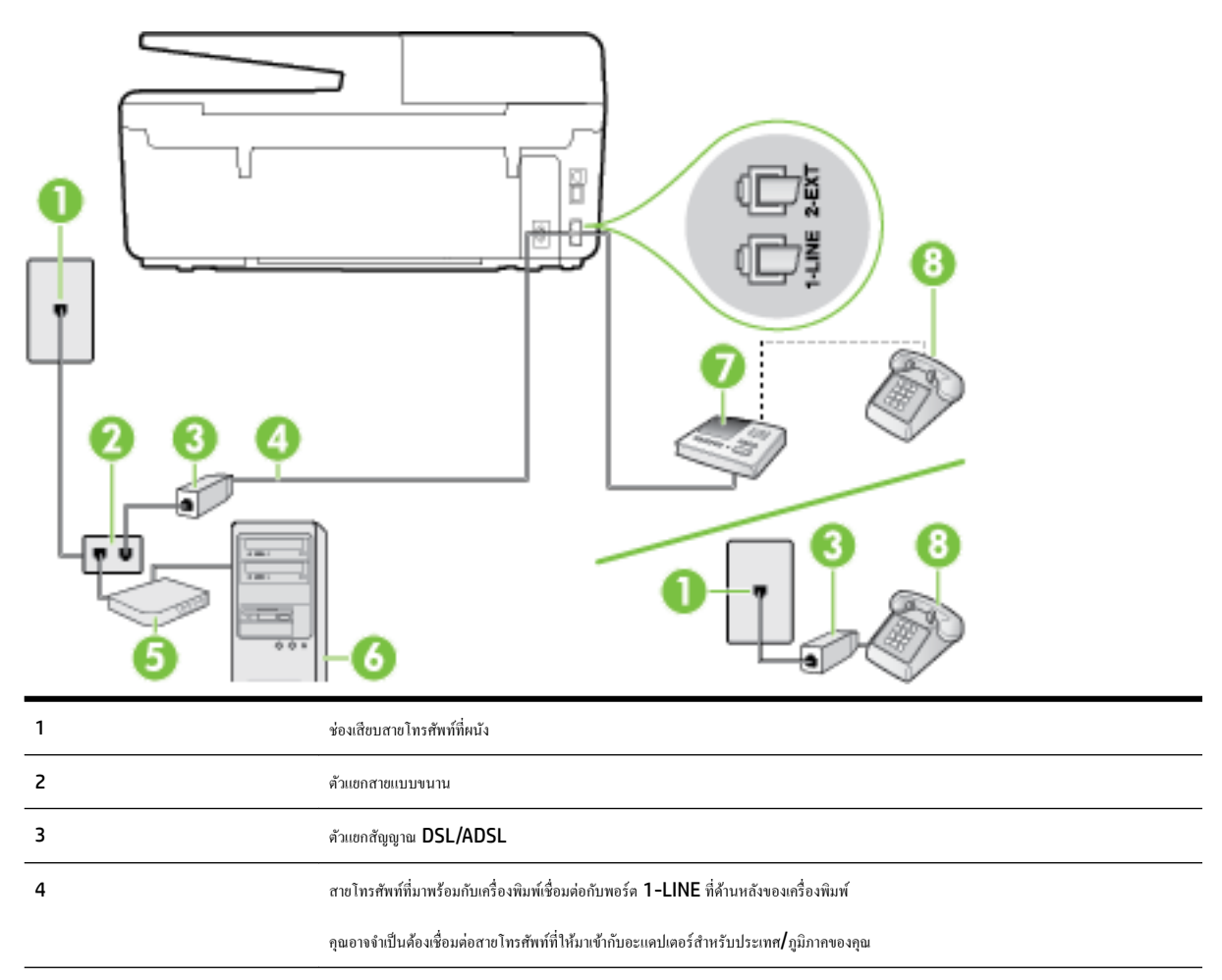

| 5 | ໂມເຕັ້ມ DSL/ADSL       |
|---|------------------------|
| 6 | Computer (ຄອມพີລເຫວร์) |
| 7 | เครื่องตอบรับอัดโนมัติ |
| 8 | โทรศัพท์ (ทางเลือก)    |

หมายเหตุ: กุณจำเป็นต้องซื้อตลับแขกสายแบบขนาน ตลับแขกสายแบบขนานมีพอร์ต RJ-11 หนึ่งพอร์ตที่ด้านหน้าและพอร์ต RJ-11 สองพอร์ตที่ด้านหลัง อย่า ใช้ตลับแขกสายโทรศัพท์สองสาย ตลับแขกแบบอนุกรม หรือตลับแขกสายแบบขนานชนิดที่มีพอร์ต RJ-11 สองพอร์ตที่ด้านหน้าและหนึ่งปลั๊กที่ด้านหลัง

ภาพ **B-14** ตัวอย่างของตัวแยกคู่ขนาน

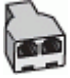

### การติดตั้งเครื่องพิมพ์ร่วมกับโมเด็ม DSL/ADSL ของคอมพิวเตอร์

- 1. โปรดขอตัวแขกสัญญาณ DSL/ADSL จากผู้ให้บริการระบบ DSL/ADSL ของกุณ
  - พายแหตุ: โทรศัพท์ในส่วนอื่นของที่พักอาศัย/สำนักงานที่ใช้หมายเลขเดียวกับบริการ DSL/ADSL จะต้องถูกเชื่อมต่อเข้ากับตัวแยกสัญญาณ DSL/ ADSL เพิ่มเติม เพื่อไม่ให้มีเสียงรบกวนในขณะที่กำลังสนทนา
- การใช้สายโทรศัพท์ที่มาพร้อมกับเครื่องพิมพ์ ให้ต่อปลายสายค้านหนึ่งเข้ากับคัวแยกสัญญาณ DSL/ADSL จากนั้น ต่อปลายสายอีกค้านหนึ่งเข้ากับพอร์ด 1-LINE ที่ค้านหลังของเครื่องพิมพ์
- 🛱 หมายเหตุ: คุณอาจจำเป็นต้องเชื่อมต่อสายโทรศัพท์ที่ให้มาเข้ากับอะแคปเตอร์สำหรับประเทศ/ภูมิภาคของคุณ

หากไม่ใช้สายที่ให้มาเพื่อเชื่อมค่อดัวแยกสัญญาณ DSL/ADSL กับเครื่องพิมพ์ คุณอาจไม่สามารถใช้โทรสารได้ สายโทรศัพท์พิเศษนี้แตกต่างจากสายโทรศัพท์ ที่คุณอาจมีอยู่แล้วในบ้านหรือสำนักงานของคุณ

- 3. การเชื่อมต่อตัวแยกสัญญาณ DSL/ADSL เข้ากับตัวแยกสาย
- 4. ถอดสายเครื่องตอบรับจากช่องเสียบสายโทรศัพท์บนผนัง และเสียบเข้ากับพอร์ต 2-EXT ที่ด้านหลังของเครื่องพิมพ์
  - 👻 หมายเหตุ: หากคุณไม่เชื่อมต่อเครื่องตอบรับของคุณเข้ากับเครื่องพิมพ์โดยตรง เสียงสัญญาณโทรสารจากเครื่องส่งโทรสารอาจจะถูกบันทึกไว้ในเครื่องตอบรับ และคุณอาจไม่ได้รับโทรสารจากเครื่องพิมพ์นี้
- 5. การเชื่อมต่อ โมเค็ม DSL เข้ากับตัวแยกสายแบบขนาน
- 6. การเชื่อมต่อตัวแขกสายแบบงนานเง้ากับช่องเสียบสายบนผนัง
- 7. กำหนดให้เครื่องตอบรับรับสายหลังจากเสียงเรียกเข้าดังขึ้นสองถึงสามครั้ง
- 8. เปลี่ยนการตั้งค่า Rings to Answer (เสียงเรียกเข้า) ที่เครื่องพิมพ์เป็นจำนวนเสียงเรียกเข้าสูงสุดที่เครื่องพิมพ์จะสามารถรองรับได้

🖹 หมายเหตุ: จำนวนครั้งของเสียงเรียกเข้าสูงสุดจะแตกต่างกันไปตามประเทศ/พื้นที่

9. รันการทดสอบโทรสาร

เมื่อโทรศัพท์ดังขึ้น เครื่องตอบรับจะตอบรับหลังจากเสียงเรียกเข้าดังขึ้นตามจำนวนที่ตั้งไว้ จากนั้นคำทักทายที่บันทึกไว้จะดังขึ้น เครื่องพิมพ์จะครวจสอบการโทรเข้าใน ระหว่างนี้ โดยการ "ฟัง" สัญญาณโทรสาร หากตรวจพบว่าเป็นสัญญาณโทรสารเข้า เครื่องพิมพ์จะส่งสัญญาณการรับโทรสารและรับโทรสาร หากไม่มีสัญญาณโทรสาร เครื่องพิมพ์จะหยุดการตรวจสอบสาย และเครื่องตอบรับจะบันทึกข้อความเสียงไว้ หากคุณใช้สายโทรศัพท์เส้นเดียวกับสำหรับสายสนทนา การรับและส่งโทรสาร และมีโมเด็ม DSL ของคอมพิวเตอร์ ให้ปฏิบัติตามกำแนะนำเหล่านี้เพื่อตั้งค่าโทรสารของ ดุณ

หากคุณพบปัญหาในการติดตั้งเครื่องพิมพ์ที่มีอุปกรณ์เสริม โปรดติดต่อขอความช่วยเหลือเพิ่มเติมจากผู้ให้บริการหรือผู้จำหน่ายในประเทศของคุณ

# กรณี K: สายสนทนา/สายโทรสารที่ใช้ร่วมกับโมเด็ม dial-up ของคอมพิวเตอร์และวอยซ์เมล์

หากคุณรับสายสนทนาและสายโทรสารค้วยหมายเลขโทรศัพท์เดียวกัน ใช้ไมเดิ่ม dial-up ของคอมพิวเตอร์บนสายโทรศัพท์เดียวกันนี้ และสมัครใช้บริการข้อความ เสียงผ่านทางบริษัทโทรศัพท์ ให้ดิดตั้งเครื่องพิมพ์ตามที่อธิบายไว้ในหัวข้อนี้

🖹 หมายเหตุ: คุณจะไม่สามารถรับโทรสารอัดโนมัติได้ หากบริการวอยซ์เมล์ของคุณใช้หมายเลขโทรศัพท์เดียวกับที่ใช้รับโทรสาร คุณจะค้องรับโทรสารด้วยคนเอง ซึ่ง หมายความว่า คุณด้องเป็นผู้รับโทรสารที่เข้ามา หากคุณต้องการรับโทรสารอัดโนมัติ โปรดดิดต่อบริษัทให้บริการโทรศัพท์ของคุณเพื่อสมัครใช้บริการเสียงเรียกเข้าเฉพาะ หรือขออีกสายโทรศัพท์แยกต่างหากสำหรับโทรสาร

เนื่องจากโมเด็ม dial-up ของคอมพิวเตอร์ของคุณใช้สาขโทรศัพท์ร่วมกับเครื่องพิมพ์ คุณจะไม่สามารถใช้ทั้งโมเด็มและเครื่องพิมพ์ได้พร้อมกัน ตัวอย่างเช่น คุณไม่ สามารถใช้เครื่องพิมพ์เพื่อรับส่งโทรสารได้หากคุณกำลังใช้โมเด็ม dial-up ของคอมพิวเตอร์เพื่อส่งอีเมลหรือเข้าใช้งานอินเทอร์เน็ต

การติดตั้งเครื่องพิมพ์กับเครื่องกอมพิวเตอร์มีสองวิธีที่แตกต่างกัน ซึ่งขึ้นอยู่กับจำนวนพอร์ตโทรศัพท์บนเกรื่องกอมพิวเตอร์ของกุณ ก่อนที่กุณจะเริ่ม ให้ตรวจเครื่อง กอมพิวเตอร์ของกุณเพื่อคูว่าเกรื่องมีพอร์ตโทรศัพท์หนึ่งหรือสองพอร์ต

 หากกอมพิวเตอร์มีพอร์ตโทรสัพท์เพียงพอร์ตเดียว กุณต้องซื้อตลับแยกสายแบบขนาน (หรือตัวต่อพ่วง) ดังที่แสดงไว้ในภาพประกอบ (ตลับแยกสายแบบขนานมี พอร์ต RJ-11 หนึ่งพอร์ตที่ด้านหน้าและพอร์ต RJ-11 สองพอร์ตที่ด้านหลัง อย่าใช้ตลับแยกสายโทรศัพท์สองสาย ตลับแยกแบบอนุกรม หรือตลับแยกสาย แบบขนานชนิดที่มีพอร์ต RJ-11 สองพอร์ตที่ด้านหน้าและหนึ่งปลั๊กที่ด้านหลัง)

ภาพ **B-15** ตัวอย่างของตัวแยกคู่ขนาน

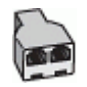

หากกอมพิวเตอร์มีพอร์ตโทรสัพท์อยู่สองพอร์ต ให้ติดตั้งเกรื่องพิมพ์ดังต่อไปนี้:

ภาพ **B-16** ภาพด้านหลังของเครื่องพิมพ์

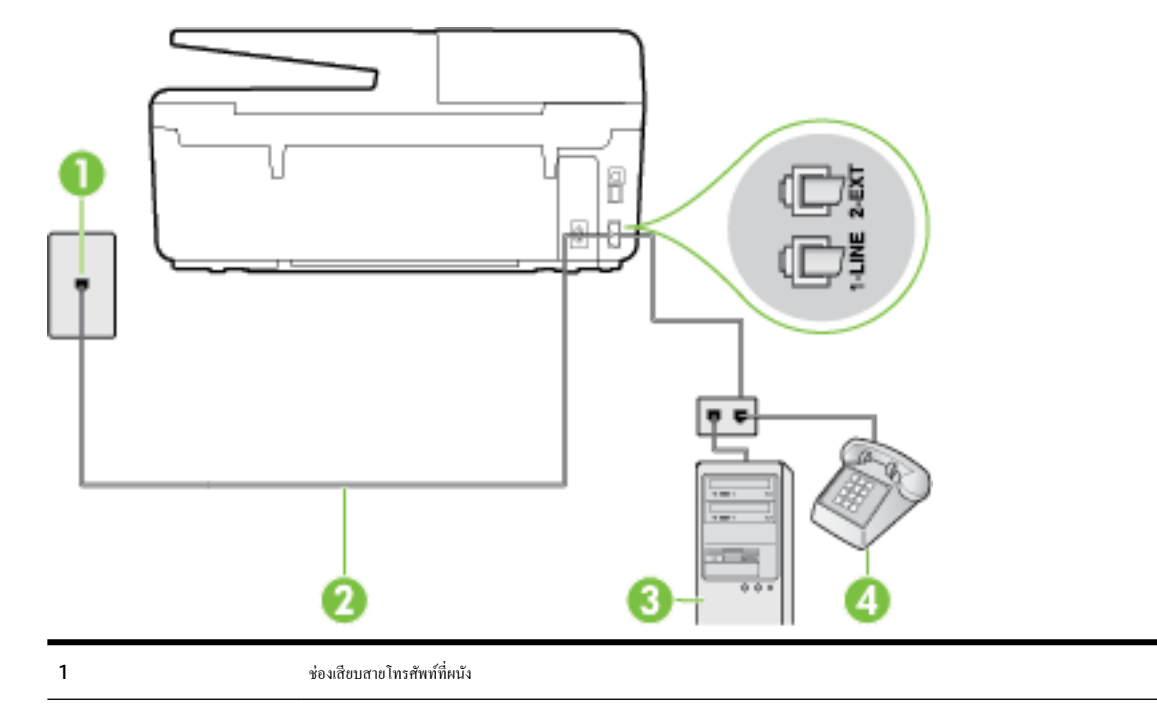

| 2 | ใช้สาขโทรศัพท์ที่ให้มาในกล่องพร้อมกับเครื่องพิมพ์ เพื่อเชื่อมด่อกับพอร์ด <b>1-LINE</b>  |
|---|-----------------------------------------------------------------------------------------|
|   | คุณอางจำเป็นต้องเชื่อมต่อสายโทรศัพท์ที่ให้มาเข้ากับอะแคปเตอร์สำหรับประเทศ/ภูมิภาคของคุณ |
| 3 | กอมพิวเตอร์พร้อมไมเด็ม                                                                  |
| 4 | โทรศัพท์                                                                                |

#### การติดตั้งเครื่องพิมพ์บนสายโทรศัพท์สายเดียวกับคอมพิวเตอร์ที่มีพอร์ตโทรศัพท์สองพอร์ต

- 1. ถอดปลั๊กสีขาวออกจากพอร์ต 2-EXT ที่ด้านหลังของเครื่องพิมพ์
- หาสายโทรสัพท์ที่เชื่อมต่อจากค้านหลังของเครื่องคอมพิวเตอร์ของคุณ (โมเด็ม dial-up ของคอมพิวเตอร์) ไปยังแจ็คเสียบสายโทรสัพท์ที่ผนัง ถอดสายคังกล่าว ออกจากช่องเสียบสายโทรสัพท์ที่ผนัง แล้วเสียบเข้ากับพอร์ต 2-EXT ที่ด้านหลังของเครื่องพิมพ์
- 3. เชื่อมต่อโทรศัพท์กับพอร์ต "OUT" ที่ด้านหลังของโมเดิ่ม dial-up ของกอมพิวเตอร์
- ในการใช้สายโทรศัพท์ที่มีมาให้ในกล่องพร้อมกับเครื่องพิมพ์ ให้ต่อปลายด้านหนึ่งเข้ากับช่องเสียบสายโทรศัพท์ที่ผนัง จากนั้นให้ต่อปลายอีกด้านเข้ากับพอร์ต 1-LINE ซึ่งอยู่ด้านหลังเครื่องพิมพ์
  - 🗒 หมายเหตุ: คุณอาจจำเป็นต้องเชื่อมต่อสายโทรศัพท์ที่ให้มาเข้ากับอะแคปเตอร์สำหรับประเทศ/ภูมิภาคของคุณ

หากไม่ใช้สายที่ให้มาเพื่อเชื่อมต่อเครื่องพิมพ์เข้ากับช่องเสียบสายโทรศัพท์ที่ผนัง คุณอาจไม่สามารถใช้โทรสารได้ สายโทรศัพท์พิเศษนี้แตกต่างจากสายโทรศัพท์ที่ คุณอาจมีอยู่แล้วในบ้านหรือสำนักงานของคุณ

5. หากกุณตั้งค่าซอฟต์แวร์ โมเคีมให้รับโทรสารเข้าในเครื่องกอมพิวเตอร์ โดยอัตโนมัติ ให้ปีคการตั้งค่านั้น

🗒 หมายเหตุ: หากคุณไม่ปีดการตั้งค่าการรับโทรสารอัตโนมัติในชอฟต์แวร์โมเด็ม เครื่องพิมพ์จะไม่สามารถรับโทรสารได้

- 6. ปิดการตั้งค่า Auto Answer (ตอบรับอัตโนมัติ)
- 7. รันการทดสอบโทรสาร

้คุณต้องให้มีผู้รอรับสายโทรสารที่เข้ามา เพราะเครื่องพิมพ์ไม่สามารถรับโทรสารได้

หากคุณพบปัญหาในการติดตั้งเครื่องพิมพ์ที่มีอุปกรณ์เสริม โปรดติดต่อขอความช่วยเหลือเพิ่มเติมจากผู้ให้บริการหรือผู้จำหน่ายในประเทศของคุณ

# การทดสอบการตั้งค่าโทรสาร

คุณสามารถทดสอบการตั้งค่าโทรสารของคุณเพื่อตรวจสอบสถานะของเครื่องพิมพ์ว่าได้รับการติดตั้งอย่างถูกต้องสำหรับโทรสาร ทำการทดสอบนี้หลังจากคุณติดตั้ง เครื่องพิมพ์สำหรับการใช้โทรสารเรียบร้อยแล้ว การทดสอบมีดังนี้:

- ทดสอบฮาร์ดแวร์เครื่องโทรสาร
- ตรวจสอบว่าได้ต่อสายโทรศัพท์ประเภทที่ถูกต้องเข้ากับเครื่องพิมพ์
- ตรวจสอบว่าสายโทรศัพท์เสียบเข้าไปในพอร์ตที่ถูกต้องหรือไม่
- ตรวจสอบสัญญาณการโทร
- ตรวจสอบหาสายโทรศัพท์ที่สามารถใช้ได้
- ตรวจสอบสถานะการเชื่อมต่อสายโทรศัพท์

เกรื่องพิมพ์จะพิมพ์ราขงานที่มีผลลัพธ์ของการทคสอบ หากการทคสอบผิคพลาค ให้ตรวจสอบราขงานเพื่อดูข้อมูลเกี่ขวกับวิธีการแก้ไขปัญหาที่พบ และทำการทคสอบอีก ครั้ง

### การทดสอบการตั้งค่าโทรสารผ่านแผงควบคุมของเครื่องพิมพ์

- 1. การติดตั้งเครื่องพิมพ์สำหรับการรับและส่ง โทรสารตามขั้นตอนการติดตั้งภายในบ้านหรือสำนักงาน
- 2. ตรวจสอบให้แน่ใจว่าตลับบรรจุหมึกได้รับการติดตั้งแล้ว และป้อนกระคายขนาดเต็มแผ่นลงในถาดป้อนกระคายเข้าก่อนทำการทดสอบ
- 3. ที่แผงควบคุมของเครื่องพิมพ์ กดเลือก Setup (การตั้งค่า)
- 4. กดเลือก Fax Setup (การตั้งค่าโทรสาร)
- 5. แตะ Tools (เครื่องมือ) แล้วแตะ Run Fax Test (รันการทดสอบโทรสาร)

เครื่องพิมพ์จะแสดงสถานะของการทดสอบบนจอแสดงผลและพิมพ์รายงาน

- 6. ทบทวนรายงาน
  - หากผลการทดสอบผ่าน แต่คุณขังพบปัญหาเกี่ยวกับการรับและส่งโทรสาร ให้ตรวจสอบการตั้งค่างโทรสารที่แสดงในรายงานเพื่อตรวจสอบว่าการตั้งค่า นั้นถูกด้อง การตั้งค่าโทรสารเป็นค่าว่าหรือไม่ถูกต้องอาจจะเป็นสาเหตุของปัญหาในการรับและส่งโทรสาร
  - หากการทดสอบล้มเหลว ให้ทบทวนรายงานเพื่อหาข้อมูลที่จะใช้แก้ปัญหาที่เกิดขึ้น

# C ข้อผิดพลาด (Windows)

- <u>หมึกพิมพ์เหลือน้อย</u>
- <u>หมึกพิมพ์เหลือน้อยมาก</u>
- <u>ปัญหาเกี่ยวกับตลับหมึกพิมพ์</u>
- <u>ขนาดกระดาษไม่ตรงกัน</u>
- <u>แคร่ตลับหมึกพิมพ์ติดขัด</u>
- <u>กระดาษติดหรือปัญหาของถาด</u>
- <u>กระดาษหมด</u>
- <u>พิมพ์เอกสารไม่สำเร็จ</u>
- <u>เครื่องพิมพ์ทำงานล้มเหลว</u>
- <u>ฝาเปิดอยู่</u>
- <u>ตลับหมึกพิมพ์ไม่ทำงาน</u>
- <u>
  เกิดปัญหาในการอัพเกรดอุปกรณ์ใช้สิ้นเปลืองของเครื่องพิมพ์</u>
- <u>คำแนะนำเกี่ยวกับตลับหมึกพิมพ์ของปลอม</u>
- <u>ใช้ตลับหมึกพิมพ์สำหรับติดตั้ง</u>
- อย่าใช้ตลับหมึกพิมพ์สำหรับติดตั้ง
- <u>ตลับบรรจุหมึกไม่เข้ากัน</u>
- <u>ปัญหาเกี่ยวกับการเตรียมเครื่องพิมพ์</u>
- <u>กระดาษสั้นเกินไป</u>
- <u>ติดตั้งตลับหมึกพิมพ์ไม่ถูกต้อง</u>
- <u>ปัญหาเกี่ยวกับตลับ SETUP</u>
- <u>ปัญหาเกี่ยวกับหัวพิมพ์</u>
- <u>ตลับหมึกพิมพ์ด่วนของ HP ที่ใช้ร่วมกันไม่ได้</u>
- <u>ตลับหมึกพิมพ์ด่วนของ HP ที่ใช้แล้ว</u>
- <u>โปรดเชื่อมต่อเครื่องพิมพ์กับ HP Connected</u>
- <u>Cannot Print (พิมพ์ไม่ได้)</u>
- <u>ถาดรับกระดาษปิด</u>
- <u>กระดาษติดในตัวป้อนกระดาษอัตโนมัติ</u>
- HP Protected Cartridge (ตลับหมึกพิมพ์แบบป้องกันของ HP) ติดตั้งแล้ว

# หมึกพิมพ์เหลือน้อย

ตลับหมึกพิมพ์ที่ระบุในข้อความมีหมึกพิมพ์เหลืออยู่น้อย

การแจ้งเดือนและไฟแสดงสถานะระคับหมึกพิมพ์จะบอกระคับหมึกพิมพ์โดยประมาณเพื่อจุดประสงก์ในการวางแผนเตรียมการเท่านั้น เมื่อจุณได้รับข้อความเตือนว่าระคับ หมึกเหลือน้อย โปรดพิจารณาเตรียมตลับหมึกพิมพ์สำหรับเปลี่ยนไว้ให้พร้อม เพื่อหลีกเลี่ยงปัญหาการพิมพ์ล่าช้าที่อาจเกิดขึ้น คุณยังไม่ต้องเปลี่ยนตลับหมึกพิมพ์ใหม่ จนกว่าคุณภาพงานพิมพ์จะต่ำลงจนไม่สามารถยอมรับได้

สำหรับข้อมูลเกี่ยวกับการเปลี่ยนคลับหมึกพิมพ์ โปรคดู <u>การเปลี่ยนคลับบรรจุหมึก</u> สำหรับข้อมูลเกี่ยวกับการสั่งซื้อคลับหมึกพิมพ์ โปรคดู <u>สั่งซื้อคลับบรรจุหมึก</u> สำหรับ ข้อมูลเกี่ยวกับการรีไซเกิลผลิตภัณฑ์หมึกพิมพ์ที่ใช้แล้ว โปรคดู <u>โกรงการรีไซเกิลวัสคุอิงก์เจ็ท HP</u>

หมายเหตุ: หมึกพิมพ์จากตลับหมึกจะใช้ในกระบวนการพิมพ์ในหลายรูปแบบ รวมถึงในขั้นตอนการเตรียมใช้งาน ซึ่งเป็นการเตรียมพร้อมเครื่องพิมพ์และตลับหมึก สำหรับการพิมพ์ ในการเตรียมหัวพ่นหมึกจะเป็นการดูแลให้หัวพ่นหมึกสะอาดและหมึกใหลได้สะดวก นอกจากนี้ หมึกที่เหลือบางส่วนจะอยู่ในตลับหมึกพิมพ์หลังจาก การใช้งาน สำหรับข้อมูลเพิ่มเติม โปรดดูที่ <u>www.hp.com/go/inkusage</u>

# หมึกพิมพ์เหลือน้อยมาก

ตลับหมึกพิมพ์ที่ระบุในข้อความมีหมึกพิมพ์เหลืออยู่น้อยมาก

การแจ้งเดือนและไฟแสดงสถานะระคับหมึกพิมพ์จะบอกระคับหมึกพิมพ์โดยประมาณเพื่อจุดประสงก์ในการวางแผนเตรียมการเท่านั้น เมื่อจุณได้รับข้อความเตือนว่าระคับ หมึกเหลือน้อยมาก ทาง HP ขอแนะนำให้เตรียมตลับหมึกสำรองไว้ให้พร้อม เพื่อหลีกเลี่ยงปัญหาการพิมพ์ล่าซ้าที่อาจเกิดขึ้น คุณยังไม่ต้องเปลี่ยนตลับหมึกพิมพ์ใหม่ จนกว่าคุณภาพงานพิมพ์จะต่ำลงจนไม่สามารถยอมรับได้

สำหรับข้อมูลเกี่ยวกับการเปลี่ยนคลับหมึกพิมพ์ โปรคดู <u>การเปลี่ยนคลับบรรจุหมึก</u> สำหรับข้อมูลเกี่ยวกับการสั่งซื้อคลับหมึกพิมพ์ โปรคดู <u>สั่งซื้อคลับบรรจุหมึก</u> สำหรับ ข้อมูลเกี่ยวกับการรีไซเกิลผลิตภัณฑ์หมึกพิมพ์ที่ใช้แล้ว โปรคดู <u>โกรงการรีไซเกิลวัสคุอิงก์เจ็ท HP</u>

หมายเหตุ: หมืกพิมพ์จากคลับหมึกจะใช้ในกระบวนการพิมพ์ในหลายรูปแบบ รวมถึงในขั้นดอนการเตรียมใช้งาน ซึ่งเป็นการเตรียมพร้อมเครื่องพิมพ์และคลับหมึก สำหรับการพิมพ์ ในการเตรียมหัวพ่นหมึกจะเป็นการดูแลให้หัวพ่นหมึกสะอาดและหมึกไหลได้สะควก นอกจากนี้ หมึกที่เหลือบางส่วนจะอยู่ในตลับหมึกพิมพ์หลังจาก การใช้งาน สำหรับข้อมูลเพิ่มเดิม โปรดดูที่ <u>www.hp.com/go/inkusage</u>

# ปัญหาเกี่ยวกับตลับหมึกพิมพ์

้ ดลับหมึกพิมพ์ที่ระบุในข้อความนั้นหาขไป เกิดความเสียหาย ไม่สามารถใช้งานร่วมกันได้ หรือถูกติดตั้งในช่องเสียบที่ไม่ถูกต้องในเครื่องพิมพ์

🗒 หมายเหตุ: หากมีการระบุถึงตลับหมึกพิมพ์ในข้อความว่าใช้ร่วมกันไม่ได้ โปรคดูข้อมูลเกี่ยวกับการขอรับตลับหมึกพิมพ์ของเครื่องพิมพ์ที่ <u>สั่งซื้อตลับบรรจุหมึก</u>

หากต้องการแก้ปัญหานี้ ให้ลองวิธีการแก้ไขปัญหาดังต่อไปนี้ วิธีแก้ไขปัญหาจะแสดงเรียงตามลำดับ โดยเริ่มต้นที่วิธีแก้ไขปัญหาที่ใกล้เคียงที่สุดก่อน หากการแก้ไขปัญหา ด้วยวิธีแรกยังไม่สามารถแก้ไขปัญหาได้ ให้ลองใช้วิธีอื่นๆ ที่เหลืออยู่จนกว่าจะแก้ไขปัญหาได้

- การแก้ไข 1: ปีดและเปิดเครื่องพิมพ์
- การแก้ไข 2: ติดตั้งตลับบรรจุหมึกให้ถูกต้อง

การแก้ไข 1: ปิดและเปิดเครื่องพิมพ์

ปิคเครื่องพิมพ์และเปิคอีกครั้ง

หากยังเกิดปัญหาอยู่ ให้ลองวิธีแก้ปัญหาต่อไป

#### การแก้ไข 2: ติดตั้งตลับบรรจุหมึกให้ถูกต้อง

ตรวจสอบว่าได้ติดตั้งตลับบรรจุหมึกทุกตลับถูกต้องแล้ว:

- 1. ตรวจสอบดูว่าเกรื่องพิมพ์เปิดอยู่หรือไม่
- 2. เปิดฝาตลับหมึกพิมพ์
- 🗒 หมายเหตุ: รอจนกระทั่งแคร่ตลับบรรจุหมึกหยุดเคลื่อนที่ก่อนที่จะคำเนินการต่อไป
- 3. กดที่ด้านหน้าของตลับหมึกพิมพ์เพื่อปลดออก แล้วจึงดึงตลับหมึกพิมพ์ออกจากช่องเสียบ
- 4. ใส่ตลับหมึกพิมพ์เข้าไปในช่อง กดตลับหมึกพิมพ์ให้แน่น เพื่อให้แน่ใจว่าอยู่ในตำแหน่งที่ถูกด้อง
- 5. ปีดฝาครอบตลับหมึกพิมพ์

# ขนาดกระดาษไม่ตรงกัน

ขนาดหรือประเภทกระดาษที่กำหนดไว้ในไดรเวอร์เกรื่องพิมพ์ไม่ตรงกับกระดาษที่ใส่ไว้ในเกรื่องพิมพ์ ตรวจสอบว่าใส่กระดาษที่ถูกต้องลงในเกรื่องพิมพ์ และพิมพ์ เอกสารอีกครั้ง การตั้งก่ากุณภาพงานพิมพ์และดูให้แน่ใจว่าตั้งก่าตรงกับประเภทของกระดาษที่ใส่ในเกรื่องพิมพ์ สำหรับข้อมูลเพิ่มเติม โปรดดูที่ <u>ใส่กระดาษ</u>

🗒 หมายเหตุ: หากกระคาษที่ใส่ไว้ในเครื่องพิมพ์เป็นขนาดที่ถูกต้อง ให้เปลี่ยนขนาดกระคาษที่เลือกในไดรเวอร์เครื่องพิมพ์ แล้วจึงพิมพ์เอกสารอีกครั้ง

# แคร่ตลับหมึกพิมพ์ติดขัด

มีบางอย่างกีดขวางแคร่ตลับหมึกพิมพ์ (ชิ้นส่วนของเครื่องพิมพ์ที่รองรับตลับหมึกพิมพ์)

การขจัดสิ่งกีดขวาง ให้ตรวจสอบว่าเครื่องพิมพ์มีสิ่งติดขัดหรือไม่

สำหรับข้อมูลเพิ่มเติม โปรคดูที่ <u>การแก้ปัญหากระดาษติค</u>

# กระดาษติดหรือปัญหาของถาด

มีกระคาษติดอยู่ในเครื่องพิมพ์

ก่อนที่จะเอากระคาษที่ติดออก ลองตรวจสอบสิ่งต่อไปนี้:

- ตรวจสอบให้แน่ใจว่าคุณได้ใส่กระดาษที่ตรงตามข้อมูลกำหนดเฉพาะ ไม่มีรอยยับ ถูกพับ หรือมีความเสียหาย สำหรับข้อมูลเพิ่มเติม โปรดดูที่ <u>กระดาษที่แนะนำ</u> <u>สำหรับการพิมพ์</u>
- ตรวจสอบว่าได้ทำความสะอาดเครื่องพิมพ์แล้ว สำหรับข้อมูลเพิ่มเติม โปรคดูที่ <u>ดูแลรักษาเครื่องพิมพ์</u>
- ตรวจสอบให้แน่ใจว่าได้ใส่กระดาษในถาดป้อนกระดาษไว้อย่างถูกต้องแล้ว และไม่มีกระดาษมากเกินไป สำหรับข้อมูลเพิ่มเติม โปรดดูที่ <u>ใส่กระดาษ</u>

้สำหรับคำแนะนำในการเอากระคาษที่ติดออก รวมทั้งข้อมูลเพิ่มเติมเกี่ยวกับวิธีเลี่ยงปัญหากระคาษติด โปรคดู <u>การแก้ปัญหากระคาษติด</u>

#### กระดาษหมด

ถาดกระคาษที่เป็นค่าเริ่มต้นว่างเปล่า

ใส่กระคาษเพิ่ม แล้วแตะ OK (ตกลง)

สำหรับข้อมูลเพิ่มเติม โปรคดูที่ <u>ใส่กระคาษ</u>

# พิมพ์เอกสารไม่สำเร็จ

เครื่องพิมพ์ไม่สามารถพิมพ์เอกสารได้เนื่องจากเกิดปัญหากับระบบการพิมพ์
้สำหรับข้อมูลเกี่ยวกับการแก้ไขปัญหาการพิมพ์ โปรคดู <u>การแก้ไขปัญหาเครื่องพิมพ์</u>

# เครื่องพิมพ์ทำงานล้มเหลว

้มีปัญหากับเครื่องพิมพ์และระบบหมึก โดยปกติแล้ว คุณสามารถแก้ไขปัญหาเช่นนี้ได้โดยปฏิบัติตามขั้นตอนต่างๆ ดังต่อไปนี้:

- 1. กด (ป) (ปุ่ม Power (เปิด/ปิด)) เพื่อปิดเครื่องพิมพ์
- 2. ถอดปลั๊กไฟออก แล้วเสียบปลั๊กไฟอีกครั้ง
- 3. กด () (ปุ่ม Power (เปิด/ปิด)) เพื่อเปิดเกรื่องพิมพ์

หากขังกงมีปัญหาอยู่ ให้จครหัสข้อผิดพลาดที่อยู่ในข้อกวาม จากนั้นให้ดิดต่อฝ่ายสนับสนุนของ HP สำหรับข้อมูลเพิ่มเติมเกี่ยวกับการติดต่อฝ่ายสนับสนุนของ HP โปรคดู <u>ฝ่ายสนับสนุนของ HP</u>

## ฝาเปิดอยู่

ก่อนที่เครื่องพิมพ์จะสามารถพิมพ์เอกสารได้ ฝาครอบและฝาปิดต้องปิด

🔆 คำแนะนำ: หากปิดสนิทดี แสดงว่าฝาครอบและฝาปิดเข้าที่เรียบร้อย

หากยังกงมีปัญหาอยู่หลังจากที่คุณปิดฝาครอบและฝาปิดทั้งหมดสนิทแล้ว โปรดดิดต่อฝ่ายสนับสนุนของ HP สำหรับข้อมูลเพิ่มเติม โปรดดูที่ <u>ฝ่ายสนับสนุนของ HP</u>

## ตลับหมึกพิมพ์ไม่ทำงาน

ตลับหมึกพิมพ์ที่แสดงอยู่ในข้อกวามได้รับกวามเสียหายหรือใช้งานไม่ได้

โปรคดูที่ <u>การเปลี่ยนตลับบรรจุหมึก</u>

# เกิดปัญหาในการอัพเกรดอุปกรณ์ใช้สิ้นเปลืองของเครื่องพิมพ์

การอัพเกรคอุปกรณ์ใช้สิ้นเปลืองไม่สำเร็จ ตลับหมึกพิมพ์ที่แสดงอยู่ในข้อความยังคงสามารถใช้งานได้ในเครื่องพิมพ์นี้ เปลี่ยนตลับหมึกพิมพ์ที่ใช้อัพเกรคอุปกรณ์ใช้สิ้น เปลือง สำหรับข้อมูลเพิ่มเดิม โปรคดูที่ <u>การเปลี่ยนตลับบรรจุหมึก</u>

## ้ คำแนะนำเกี่ยวกับตลับหมึกพิมพ์ของปลอม

ตลับหมึกพิมพ์ที่ดิดตั้งไม่ใช่ตลับหมึกพิมพ์ HP ใหม่ที่เป็นของแท้ โปรคติดต่อร้านที่คุณซื้อตลับหมึกพิมพ์นี้ หากต้องการรายงานว่าอาจมีการปลอมแปลง ให้เยี่ยมชม เว็บไซต์ของ HP ที่ <u>www.hp.com/go/anticounterfeit</u> หากต้องการใช้ตลับหมึกพิมพ์นี้ต่อไป ให้กลิก **Continue (**ดำเนินการต่อ)

# ใช้ตลับหมึกพิมพ์สำหรับติดตั้ง

ในครั้งแรกที่คุณติดตั้งเครื่องพิมพ์ คุณจะต้องติดตั้งตลับหมึกพิมพ์ที่ให้มาพร้อมกับเครื่องพิมพ์ ตลับหมึกพิมพ์เหล่านี้มีป้ายกำกับว่า SETUP ซึ่งจะปรับเทียบเครื่องพิมพ์ ของคุณก่อนที่จะเริ่มพิมพ์ครั้งแรก หากไม่สามารถติดตั้งตลับหมึกพิมพ์ SETUP ได้ในครั้งแรกที่ตั้งค่าเครื่องพิมพ์ จะทำให้เกิดข้อผิดพลาด หากคุณติดตั้งชุดตลับหมึก พิมพ์สำหรับการใช้งานปกติ ให้นำออกแล้วติดตั้งตลับหมึกพิมพ์ SETUP เพื่อให้การตั้งค่าเครื่องพิมพ์เสร็จสมบูรณ์ เมื่อตั้งค่าเครื่องพิมพ์เรียบร้อยแล้ว จึงสามารถใช้ตลับ หมึกพิมพ์สำหรับการใช้งานปกติได้

หากกุณยังกงได้รับข้อกวามแสดงข้อผิดพลาดและเครื่องพิมพ์ไม่สามารถกำหนดก่าเริ่มด้นการทำงานของระบบหมึกได้ โปรดดิดต่อฝ่ายสนับสนุนของ HP สำหรับข้อมูล เพิ่มเดิม โปรดดูที่ <u>ฝ่ายสนับสนุนของ HP</u>

## อย่าใช้ตลับหมึกพิมพ์สำหรับติดตั้ง

ตลับหมึกพิมพ์สำหรับคิดตั้งจะไม่สามารถใช้งานได้หลังจากมีการเริ่มใช้งานเครื่องพิมพ์แล้ว ให้ถอดออกและติดตั้งตลับหมึกที่ไม่ใช่คลับหมึกสำหรับติดตั้ง สำหรับข้อมูล เพิ่มเติม โปรดดูที่ <u>การเปลี่ยนตลับบรรจุหมึก</u>

## ตลับบรรจุหมึกไม่เข้ากัน

ตลับหมึกพิมพ์ไม่สามารถใช้งานร่วมกับเกรื่องพิมพ์ของคุณได้

วิธีแก้ไข: ถอดคลับหมึกพิมพ์นี้ออกทันที และแทนที่ด้วยตลับหมึกพิมพ์ที่สามารถใช้งานร่วมกันได้ สำหรับข้อมูลเกี่ยวกับวิธีติดตั้งตลับหมึกพิมพ์ใหม่ โปรดดู <u>การเปลี่ยน</u> <u>ตลับบรรจุหมึก</u>

# ปัญหาเกี่ยวกับการเตรียมเครื่องพิมพ์

้นาฬิกาในเครื่องพิมพ์ไม่ทำงาน และไม่สามารถทำการเตรียมหมึกพิมพ์ให้เสร็จสมบูรณ์ได้ มาตรวัคระดับหมึกพิมพ์โดยประมาณอาจไม่ถูกต้อง

วิธีแก้ไข: ตรวจสอบกุณภาพงานพิมพ์ในงานพิมพ์ของกุณ หากกุณภาพงานพิมพ์ไม่เป็นที่น่าพอใจ การเรียกใช้ขั้นตอนการทำความสะอาดหัวพิมพ์จากกล่องเครื่องมืออาจ ช่วยปรับปรุงกุณภาพให้ดีขึ้นได้

# กระดาษสั้นเกินไป

กระคาษที่ไส่ไว้สั้นเกินกว่าที่กำหนดไว้ขั้นด่ำ จะต้องใส่กระคาษที่ได้ตามข้อกำหนดของเกรื่องพิมพ์ สำหรับข้อมูลเพิ่มเติม โปรดดู <u>กระคาษที่แนะนำสำหรับการพิมพ์</u> และ <u>ใส่กระคาษ</u>

## ติดตั้งตลับหมึกพิมพ์ไม่ถูกต้อง

ตลับหมึกพิมพ์ถูกติดตั้งไว้ไม่ถูกต้อง

ตรวจสอบว่าได้ติดตั้งตลับบรรจุหมึกทุกตลับถูกต้องแล้ว:

- 1. ตรวจสอบดูว่าเกรื่องพิมพ์เปิดอยู่หรือไม่
- 2. เปิดฝาตลับหมึกพิมพ์

🗒 หมายเหตุ: รอจนกระทั่งแคร่ตลับบรรจุหมึกหยุดเคลื่อนที่ก่อนที่จะคำเนินการต่อไป

- กดที่ด้านหน้าของตลับหมึกพิมพ์เพื่อปลดออก แล้วจึงดึงตลับหมึกพิมพ์ออกจากช่องเสียบ
- 4. ใส่ตลับหมึกพิมพ์เข้าไปในช่อง กดตลับหมึกพิมพ์ให้แน่น เพื่อให้แน่ใจว่าอยู่ในตำแหน่งที่ถูกค้อง
- ปีดฝาครอบตลับหมึกพิมพ์

# ปัญหาเกี่ยวกับตลับ SETUP

้มีปัญหาเกี่ยวกับตลับ SETUP และเครื่องพิมพ์ไม่อางเริ่มคำเนินการเข้าสู่ระบบหมึกได้เสร็งสิ้นสมบูรณ์ โปรคติคต่อ <u>ฝ่ายสนับสนุนของ HP</u>

# ปัญหาเกี่ยวกับหัวพิมพ์

มีปัญหาเกี่ยวกับหัวพิมพ์

ปิคเครื่องพิมพ์และเปิคอีกครั้ง

หากขังมีปัญหาอยู่ โปรดดิดต่อฝ่ายสนับสนุนของ HP เพื่อขอรับบริการ สำหรับข้อมูลเพิ่มเดิม โปรดดูที่ <u>ฝ่ายสนับสนุนของ HP</u>

# ตลับหมึกพิมพ์ด่วนของ HP ที่ใช้ร่วมกันไม่ได้

ตลับหมึกพิมพ์นี้จะใช้ได้กับเครื่องพิมพ์ที่สมัครเข้าร่วมใน HP Instant Ink (หมึกพิมพ์ด่วนของ HP)

ถ้าคุณเชื่อว่าตลับหมึกพิมพ์นี้ควรใช้กับเครื่องพิมพ์ของคุณได้ โปรดติดค่อ <u>www.hp.com/buy/supplies</u>

# ตลับหมึกพิมพ์ด่วนของ HP ที่ใช้แล้ว

ตลับหมึกพิมพ์ค่วนของ HP ที่มีรายการอยู่บนจอแสดงผลแผงควบคุมเครื่องพิมพ์จะใช้ได้กับเครื่องพิมพ์แบบหมึกพิมพ์ค่วนของ HP ซึ่งได้ติดตั้งคลับหมึกพิมพ์นั้นไว้ใน ตอนแรกแล้วเท่านั้น ด้องเปลี่ยนตลับหมึกพิมพ์

สำหรับข้อมูลเกี่ยวกับการเปลี่ยนคลับหมึกพิมพ์ โปรคดู <u>การเปลี่ยนคลับบรรจุหมึก</u> สำหรับข้อมูลเกี่ยวกับการสั่งชื้อคลับหมึกพิมพ์ โปรคดู <u>สั่งซื้อคลับบรรจุหมึก</u> สำหรับ ข้อมูลเกี่ยวกับการรีไซเคิลผลิตภัณฑ์หมึกพิมพ์ที่ใช้แล้ว โปรคดู <u>โครงการรีไซเคิลวัสคุอิงก์เจ็ท HP</u>

# โปรดเชื่อมต่อเครื่องพิมพ์กับ HP Connected

เครื่องพิมพ์จะด้องเชื่อมต่อกับ HP Connected มิเช่นนั้นคุณจะไม่สามารถพิมพ์ได้ในอีกไม่นานโดยไม่มีการเตือนอีก โปรดดูแผงควบคุมเครื่องพิมพ์สำหรับคำแนะนำ ในการเชื่อมต่อ

## Cannot Print (พิมพ์ไม่ได้)

เครื่องพิมพ์ต้องเชื่อมต่อกับ HP Connected เพื่ออัพเดตสถานะหมึกพิมพ์ด่วนของตัวเอง

้ คุณจะไม่สามารถเพิ่มพ์ได้จนกว่าเครื่องพิมพ์ได้รับการเชื่อมค่อเพื่ออัพเดตสถานะหมึกพิมพ์ด่วนแถ้ว โปรดดูแผงควบคุมเครื่องพิมพ์สำหรับคำแนะนำในการเชื่อมต่อ

## ถาดรับกระดาษปิด

เปิดถาดรับกระดาษเพื่อพิมพ์ต่อไป

## กระดาษติดในตัวป้อนกระดาษอัตโนมัติ

้ดึงกระดาษที่ติดอยู่ออกจากตัวป้อนกระดาษ สำหรับข้อมูลเพิ่มเติม โปรดดูที่ <u>การแก้ปัญหากระดาษติด</u>

# HP Protected Cartridge (ตลับหมึกพิมพ์แบบป้องกันของ HP) ติดตั้งแล้ว

ตลับหมึกพิมพ์ที่มีราชการอยู่บนแผงควบคุมเครื่องพิมพ์จะใช้ได้กับเครื่องพิมพ์ที่ได้ป้องกันคลับหมึกพิมพ์นั้นไว้ก่อนแล้วโดยใช้คุณสมบัติของ HP Cartridge Protection (ระบบป้องกันคลับหมึกพิมพ์ของ HP) ด้องเปลี่ยนคลับหมึกพิมพ์นี้สำหรับเครื่องพิมพ์นี้

ดูราขละเอียดการติดตั้งตลับหมึกพิมพ์ใหม่ได้จาก <u>การเปลี่ยนตลับบรรจุหมึก</u>

# ดัชนี

### A

ADSL, การตั้งค่าโทรสารกับ ระบบโทรศัพท์แบบขนาน 147

#### C

Copy (ກຳສຳເນາ) 6

#### D

DSL, การตั้งค่าโทรสารกับ ระบบโทรศัพท์แบบขนาน 147

### E

ECM. *โปรคลู* โหมดแก้ไขข้อผิดพลาด EWS. *โปรคลู* เว็บเซิร์ฟเวอร์แบบฝัง

### F

fax การทดสอบสัญญาณเสียง, ล้มเหลว 101 การโทรโดยการกดปุ่มบนหน้างอ 43 FoIP 58

#### H

HP Utility (OS X) การเปิด 78

#### I

Internet Protocol (อินเทอร์เน็คโปรโตคอล) โทรสาร, การใช้ 58 IP แอดเครส การตรวจสอบเครื่องพิมพ์ 80

#### Μ

Mac OS 22

### 0

OCR การแก้ไขปัญหา 96 แก้ไขเอกสารที่สแกน 38 OS X HP Utility 78

#### Ρ

 Print Quality Report (รายงานคุณภาพการ

 พิมพ์)
 88

 Printer Status Report (รายงานสถานะ

 เครื่องพิมพ์)

 ข้อมูลเกี่ยวกับ

 85

 งานพิมพ์

 85

#### W

Windows การพิมพ์โบรชัวร์ 21 ข้อกำหนดเกี่ยวกับระบบ 123

#### ก

กระจก, สแกนเนอร์ ตำแหน่ง 4 110 ทำความสะอาด 16 ป้อนต้นฉบับ กระจกสแกนเนอร์ ตำแหน่ง 4 110 ทำความสะอาด ป้อนต้นฉบับ 16 กระดาษ HP. สั่งซื้อ 10 การเลือก 10 ติด 120 ถาดป้อนกระดาษ 11 บำกระดาษที่ติดออก 113 ลักษณะเฉพาะ 124 หน้ากระดาษบิดเบี้ยว 91 แก้ไขปัญหาการป้อนกระดาษ 91 การดูแลรักษา Clean Printhead (ทำความสะอาดหัว พิมพ์) 113 ทำความสะอาด 111 ปรับตำแหน่งหัวพิมพ์ 113 หบ้าการวิเคราะห์ 88 หัวพิมพ์ 113

การตั้งค่า DSL (ระบบโทรศัพท์แบบงนาน) 147 Network (เครือข่าย) 74 ความเร็ว, โทรสาร 56 ทดสอบโทรสาร 164 บริการเสียงเรียกเข้าเฉพาะ (ระบบโทรศัพท์แบบ <u>ขนาน)</u> 148 ระดับเสียง, โทรสาร 57 ระบบ PBX (ระบบโทรศัพท์แบบงนาน) 148 วอยซ์เมล์ (ระบบโทรศัพท์แบบงนาน) 151 ้วอยซ์เมล์และ โมเค็มคอมพิวเตอร์ (ระบบโทรศัพท์ แบบงนาน**) 163** สาย ISDN (ระบบโทรศัพท์แบบงนาน) 148 สายโทรศัพท์ร่วม (ระบบโทรศัพท์แบบขนาน) 149 เครื่องตอบรับอัตโนมัติ (ระบบโทรศัพท์แบบ <u>ขนาน)</u> 157 แผนผังของโทรสาร 144 โทรสาร, ที่มีระบบโทรศัพท์แบบขนาน 143 โมเด็มของคอมพิวเตอร์และสายสนทนา (ระบบ โทรศัพท์แบบขนาน) 154 โมเด็มคอมพิวเตอร์และวอยซ์เมล์ (ระบบโทรศัพท์ แบบขนาน) 163 การตั้งค่า IP 74 การติดตั้ง โมเด็มของคอมพิวเตอร์ (ระบบโทรศัพท์แบบ ขนาน**) 152** การทดสอบ, โทรสาร การทคสอบชนิคสายโทรศัพท์ของโทรสารล้ม เหลว 101 การเชื่อมต่อพอร์ตล้มเหลว 99 ช่องเสียบสาย โทรศัพท์บนผนัง 99 ล้มเหลว **98** สภาพสายโทรสาร 102 สัญญาณเสียง, ล้มเหลวfailed 101 ฮาร์ดแวร์, ล้มเหลว 98 การทคสอบช่องเสียบบนผนัง, โทรสาร 99 การทคสอบสภาพสาย, โทรสาร 102

การทคสอบสัญญาณเสียง, ความล้มเหลว 101 การทำสำเนา การแก้ไขปัญหา 94 การบริการลกค้า อิเลี่กทรอนิกส์ 83 การบำรุงรักษา การเปลี่ยนตลับบรรจหมึก 67 ตรวจสอบระดับหมึกพิมพ์ 66 การพิมพ์ รายงานการโทรสาร 58 รายละเอียดโทรสารครั้งล่าสด 60 แก้ไขปัญหาเบื้องต้น 90 การพิมพ์สองด้าน 28 การพิมพ์โบรชัวร์ งานพิมพ์ 22 การย่อขนาดโทรสาร 48 การย่องนาดโทรสารอัตโนมัติ 48 การรบกวนคลื่นวิทยุ ้ข้อมูลเกี่ยวกับข้อบังคับ 135 การรับโทรสาร 45 อัต โนมัติ 82 การสนับสนุน การสื่อสารแบบไร้สาย การตั้งค่า 71 ข้อมูลเกี่ยวกับข้อบังคับ 135 การสแกน การแก้ไขปัญหา 95 ช้า **95** การส่งต่อโทรสาร 47 การส่งเสียง 126 การส่งโทรสารด้วยตนเอง ส่ง 43 การส่งโทรสารไปยังผู้รับหลายคน ส่ง 44 การเข้าใช้งาน 2 การเชื่อมต่อ USB พอร์ต, ตำแหน่ง 4,5 การเปลี่ยนตลับบรรจุหมึก 67 การแก้ไขปัญหา การทดสอบการเชื่อมต่อสายโทรศัพท์ของโทรสารล้ม เหลว 99 การทดสอบชนิดสายโทรศัพท์ของโทรสารล้ม 101 เหลว

การทดสอบช่องเสียบโทรสารบนผนัง, ล้มเหลว 99 การทคสอบสัญญาณเสียงโทรสารล้มเหลว 101 การทดสอบสายโทรสารล้มเหลว 102 การทดสอบฮาร์ดแวร์โทรสารล้มเหลว 98 การทดสอบโทรสาร 98 การทำสำเนา 94 การทำสำเนาเอียง 94 การสแกน 95 ข้อมุลหายไปหรือไม่ถูกต้อง 92 คุณภาพการสแกน 97 ระบบไฟ 90 รับโทรสาร 103, 104 ส่งโทรสาร **103.105** เครื่องตอบรับอัตโนมัติ 105 โทรสาร **98** ไม่พิมพ์เอกสารใดๆ 91 การแก้ไขปัญหาเบื้องต้น 107 การแก้ปัญหาระบบเครือข่าย การ โทรระบบกดปุ่ม 56 การโทรระบบหมุน 56 การ โทร โดยการกดปุ่มบนหน้าจอ 43 แก้ไข ข้อความในโปรแกรม OCR 38 แก้ไขปัญหาเบื้องต้น Printer Status Report (รายงานสถานะ เครื่องพิมพ์) 85 กระคาษหลายแผ่นถูกคึงเข้า 91 การพิมพ์ 90 คุณภาพของสำเนา 94 ติดขัด, กระดาษ 120 ถาคป้อนกระคาษไม่คึงกระคาษ 91 ปัญหาการป้อนกระดาษ 91 ปัญหาการพิมพ์ 91 ระบบวิธีใช้แผงควบคม 84 หน้ากระดาษบิดเบี้ยว 91 หน้าการตั้งค่าเครือข่าย 86 เว็บเซิร์ฟเวอร์แบบฝัง 80 ไฟร์วอลล์ 92

#### ข

านาด การสแกน, การแก้ไขปัญหา 97 การแก้ไขปัญหาการทำสำเนา 94 ขั้นตอนการสนับสนน 83 ข้อกำหนดรายละเอียด การส่งเสียง 126 ้ข้อกำหนดเกี่ยวกับระบบ 123 ข้อกำหนดรายละเอียดเกี่ยวกับความชื้น 123 ข้อกำหนดรายละเอียดเกี่ยวกับสภาพแวดล้อม 123 ข้อกำหนครายละเอียดเกี่ยวกับอุณหภูมิ 123 ข้อกำหนดเกี่ยวกับระบบ 123 ข้อความ หายไปจากการสแกน, การแก้ไขปัญหา 95 ไม่สามารถแก้ไขข้อความได้หลังจากสแกน, การ แก้ไขปัญหา 96 ข้อความสีและ OCR 38 ข้อมลด้านเทคนิค ข้อกำหนครายละเอียดเกี่ยวกับการทำสำเนา 125 ข้อกำหนดรายละเอียดเกี่ยวกับการสแกน 125 ข้อกำหนครายละเอียดเกี่ยวกับ โทรสาร 126 ข้อมูลหายไปหรือไม่ถูกต้อง, การแก้ไขปัญหา 92 ข้อมูลเกี่ยวกับข้อบังคับ 127, 135 ้ข้อมูลเกี่ยวกับเสียงรบกวน 126

#### ค

ความดันของเสียง 126 ความเริ่ว การแก้ไขปัญหาเกี่ยวกับสแกนเนอร์ 95 ความเร็วลิงค์, การตั้งค่า 74 คุณภาพ, การแก้ปัญหาเบื้องต้น สำเนา **94** คุณภาพ, การแก้ไขปัญหา การสแกน 97 คณภาพงานพิมพ์ ทำความสะอาดรอยเปื้อนบนหน้ากระดาษ 113 เครือข่าย การแก้ปัญหา 107 ภาพแสดงช่องเสียบ 5 เครื่องตอบรับอัตโนมัติ การตั้งค่ากับโทรสาร (ระบบโทรศัพท์แบบ ขนาน**) 157** สัญญาณโทรสารที่บันทึก 105

เครื่องตอบรับโทรศัพท์ ดิดตั้งเพื่อใช้ร่วมกับโทรสารและโมเต็ม 159 แคร่ นำสิ่งกืดขวางแคร่ตลับหมึกพิมพ์ออก 121 โครงการอนุรักษ์สิ่งแวดล้อม 137

#### 1

งานพิมพ์ Printer Status Report (รายงานสถานะ เครื่องพิมพ์) 85 หน้าการวิเคราะห์ 88

#### จ

จำนวนครั้งของเสียงเรียกเข้าก่อนตอบรับ 54

#### ช

ชนิดการโทร, การตั้งก่า 56 ช่องเสียบ, ตำแหน่ง 5 ช่องเสียบสายโทรศัพท์บนผนัง, โทรสาร 99

#### ช

ซอฟต์แวร์ OCR 38 เว็บสแถน 37 ซอฟต์แวร์เครื่องพิมพ์ (Windows) การเปิด 19, 78 เกี่ยวกับ 78

#### ୭

ดึงกระดาษหลายแผ่น, การแก้ไขปัญหาเบื้องด้น 91
 ดู
 การตั้งค่าเครือข่าย 74
 ดูแลรักษา
 รอยเปื้อนบนหน้ากระดาษ 113
 หัวพิมพ์ 113

#### ୭

ตลับบรรจุหมึก คำแนะนำ 66 ตรวจสอบระดับหมึกพิมพ์ 66 เปลี่ยน 67 ตลับหมึก 69 ตลับหมึกพิมพ์ 5 ตำแหน่ง 5

วันหมดอายการรับประกัน 85 สถานะ 85 หมายเลขชิ้นส่วน 69,85 ตัวป้อนกระดาษ ทำความสะอาด 111 บัญหาการป้อนเอกสาร,การแก้ไขบัญหาเบื้องต้น 111 ป้อนด้นฉบับ 17 ตัวเลือกการ โทรซ้ำ, การตั้งค่า 56 ตั้งค่า เครื่องตอบรับและ โมเค็ม (ระบบโทรศัพท์แบบ ขนาน**) 159** เสียงเรียกเข้าเฉพาะ 55 โมเค็มคอมพิวเตอร์และเครื่องตอบรับ (ระบบ โทรศัพท์แบบงนาน**)** 159 ติด

กระดาษ 120 กระดาษที่ควรหลีกเลี่ยง 10 ล้าง 113 ติดตั้ง สาขโทรสารแยกต่างหาก (ระบบโทร<del>ศั</del>พท์แบบ ขนาน) 146

#### ຄ

ถาด การแก้ปัญหากระดาษติด 113 ตำแหน่ง 4 ภาพแสดงตัวปรับความกว้างของกระดาษ 4 แก้ไขปัญหาการป้อนกระดาษ 91 ใส่กระดาษ 11 ถาดรับกระดาษ ตำแหน่ง 4 แถบบนงานสแกน, การแก้ไขปัญหา 97 แถบหรือเส้นริ้วสีขาว, การแก้ไขปัญหา การทำสำเนา 95 การสแกน 97

#### ท

ทดสอบ,โทรสาร การตั้งก่า 164 ทดสอบพอร์ตที่ถูกต้อง,โทรสาร 99 ทั้งสองด้านของหน้ากระดาย,พิมพ์บน 28 ทำความสะอาด 110 กระจกสแกนเนอร์ ตัวป้อนกระคาษ 111 ตัวเครื่องภายนอก 111 หัวพิมพ์ 113 ທຳສຳເນາ ข้อกำหนดรายละเอียด 125 โทรศัพท์, ส่งโทรสารจาก ส่ง 43 43 ส่ง, โทรศัพท์, โทรสารจาก รับ 46 โทรสาร DSL, การติดตั้ง (ระบบโทรศัพท์แบบขนาน) 147 Internet Protocol (อินเทอร์เนีต โปรโตคอล**),** ผ่าน 58 การตั้งค่า, เปลี่ยน 53 การตั้งค่าสายโทรศัพท์ร่วม (ระบบโทรศัพท์แบบ ขนาน**) 149** การตั้งค่าเสียงเรียกเข้าเฉพาะ (ระบบโทรศัพท์แบบ ขนาน**) 148** การทดสอบการตั้งค่า 164 การทคสอบชนิคของสายโทรศัพท์, ล้มเหลว 101 การทดสอบช่องเสียบบนผนัง, ล้มเหลว 99 การทคสอบล้มเหลว 98 การทดสอบสภาพสาย, ล้มเหลว 102 การบลี่อกหมายเลข 48 การย่องนาด 48 การส่งต่อ 47 การเชื่อมต่อสายโทรศัพท์, ล้มเหลว 99 การแก้ไขปัญหา 98 การแก้ไขปัญหาเครื่องตอบรับอัตโนมัติ 105 ข้อกำหนดรายละเอียด 126 ความเร็ว 56 จำนวนครั้งของเสียงเรียกเข้าก่อนตอบรับ 54 ชนิดการโทร, การตั้งค่า 56 ดอบรับอัตโนมัติ 54 ตัวเลือกการโทรซ้ำ 56 บันทึก, พิมพ์ 60 บันทึก**,** ล้าง **60** ประเภทการตั้งค่า 144

พิมพ์ซ้ำ 47 พิมพ์รายละเอียดเกี่ยวกับโทรสารที่ส่งไปครั้ง ล่าสด 60 ระดับเสียง 57 ระบบ PBX, การตั้งค่า (ระบบโทรศัพท์แบบ <u>ขนาน)</u> 148 ระบบโทรศัพท์แบบขนาน 143 รับ **45** รับ, การแก้ไขปัญหา 103, 104 รับด้วยตนเอง 46 58 รายงาบ รายงานข้อผิดพลาด 59 รายงานยืนยัน 59 ้วอยซ์เมล์, การตั้งค่า (ระบบโทรศัพท์แบบขนาน) 151 สาย ISDN, การตั้งค่า (ระบบโทรศัพท์แบบ <u>ขนาน)</u> 148 สายโทรศัพท์สั้นเกินไป 106 สายโทรสารแยกต่างหาก (ระบบโทรศัพท์แบบ ขนาน) 146 ส่ง 41 ส่ง, การแก้ไขปัญหา 103, 105 หน้าจอการโทร 44 หัวกระดาษ 54 เครื่องตอบรับอัตโนมัติ, การตั้งค่า (ระบบโทรศัพท์ แบบขนาน) 157 เครื่องตอบรับและ โมเด็ม. ใช้ร่วมกับ (ระบบ โทรศัพท์แบบงนาน) 159 เสียงเรียกเข้าเฉพาะ, เปลี่ยนรูปแบบ 55 โทรสารสำรอง 46 โมเด็ม, ใช้ร่วมกับ (ระบบโทรศัพท์แบบขนาน) 152 โมเด็มและวอยซ์เมล์, ใช้ร่วมกับ (ระบบโทรศัพท์ แบบขนาน) 163 โมเด็มและสายสนทนา, ใช้ร่วมกับ (ระบบโทรศัพท์ ແบบขนาน) 154 โมเด็มและเครื่องตอบรับ, ใช้ร่วมกับ (ระบบ โทรศัพท์แบบขนาน) 159 โหมดตอบรับ 54 โหมดแก้ไขข้อผิดพลาด 45 โทรสารด้วยตนเอง รับ **46** 

โทรสารสำรอง **46** 

#### บ

บันทึก โทรสารในหน่วยความจำ 46 บันทึก, โทรสาร พิมพ์ 60 เบี้ยว, การแก้ไขปัญหาเบื้องต้น งานพิมพ์ 91

#### ป

ປรັບຕຳແหน่งหัวพิมพ์ 113 ປັດູหาการป้อนกระดาย, การแก้ไขปัญหาเบื้องต้น 91 ປຸ່ມ Photo (ภาพถ่าย) 7 ປຸ່ມ, แผงຄวบคุม 6 ປຸ່ມກາรตั้งค่า 7 ປຸ່ມວີສໍາຮ້ 7

### ผ

แผงควบคุม ปุ่ม 6 ไฟแสดงสถานะ 6 ไอคอนสถานะ 6 แผงควบคุมของเครื่องพิมพ์ การตั้งค่าเครือข่าย 74 ตำแหน่ง 4 ส่งโทรสาร 42 แผงเข้าสู่เครื่องค้านหลัง ภาพแสดง 5

### ฝ

ฝาครอบตลับหมึกพิมพ์, ตำแหน่ง 5 ฝ่ายสนับสนุนทางโทรศัพท์ 83

## พ

พิมพ์ บันทึกการรับและส่งโทรสาร 60 สองด้าน 28 โทรสาร 47 พิมพ์ซ้ำ โทรสารจากหน่วยความจำ 47

## ฟ

แฟลชไคร์ฟ USB เสียบ 18 ไฟร์วอลล์, การแก้ไขปัญหาเบื้องด้น 92 ไฟเข้า, ดำแหน่ง 5 ไฟแสดงสถานะ, แผงควบคุม 6

### ภ

ภาพถ่าย ใส่แฟลชไครฟ์ USB 18

### ม

เม็ดหรือแถบสีขาวบนงานสำเนา, การแก้ไขปัญหา 95 ໂນເຄິ່ມ ใช้ร่วมกับโทรสาร (ระบบโทรศัพท์แบบงนาน) 152 ใช้ร่วมกับโทรสารและวอยซ์เมล์ (ระบบโทรศัพท์ แบบขนาน) 163 ใช้ร่วมกับโทรสารและสายสนทนา (ระบบโทรศัพท์ <u>แบบขนาน)</u> 154 ใช้ร่วมกับโทรสารและเครื่องตอบรับ (ระบบ โทรศัพท์แบบขนาน) 159 โมเด็ม dial-up ใช้ร่วมกับโทรสาร (ระบบโทรศัพท์แบบขนาน) 152 ใช้ร่วมกับโทรสารและวอยซ์เมล์ (ระบบโทรศัพท์ แบบขนาน) 163 ใช้ร่วมกับโทรสารและสายสนทนา (ระบบโทรศัพท์ <u>แบบขนาน)</u> 154 ใช้ร่วมกับโทรสารและเครื่องตอบรับ (ระบบ โทรศัพท์แบบขนาน) 159 โมเค็มของคอมพิวเตอร์ ใช้ร่วมกับโทรสาร (ระบบโทรศัพท์แบบขนาน) 152 ใช้ร่วมกับโทรสารและสายสนทนา (ระบบโทรศัพท์ แบบขนาน) 154 โมเด็มคอมพิวเตอร์ ใช้ร่วมกับโทรสารและวอยซ์เมล์ (ระบบโทรศัพท์ แบบขนาน) 163 ใช้ร่วมกับโทรสารและเครื่องตอบรับ (ระบบ โทรศัพท์แบบงนาน**)** 159

### ว

รหัสประจำตัวผู้ใช้ 54 รอย, การแก้ไขบัญหา การสแกน 97 ระดับหมึกพิมพ์, การตรวจสอบ 66 ระดับเสียง เสียงโทรสาร 57 ระบบ PBX. การตั้งค่ากับโทรสาร ระบบโทรศัพท์แบบงนาน 148 ระบบปฏิบัติการที่สนับสนุน 123 ระบบเครือข่าย การตั้งค่า IP 74 การตั้งค่า, เปลี่ยน 74 การตั้งค่าการสื่อสารแบบไร้สาย 71 การตั้งค่าระบบไร้สาย 86 ความเร็วสิงค์ 74 ดูและพิมพ์การตั้งค่า 74 ไฟร์วอลล์, การแก้ไขปัญหาเบื้องต้น 92 ระบบโทรศัพท์แบบขนาน การตั้งค่า DSL 147 การตั้งค่า ISDN 148 การตั้งค่า PBX 148 การตั้งค่าสายร่วม 149 การตั้งค่าเครื่องตอบรับอัต โนมัติ 157 การตั้งค่าเสียงเรียกเข้าเฉพาะ 148 การตั้งค่าโมเด็ม 152 การตั้งค่าโมเค็มที่ใช้ร่วมกับสายสนทนา 154 การตั้งค่าโมเด็มและวอยซ์เมล์ 163 การติดตั้งสายแบบแยกต่างหาก 146 การติดตั้ง โมเด็มและเครื่องตอบรับ 159 ประเทศ/พื้นที่ที่มี 143 ประเภทการตั้งค่า 144 ระบบโทรศัพท์แบบอนุกรม ประเทศ/พื้นที่ที่มี 143 ประเภทการตั้งค่า 144 ระบบไฟ การแก้ไขปัญหา 90 ระยะขอบ การตั้งค่า, ข้อกำหนดเฉพาะ 124 ระยะเวลาการให้การสนับสนุนทางโทรศัพท์ ระยะเวลาการให้การสนับสนน 84 รับโทรสาร การบลีอกหมายเลข 48 การส่งต่อ 47 การแก้ไขปัญหา 103,104 จำนวนครั้งของเสียงเรียกเข้าก่อนตอบรับ 54 ด้วยตนเอง 46 โหมดตอบรับอัตโนมัติ 54

รายงาน การทดสอบเครือข่ายไร้สาย 90 การทคสอบโทรสารล้มเหลว 98 การขึ้นขั้น, โทรสาร 59 การวินิจฉัย 88 การเข้าใช้เว็บ 90 ข้อผิดพลาด, โทรสาร 59 รายงานการทดสอบแบบไร้สาย 90 รายงานการเข้าใช้เว็บ 90 รายงานข้อผิดพลาด, โทรสาร 59 รายงานยืนยัน, โทรสาร 59 รีไซเคิล ตลับหมึกพิมพ์ 138 รปแบบเสียงเรียกเข้า ระบบโทรศัพท์แบบขนาน 148 เปลี่ยน 55

#### ิด

ลักษณะเฉพาะ กระดาบ 124 ทางกายภาพ 123 ล้าง บันทึกการรับส่งโทรสาร 60

#### ว

วอยซ์เมล์ การตั้งค่ากับโทรสาร (ระบบโทรศัพท์แบบ <u>ขนาน)</u> 151 ตั้งค่ากับโทรสารและโมเค็มคอมพิวเตอร์ (ระบบ โทรศัพท์แบบงนาน) 163 วัสดุ Printer Status Report (รายงานสถานะ เครื่องพิมพ์) 85 วัสคพิมพ์ การพิมพ์สองด้าน 28 เว็บสแกน 37 เว็บเซิร์ฟเวอร์แบบฝัง การแก้ไขปัญหาเบื้องต้น, เปิดไม่ได้ 80 เกี่ยวกับ 78 เว็บเซิร์ฟเวอร์แบบผังตัว การเปิด **79** เว็บสแกน 37

เว็บไซต์ การบริการลูกค้า 83 ข้อมูลการเข้าใช้งาน 2 โครงการด้านสิ่งแวดล้อม 137

#### ส

สถานะ Printer Status Report (รายงานสถานะ เครื่องพิมพ์) 85 หน้าการตั้งค่าเครือข่าย 86 สมคโทรศัพท์ การตั้งค่า 51 ตั้งค่ารายชื่อติดต่อแบบกลุ่ม 52 พิมพ์รายการ 53 ลบรายชื่อติดต่อ 53 ส่งโทรสาร 41 เปลี่ยนรายชื่อติดต่อ 51 เปลี่ยนรายชื่อติดต่อแบบกลุ่ม 52 สาย ISDN, การตั้งค่ากับโทรสาร ระบบโทรศัพท์แบบงนาน 148 สายโทรศัพท์ การทคสอบชนิคที่ถูกต้องล้มเหลว 101 เชื่อมต่อกับการทดสอบโทรสาร 99 เพิ่มความยาว 106 สายโทรศัพท์, รูปแบบเสียงเรียกเข้า 55 ສຳເນາ คุณภาพ 94 สแกน OCR 38 ข้อกำหนดรายละเอียดเกี่ยวกับการสแกน 125 คุณภาพ **97** ຈາก Webscan (ເວິ້ນสแกน) 37 หน้าจอ Scan (สแกน) 7 ส่งงานสแกน การแก้ไขปัญหา 95 ส่งสแกน สำหรับ **OCR** 38 ส่งโทรสาร การแก้ไขปัญหา 103, 105 การโทรโดยการกดปุ่มบนหน้าจอ 43 จากโทรศัพท์ 43 หน่วยความจำ, จาก 44

หน้างอการโทร 44 โทรสารเบื้องด้น 41 เสียงเรียกเข้าเฉพาะ ระบบโทรศัพท์แบบงนาน 148 เปลี่ยน 55 เส้น การทำสำเนา, การแก้ไขปัญหา 94 การสแถน, การแก้ไขปัญหา 97 สแถน, การแก้ไขปัญหา 97

#### ห

หน่วยความจำ บันทึกโทรสาร 46 พิมพ์โทรสารซ้ำ 47 หน้ากระคาษเปล่า, แก้ไขปัญหาเบื้องต้น การทำสำเนา 94 หน้าการวิเคราะห์ 88 หน้าจอ Scan (สแกน) 7 หน้าจอการโทร 44 หน้าจอโทรสาร 7 หมายเลขผลิตภัณฑ์ 85 หมายเลขรุ่น 85 หมายเลขรุ่นตามข้อบังคับ: 127 หมายเลขโทรสารที่ไม่ต้องการ การตั้งค่า 48 หลังระยะเวลการให้การสนับสนุน 84 หัวกระคาย, โทรสาร 54 หัวพิมพ์ 113 ทำความสะอาด 113 หัวพิมพ์, ปรับตำแหน่ง 113 โหมดแก้ไขข้อผิดพลาด 45 โหมดโทรสารที่ไม่ต้องการ 48

#### อ

ວັຕราความเร็วบอด 56 ອຸປກວณ์เสริม Printer Status Report (รายงานสถานะ เกรื่องพิมพ์) 85 ເອກสารขาวดำ โทรสาร 41 เอียง, การแก้ไข การทำสำเนา 94 ไอคอนการเชื่อมต่อไร้สาย 7 ไอคอนระดับหมึก 7 ไอคอนสถานะ 6

#### ฮ

ฮาร์ดแวร์, การทดสอบการตั้งก่าโทรสาร **98**